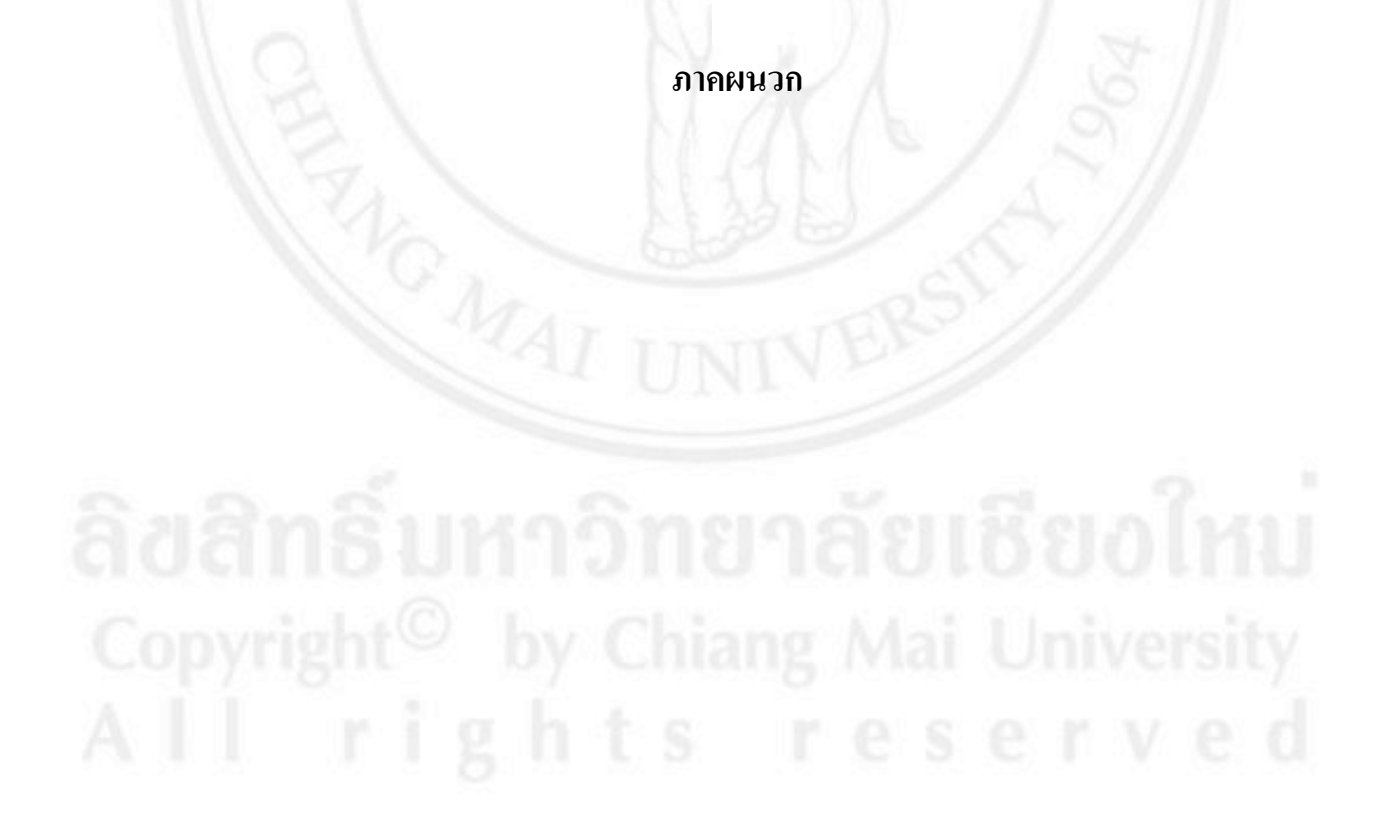

ภาคผนวก

# ภาคผนวก ก คู่มือการติดตั้งโปรแกรม

วิธีการติดตั้งโปรแกรมยูกาลิปตัสกลาวด์ลงบนฮาร์ดแวร์จำนวน สามเกรื่อง โดยแบ่งเป็น โหนดกอนโทรลเลอร์จำนวน สองเกรื่อง และฟร้อนเอนจำนวน หนึ่งเกรื่อง มีขั้นตอนดังนี้

## ก.1) ขั้นตอนเตรียมโปรแกรมเพื่อติดตั้ง

ในการค้นคว้าอิสระนี้ ทำการติดตั้งระบบประมวลผลบนกลุ่มเมฆแบบส่วนตัวโดยเวอร์ชั่น ที่ทำการติดตั้งคือ เวอร์ชั่น 3.3 โดยเวอร์ชั่นนี้ เป็นเวอร์ชั่นที่ใช้สำหรับการติดตั้ง เพื่อการใช้งาน ระบบคลาวด์ที่มีขนาดเล็ก โดยโปรแกรมที่ใช้ในการติดตั้งนั้น สามารถดาวน์โหลดได้จากเว็บไซต์ www.eucalyptus.com จากนั้น บันทึกโปรแกรมที่ดาวน์โหลดแล้วลงบนแผ่นดีวีดี เพื่อนำไปติดตั้ง บนเครื่องได้ที่เตรียมไว้โดยโปรแกรมที่ดาวน์โหลดมานั้นจะมีขนาด 1.07 จิกะไบต์

## ก.2)โดยฮาร์ดแวร์ที่ใช้ติดตั้งระบบการประมวลผลบนกลุ่มเมฆแบบส่วนตัว

ระบบการประมวลผลบนกลุ่มเมฆแบบส่วนตัว มีส่วนประกอบของฮาร์ดแวร์ที่ใช้ ในการติดตั้ง ซึ่งจะใช้ สวิชต์จำนวน 1 เครื่อง และคอมพิวเตอร์จำนวน 3 เครื่อง เพื่อใช้เป็นโหนด กอน โทรเลอร์ (Node Controller) จำนวน 2 เครื่อง และฟร้อนเอน(Frontend) หรือคลาวด์ กอนโทรลเลอร์ จำนวน 1 เครื่อง ดังรูป ก.1

ลิ<mark>ปสิทธิ์บหาวิทยาลัยเชียงใหบ่</mark> Copyright<sup>©</sup> by Chiang Mai University AII rights reserved

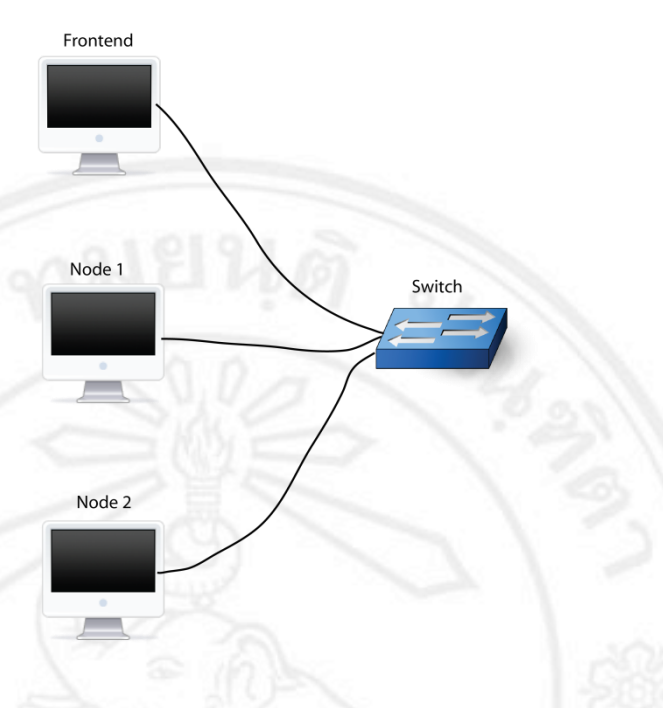

## รูป ก.1 โหนดคอนโทรลเลอร์ และฟร้อนเอน

ซึ่งความต้องการพื้นฐานของฮาร์ดแวร์ที่ใช้ในการติดตั้งมีดังนี้ ซึ่งความต้องการพื้นฐานของฮาร์ดแวร์ที่ใช้ในการติดตั้งมีดังนี้ 1) พื้นที่หน่วยความจำบนฮาร์ดดิกส์ (Disk Space) อย่างน้อย 100 จิกะ ใบต์ 2) หน่วยความจำแรม(RAM) อย่างน้อย 4 จิกะ ใบต์ 3) อีเทอร์เน็ต เน็ตเวิร์ค อินเตอร์เฟสคอน โทรลเลอร์ (Ethernet NIC: Network Interface Controller) อย่างน้อย 1 ตัว

โดยฮาร์แวร์ที่นำมาใช้จริงเป็น เครื่อง ไอแม็ค (iMac) ที่มีสเป็คของเครื่องดังนี้ 1) พื้นที่หน่วยความจำบนฮาร์ดดิกส์ 500 จิกะ ไบต์ 2) หน่วยความจำแรม 4 จิกะ ไบต์ 3) อีเทอร์เน็ต เน็ตเวิร์ค อินเตอร์เฟสคอนโทรลเลอร์ 1 ตัว

## ก.3) การกำหนดค่าไอพีแอดเดรสที่ใช้ในการติดตั้ง

ในการติดตั้งระบบประมวลผลแบบกลุ่มเมฆ โดยใช้ยูกาลิปตัสเป็นโครงสร้าง พื้นฐานจะต้องมีการกำหนดค่าไอพีแอดเดรสให้กับส่วนประกอบต่างๆในระบบ ดังตาราง ก.1

62

| ส่วนประกอบในระบบ   | ไอพีแอคเครส                   |
|--------------------|-------------------------------|
| ฟร้อนเอน           | 172.16.90.133                 |
| โหนดคอนโทรลเลอร์ 1 | 172.16.90.135                 |
| โหนดคอนโทรลเลอร์ 2 | 172.16.90.136                 |
| ไอพีแอคเครสสาธารณะ | 172.16.90.141 - 172.16.90.189 |

ตาราง ก.1 ใอพีแอดเดรสของส่วนประกอบต่างๆในระบบ

## ก.4) ขั้นตอนการติดตั้งยูกาลิปตัสกลาวด์

จากที่ได้วางแผนการติดตั้งโปรแกรม ในขั้นตอนนี้จะทำการติดตั้งโหนดคอนโทรลเลอร์ บนเครื่องคอมพิวเตอร์ จำนวนสองเครื่อง โดยจะต้องทำการติดตั้งทีละเครื่องจนแล้วเสร็จ จากนั้นจึง จะทำการติดตั้งกลาวด์กอนโทรลเลอร์บนเครื่องกอมพิวเตอร์อีกหนึ่งเครื่อง ที่ได้เตรียมไว้เป็นลำดับ สุดท้าย

### 1) การติดตั้งโหนดคอนโทรลเลอร์

ติดตั้งโหนดกอนโทรลเลอร์โดยใส่แผ่นโปรแกรมที่เตรียมไว้ลงบนเครื่อง แล้วทำการรีบูท เครื่อง จะปรากฎหน้าจอตามรูป 1 ซึ่งจะมีตัวเลือกการติดตั้งโปรมแกรม ในขั้นตอนนี้ให้เลือกติดตั้ง ยูกาลิปตัส โหนดกอนโทรลเลอร์ (Eucalyptus Node Controller)

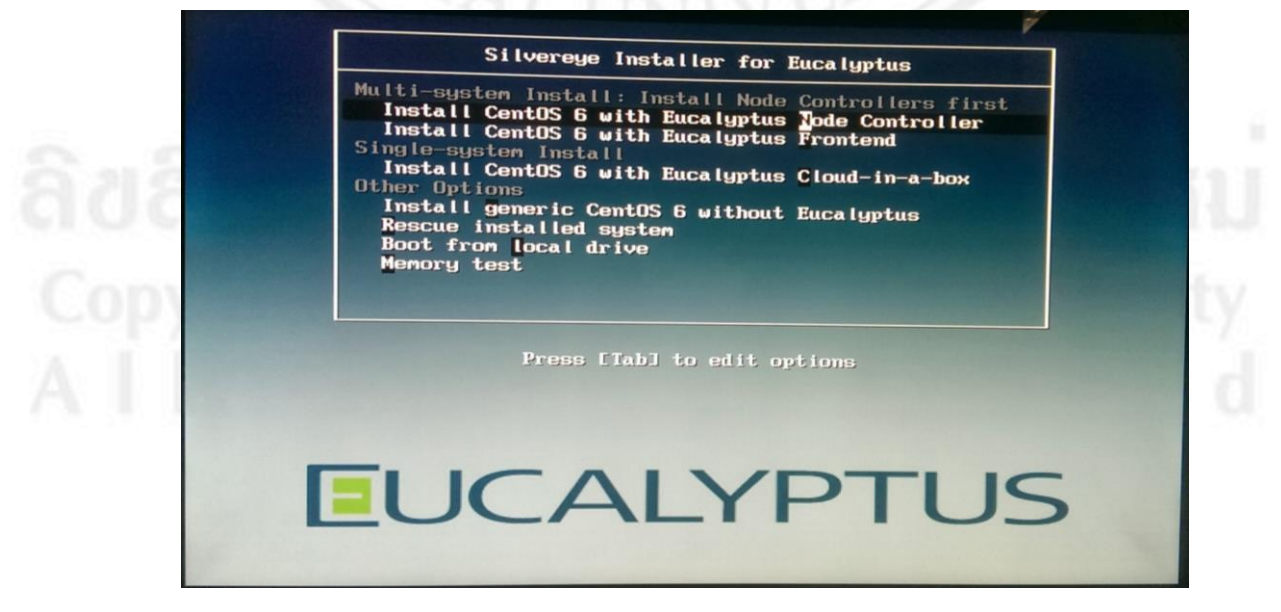

รูป ก.2 ตัวเลือกการติดตั้งยูกาลิปตัส โหนดกอนโทรลเลอร์

หลังจากที่เลือกติดตั้งยูกาลิปตัส โหนดกอนโทรลเลอร์แล้ว ถัดไปจะเห็นหน้าจอเริ่มการ ติดตั้งของยูกาลิปตัส ในขั้นนี้ให้กดเลือกถัดไป (Next) ดังรูป ก.2

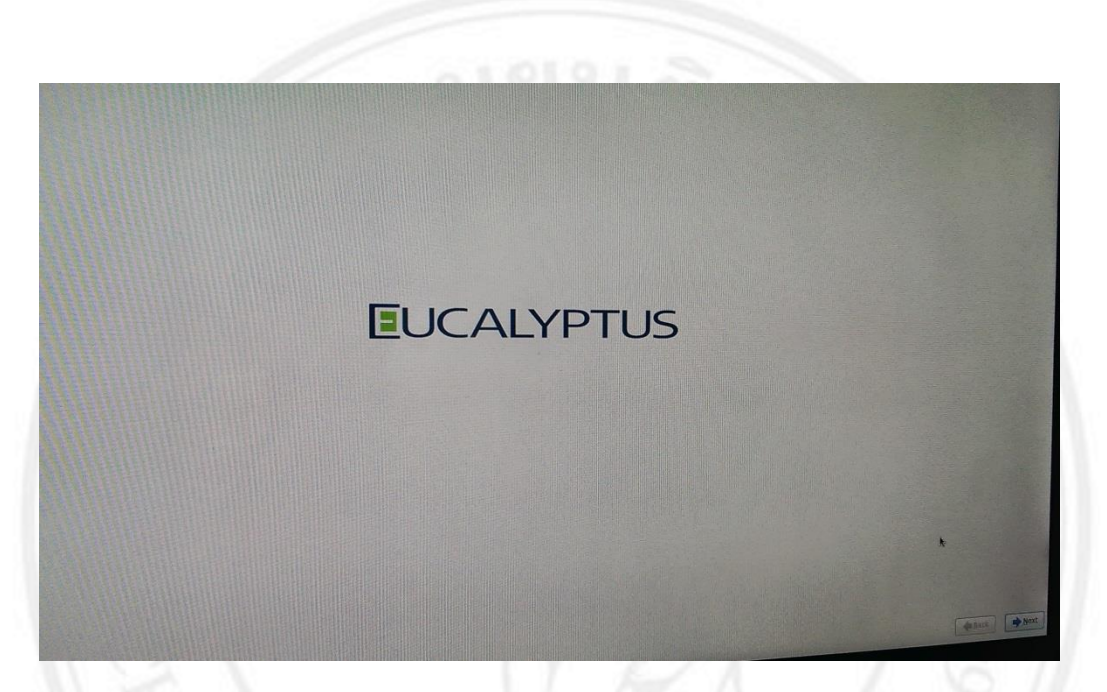

รูป ก. 3 หน้าจอแสดงการเริ่มต้นติดตั้งขูกาลิปตัส โหนดกอน โทรเลอร์

เลือกภาษาที่ใช้สำหรับการติดตั้ง ซึ่งในขณะนี้ยูคาลิปตัสกลาวค์มีภาษาที่ใช้ในการติดตั้ง

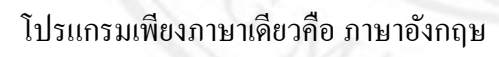

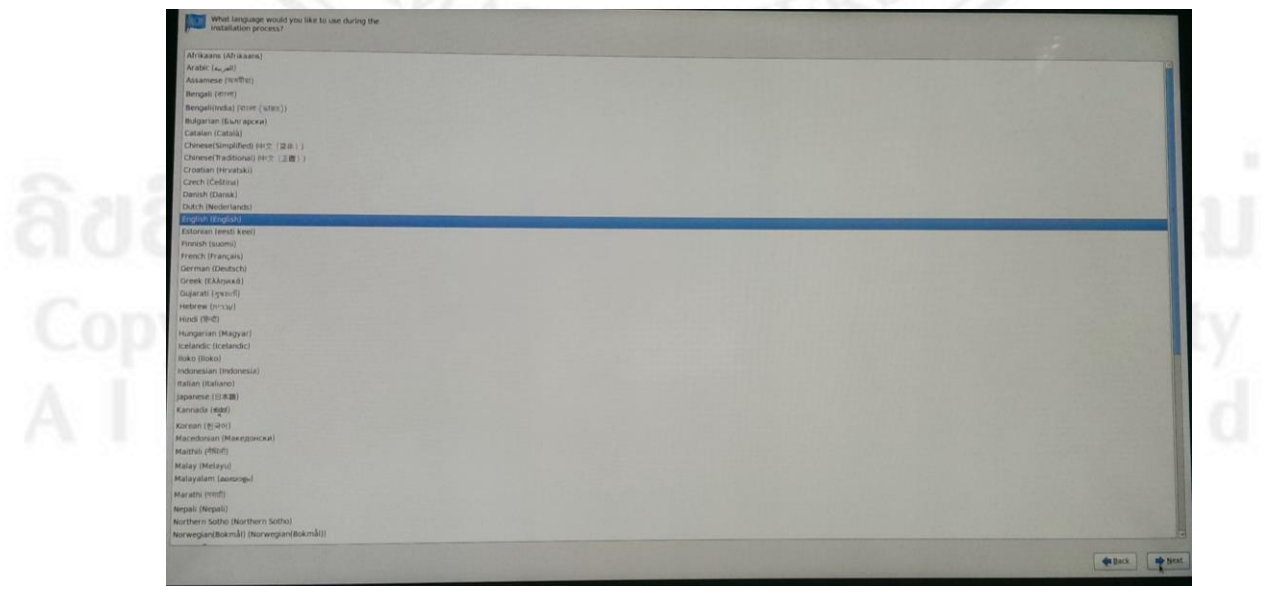

รูป ก.4 เลือกภาษาสำหรับการติดตั้ง

จากนั้นเลือกภาษาสำหรับการใช้งานคีย์บอร์ค

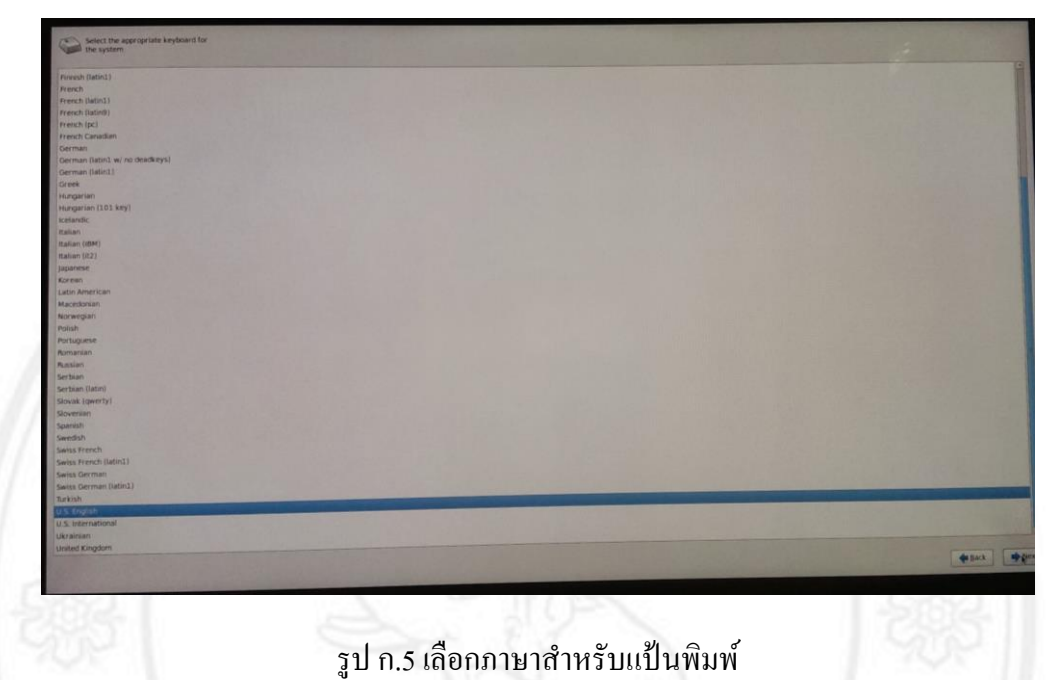

ตั้งค่าเน็ทเวิร์คสำหรับโหนดคอนโทรเลอร์ ดังรูป ก.5 โดยโหนดตัวแรกกำหนดให้มีค่าไอพี แอทเดรสให้เป็น โหมด Static โดยการติดตั้งครั้งนี้ได้กำหนดค่าไอพีแอดเดรสเป็น 172.16.90.135 เน็ทเวิร์คอินเทอร์เฟสเป็นอีทีเอสสูนย์ (eth0)

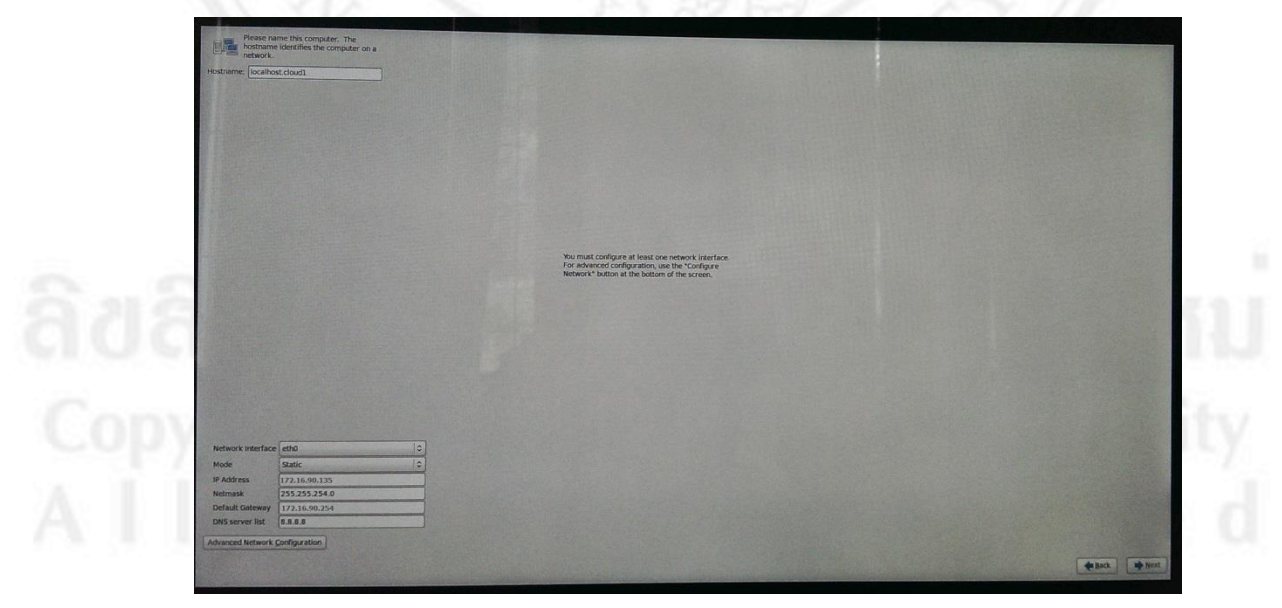

รูป ก.6 ตั้งก่าเน็ทเวิร์กสำหรับ โหนดกอน โทรเลอร์

หลังจากที่ได้ตั้งค่าเน็ทเวิร์คเสร็จสิ้นแล้ว ระบบจะให้ทำการเลือกโซนวันและเวลาที่ เครื่องใช้งานอยู่ ดังรูป ก.7

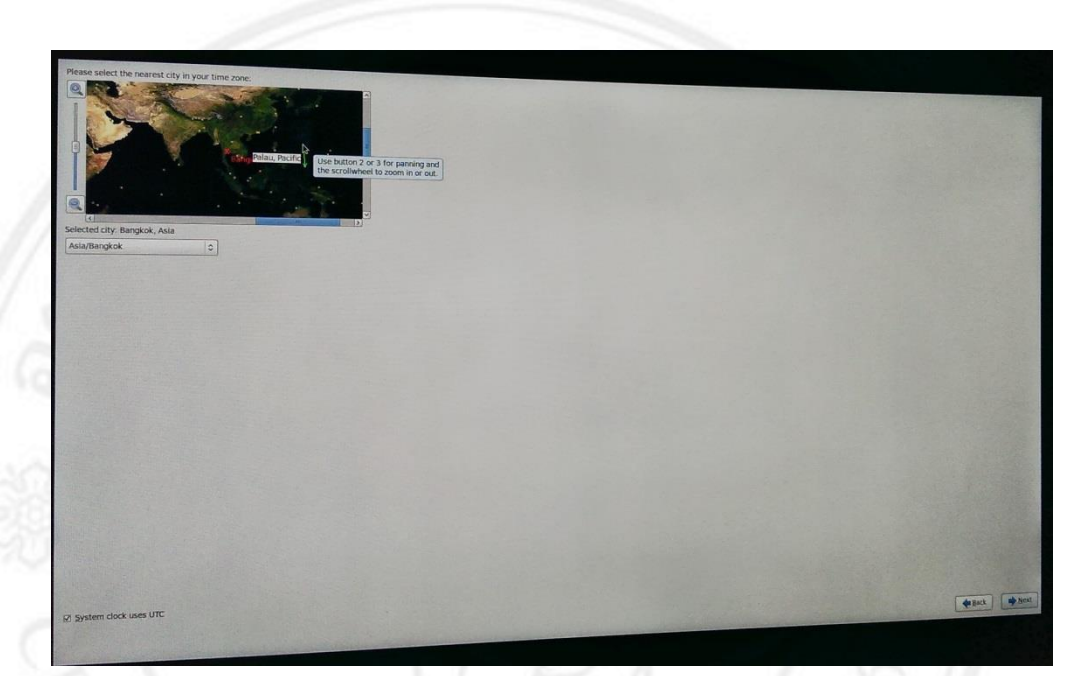

รูป ก.7 เลือกเวลาสำหรับเน็ทเวิร์คของโหนดคอนโทรเลอร์

งั้นตอนนี้ระบบจะให้ทำการตั้งค่ารูทพาสเวิร์ด ให้ระบุพาสเวิร์ดที่ต้องการใช้ลงไป แล้วทำ การยืนยัน ดังรูป ก.8

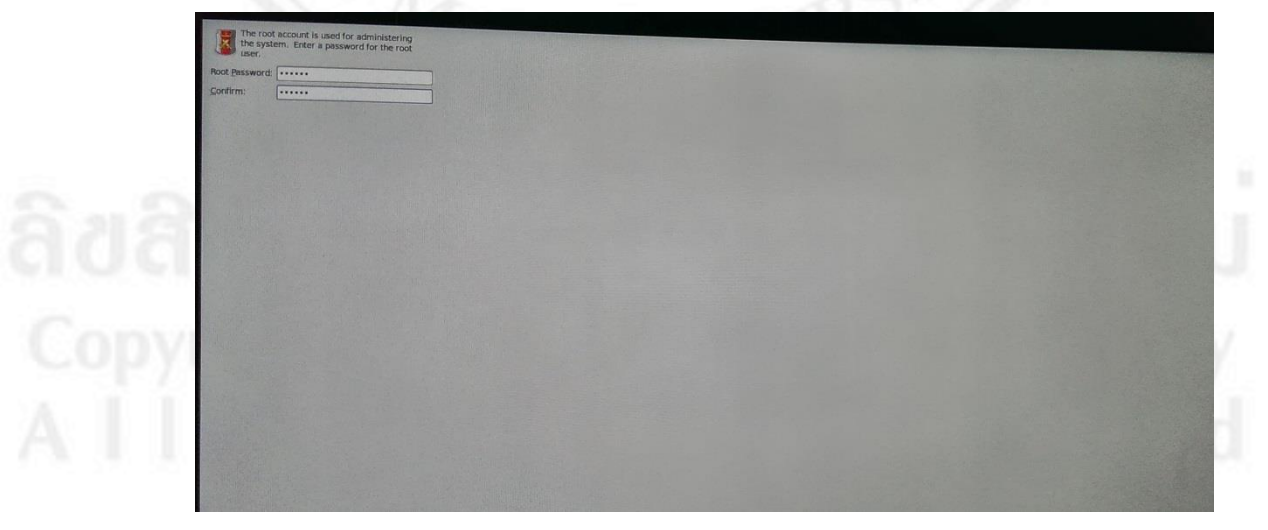

รูป ก.8 ตั้งพาสเวิร์ครูทของโหนคคอนโทรเลอร์

เลือกพื้นที่สำหรับการติดตั้งโปรแกรม ขั้นนี้ให้เลือกใช้พื้นที่ดิกส์ทั้งหมด ดังรูป ก.9

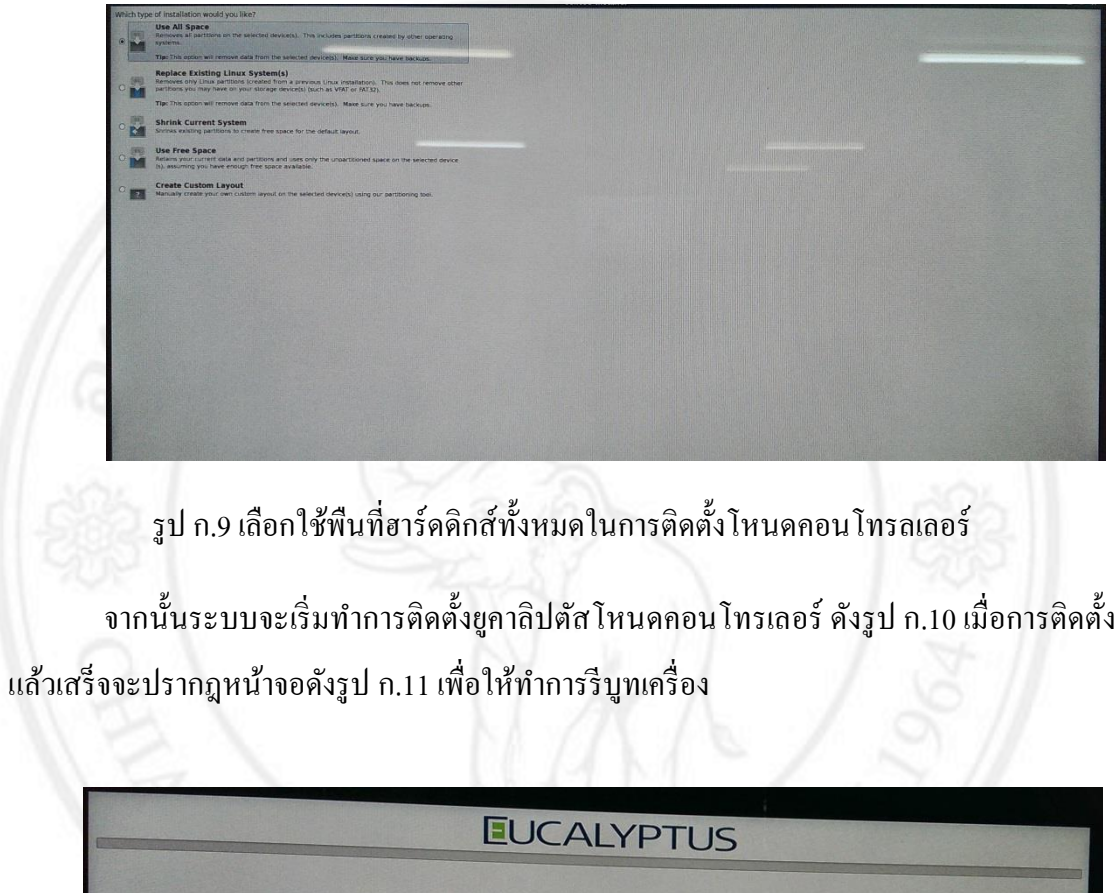

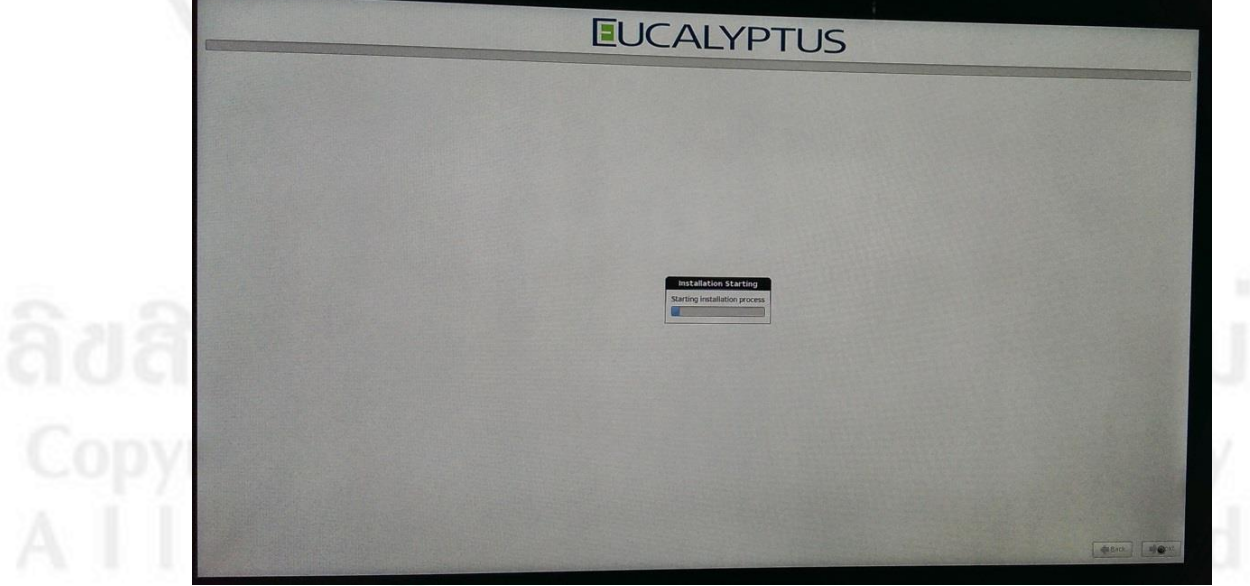

รูป ก.11 ระบบเริ่มติดตั้ง โหนดคอน โทรเลอร์

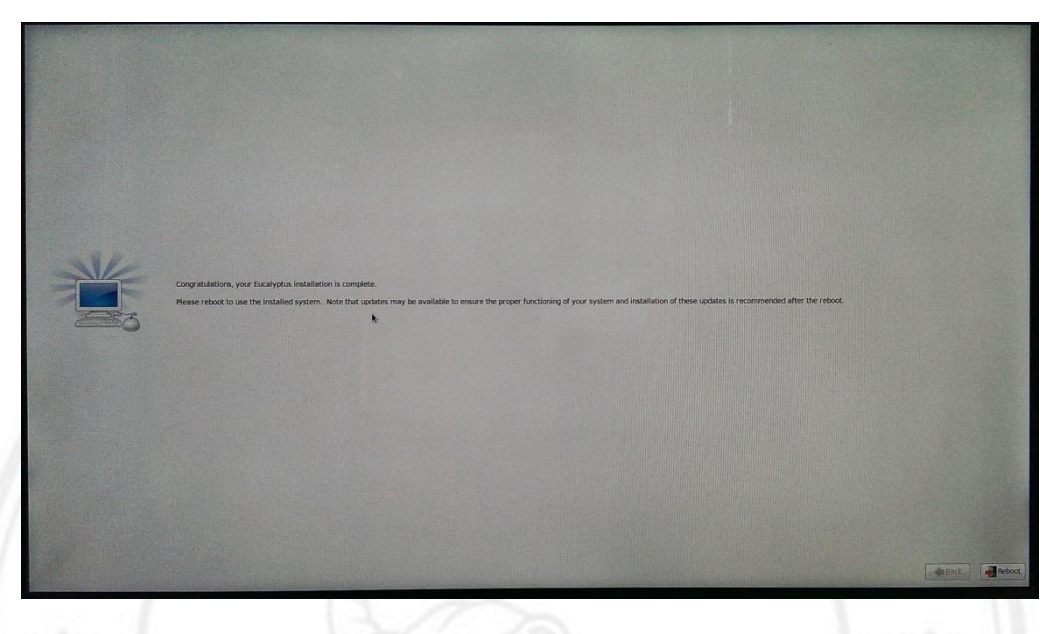

# รูป ก.11 หน้าจอแสดงการติดตั้งเสร็จสิ้น

เมื่อการติดตั้งเสร็จสิ้น ให้ทำการรีบูทเครื่อง แล้วยอมรับการตั้งก่า เอ็นทีพี เน็ตเวิร์ก อินเทอร์เฟส และ ไอพีโหมด ซึ่งจะปรากฎขึ้นมาโดยอัตโนมัติ จากนั้นสามารถล็อกอินโดยใช้ยูส เซอร์เนมรูท และพาสเวิร์ดที่ตั้งไว้ได้ จากนั้นสามารถทำการติดตั้งโหนดกอนโทรลเลอร์บนเครื่อง ถัด ไปได้ จากนั้นจึงติดตั้งโหนดกอนโทรลเลอร์เครื่องที่สอง ซึ่งมีวิธีการติดตั้งเหมือนโหนด กอนโทรลเลอร์เกรื่องที่หนึ่ง โดยจะมีการกำหนดให้ มีก่าไอพีแอทเดรสเป็น 172.16.90.136 เน็ตเวิร์กอินเทอร์เฟสเป็น eth0โหมด Static ดังรูป ก.12

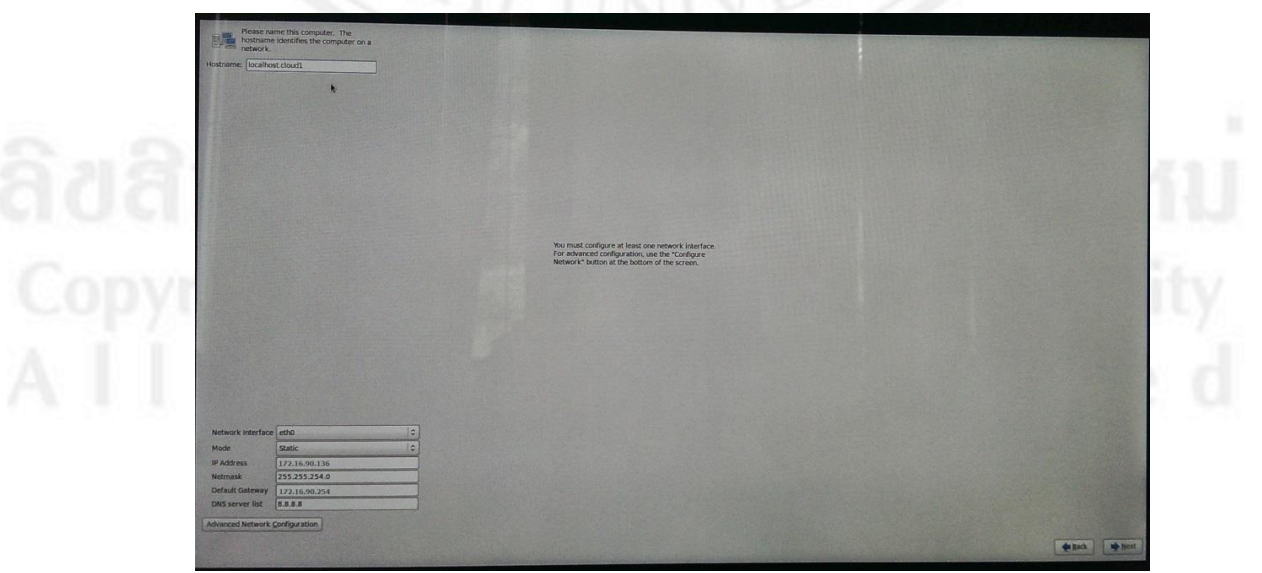

รูป ก.12 ตั้งค่าเน็ทเวิร์คสำหรับโหนดคอนโทรเลอร์เกรื่องที่สอง

ติดตั้งกลาวค์กอนโทรลเลอร์ หรือฟร้อนเอน ใส่แผ่นโปรแกรมที่เตรียมไว้ลงบนเกรื่อง แล้ว ทำการรีบูทเกรื่อง จะปรากฎหน้าจอคัง รูป ก.13 ซึ่งจะมีตัวเลือกการติดตั้งโปรมแกรม ในขั้นตอนนี้ ให้เลือกติดตั้งยูกาลิปตัส ฟร้อนเอน (Eucalyptus Frontend)

| M. 14.1          | Silvereye Installer for Eucalyptus                                                           |
|------------------|----------------------------------------------------------------------------------------------|
| Insta<br>Insta   | Ustem Install: Install Node Controllers first<br>Il CentOS 6 with Eucalyptus Node Controller |
| Single-<br>Insta | System Install<br>II CentOS 6 with Eucaluptus Cloud-in-a-box                                 |
| Other O<br>Insta | Il generic CentOS 6 without Eucaluptus                                                       |
| Rescu<br>Boot    | e installed system<br>from local drive                                                       |
| memor            | y test                                                                                       |
|                  |                                                                                              |
|                  | Press [Tab] to edit options                                                                  |
|                  |                                                                                              |
|                  |                                                                                              |
|                  | ICAL VDTI IS                                                                                 |
|                  | CALI IU_                                                                                     |

รูป ก.13 หน้าจอเลือกการติดตั้งยูกาลิปตัสฟร้อนเอน

โดยในการติดตั้งยูลาลิปตัสฟร้อนเอนจะมีการกำหนด ไอพีแอดเดรส และกำหนดช่วงของ ก่าไอพีแอดเดรสสาธารณะ (Public IP) สำหรับการใช้งานในระบบ ซึ่งไอพีแอดเดรสของฟร้อนเอน ได้กำหนดให้เป็น 172.16.90.133 ดังรูป ก.14 และช่วงของก่าไอพีแอดเดรสสาธารณะกำหนดให้ เป็น 172.16.90.141 – 172.16.90.189 ดังรูป ก.15 จากนั้นโปรแกรมจะเริ่มทำการติดตั้งกาลิปตัส ฟร้อนเอนพร้อมกับสร้างยูกาลิปตัสอิมเมจเบื้องต้นที่มาพร้อมกับโปรแกรมการติดตั้ง ดังรูป ก.15

Copyright<sup>©</sup> by Chiang Mai University AII rights reserved

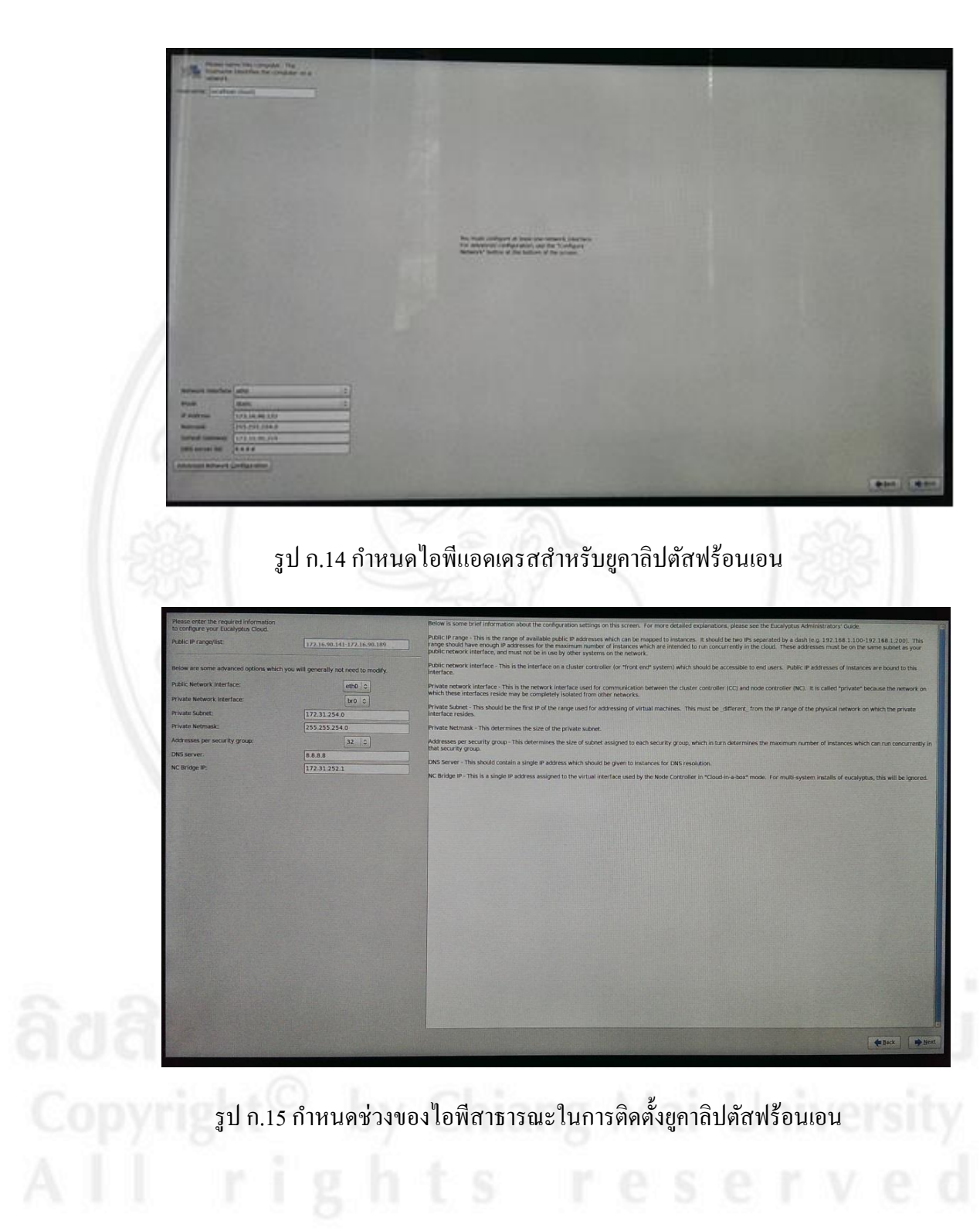

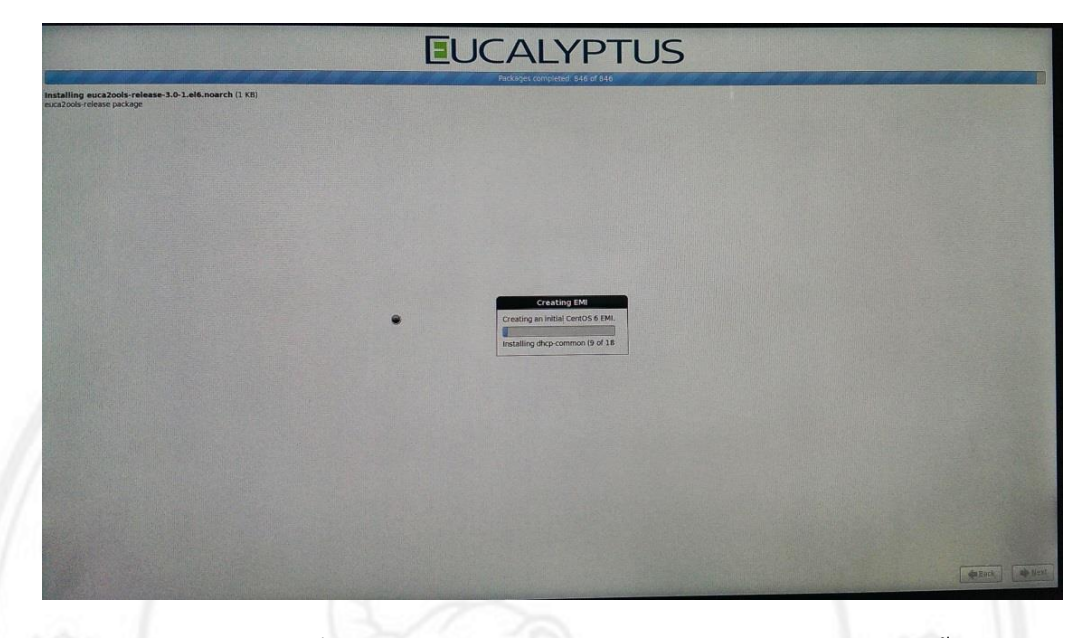

ดังรูป ก.16 ระบบทำการติดตั้งยูคาลิปตัสฟร้อนเอนพร้อมกับสร้างยูคาลิปตัสอิมเมจเบื้องต้นที่มา พร้อมกับโปรแกรมการติดตั้ง

หลังจากที่ระบบติดตั้งยูลาลิปตัสฟร้อนเอนเสร็จสิ้นแล้ว ให้ทำการรีบูทเครื่อง หลังจากนั้น ระบบจะให้ทำการลงทะเบียนหมายเลขไอพีแอดเครสของโหนดคอนโทรลเลอร์ ซึ่งจะต้องกรอก หมายเลขหมายเลขไอพีแอดเครสของโหนดคอนโทรลเลอร์ลงไป แล้วระบบจะทำการถามรูทพาส เวิร์ดของโหนดนั้นๆ เพื่อทำการยืนยันและเชื่อมต่อกับโหนดคอนโทรเลอร์ ดังรูป ก.17

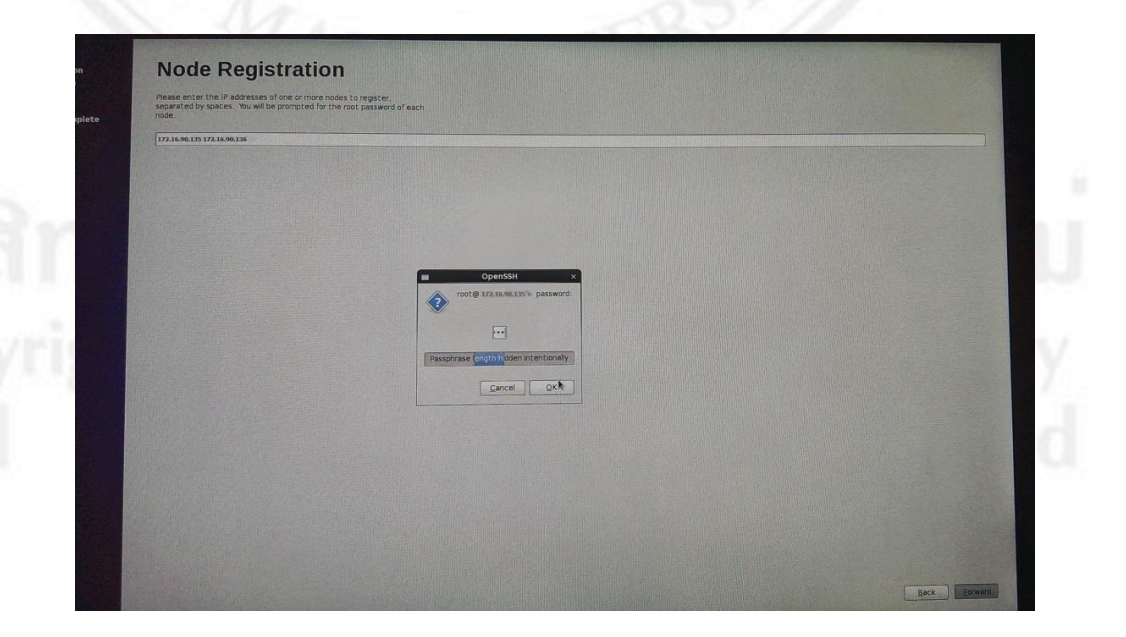

รูป ก.17 ลงทะเบียนไอพีแอคเครสของโหนคคอนโทรลเลอร์บนเครื่องฟร้อนเอน

หลังจากที่ลงทะเบียนไอพีแอคเครสของโหนคคอนโทรลลอร์ เสร็จแล้ว ระบบจะถามว่า ต้องการที่จะสร้างแอคเคาท์ผู้ใช้งานอื่นนอกจากแอคเคาท์รูทหรือไม่ จากนั้นจะให้เลือกขอมรับการ เปิดการใช้งานเอ็นทีพี (NTP: Network Time Protocol) ซึ่งมีความจำเป็นต่อการทำงานของระบบ ดัง รูป ก.18

| Date and Time                                          |                                         |
|--------------------------------------------------------|-----------------------------------------|
| Parageter international dame for the system            |                                         |
| Date and Ime                                           |                                         |
| Current date and time: Sat 27 Jul 2013 03:59:30 PM ICT |                                         |
| Synchronize date and time on your computer with a      |                                         |
| remote time server using the Network Time Protocol     |                                         |
| NTP Servers                                            | () ( ) () () () () () () () () () () () |
| 1.centos.pool.ntp.org                                  | - Internet                              |
| 2 centos pool ntp.org                                  | Deler                                   |
|                                                        |                                         |
| Adganced Options                                       |                                         |
|                                                        |                                         |
|                                                        |                                         |
|                                                        |                                         |
|                                                        |                                         |
|                                                        |                                         |
|                                                        |                                         |
|                                                        |                                         |
|                                                        |                                         |
|                                                        |                                         |
|                                                        |                                         |
|                                                        |                                         |
|                                                        |                                         |
|                                                        |                                         |
|                                                        |                                         |
|                                                        |                                         |

# รูป ก.18 เลือกขอมรับการเปิดการใช้งานเอ็นทีพี

หลังจากตั้งค่าต่างๆเสร็จสิ้น สามารถเข้าไปใช้งานระบบยูกาลิปตัสกลาวค์ ผ่านทางเครื่องฟ ร้อนเอน ได้จากเบราว์เซอร์และเทอร์มินอลของเครื่อง โดยจาการติดตั้งนี้ ผู้ใช้งานสามารถเข้าไปใช้ ระบบกลาวค์ผ่านทางเบราว์เซอร์ผ่านทางยูอาร์แอล https://172.16.90.133:888 และแอคมินสามารถ เข้าไปจัดการยูเซอร์ต่างๆ ผ่านยูอาร์แอล https://172.16.90.133:8443 ซึ่งระบบจะแสดงข้อมูล เกี่ยวกับยูอาร์แอลและข้อมูลในการเข้าสู่ระบบ เมื่อการติดตั้งแล้วเสร็จ คังรูป ก.19

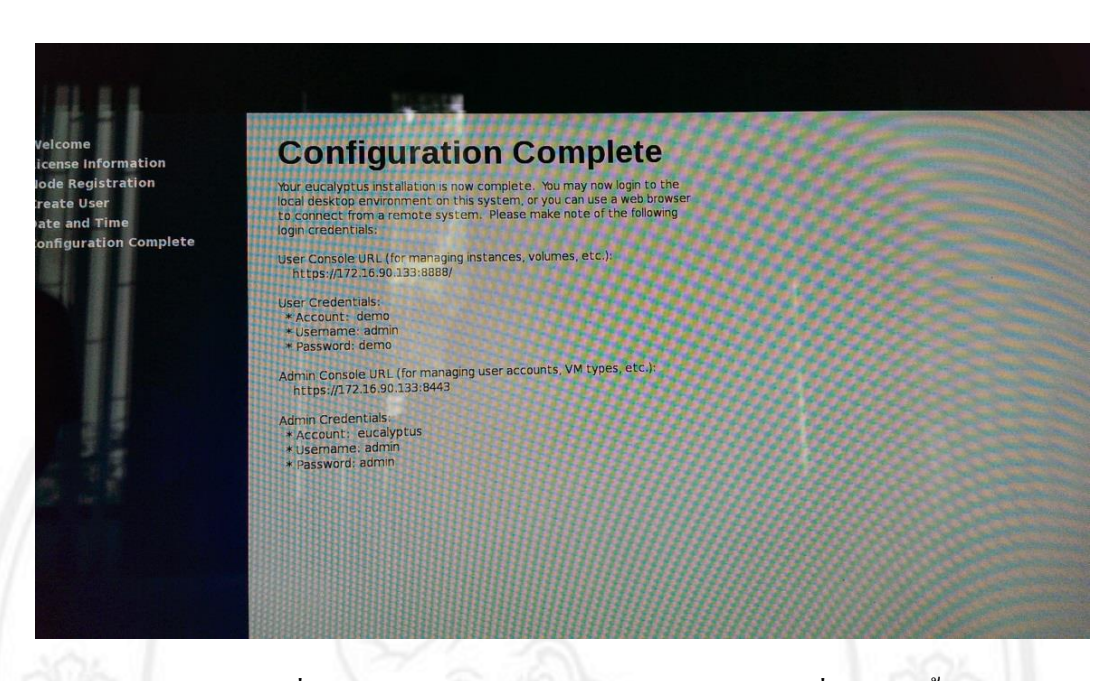

รูป ก.19 แสดงข้อมูลเกี่ยวกับยูอาร์แอลและข้อมูลในการเข้าสู่ระบบ เมื่อการติดตั้งแล้วเสร็จ

ลิ<mark>ขสิทธิ์มหาวิก เล้ยเชียงใหม่</mark> Copyright<sup>©</sup> by Chiang Mai University AII rights reserved

# ภาคผนวก ข คู่มือการใช้งานยูคาลิปตัสคลาวด์

#### การล็อคอินเข้าใช้งานระบบการจัดการ

หลังจากที่ได้ทำการติดตั้ง ยูกาลิปตัสกลาวด์ โหนดกอนโทรลเลอร์ และฟร้อนเอน เสร็จสิ้น แล้ว ผู้ใช้งานสามารถเข้าไปใช้งานผ่านทางเบราว์เซอร์ ผ่านทางยูอาร์แอลที่ได้ทำการติดตั้งไว้ โดยยู อาร์แอลที่ใช้จะเป็น https://ไอพีแอดเครสของเกรื่องฟร้อนเอน:888 โดยในการติดตั้งกรั้งนี้ ยูอาร์ แอล จะเป็น https://172.16.90.133:888 เมื่อเปิดยูอาร์แอลนี้แล้ว จะพบหน้าต่างเพื่อให้ผู้ใช้ทำการ ลือกอินเข้าสู่ระบบ ดังรูป ข.1

| https://172.16.90.133:8888 |                                                         |        | 슈 🗸 🔕 🚺 🗸 Google | M 🛖 |
|----------------------------|---------------------------------------------------------|--------|------------------|-----|
| EUC                        | ALYPTUS                                                 |        |                  |     |
|                            |                                                         |        |                  |     |
|                            | Log in to your console                                  | 9      |                  |     |
|                            |                                                         |        |                  |     |
|                            | Account name escatyptus Username admin                  |        |                  |     |
|                            | Password -                                              |        |                  |     |
|                            | Forgst your password? Contact your cloud administrates. |        |                  |     |
|                            |                                                         | Log in |                  |     |
|                            |                                                         |        |                  |     |
|                            |                                                         |        |                  |     |

รูป ข.1 หน้าต่างสำหรับล็อคอินเข้าสู่ระบบยูลาลิปตัสคลาวค์สำหรับผู้ใช้งาน

#### ส่วนประกอบต่างๆของระบบการจัดการ

หลังจากที่ล็อกอินเข้าสู่ระบบแล้วจะพบกับหน้าต่างของ แคชบอร์ค (Dashboard) ซึ่งเป็น หน้าต่างที่สรุปข้อมูล โดยสรุป ของ อินสแตนส์ (Instances) จำนวนพื้นที่ที่ใช้จัดเก็บข้อมูล (Storage) ข้อมูลเกี่ยวกับเน็ตเวิร์กและกวามปลอดภัยของระบบ (Network & Security) โดยจะมีแถบเมนูเพื่อ เชื่อมต่อไปยังส่วนต่างๆเหล่านี้ด้วย ดังรูป ข.2

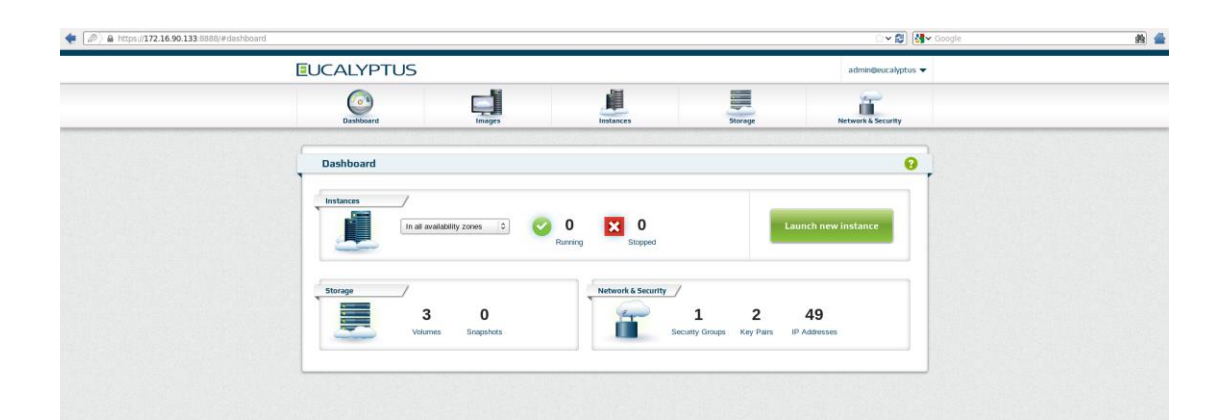

รูป ข.2 แคชบอร์คแสดงเมนูต่างๆ

การสร้างการติดตั้งยูกาลิปตัสอิมเมจ และยูกาลิปตัสอินแสตนส์

1) ดาวน์โหลดยูคาลิปตัสอิมเมจ (Images)

ในการสร้างการใช้งานขึ้นมาในระบบ จะเริ่มจากการสร้างอินแสตน ขึ้นมาจาก อิมเมจของระบบ ซึ่งในการติดตั้งยูกาลิปตัสกลาวด์เวอร์ชั่น 3.3 จะมี อิมเมจพื้นฐานที่มาพร้อมกับ การติดตั้งอยู่แล้วจำนวน 2 อิมเมจ ซึ่งสามารถทำการดาวน์โหลดอิมเมจเพิ่มเติมได้

โดยการคาวน์โหลดอิมเมจเพิ่มเติม สามารถทำได้โดยการ โดยการคาว์โหลดอิมเมจ ผ่าน เทอร์มินอลของเครื่อง โดยใช้คอมมานไลน์กำสั่ง "eustore-describe-images" เพื่อทำการลิสด์อิมเมจ ที่มีสามารถทำการคาวน์โหลดได้ จากนั้นใช้กำสั่ง "eustore-install-image -i <หมายเลขอิมเมจ> -b instance-store" เพื่อทำการคาวน์โหลดอิมเมจที่ต้องการมาไว้ในระบบ ดังรูป ซึ่งอิมเมจที่มีอยู่ใน ระบบสามารถเรียกดูผ่านเทอร์มินอลได้จากกำสั่ง "euca-describe-images" ตัวอย่างการคาวน์โหลด และติดตั้งอิมเมจ โดยใช้กอมมานไลน์ มีดังนี้

[root@localhost ~]# eustore-describe-images

3471904862 centos x86\_64 starter kvm CentOS 6.4 1.8GB root, Hypervisor-Specific Kernel; 2.6.32-358.11.1.el6.x86\_64 kernel version; ec2-user enabled, sudo rights; Selinux enabled; euca2ools 3.0.0 installed

1483421470 centos x86\_64 training xen,kvm,vmware Training Use Only - CentOS 5 1.3GB root, Hypervisor-Specific Kernels

2130260817 centos x86\_64 starter kvm CentOS 5.9 1.4GB root, Hypervisor-Specific Kernel; 2.6.18-348.6.1.el5 kernel version; ec2-user enabled, sudo rights; Selinux Enabled; euca2ools 2.1.3 installed

[root@localhost ~]# eustore-install-image -i 3471904862 -b instance-store

Downloading image 100%

=| 415.89 MB 309.39 kB/s Time: 0:23:29

Registered machine image emi-12723516

-- Done --

Installed new image emi-12723516

[root@localhost ~]# euca-describe-images

IMAGE emi-12723516 instance-store/euca-centos6.4-ec2user-2013.07.12-

x86\_64.img.manifest.xml 229248477299 available private x86\_64 machine eki-

92553B91 eri-F0C83771 instance-store

IMAGE emi-35963C45 centos-63/centos-6.3-x86\_64.img.manifest.xml 229248477299 available private x86\_64 machine eki-31253710 eri-201633CD instance-store

| 7 | 7 |
|---|---|
| ' | ' |

| <b>EUCALYPT</b>                                  | US                                                |              |              |                                | 3              | admin@eucalyptus 🗢 |  |
|--------------------------------------------------|---------------------------------------------------|--------------|--------------|--------------------------------|----------------|--------------------|--|
| Dashboard                                        | images                                            | In           | stances      | Storage                        | Net            | Work & Security    |  |
| Manage Imag                                      | es                                                |              |              |                                |                | 0                  |  |
| More actions                                     | ▼<br>EMI NAME                                     | IMAGE ID     | ARCHITECTURE | 4 images to<br>DESCRIPTION     | und Shawing 10 | 25   50   109      |  |
| □ ⊕ +++ 25963C+5                                 | euxtore-euca-centos6.3-2012.11.07-x86_64          | emi-35963C45 | x86_64       |                                | instance-store | Launch Instance    |  |
| ems 8804324F                                     | Amprimg/ks-centres6-201307151118.img              | emi-8804374F | x86_64       | CentOS 6 demo                  | instance-store | Launch instance    |  |
| ems-10722616                                     | eustore-euca-centos 6.4-ec2user-2013.07.12-x86_64 | emi-12723516 | x86_64       | CentOS 6.4 1.8GB root, Hypervi | instance-store | Launch Instance    |  |
| □ <b>()</b> ==================================== | nustore-eucalyptus-load-balancer-image-1.0.0-92   | emi-97D73724 | x86_64       | Installed on 2013-07-15 at 11  | instance-store | Launch instance    |  |
|                                                  |                                                   |              |              |                                |                |                    |  |
|                                                  |                                                   |              |              |                                | -              |                    |  |

รูป ข.3 ยูคาลิปตัสอิมเมจที่มีอยู่ในระบบ

2) สร้างคีย์แพร์ (Key pairs)

ก่อนที่จะทำการสร้างยูกาลิปตัสอิมเมจ ให้ทำการสร้างคีย์แพร์ขึ้นมาเพื่อใช้ในการ ล็อกอินเข้าไปใช้งานอินสแตนส์ที่สร้างขึ้น

ทำได้โดยเลือกเมนู Network & Security แล้วเลือก Key Pairs ดังรูป ข.4 จากนั้น เลือก Create New Key pair ดังรูป ข.5

| EUCALYPTUS                                      | -                              |                                        | admin@eucalyptus 🗢         |  |
|-------------------------------------------------|--------------------------------|----------------------------------------|----------------------------|--|
| Dashboard                                       | images instances               | Storage                                | Network & Security         |  |
|                                                 |                                |                                        | Security Groups            |  |
| Manage key pairs                                |                                |                                        | Key Pairs                  |  |
| ٩                                               |                                |                                        | 0 0                        |  |
| Create new key pair                             | mport key pair More actions 💌  | 2 keys found. Sh                       | rewing: 10   25   50   100 |  |
| C KEY PAR                                       | KE                             | Y FINGERPRINT                          |                            |  |
| water-key                                       | ad #3 c2 69:17 4c 10:5         | ia al 17.0d.4c.89.17.30.18 a4 u2.20.99 |                            |  |
| Sshlogn                                         | e7xd96302b7a4507               | 73399 ac ec e0:87:83 3e 32:a7 8xt c0   |                            |  |
|                                                 |                                |                                        |                            |  |
|                                                 |                                |                                        |                            |  |
|                                                 |                                | K                                      |                            |  |
| © 2012-2013 Eucasyptus Systema, Inc. All rights | eserved.                       |                                        |                            |  |
|                                                 |                                |                                        |                            |  |
|                                                 | contract and the second second |                                        |                            |  |

| Ξι | JCALYPTUS            |                                                                |                               |                              | admin@eucalyptus 🗢            |  |
|----|----------------------|----------------------------------------------------------------|-------------------------------|------------------------------|-------------------------------|--|
|    | Oashlosard           | Images                                                         | Instances                     | Storage                      | Network & Security            |  |
|    | Manage key pairs     |                                                                |                               |                              | 0                             |  |
|    | (a)                  |                                                                |                               |                              | 0                             |  |
|    | Create tiew key pair | Import key pair N                                              | Nore actions 👻                |                              | 1.5howing: 10 / 25 / 50 / 100 |  |
|    | T KEY PAGE           |                                                                |                               | 0                            |                               |  |
|    | 3 winter key         | Create new key pair                                            |                               |                              |                               |  |
|    |                      | Too can take this in a place you w<br>your instances.<br>Name* | which more than the instance. | the path later to connect to |                               |  |
|    |                      |                                                                |                               |                              |                               |  |
|    |                      |                                                                |                               |                              |                               |  |
|    |                      |                                                                |                               |                              |                               |  |

รูป ข.5 สร้างคีย์แพร์ผ่านยูกาลิปตัสคอนโซล

โดยการใช้คอมมานไลน์สามารถสร้างคีย์แพร์ขึ้นด้วยกำสั่ง "euca-add-<ชื่อคีย์แพร์>> ชื่อคีย์ แพร์.private"

ตัวอย่างเช่น ชื่อของคีย์แพร์เป็น sshlogin คำสั่งที่ใช้ก็จะเป็น " euca-add- sshlogin > sshlogin.private"

จากนั้นให้ทำการแอดเพอร์มิชชั่นให้กับคีย์แพร์นั้น โดยใช้กำสั่ง "chmod 0600 sshlogin.private" ซึ่งคีย์แพร์ที่สร้างขึ้นนี้สามารถใช้กับอินสแตนส์ได้ไม่จำกัดจำนวน ดังตัวอย่างการสร้างคีย์แพร์ sshlogin จากคอมมานไลน์ต่อไปนี้

[root@localhost ~]# euca-add-keypair sshlogin > sshlogin.private

[root@localhost ~]# chmod 0600 sshlogin.private

## 3) สร้างยูคาลิปตัสอินสแตนส์ (Instances)

หลังจากสร้างคีย์แพร์เรียบร้อยแล้ว ก็จะทำการสร้างยูคาลิปคัสอินสแตนส์จาก อิมเมจ โดยจากเมนู เลือก Images เลือก อิมเมจที่ด้องการ แล้ว เลือก Lunch instance จากอิมเมจที่ ต้องการ ดังรูป ข.6 จากนั้น เลือกจำนวนอินแสตนส์ที่ต้องการดังรูป ข.7 แล้วเลือก Security option ดังรูป ข.8

| EUCAL   | YPTUS                       |                                  |               |               |                                | a                | dmin@eucalyptus 🔻 | • |  |
|---------|-----------------------------|----------------------------------|---------------|---------------|--------------------------------|------------------|-------------------|---|--|
| Dat     | o                           | Images                           | J             | tances        | Storage                        | Netv             | Vork & Security   |   |  |
| Manag   | e Images                    |                                  |               |               |                                |                  | 0                 |   |  |
| ٩       |                             |                                  |               |               |                                | Ó                | ) 0               |   |  |
| More    | antions -                   | ENDMANE                          | INVESTIGATION | ADC LOTED THE | 4 images to                    | und. Showing: 10 | 25   50   100     |   |  |
| 0 🕀 🚥   | 5953C45 eustore-euca-       | cernos6.3-2012.11.07-x86_64      | emi-35963C45  | x86_64        |                                | instance-store   | Launch Instance   |   |  |
|         | IBD4374F Amp/imp/ks-        | center6-201307151118 img         | emi-8804374F  | x86_64        | CentOS 6 demo                  | instance-store   | Launch Instance   |   |  |
| 0 🕑 em- | 1//23516 eustore-euca-certe | os6.4-ec2iiset-2013.07.12-x86_64 | emi-12723516  | x86_64        | CentOS 6.4 1.8GB root, Hypervi | instance-store   | Lounch Instance   |   |  |
| • •     | 17D73724 eustore-eucalyph   | is kad balancer-image-1.0.0-82   | em-97D73724   | x86_64        | Installed on 2013-07-15 at 11  | instance-store   | Launch Instance   |   |  |
|         |                             |                                  |               |               |                                |                  |                   |   |  |

# รูป ข.6 เลือก Lanch instance จากอิมเมจที่ต้องการ

| EUCALYPTUS                                                                                                    | adminificuration =                                                                                                    |
|----------------------------------------------------------------------------------------------------|----------------------------------------------------------------------------------------------------|
| Easthard Langer Langer                                                                                                    | Storage Network & Socurty                                                                                                    |
| Create new instance         Ar be data generated when you launch then instance.         Upper         Variation name()         Instance name()         Instance name()         Select instances in         Select instances in         Availability zers         Instance targe         Instance targe         Insta | Summary<br>Market<br>Constant<br>Constant |

รูป ข.7 เลือกจำนวนอินแสตนส์ที่ต้องการ

| Create new instance<br>M 1D will be auto generated when you lauch this instance<br>mage:<br>Type:<br>Select security options:<br>Key name astogn                                                                                                    | Network & Security                                                                  |
|----------------------------------------------------------------------------------------------------|-------------------------------------------------------------------------------------|
| Create new instance An ID will be auto generated when you launch this instance Image Type: Security: Select security options: Key name astogn ()                                                                                                    | Summary<br>Marge:<br>m::3722536<br>Patrone<br>Centors<br>The<br>m:stance:           |
| Or: Create new key pair  Security group  Or: Create new security group  Or: Create new security group  Security group default incoming static rules  Rule top 300 0.0000  Rule top 330 0.0000  Rule top 330 0.0000  Rule top 22 0.0000  Advanced  Advanced  Laurch (restance(s) | 2<br>CLUSTERDI<br>CLUSTERDI<br>Statuty group:<br>official<br>(Lancet this instance) |

## รูป ข.8 เลือก Security option

โดยการใช้คอมมานไลน์ จะใช้คำสั่ง "euca-describe-images" เพื่อลิสต์อิมเมจที่ทีอยู่ในระบบคลาวด์ จากนั้นใช้คำสั่ง "euca-run-instances -k sshlogin emi-<หมายเลขอิมเมจ>" เพื่อสร้างอินสแตนส์จาก อิมเมจที่ต้องการ ซึ่งอินแสตนส์ที่มีอยู่ในระบบสามารถเรียกดูผ่านเทอร์มินอลได้จากกำสั่ง "eucadescribe-instances" ดังตัวอย่างการใช้งานกำสั่งเพื่อสร้างอินแสตนส์ i-6CF33DD0 จากอิมเมจ emi-12723516 ต่อไปนี้

[root@localhost ~]# euca-run-instances -k sshlogin emi-12723516

RESERVATION r-F40F47BE 229248477299 default

INSTANCE i-D28546D9 emi-12723516 0.0.0.0 0.0.0.0 pending sshlogin 0 m1.small 2013-08-03T12:52:16.134Z CLUSTER01 eki-92553B91 eri-F0C83771 monitoring-disabled 0.0.0.0 0.0.0.0 instance-store

[root@localhost~]# euca-describe-instances

RESERVATION r-065C4334 229248477299 default

80

INSTANCE i-6CF33DD0 emi-35963C45 172.16.90.144 172.31.255.151 running sshlogin 0 m1.small 2013-07-17T08:32:41.387Z CLUSTER01 eki-31253710 eri-201633CD monitoring-disabled 172.16.90.144 172.31.255.151 instance-store TAG instance i-6CF33DD0 euca:node 172.16.90.135

RESERVATION r-039D4686 229248477299 default

#### 4) ถ็อคอินเข้าสู่อินแสตนส์

หลังจากที่สร้างอินแสตนส์แล้ว จากนั้นให้ทำการอัพเดท Keygen ของโฮส โดย ใช้กำสั่ง "ssh-keygen -R < ไอพีสาธารณะของอินแสตนส์>" เพื่อที่จะสามารถทำการล็อกอินเพื่อใช้ งานอินแสตนส์ ได้จากกำสั่ง "ssh -i sshlogin root@< ไอพีสาธารณะของอินแสตนส์>" เพื่อล็อกอิน โดยเมื่อล็อกอินแล้วจะปรากฎ ไอพีสาธารณะของอินแสตนส์นั้น ดังตัวอย่างการใช้งานกำสั่งเพื่อ อัพเดทกีย์เจน และการล็อกอินเข้าสู่อินแสตนส์ ที่มีหมายเลขไอพีส่วนตัวเป็น 172.16.90.144 และ ไอพีสาธารณะเป็น 172.31.255.151 ต่อไปนี้

[root@localhost~]# ssh-keygen -R 172.16.90.144

/root/.ssh/known\_hosts updated.

Original contents retained as /root/.ssh/known\_hosts.old

[root@localhost ~]# ssh -i sshlogin root@172.16.90.144

The authenticity of host '172.16.90.144 (172.16.90.144)' can't be established.

RSA key fingerprint is 3f:ec:19:c3:2d:f4:19:74:2a:7a:1a:98:cb:11:3f:9b.

Are you sure you want to continue connecting (yes/no)? yes

Warning: Permanently added '172.16.90.144' (RSA) to the list of known hosts.

[root@ip-172-31-255-151~]#

5) สร้างโวลลู่ม(Volume)

หลังจากที่ได้สร้างอินแสตนส์ขึ้นมาก็จะทำการสร้างโวลลุ่มขึ้นเพื่อให้อินแสตนส์ ได้ใช้เป็นพื้นที่ในการจัดเก็บข้อมูลต่างๆ

ทำได้โดย เลือกเมนู Storage แล้วเลือก Crate new volume ดังรูปข. 9 โดยสามารถ ตั้งชื่อพร้อมการสร้างโวลลุ่ม ดังรูป ข.10

| <b>EUCALYPTU</b>  | S              |                            |                     | admin@eucalyptus 🔻        |  |
|-------------------|----------------|----------------------------|---------------------|---------------------------|--|
| Dashboard         | Images         | Instances                  | Storage             | Network & Security        |  |
| Manage volumes    |                |                            |                     | 0                         |  |
| ٩                 |                |                            |                     | 0 0                       |  |
| Greate new volume | More actions 💌 | ATTACHED TO DISTANCE SNAPS | 3 volumes found. SP | owing: 10   25   50   100 |  |
| voi+5F423822      | 0 5            |                            | CLUSTER01           | 0432:55 PM Aug 6th 2013   |  |
| U 101F4833C4C     | <b>O</b> 5     |                            | CLUSTEROL           | 08:13:24 PM Aug 3rd 2013  |  |
| VOLILAFIDEA       | <b>O</b> 5     |                            | CLUSTEROL           | 04.05-44 PM Jul 17th 2013 |  |

## รูป ข.9 เลือก Create new volume จากยุคาลิปตัสตอน โซล

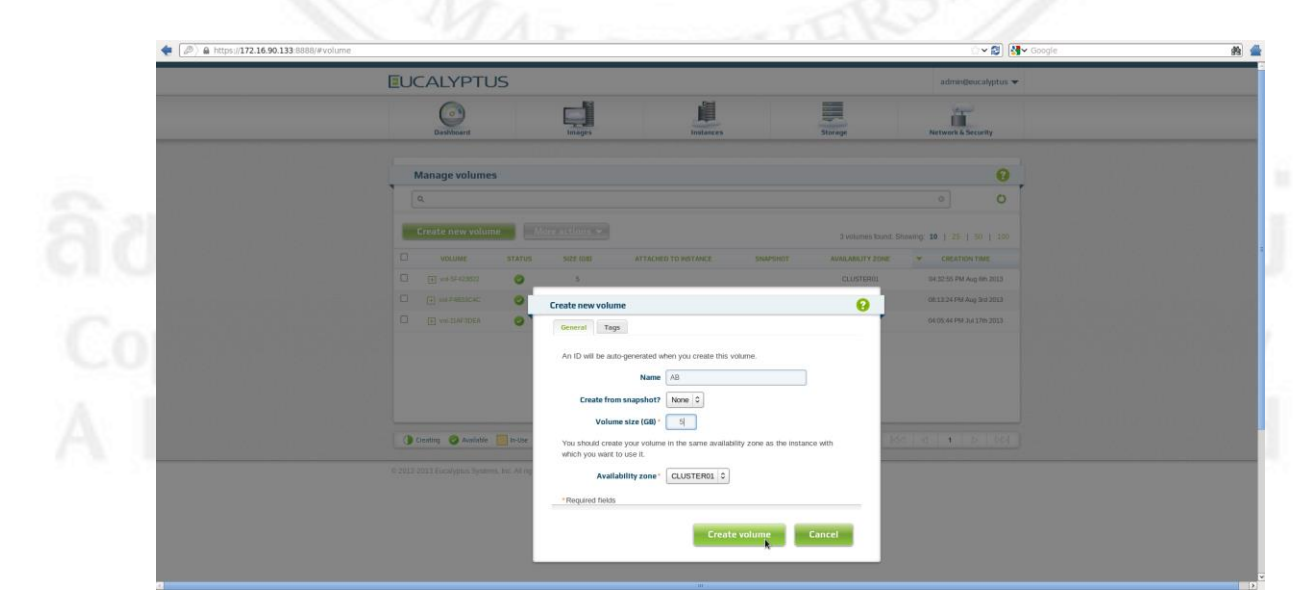

รูป ข.10 ตั้งชื่อพร้อมกับการสร้างโวลลุ่ม

### ้ส่วนการสร้างโวลลุ่มผ่านคอมมานไลน์นั้นสามารถสร้างขึ้นได้จากกำสั่ง

"euca-describe-availability-zones" เพื่อดูชื่อของโซน (Zones) ในระบบที่จะสามารถนำมาสร้างโว ลลุ่มได้ จากนั้นทำการ สร้างโวลลุ่มขึ้นโดยใช้กำสั่ง "euca-create-volume -z <โซน> -s <ขนาด>"

้ดังตัวอย่างการสร้างโวลลุ่มขนาด 5 จิกกะ ใบต์ จากโซน CLUSTER01 นี้

[root@localhost~]# euca-describe-availability-zones

AVAILABILITYZONE CLUSTER01 172.16.90.133

 $arn: euca: eucalyptus: CLUSTER01: cluster: cc_01/$ 

[root@localhost ~]# euca-create-volume -z CLUSTER01 -s 5

VOLUME vol-F4B33C4C 5 CLUSTER01 creating 2013-08-03T13:13:24.504Z

[root@localhost ~]# euca-describe-volumes

VOLUME vol-F4B33C4C 5 CLUSTER01 available 2013-08-03T13:13:24.504Z standard

#### 5) เชื่อมโวลลุ่มกับอินแสตนส์

หลังจากที่สร้างโวลลุ่มแล้วให้ทำการเชื่อม (Attach) โวลลุ่มกับอินแสตนส์ โดย เลือกอินแสตนส์ที่ต้องการ แล้วเลือก เมนู Attach volume คังรูป ข.11 จากนั้นเลือกโวลลุ่มที่ต้องการ คังรูป ข.12 จากนั้นจะได้โวลลุ่มที่เชื่อมต่อกับอินแสตนส์คังรูป ข.13

Copyright<sup>©</sup> by Chiang Mai University All rights reserved

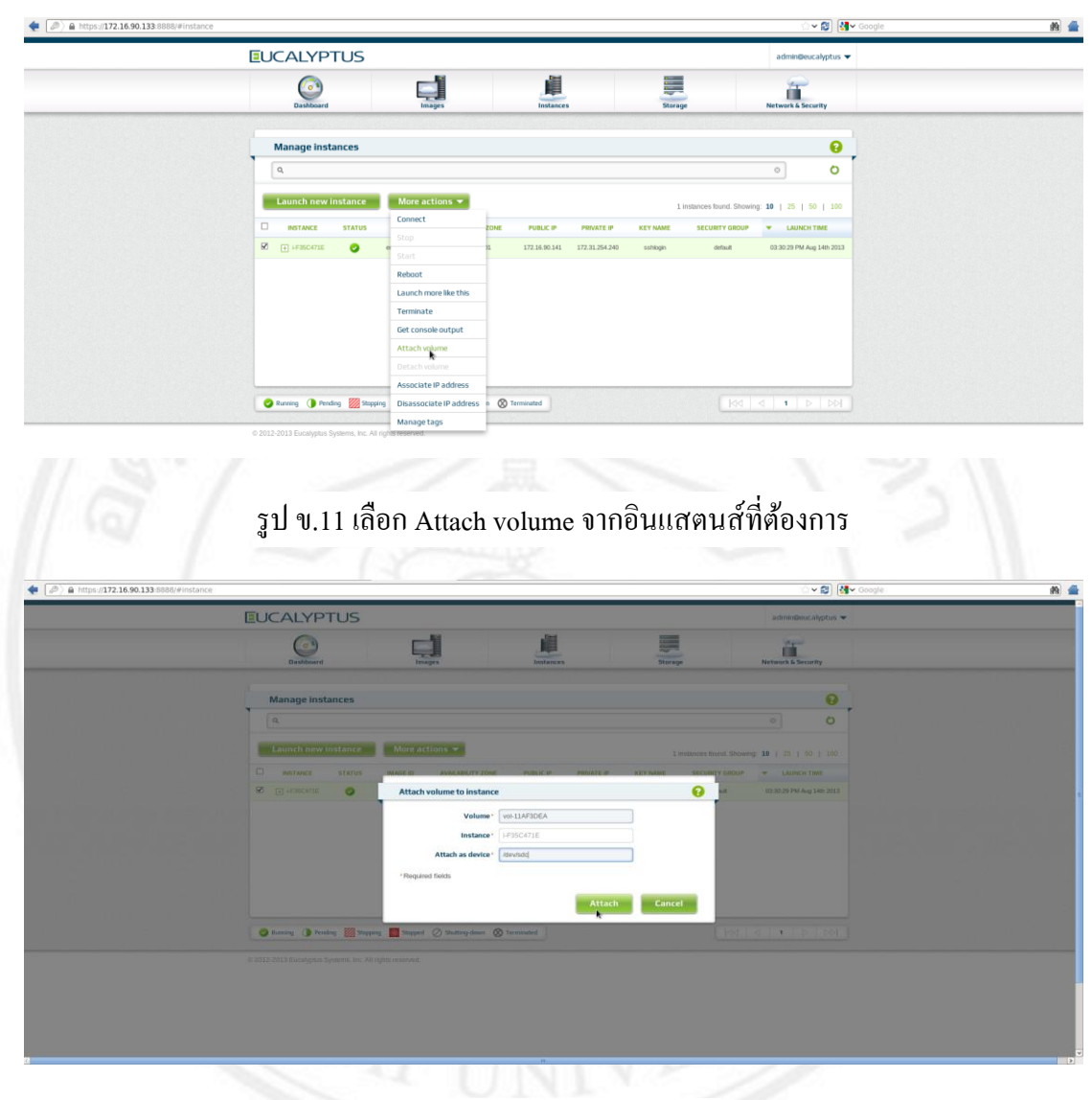

# รูป ข.12 เลือกโวลลุ่มที่ต้องการ

|   | <u>l</u> L | CALYPTL          | JS     |             |                      |                            | admin@eucalyptus 🔻             |  |
|---|------------|------------------|--------|-------------|----------------------|----------------------------|--------------------------------|--|
| U |            | Dashboard        |        | Images      | Instances            | Storage                    | Network & Security             |  |
|   |            | Manage volume    | 5      |             |                      |                            | 0                              |  |
|   |            | Q,               |        |             |                      |                            | • •                            |  |
|   |            | Create new volur | ne Mi  | reactions * |                      | 3 volumes found            | 4. Showing: 10   25   50   100 |  |
|   |            | VOLUME           | STATUS | SIZE (GB)   | ATTACHED TO INSTANCE | SNAPSHOT AVAILABILITY ZONE | * CREATION TIME                |  |
|   | 0          | H wsF-5F-423822  | 0      | 5           |                      | CLUSTER01                  | 04:32:55 PM Aug 6th 2013       |  |
|   |            |                  | 0      | 5           |                      | CLUSTER01                  | 06:13:24 PM Aug 3rd 2013       |  |
|   | •          | VOR-SLAF BOEA    |        | 5           | 1F35C471E            | CLUSTER01                  | 04:05:44 PM Jul 17th 2013      |  |
|   |            |                  |        |             |                      |                            | *                              |  |
|   |            |                  |        |             |                      |                            |                                |  |

รูป ข.13 โวลลุ่มที่เชื่อมกับอินแสตนส์แล้ว

โดยการใช้คอมมานไลน์จะใช้ต่ำสั่ง "euca-attach-volume -i i-<หมายเลยอินแสตนส์> -d /dev/sdc vol-<หมายเลขโวลลุ่ม>"

ซึ่งคำสั่งสำหรับใช้เรียกดู โวลลุ่มที่มีอยู่ในระบบคือ "euca-describe-volumes" คังตัวอย่าง การใช้คำสั่งนี้

[root@localhost ~]# euca-describe-volumes

VOLUME vol-F4B33C4C 5 CLUSTER01 2013-08in-use

03T13:13:24.504Z standard

ATTACHMENT vol-F4B33C4C i-D28546D9 /dev/sdc attached 2013-08 03T13:22:16.992Z

[root@localhost ~]# euca-attach-volume -i i-D28546D9 -d /dev/sdc vol-F4B33C4C ATTACHMENT vol-F4B33C4C i-D28546D9 /dev/sdc attaching 2013-08-03T13:22:16.984Z

้จากนั้นสามารถล็อคอินเข้าสู่อินแสตนส์เพื่อจัดการกับโวลลุ่ม และเริ่มต้นใช้งานอินแสตนส์ได้ ซึ่ง หลังจากที่ถือกอินแล้วจะปรากฏไอพีแอคเครสส่วนตัว (Private IP) ขึ้นแทนที่ localhost ซึ่งไอพี แอคเครสส่วนตัวนี้ ระบบได้จำลองขึ้นมาเพื่อใช้สำหรับติดต่อสื่อสารหระหว่างระบบกับอินแส ิตนส์ ดังตัวอย่างการถ็อกอินเข้าสู่อินแสตนส์นี้

[root@localhost~]# ssh-keygen -R 172.16.90.144

[root@ip-172-31-255-151~]#

## ภาคผนวก ค คู่มือการติดตั้งเว็บไซต์โอเพ่นคาร์ทบนยูคาลิปตัสอินแสตนส์

การติดตั้งเว็บไซต์โอเพ่นการ์ทบนยูกาลิปตัสอินแสตนส์ นั้นทำจะต้องทำการติดตั้งระบบ ฐานข้อมูลก่อนก่อน โดยการสร้างฐานข้อมูลและเว็บไซต์บนยูกาลิปตัสอินแสตนส์นั้นมีวิธีการ สร้าง เหมือนการสร้างบนระบบปฏิบัติการลินุกซ์เซนโอเอสทั่วไป เพียงแต่การสร้างจะต้องล๊อกอิน เข้าไปในอินแสตนส์ที่เราต้องการใช้งานทุกครั้ง โดยเมื่อทำการล็อกอินแล้วสามารถทำการติดตั้ง ระบบจัดการฐานข้อมูล และส่วนของการจัดการเว็บไซต์ ซึ่ง โดยส่วนสำคัญที่ต้องติดตั้ง ได้แก่ httpd, mysql-server, php, php-mysql และ phpMyAdmin ซึ่งมีขั้นตอนเหมือนการติดตั้งบนเครื่องที่ มีระบบปฏิบัติการเซนโอเอสทั่วไปทุกประการ ดังตัวอย่าง รูป ค.1 โปรแกรมพีเอชพีมายแอดมินบน อินแสตนส์ของระบบประมวลผลบนกลุ่มเมฆแบบส่วนตัว

|            |                                                                    | ା <b>କ</b>                                                                                                   | I Install opencart IIIIIIIIIIIIIIIIIIIIIIIIIIIIIIIIIIII         |
|------------|--------------------------------------------------------------------|----------------------------------------------------------------------------------------------------|-----------------------------------------------------------------|
| uAdmin     | till localhost                                                     |                                                                                                    |                                                                 |
| 9 0 Q      | 🕃 Databases 📄 SQL 🐁 Status 📧 Users 🔜 Export                        | 📓 Import 🤌 Settings 🦻 Synchronize 📋 Replication 💿 Variables 🔳 Charsets 🌘 Engines                             |                                                                 |
| bles) 💌    | Users overview                                                     |                                                                                                    |                                                                 |
| ion_schema |                                                                    |                                                                                                    |                                                                 |
|            | User Host Password Global privileges 🕢 Grant Ac                    | Add user X                                                                                                   |                                                                 |
|            | root 127.0.0.1 Yes ALL PRIVILECES Yes                              | ·                                                                                                    |                                                                 |
|            | 🗋 root localhost Yes 🛛 ALL PRIVILEGES Yes 🐉                        | Login Information                                                                                            |                                                                 |
|            | Check All / Uncheck All                                            | User name: Use text field:                                                                                   |                                                                 |
|            | 👵 Add user                                                         | Host: Any host                                                                                               |                                                                 |
|            | Remove selected users                                              | Password: Use text field:                                                                                    |                                                                 |
|            | (Revoke all active privileges from the users and delete them after | Re-type:                                                                                                    |                                                                 |
|            | Drop the databases that have the same names as the users.          | Generate password: Generate                                                                                  |                                                                 |
|            |                                                                    | Generale                                                                                                    |                                                                 |
|            |                                                                    |                                                                                                    | ( ( )                                                           |
|            |                                                                    | Database for user                                                                                            |                                                                 |
|            | Note: phpMyAdmin gets the users' privileges directly from MySQL    | Limited for the                                                                                              | mually. In this case, you should reload the privileges before y |
|            | Continue.                                                          | O None                                                                                                    |                                                                 |
|            |                                                                    | Create database with same name and grant all privileges Grant all privileges on wildcard name (username), %) |                                                                 |
|            |                                                                    |                                                                                                    |                                                                 |
|            |                                                                    | Global privileges (Check All / Uncheck All)                                                                  |                                                                 |
|            |                                                                    |                                                                                                    |                                                                 |
|            |                                                                    | Adduna Connel                                                                                                |                                                                 |
|            |                                                                    | Adda user Canicer                                                                                            |                                                                 |

ส่วนตัว

## การติดตั้งโปรแกรมโอเพ่นคาร์ท

หลังจากที่ติดตั้งส่วนจัดการพื้นฐานสำหรับการสร้างเว็บไซต์แล้ว ให้ทำการเช็กค่าของ ข้อมูลในไฟล์ php.ini ให้มีค่าเป็นดังนี้ register\_globals = Off

magic\_quotes\_gpc = Off

 $file_uploads = 1$ 

session\_auto\_start = 0

จากนั้น ทำการสร้างคาต้าเบสที่ชื่อว่า 'mystore' และยูสเซอร์เนมชื่อว่า 'opencart' และพาส เวิร์ค 'p@\$\$w0rD' และให้จะยูสเซอร์มีสิทธิ์ในการ อ่าน เขียน แก้ไขไฟล์ และลบไฟล์ได้ทั้งหมด

จากนั้นทำการคาวน์โหลคโอเพ่นการ์ทมาไว้ในโฟล์เคอร์ opt ซึ่งโอเพ่นการ์ทที่ดาวน์โหลด กือ เวอร์ชั่น1.5.1.1 แล้วให้แตก ไฟล์ โดยขั้นตอนนี้ใช้กำสั่งดังต่อไปนี้

cd /opt

wget http://opencart.googlecode.com/files/opencart\_v1.5.1.1.zip

unzip opencart\_v1.5.1.1.zip

หลังจากที่แตกไฟล์เสร็จเรียบร้อยแล้วให้ทำการย้ายโฟลเดอร์ที่มีชื่อว่า upload ไปไว้ใน โฟล์เดอร์ html จากนั้นให้ทำการเปลี่ยนแปลงสิทธิ์การเข้าถึงไฟล์ที่อยู่ในโฟลเดอร์เป็นดังต่อไปนี้ ดังรูป ค.2

chmod 777 image/

chmod 777 image/cache/

chmod 777 image/data/

chmod 777 cache/

chmod 777 download/

chmod 777 config.php

chmod 777 admin/config.php

chmod 777 system/cache/

chmod 777 system/logs/

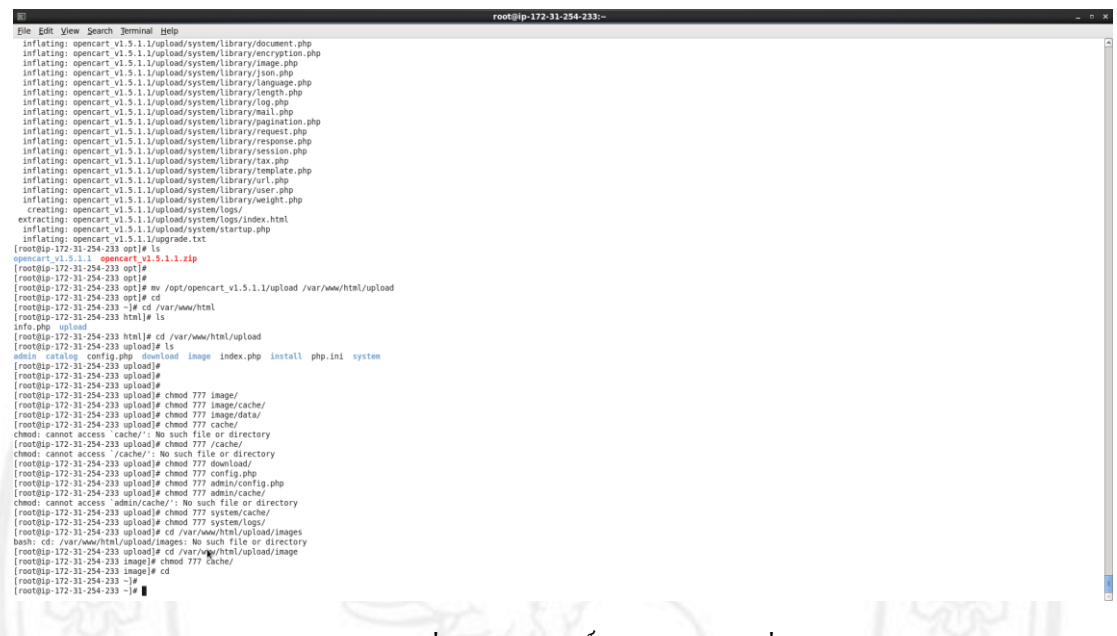

รูป ค.2 ตัวอย่างการเปลี่ยนแปลงสิทธิ์การเข้าถึงไฟล์ที่อยู่ในโฟลเดอร์

หลังจากที่แก้ไขไฟล์แล้ว สามารถเปิดใช้งานโอเพ่นคาร์ทได้บนเบราว์เซอร์ ผ่านยูอาร์แอล 172.16.90.144/upload ซึ่งเป็นหมายเลขไอพีแอคเครสของอินแสตนส์ที่ได้ทำการติดตั้งโอเพ่นการ์ท

ซึ่งหน้าจอแรกจะปรากฏ ข้อมูลเกี่ยวกับลิขสิทธิ์ของ โอเพ่นคาร์ท ซึ่งให้ทำการขอมรับข้อตกลง จากนั้นให้ดำเนินการต่อในขั้นต่อไปดังรูป ค.3

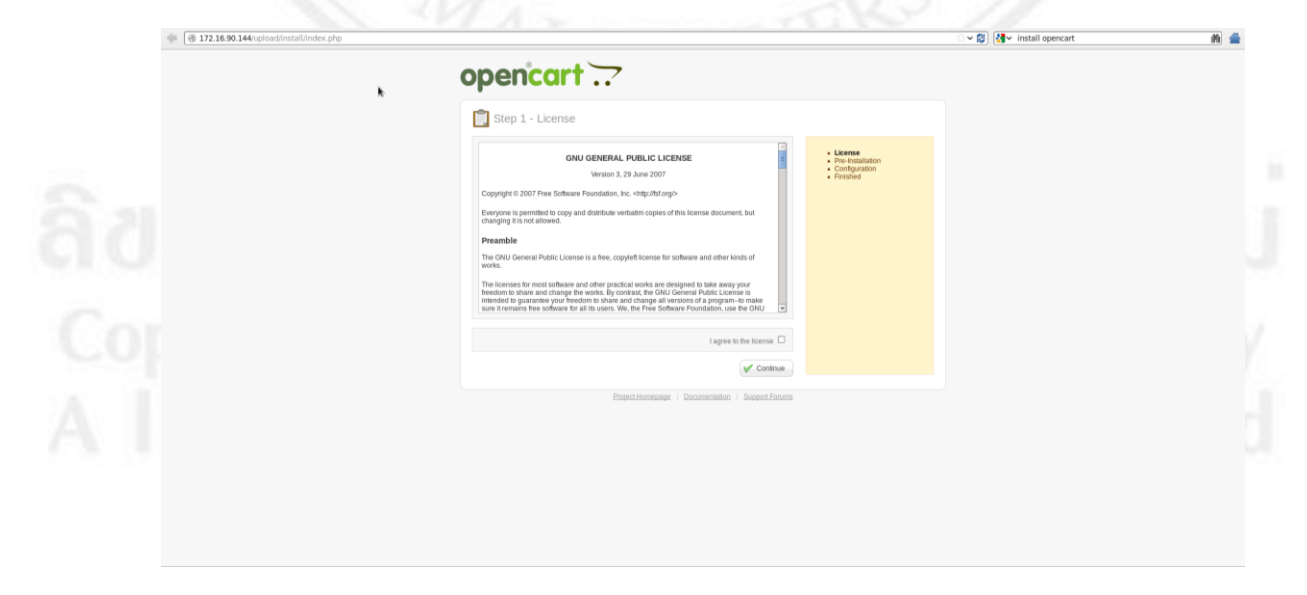

รูป ค.3 ยอมรับข้อตกลงข้อมูลลิขสิทธิ์ของโอเพ่นการ์ท

|                                                                                                    | Step 2 - Pre-In                                                                                                    | nstallation                         |                               |                                  |                            |                                                                                         |
|----------------------------------------------------------------------------------------------------|----------------------------------------------------------------------------------------------------|-------------------------------------|-------------------------------|----------------------------------|----------------------------|-----------------------------------------------------------------------------------------|
|                                                                                                    | 1. Please configure your PHP s                                                                                                    | settings to match requireme         | nts listed below.             |                                  | • License                  |                                                                                         |
|                                                                                                    | PHP Settings<br>PHP Version:                                                                                                    | Current Settings<br>5.3.3           | Required Settings<br>5.0+     | Status                           | Configuration     Finished |                                                                                         |
|                                                                                                    | Register Globals:<br>Magic Quotes GPC:                                                                                                    | OF                                  | OT                            | 00                               |                            |                                                                                         |
|                                                                                                    | File Uploads:<br>Session Auto Start                                                                                                    | On<br>Off                           | On<br>Of                      | 00                               |                            |                                                                                         |
|                                                                                                    | 2. Flease make sure the extern                                                                                                    | sions listed below are insta        | lled.                         |                                  |                            |                                                                                         |
|                                                                                                    | Extension                                                                                                    | Current Settings                    | Required Settings             | Status                           |                            |                                                                                         |
|                                                                                                    | MySQL:<br>GD:                                                                                                    | On                                  | On<br>On                      | 0                                |                            |                                                                                         |
|                                                                                                    | CURL:<br>ZIP:                                                                                                    | On<br>On                            | On<br>On                      | 00                               |                            |                                                                                         |
|                                                                                                    | 2. Please make sure you have                                                                                                    | set the correct permissions         | on the files list below.      |                                  |                            |                                                                                         |
|                                                                                                    | Files<br>Ana/www.html/upload/config<br>Ana/www.html/upload/config                                                                                                    | , php<br>Vecetia, ohn               |                               | Status<br>Writable               |                            |                                                                                         |
|                                                                                                    | 4. Please make sure you have                                                                                                    | set the correct permissions         | on the directories list below | 0                                |                            |                                                                                         |
|                                                                                                    | Directories                                                                                                    | wantel                              |                               | Status                           |                            |                                                                                         |
|                                                                                                    | Avar/wew/html/upload/system<br>Avar/wew/html/upload/mage                                                                                                    | nAogul<br>M                         |                               | Writable                         |                            |                                                                                         |
|                                                                                                    | Anathweshtml/upload/mage<br>Anathweshtml/upload/mage<br>Anathweshtml/upload/mage                                                                                             | olcachel<br>oldatal<br>Iondi        |                               | Writable<br>Writable<br>Writable |                            |                                                                                         |
|                                                                                                    |                                                                                                    |                                     |                               | V Continue                       |                            |                                                                                         |
|                                                                                                    |                                                                                                    |                                     |                               |                                  |                            |                                                                                         |
| อโฮส คาด้ำเ                                                                                                    | รูป ค.4 เ<br>บส และพา                                                                                                    | ช็คค่าแ<br>าสเวิร์ค                 | ละสถาา<br>ให้ตรงก่            | นะต่าง<br>เับที่ตั้              | เๆ ในการติเ<br>งไว้ในดาด้  | ຄຕັ້ง<br>າເบส ແລ້ວ!                                                                     |
| ้อโฮส ดาด้าเ<br>openco                                                                                                    | รูป ค.4 เ<br>บส และพา                                                                                                    | ช็คค่าแข<br>าสเวิร์ค <sup>ู</sup> ่ | ละสถาา<br>ให้ตรงก่            | นะต่าง<br>เับที่ตั้              | เๆ ในการติเ<br>งไว้ในดาด้  | ิคตั้ง<br>าเบส แล้วเ                                                                    |
| ວ ໂฮส ดาด้าเ<br>opence                                                                                                    | รูป ค.4 เ<br>บส และพา<br>art<br>figuration                                                                                                    | ชีคค่าแ<br>าสเวิร์ค <sup>ู</sup> ่  | ละสถาา<br>ให้ตรงก่            | นะต่าง<br>เับที่ตั้              | เๆ ในการติเ<br>งไว้ในดาด้  | คตั้ง<br>าเบส แล้วเ                                                                     |
| อโฮส ดาด้าเ<br><b>opence</b><br>tep 3 - Cor                                                                                                    | รูป ค.4 เ<br>บส และพา<br>มา1<br>figuration                                                                                                    | ช็คค่าแ<br>าสเวิร์ค                 | ละสถาา<br>ให้ตรงก่            | นะต่าง<br>เับที่ตั้              | เๆ ในการติเ<br>งไว้ในดาด้  | คตั้ง<br>าเบส แล้วเ                                                                     |
| อโฮส คาค้าเ<br><b>opence</b><br><b>‱p3 - Cor</b><br>1. Please enter your data                                                                                                    | รูป ค.4 เ<br>บส และพา<br>มา1<br>figuration<br>base connection details.                                                                                                    | ชีคค่าแ                             | ละสถาา<br>ให้ตรงก่            | นะต่าง<br>เับที่ตั้              | เๆ ในการติเ<br>งไว้ในดาด้  | คตั้ง<br>าเบส แล้วเ                                                                     |
| อโฮส ดาด้าเ<br><b>opence</b><br><b>@ep 3 - Cor</b><br>1. Please enter your data                                                                                                    | รูป ค.4 เ<br>บส และพา<br>มา ๋<br>figuration<br>base connection details.                                                                                                    | ช็คค่าแ                             | ละสถาา<br>ให้ตรงก่            | นะต่าง<br>เับที่ตั้              | เๆ ในการติเ<br>งไว้ในดาด้  | คตั้ง<br>าเบส แล้ว<br>- License<br>- Pre-Installation<br>- Configurater                 |
| อโฮส ดาด้าเ<br><b>opence</b><br><b>©ep 3 - Cor</b><br>1. Please enter your data<br>"Database Host:<br>"User                                                                                                    | รูป ค.4 เ<br>บส และพา<br>มา                                                                                                    | ช็คค่าแ<br>าสเวิร์ค <sup>ู</sup> ่  | ละสถาา<br>ให้ตรงก่            | นะต่าง<br>เับที่ตั้              | เๆ ในการติเ<br>งไว้ในดาด้  | คตั้ง<br>าเบส แล้ว<br>าเบส แล้ว                                                         |
| อโฮส ดาด้าม<br><b>Opence</b><br><b>Seep 3 - Cor</b><br>1. Please enter your date<br>"Database Host:<br>"User:<br>Passwort                                                                                                    | รูป ค.4 เ<br>บส และพา<br>มา                                                                                                    | ช็คค่าแ<br>าสเวิร์ค <sup>ู</sup> ่  | ละสถาา<br>ให้ตรงก่            | นะต่าง<br>เับที่ตั้              | เๆ ในการติเ<br>งไว้ในดาด้  | คตั้ง<br>าเบส แล้ว<br>าเปลา แล้ว                                                        |
| อโฮส ดาด้าเ<br>opence<br>€ep 3 - Cor<br>1. Please enter your date<br>"Database Host:<br>"User:<br>Password:<br>"Database Name.                                                                                                    | รูป ค.4 เ<br>บส และพา<br>มา เละพา<br>figuration<br>base connection details.<br>localhost<br>opencat<br>p@SSW0D<br>mystree                                                    | ช็คค่าแ                             | ละสถาา<br>ให้ตรงก่            | นะต่าง<br>เับที่ตั้              | เๆ ในการติเ<br>งไว้ในดาด้  | คตั้ง<br>ำเบส แล้ว<br>าเบส แล้ว                                                         |
| D โฮส ดาด้าย<br>Opence<br>Opence<br>1. Please enter your date<br>Database Host:<br>User:<br>Password:<br>Database Name:<br>Database Name:<br>Database Name:                                                                         | รูป ค.4 เ<br>บส และพา<br>diguration<br>base connection details.                                                                                                    | ช็คค่าแ<br>าสเวิร์ค <sup>ู</sup> ่  | ละสถาา<br>ให้ตรงก่            | นะต่าง<br>เับที่ตั้              | เๆ ในการติเ<br>งไว้ในดาด้  | คตั้ง<br>าเบส แล้วเ<br>- License<br>- Pre-Installation<br>- Configuration<br>- Finished |
| อโฮส ดาด้ำเ<br>Openci<br>Step 3 - Cor<br>1. Please enter your data<br>"Database Host:<br>"ประ:<br>Password:<br>"Database Name:<br>Database Prefix:                                                                                  | รูป ค.4 เ<br>บส และพา<br>figuration<br>base connection details.                                                                                                    | ชีคค่าแ                             | ละสถาา<br>ให้ตรงก่            | นะต่าง<br>เับที่ตั้              | เๆ ในการติเ<br>งไว้ในดาด้  | คตั้ง<br>าเบส แล้วเ<br>- License<br>- Pre-Installation<br>- Configuration<br>- Finished |
| อโฮส ดาด้าเ<br>Opence<br>Definition<br>1. Please enter your data<br><sup>1.</sup> Database Host:<br><sup>1.</sup> Database Host:<br><sup>1.</sup> Database Name:<br>Database Prefix:<br>2. Please enter a usemar                    | รูป ค.4 เ<br>บส และพา<br>Dat เว<br>figuration<br>base connection details.<br>โocalhost<br>ตุตรรงชาบิ<br>mystore<br>te and password for the a                                 | ซ็กก่าแข<br>าสเวิร์คโ               | ละสถา<br>ให้ตรงก่             | นะต่าง<br>เับที่ตั้              | เๆ ในการติเ<br>งไว้ในคาด้  | คตั้ง<br>ำเบส แล้ว<br>าเชส แล้ว<br>- Pre-Installatio<br>- Configuration<br>- Finished   |
| อ โฮส ดาด้าย<br>Opence<br>Meep 3 - Cor<br>1 - Please enter your data<br>"Database Host:<br>"ประกะ<br>Password:<br>"Database Name:<br>Database Prefix:<br>2. Please enter a usemar<br>"ประกาศ:                                       | รูป ค.4 เ<br>บส และพา<br>มส และพา<br>figuration<br>base connection details.<br>localhost<br>opencart<br>p@SSw07D<br>mystore<br>we and password for the a<br>admin            | ซีกก่าแข<br>าสเวิร์ค                | ละสถาา<br>ให้ตรงก่            | นะต่าง<br>เับที่ตั้              | เๆ ในการติเ<br>งไว้ในดาด้  | คตั้ง<br>าเบส แล้ว<br>าเกส แล้ว<br>Pre-Installatio<br>Configuratio<br>Finished          |
| โฮส ดาด้าย<br>Opence<br>Opence<br>ประการ Cor<br>1. Please enter your data<br>"Database Host:<br>"User:<br>Password:<br>Database Name:<br>Database Name:<br>Database Prefix:<br>2. Please enter a usemar<br>"Username:<br>"Password: | รูป ค.4 เ<br>บส และพา<br>มส และพา<br>figuration<br>base connection details.<br>localhost<br>opencart<br>p@S\$w0rD<br>mystore<br>we and password for the a<br>admin<br>123488 | ซีกก่าแข<br>าสเวิร์คโ               | ละสถาา<br>ให้ตรงก่            | นะต่าง<br>เับที่ตั้              | เๆ ในการติเ<br>งไว้ในดาด้  | คตั้ง<br>าเบส แล้วเ<br>าะ<br>Pre-Installation<br>• Finished                             |

จากนั้นจะเช็กค่าและสถานะต่างๆในการติดตั้งแล้วเลือกดำเนินการต่อไป คังรูป ค.4

รูป ค.5 ใส่ชื่อโฮส คาค้าเบส และพาสเวิร์คให้ตรงกับที่ตั้งไว้ในมายเอสคิวแอล

เมื่อการติดตั้งเว็บไซต์เสร็จสิ้น ดังรูป ค.6 สามารถเข้าสู่หน้าร้านได้จาก ยูอาร์แอล 172.16.90.144/upload จะปรากฏหน้าโฮมเพจของเว็บไซต์ดังรูป ค.7 และส่วนจัดการหลังร้านได้ จากยูอาร์แอล 172.16.90.144/upload/admin ดังรูป ค.8 โดยใช้ยูสเซอร์เนมและพาสเวิร์ด ที่ตั้งไว้ใน ขั้นตอนในตอนแรก เพื่อทำการล็อกอิน

| Don't forg                                                                                                    | t to delete your installation directory!                                                                                                    |                                                                                                    |                                                                                                    | License                                                                                                    |                        |    |
|----------------------------------------------------------------------------------------------------|----------------------------------------------------------------------------------------------------|----------------------------------------------------------------------------------------------------|----------------------------------------------------------------------------------------------------|----------------------------------------------------------------------------------------------------|------------------------|----|
| Congratulations                                                                                                    | You have successfully installed Oper                                                                                                    | nCart.                                                                                                    | Economica<br>de Index (au                                                                                                    | Pre-Inst     Configur     Finishe                                                                                                    | allation<br>ation<br>d |    |
| Sense down the state of<br>Barmang Colory No 93, To 93, To 9 |                                                                                                    | Harrier Constraints of the second second sec                                                                                                    | Market Carlos                                                                                                    |                                                                                                    |                        |    |
| esterio (struy fa)<br>esterio<br>GC                                                                                                    | a mi na ma a                                                                                                    | Login to your Administra                                                                                                    | ation                                                                                                    |                                                                                                    |                        |    |
|                                                                                                    |                                                                                                    |                                                                                                    |                                                                                                    |                                                                                                    |                        |    |
|                                                                                                    |                                                                                                    |                                                                                                    |                                                                                                    |                                                                                                    |                        |    |
|                                                                                                    |                                                                                                    | Project Homepage   Docume                                                                                                    | entation   Support Forums                                                                                                    |                                                                                                    |                        |    |
|                                                                                                    |                                                                                                    |                                                                                                    |                                                                                                    |                                                                                                    |                        |    |
|                                                                                                    | ~1.a.c.                                                                                                    | แสดงอาสสิดส                                                                                                    | ขึ้นอื่นใหญ่จ                                                                                                    | 12                                                                                                    |                        |    |
|                                                                                                    | รูป ค.6                                                                                                    | แสดงการติดเ                                                                                                    | ทั้งเว็บไซต์เล                                                                                                    | เร็จสิ้น                                                                                                    |                        |    |
| @ 1721630144(spload)                                                                                                    | รูป ค.6                                                                                                    | แสดงการติดเ                                                                                                    | ทั้งเว็บไซต์เล<br>shopping Cart                                                                                                    | เร็จสิ้น<br>                                                                                                    | Servinstali opencart   |    |
| @ 172.16.90.144/spload/                                                                                                    | รูป ค.6<br>opencart                                                                                                    | แสดงการติดด<br>วิ                                                                                                    | <ul> <li>สั้งเว็บไซต์เล</li> <li>รถงาน ไซต์เล</li> <li>รถงาน ไซต์เล</li> <li>รถงาน ไซต์เล</li> <li>รถงาน โซต์เล</li> <li>รถงาน โซต์เล</li> <li></li></ul>                                                                                                    | เร็จสิ้น<br>• • • • • • • • • • • • • • • • • • •                                                                                                     | (∰ v install opencart  |    |
| ● 172.16.90.144/spload/                                                                                                    | รูป ค.6<br>opencart<br>overage Lyceps 4 fetterast<br>Samsung Galaxy Tab 1<br>Only \$199.99                                                                                                    | แสดงการติดด<br>?<br>Corporet 1268 อาณา 1<br>10.1                                                                                                    | ทั้งเว็บไซต์เล<br>Beeging Car<br>Basel Solo<br>Hore Holds 10<br>Phone 2 Polo                                                                                                    | (รี่ อสิ้น<br>♥♥ (รี่ อสิ้น)<br>♥♥ (รี่ อ รี่ อริ่ง)<br>♥ (รี่ อริ่ง)<br>♥ (รี อริ่ง)<br>♥ (รี อริ่ง)<br>♥ (รี อริ)<br>♥ (รี อริ)<br>♥ (s ) (s ) (s ) (s ) (s ) (s ) (s ) (s                                                                                                    | (∰ v install opencant  |    |
|                                                                                                    | รูป ค.6<br>opencart<br>cover Leave 4 Manager<br>Samsung Galaxy Tab 1<br>Only \$199.99                                                                                                    | แสดงการติดด<br>7 เมษา<br>10.1                                                                                                    | ทั้งเว็บไซต์เล<br>Beeging Car<br>Beeging Car<br>Deces 2000<br>Proces 2000<br>Care 100<br>Care 100<br>Care 100<br>Care 100<br>Care 100                                                                                                    | (รี่ อสิ้น<br>พายาร contact a case of<br>charact 1 Reging Carl Concord<br>Parast                                                                                                    | (∰• install opencant   | // |
| (@ 17216901440ptost/                                                                                                    | 및 비 취.6           opencort           Central           Leptope & Noticeout           Samsung Galaxy Tab 1           Only \$199.99           COMING SOONI           Samsung Galaxy Tab                                                                                                    | แสดงการติดต<br>7 มิเมษ์<br>10.1<br>มีเป็นเป็นเป็น                                                                                                    | รั้งเว็บไซต์เล<br>Booping Carr<br>(Base) สิง<br>(Base) สิง<br>(Base) (Base) สิง<br>(Base) (Base) (Base) (Base) ( | (รี่ อสิ้น<br>พาศาราช (ปฏ. 4 2006) มหาศาราช<br>(Alasse 1 2006) มี (Crossed<br>(Alasse 1 2006) มี<br>(Crossed 1 2006)<br>(Crossed 1 2006)<br>(Crossed | (∰v install opercart   | // |
| (@ 172.1690.144.qroot/                                                                                                    | 5 비 유.6<br>Sopencert<br>Central<br>Central<br>Central<br>Central<br>Central<br>Common Galaxy Tab 1<br>Only \$199.99<br>Common Galaxy Tab 1<br>Common Galaxy Tab 1<br>Common Galaxy Tab 1<br>Common Galaxy Tab 1<br>Common Galaxy Tab                                                                                                    | แสดงการติดต                                                                                                    | ทั้งเว็บไซต์เล<br>เรื่องเว็บไซต์เล<br>(ระคาสามาร์)<br>(ระคาสามาร์)<br>(ระคาสาม                                                                                 | (รี่ ขสิ้น<br>■ Prove to logg + Colds as Account<br>Account Reging Col Control                                                                                                    |                        |    |
| (@ 172.16.90.144).qirost/                                                                                                    | 및 1       취.6         Opencart          Covers       Larger & Methods         Samsung Galaxy Tab 1       Only \$199.99         CoMING SOON!       Samsung Galaxy Tab         Coming Soon!       Samsung Galaxy Tab         Pestured       Example Coming Soon!         Featured       Example Coming Galaxy Tab                                                                                                    | แสดงการติดด<br>?<br>เกม<br>10.1<br>                                                                                                    | ทั้งเว็บไซต์เล<br>Beographic Carl<br>Description<br>More Television<br>Television<br>Te                                                                                                    | (รี ขสิ้น                                                                                                    | . Instali opencant     | // |
| (3 17:1690144uptost)                                                                                                    | 및 기 유.6         Opencart         Constant         Constant         Samsung Galaxy Tab 1         Only \$199.99         CoMING SCON!         Samsung Galaxy Tab 1         Common Science         Common Science         Featured         Featured         Fastore         Samsung Galaxy Tab 1         Samsung Galaxy Tab 1                                      | แสดงการติดด<br>7 โปร ชายง<br>10.1<br>เมือง ชายง<br>เมือง ชายง<br>เมิง ชายง<br>เมือง ชายง<br>เมือง ชายง<br>เมือง ชายง<br>เมือง ชายง<br>เมือง | <ul> <li>ทั้งเว็บไซต์เล</li> <li>Sector</li> <li>Beneric and Carlos</li> <li>Carlos</li> <li>Carlos</li></ul>                                                                                                    | (รี่ ขสิ้น           ***           ***           ***           ***           ***           ***           ***           ***           ***           ***           ***           ***           ***           ***           ***           ***           ***           ***           ***           ***           ***           ***           ***           ***           ***           ***           ***           ***           ***           ***           ***           ***           ***           ***           ***           ***           ***           ***           ***           ***           ***           ***           ***           ***           ***           ***           ***           ***           ***           ***                                                                                                    | ≹¶ v install opencant  |    |
| (@ 172.1690.144/uprost/                                                                                                    | 및 1       취.6         Opencart          Control       Letters & holdward         Samsung Galaxy Tab 1       Only \$199.99         CoMING SOON!       Samsung Galaxy Tab         Common Galaxy Tab       Common Galaxy Tab         Common Galaxy Tab       Common Galaxy Tab         Featured       Common Galaxy Tab         Featured       Common Galaxy Tab | แสดงการติดด<br>7<br>10.1<br>10.1<br>10.1                                                                                                    | ทั้งเว็บไซต์เล           Shopping Cart<br>Baser, Store           Carter (Carter)           Carter (Carter)           Carter (Carter)           Proces 6 2000           Carter (Carter)           Carter (Carter) <tr< td=""><td>(รี่ อสิ้น<br/>very year ange and ange and ange ange ange ange ange ange ange ange</td><td>. Install opencart</td><td></td></tr<>                                                                                                    | (รี่ อสิ้น<br>very year ange and ange and ange ange ange ange ange ange ange ange                                                                                                    | . Install opencart     |    |

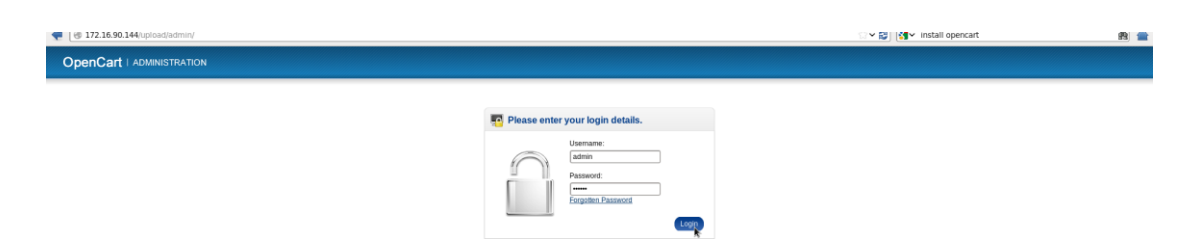

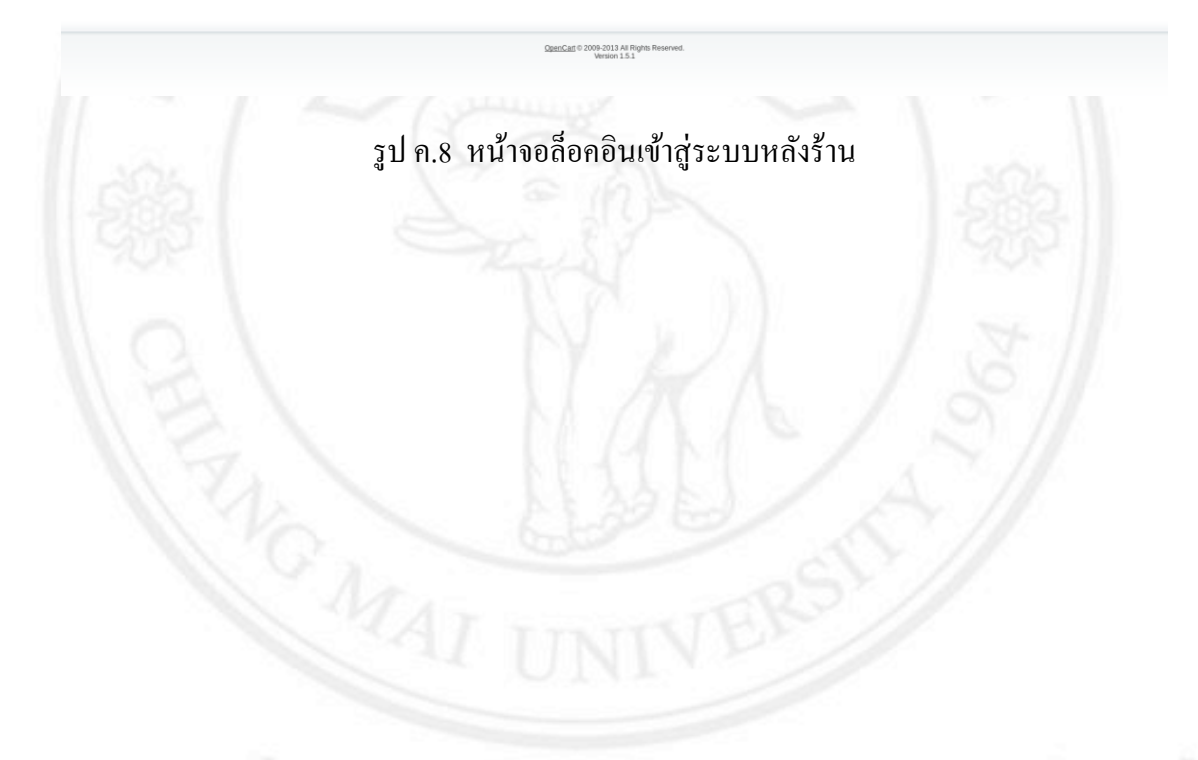

ลิ<mark>ปสิทธิ์มหาวิทยาลัยเชียงใหม่</mark> Copyright<sup>©</sup> by Chiang Mai University AII rights reserved

91

#### ภาคผนวก ง

# ข้อมูลดิบของผลการทดสอบประสิทธิภาพของเว็บไซต์ จากโปรแกรมเว็บเพอร์ฟอร์มานส์เทส และโปรแกรมโหลดยูไอ

# ง.1) ข้อมูลดิบของผลการทดสอบประสิทธิภาพของเว็บไซต์จากโปรแกรมเว็บเพอร์ฟอร์มานส์เทส 1) ผลการทดสอบประสิทธิภาพของเว็บไซต์ที่อยู่บนเซิร์ฟเวอร์ทั่วไป

| UKLS for p              | age: [1]  |               |        |                 |                  |                     |                      |           |
|-------------------------|-----------|---------------|--------|-----------------|------------------|---------------------|----------------------|-----------|
| Title                   | Duration  | Total<br>size | Status | Request<br>Size | Response<br>Size | Request<br>Duration | Response<br>Duration | TTFB      |
| <webpage> [1]</webpage> | 00:00.147 | 487 B         | 200    | 398 B           | 89 B             | 00:00.002           | 00:00.001            | 00:00.001 |
| <webpage> [2]</webpage> | 00:00.059 | 752 B         | 200    | 655 B           | 97 B             | 00:00.000           | 00:00.000            | 00:00.054 |
| <webpage> [3]</webpage> | 00:00.022 | 531 B         | 200    | 396 B           | 135 B            | 00:00.001           | 00:00.001            | 00:00.014 |
| (localhost)<br>[1]      | 00:00.011 | 494 B         | 200    | 456 B           | 38 B             | 00:00.000           | 00:00.001            | 00:00.005 |
| (localhost)<br>[2]      | 00:00.021 | 494 B         | 200    | 456 B           | 38 B             | 00:00.000           | 00:00.000            | 00:00.016 |
| (localhost)<br>[3]      | 00:00.005 | 494 B         | 200    | 456 B           | 38 B             | 00:00.000           | 00:00.000            | 00:00.002 |

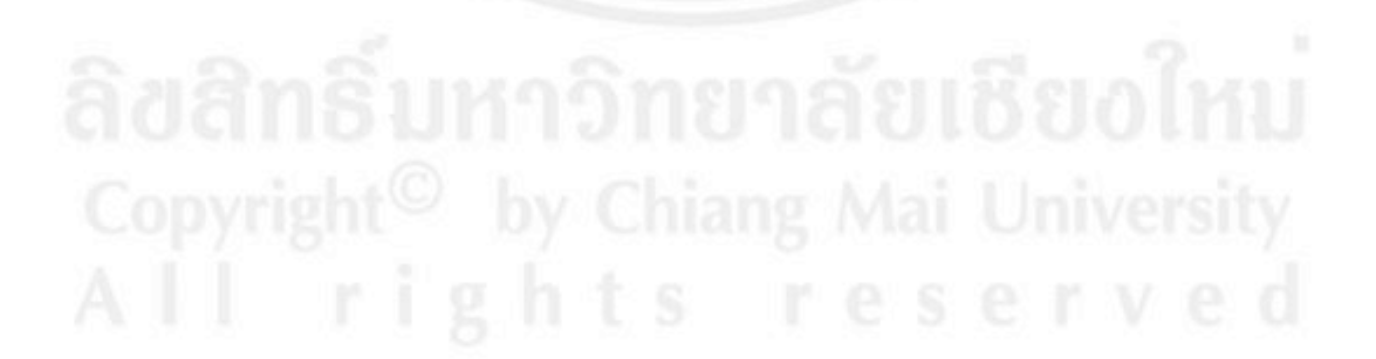

#### URLs for page: Your Store [1]

| 301 Moved Permanenty         00:01.016         924 B         301         350 B         584 B         00:00.000         00:00.001         00:00.001           Your Store [1]         00:00.013         31.4 KB         200         351 B         18.6 KB         00:00.001         00:00.001         00:00.001         00:00.001         00:00.000         00:00.000         00:00.000         00:00.000         00:00.000         00:00.000         00:00.000         00:00.000         00:00.000         00:00.000         00:00.000         00:00.000         00:00.000         00:00.000         00:00.000         00:00.000         00:00.000         00:00.000         00:00.000         00:00.000         00:00.000         00:00.000         00:00.000         00:00.000         00:00.000         00:00.000         00:00.000         00:00.000         00:00.000         00:00.000         00:00.000         00:00.000         00:00.000         00:00.000         00:00.000         00:00.000         00:00.000         00:00.000         00:00.000         00:00.000         00:00.000         00:00.000         00:00.000         00:00.000         00:00.000         00:00.000         00:00.000         00:00.000         00:00.000         00:00.000         00:00.000         00:00.000         00:00.000         00:00.000         00:00.000         00:00.000                                                                                                    | Title                             | Duration  | Total<br>size | Status | Request<br>Size | Response<br>Size | Request<br>Duration | Response<br>Duration | TTFB      |
|----------------------------------------------------------------------------------------------------|-----------------------------------|-----------|---------------|--------|-----------------|------------------|---------------------|----------------------|-----------|
| Your Store [1]         00:00.302         18,9 KB         200         351 B         18,6 KB         00:00.00         00:00.001         00:00.001         00:00.001           stylesheet.css         00:00.015         3.1 KB         200         404 B         31.0 KB         00:00.000         00:00.001         00:00.001         00:00.000         00:00.000         00:00.000         00:00.000         00:00.000         00:00.000         00:00.000         00:00.000         00:00.000         00:00.000         00:00.000         00:00.000         00:00.000         00:00.000         00:00.000         00:00.000         00:00.000         00:00.000         00:00.000         00:00.000         00:00.000         00:00.000         00:00.000         00:00.000         00:00.000         00:00.000         00:00.000         00:00.000         00:00.000         00:00.000         00:00.000         00:00.000         00:00.000         00:00.000         00:00.000         00:00.000         00:00.000         00:00.000         00:00.000         00:00.000         00:00.000         00:00.000         00:00.000         00:00.000         00:00.000         00:00.000         00:00.000         00:00.000         00:00.000         00:00.000         00:00.000         00:00.000         00:00.000         00:00.000         00:00.000         00:00.000 <td< td=""><td>301 Moved Permanently</td><td>00:01.018</td><td>934 B</td><td>301</td><td>350 B</td><td>584 B</td><td>00:00.000</td><td>00:00.001</td><td>00:00.003</td></td<>                                                                                                    | 301 Moved Permanently             | 00:01.018 | 934 B         | 301    | 350 B           | 584 B            | 00:00.000           | 00:00.001            | 00:00.003 |
| stylesheet.css         00:00.013         31.4 K8         200         404 B         31.0 KB         00:00.001         00:00.001         00:00.001           carousel.css         00:00.017         89.4 KB         200         402 B         2.8 KB         00:00.000         00:00.000         00:00.000         00:00.000         00:00.000         00:00.000         00:00.000         00:00.000         00:00.000         00:00.000         00:00.000         00:00.000         00:00.000         00:00.000         00:00.000         00:00.000         00:00.000         00:00.000         00:00.000         00:00.000         00:00.000         00:00.000         00:00.000         00:00.000         00:00.000         00:00.000         00:00.000         00:00.000         00:00.000         00:00.000         00:00.000         00:00.000         00:00.000         00:00.000         00:00.000         00:00.000         00:00.000         00:00.000         00:00.000         00:00.001         1.8.1         2.00         431 B         5.4 KB         00:00.000         00:00.000         00:00.000         00:00.000         00:00.000         00:00.000         00:00.000         00:00.000         00:00.000         00:00.000         00:00.000         00:00.000         00:00.000         00:00.000         00:00.000         00:00.000         00:00.000                                                                                                    | Your Store [1]                    | 00:00.302 | 18.9 KB       | 200    | 351 B           | 18.6 KB          | 00:00.001           | 00:00.001            | 00:00.300 |
| carcasel.css         00:00.005         3.2 KB         200         442 B         2.8 KB         00:00.000         00:00.000         00:00.000         00:00.000         00:00.000         00:00.000         00:00.000         00:00.000         00:00.000         00:00.000         00:00.000         00:00.000         00:00.000         00:00.000         00:00.000         00:00.000         00:00.000         00:00.000         00:00.000         00:00.000         00:00.000         00:00.000         00:00.000         00:00.000         00:00.000         00:00.000         00:00.000         00:00.000         00:00.000         00:00.000         00:00.000         00:00.000         00:00.000         00:00.000         00:00.000         00:00.000         00:00.000         00:00.000         00:00.000         00:00.000         00:00.000         00:00.000         00:00.000         00:00.000         00:00.000         00:00.000         00:00.000         00:00.000         00:00.000         00:00.000         00:00.000         00:00.000         00:00.000         00:00.000         00:00.001         00:00.001         00:00.001         00:00.001         00:00.001         00:00.001         00:00.001         00:00.001         00:00.001         00:00.001         00:00.001         00:00.001         00:00.001         00:00.001         00:00.001         00:00.001 </td <td>stylesheet.css</td> <td>00:00.013</td> <td>31.4 KB</td> <td>200</td> <td>404 B</td> <td>31.0 KB</td> <td>00:00.001</td> <td>00:00.001</td> <td>00:00.011</td>                                                                                                    | stylesheet.css                    | 00:00.013 | 31.4 KB       | 200    | 404 B           | 31.0 KB          | 00:00.001           | 00:00.001            | 00:00.011 |
| jquery-1.6.1.min.js 00:00.117 89.9 KB 200 387 B 89.5 KB 00:00.000 00:00.000 00:00.114<br>slideshow.css 00:00.137 3.1 KB 200 403 B 2.7 KB 00:00.000 00:00.000 00:00.131<br>jquery.ds.gs 00:00.124 203.0 KB 200 400 B 202.6 KB 00:00.000 00:00.000 00:00.007<br>tabs.js 00:00.128 1.1 KB 200 376 B 79.6 B 00:00.000 00:00.000 00:00.052<br>gamery.fancybox+1.3.4.css 00:00.128 9.4 KB 200 376 B 5.8 KB 00:00.000 00:00.000 00:00.052<br>gamery.fancybox+1.3.4.css 00:00.128 4.2 KB 200 370 B 5.8 KB 00:00.000 00:00.000 00:00.052<br>gamery.fancybox+1.3.4.css 00:00.128 4.2 KB 200 466 B 15.6 KB 00:00.11 00:00.000 00:00.007<br>1.3.4.pack.js 00:00.128 4.1 KB 200 466 B 15.6 KB 00:00.11 00:00.000 00:00.051<br>jquery.fancybox+1.3.4.5 00:00.29 34.1 KB 200 466 B 15.6 KB 00:00.11 00:00.000 00:00.001<br>jquery.jcarcusel.min.js 00:00.29 34.1 KB 200 466 B 15.9 KB 00:00.10 00:00.001 00:00.001<br>jquery.jcarcusel.min.js 00:00.07 11.6 KB 200 381 B 7.2 KB 00:00.11 00:00.000 00:00.002<br>jquery.jcarcusel.min.js 00:00.07 5.1 KB 200 400 B 4.1 KB 00:00.01 00:00.001 00:00.007<br>apple.joge-80x80.jpg 00:00.007 5.1 KB 200 400 B 4.1 KB 00:00.01 00:00.000 00:00.007<br>apple.joge-80x80.jpg 00:00.007 5.1 KB 200 402 B 4.7 KB 00:00.01 00:00.000 00:00.002<br>jquery.jcarcusel.min.js 00:00.07 5.1 KB 200 402 B 4.1 KB 00:00.00 00:00.000<br>ind_class1_1-90x90.jpg 00:00.031 6.7 KB 200 402 B 4.1 KB 00:00.00 00:00.000 00:00.002<br>jple_1.joge-80x80.jpg 00:00.031 6.7 KB 200 402 B 4.3 KB 00:00.00 00:00.000 00:00.002<br>jple_1.joge-80x80.jpg 00:00.031 6.7 KB 200 402 B 6.3 KB 00:00.00 00:00.000 00:00.003<br>ipod_class1_1-90x90.jpg 00:00.031 6.7 KB 200 408 5.8 KB 00:00.00 00:00.000 00:00.001<br>ipod_shuffle_1-90x90.jpg 00:00.031 6.7 KB 200 408 B 5.8 KB 00:00.00 00:00.001 00:00.031<br>ipod_shuffle_1-90x90.jpg 00:00.031 6.7 KB 200 408 B 6.0 KB 00:00.00 00:00.001 00:00.031<br>ipod_shuffle_1-90x90.jpg 00:00.031 6.7 KB 200 406 B 5.7 KB 00:00.00 00:00.001 00:00.031<br>ipod_shuffle_1-90x90.jpg 00:00.031 6.7 KB 200 406 B 5.7 KB 00:00.00 00:00.001 00:00.031<br>ipod_shuffle_1-90x90.jpg 00:00.021 7.7 KB 200 406 B 5.7 KB 00:00.000 00:00.001 00:00.001<br>ipod_s    | carousel.css                      | 00:00.005 | 3.2 KB        | 200    | 402 B           | 2.8 KB           | 00:00.000           | 00:00.000            | 00:00.005 |
| slideshow.css         00:00.137         3.1 KB         200         403 B         2.7 KB         00:00.000         00:00.000         00:00.131           Jaw.custom.min.js         00:00.172         4.3 KB         200         400 B         202.6 KB         00:00.000         00:00.000         00:00.000         00:00.000         00:00.000         00:00.000         00:00.000         00:00.000         00:00.000         00:00.000         00:00.000         00:00.000         00:00.000         00:00.000         00:00.000         00:00.000         00:00.000         00:00.000         00:00.000         00:00.000         00:00.000         00:00.000         00:00.000         00:00.000         00:00.000         00:00.000         00:00.000         00:00.000         00:00.000         00:00.000         00:00.000         00:00.000         00:00.000         00:00.000         00:00.000         00:00.000         00:00.000         00:00.000         00:00.000         00:00.000         00:00.000         00:00.000         00:00.000         00:00.000         00:00.000         00:00.000         00:00.000         00:00.000         00:00.000         00:00.000         00:00.000         00:00.000         00:00.000         00:00.000         00:00.000         00:00.000         00:00.000         00:00.000         00:00.000         00:00.000         <                                                                                                    | jquery-1.6.1.min.js               | 00:00.117 | 89.9 KB       | 200    | 387 B           | 89.5 KB          | 00:00.000           | 00:00.000            | 00:00.114 |
| jeuery.ui-<br>1.8.9.custom.min.js         00:00.154         203.0 KB         200         400 B         202.6 KB         00:00.000         00:00.000         00:00.000         00:00.000         00:00.000         00:00.000         00:00.000         00:00.000         00:00.000         00:00.000         00:00.000         00:00.000         00:00.000         00:00.000         00:00.000         00:00.000         00:00.000         00:00.000         00:00.000         00:00.000         00:00.000         00:00.000         00:00.000         00:00.000         00:00.000         00:00.000         00:00.000         00:00.000         00:00.000         00:00.000         00:00.000         00:00.000         00:00.000         00:00.000         00:00.000         00:00.000         00:00.000         00:00.000         00:00.000         00:00.000         00:00.000         00:00.000         00:00.000         00:00.000         00:00.000         00:00.000         00:00.000         00:00.000         00:00.000         00:00.000         00:00.000         00:00.000         00:00.000         00:00.000         00:00.000         00:00.000         00:00.000         00:00.000         00:00.000         00:00.000         00:00.000         00:00.000         00:00.000         00:00.000         00:00.000         00:00.000         00:00.000         00:00.000         00:00.000                                                                                                    | slideshow.css                     | 00:00.137 | 3.1 KB        | 200    | 403 B           | 2.7 KB           | 00:00.000           | 00:00.000            | 00:00.131 |
| jquery,cookie.js         00:00.123         4.3 KB         200         396 B         3.9 KB         00:00.000         00:00.000         00:00.000         00:00.000         00:00.000         00:00.000         00:00.000         00:00.000         00:00.000         00:00.000         00:00.000         00:00.000         00:00.000         00:00.000         00:00.000         00:00.000         00:00.000         00:00.000         00:00.000         00:00.000         00:00.000         00:00.000         00:00.000         00:00.000         00:00.000         00:00.000         00:00.000         00:00.000         00:00.000         00:00.000         00:00.000         00:00.000         00:00.000         00:00.000         00:00.000         00:00.000         00:00.000         00:00.000         00:00.000         00:00.000         00:00.001         00:00.000         00:00.001         00:00.000         00:00.001         00:00.000         00:00.001         00:00.001         00:00.001         00:00.001         00:00.001         00:00.001         00:00.001         00:00.001         00:00.001         00:00.001         00:00.001         00:00.001         00:00.001         00:00.001         00:00.001         00:00.001         00:00.001         00:00.001         00:00.001         00:00.001         00:00.001         00:00.001         00:00.001         00:00.0                                                                                                    | jquery-ui-<br>1.8.9.custom.min.js | 00:00.154 | 203.0 KB      | 200    | 400 B           | 202.6 KB         | 00:00.000           | 00:00.002            | 00:00.152 |
| tabs.js         00:00.128         1.1 KB         200         375 B         796 B         00:00.1014         00:00.000         00:00.000         00:00.000         00:00.000         00:00.000         00:00.005         00:00.000         00:00.055         00:00.005         00:00.000         00:00.055         00:00.000         00:00.055         00:00.000         00:00.055         00:00.000         00:00.055         00:00.000         00:00.055         00:00.000         00:00.000         00:00.000         00:00.000         00:00.000         00:00.000         00:00.000         00:00.000         00:00.000         00:00.000         00:00.000         00:00.000         00:00.000         00:00.000         00:00.000         00:00.000         00:00.000         00:00.000         00:00.000         00:00.000         00:00.000         00:00.000         00:00.000         00:00.000         00:00.000         00:00.000         00:00.000         00:00.000         00:00.000         00:00.000         00:00.000         00:00.000         00:00.000         00:00.000         00:00.000         00:00.000         00:00.000         00:00.000         00:00.000         00:00.000         00:00.000         00:00.000         00:00.000         00:00.000         00:00.000         00:00.000         00:00.000         00:00.000         00:00.000         00:00.000                                                                                                    | jquery.cookie.js                  | 00:00.123 | 4.3 KB        | 200    | 396 B           | 3.9 KB           | 00:00.000           | 00:00.000            | 00:00.077 |
| jquery.fancybox-1.3.4.css         00:00.125         9.4 KB         200         417 B         8.9 KB         00:00.005         00:00.000         00:00.000         00:00.000         00:00.000         00:00.000         00:00.000         00:00.000         00:00.000         00:00.000         00:00.000         00:00.000         00:00.000         00:00.000         00:00.000         00:00.000         00:00.000         00:00.000         00:00.000         00:00.000         00:00.000         00:00.000         00:00.000         00:00.000         00:00.000         00:00.000         00:00.000         00:00.000         00:00.000         00:00.000         00:00.000         00:00.000         00:00.000         00:00.000         00:00.000         00:00.000         00:00.000         00:00.000         00:00.000         00:00.000         00:00.000         00:00.000         00:00.000         00:00.000         00:00.000         00:00.000         00:00.000         00:00.000         00:00.000         00:00.000         00:00.000         00:00.000         00:00.000         00:00.000         00:00.000         00:00.000         00:00.000         00:00.000         00:00.000         00:00.000         00:00.000         00:00.000         00:00.000         00:00.000         00:00.000         00:00.000         00:00.000         00:00.000         00:00.000 <t< td=""><td>tabs.js</td><td>00:00.128</td><td>1.1 KB</td><td>200</td><td>375 B</td><td>796 B</td><td>00:00.014</td><td>00:00.000</td><td>00:00.063</td></t<>                                                                                                    | tabs.js                           | 00:00.128 | 1.1 KB        | 200    | 375 B           | 796 B            | 00:00.014           | 00:00.000            | 00:00.063 |
| common.js         00:00.128         6.2 KB         200         370 B         5.8 KB         00:00.007         00:00.000         00:00.001           jquery.fancybox-<br>1.8.9.custom.css         00:00.132         16.0 KB         200         406 B         15.6 KB         00:00.011         00:00.000         00:00.000         00:00.000         00:00.000         00:00.001         00:00.000         00:00.001           jquery.rui-<br>1.8.9.custom.css         00:00.011         16.3 KB         200         406 B         15.9 KB         00:00.010         00:00.001         00:00.001         00:00.001         00:00.001         00:00.001         00:00.001         00:00.001         00:00.001         00:00.001         00:00.001         00:00.001         00:00.001         00:00.001         00:00.001         00:00.001         00:00.001         00:00.001         00:00.001         00:00.001         00:00.001         00:00.001         00:00.001         00:00.001         00:00.001         00:00.001         00:00.001         00:00.001         00:00.001         00:00.001         00:00.001         00:00.001         00:00.001         00:00.001         00:00.001         00:00.001         00:00.001         00:00.001         00:00.001         00:00.001         00:00.001         00:00.001         00:00.001         00:00.001         00:00.001                                                                                                    | jquery.fancybox-1.3.4.css         | 00:00.125 | 9.4 KB        | 200    | 417 B           | 8.9 KB           | 00:00.005           | 00:00.000            | 00:00.058 |
| jquery,fancybox-<br>1.3.4.pack.js         00:00.132         16.0 KB         200         406 B         15.6 KB         00:00.155         00:00.000         00:00.000           jquery.ui-<br>1.8.9.custom.css         00:00.229         34.1 KB         200         432 B         33.6 KB         00:00.011         00:00.000         00:00.000         00:00.000         00:00.000         00:00.000         00:00.000         00:00.001         00:00.000         00:00.001         00:00.001         00:00.000         00:00.001         00:00.000         00:00.001         00:00.001         00:00.000         00:00.001         00:00.001         00:00.001         00:00.001         00:00.001         00:00.001         00:00.001         00:00.001         00:00.001         00:00.001         00:00.001         00:00.001         00:00.001         00:00.001         00:00.001         00:00.001         00:00.001         00:00.001         00:00.001         00:00.001         00:00.001         00:00.001         00:00.001         00:00.001         00:00.001         00:00.001         00:00.002         00:00.001         00:00.001         00:00.001         00:00.001         00:00.001         00:00.001         00:00.001         00:00.001         00:00.001         00:00.001         00:00.001         00:00.001         00:00.001         00:00.001         00:00.001                                                                                                    | common.js                         | 00:00.128 | 6.2 KB        | 200    | 370 B           | 5.8 KB           | 00:00.007           | 00:00.000            | 00:00.052 |
| jquery.rui-<br>1.8.9.custom.css         00:00.229         34.1 KB         200         432 B         33.6 KB         00:00.01         00:00.000         00:00.001         00:00.000         00:00.011           cart.png         00:00.039         1.1 KB         200         381 B         728 B         00:00.010         00:00.010         00:00.001         00:00.001         00:00.000         00:00.001         00:00.002         jquery.jtarousel.min.js         00:00.007         16.0 KB         200         400 B         4.1 KB         00:00.000         00:00.000         00:00.000         00:00.000         00:00.000         00:00.000         00:00.000         00:00.000         00:00.000         00:00.000         00:00.000         00:00.000         00:00.000         00:00.000         00:00.000         00:00.000         00:00.000         00:00.000         00:00.000         00:00.000         00:00.000         00:00.000         00:00.000         00:00.000         00:00.000         00:00.000         00:00.000         00:00.000         00:00.000         00:00.000         00:00.000         00:00.000         00:00.000         00:00.000         00:00.000         00:00.001         00:00.001         00:00.001         00:00.001         00:00.001         00:00.001         00:00.001         00:00.001         00:00.001         00:00.001                                                                                                    | jquery.fancybox-<br>1.3.4.pack.js | 00:00.132 | 16.0 KB       | 200    | 406 B           | 15.6 KB          | 00:00.015           | 00:00.000            | 00:00.018 |
| jquery.nivo.slider.pack.js         00:00.119         16.3 KB         200         406 B         15.9 KB         00:00.12         00:00.001         00:00.011           cart.png         00:00.039         1.1 KB         200         381 B         728 B         00:00.011         00:00.001         00:00.001         00:00.001         00:00.001         00:00.001         00:00.001         00:00.001         00:00.001         00:00.001         00:00.001         00:00.001         00:00.001         00:00.001         00:00.001         00:00.001         00:00.001         00:00.001         00:00.001         00:00.001         00:00.001         00:00.001         00:00.001         00:00.001         00:00.001         00:00.001         00:00.001         00:00.001         00:00.001         00:00.001         00:00.001         00:00.001         00:00.001         00:00.001         00:00.001         00:00.001         00:00.001         00:00.001         00:00.001         00:00.001         00:00.001         00:00.001         00:00.001         00:00.001         00:00.001         00:00.001         00:00.001         00:00.001         00:00.001         00:00.001         00:00.001         00:00.001         00:00.001         00:00.001         00:00.001         00:00.001         00:00.001         00:00.001         00:00.001         00:00.001                                                                                                    | jquery-ui-<br>1.8.9.custom.css    | 00:00.229 | 34.1 KB       | 200    | 432 B           | 33.6 KB          | 00:00.001           | 00:00.000            | 00:00.091 |
| cart.png         00:00.039         1.1 KB         200         381 B         728 B         00:00.01         00:00.01         00:00.029           jquery.jcarousel.min.js         00:00.078         16.0 KB         200         391 B         15.6 KB         00:00.01         00:00.001         00:00.001         00:00.001         00:00.000         00:00.000         00:00.000         00:00.000         00:00.000         00:00.000         00:00.000         00:00.000         00:00.000         00:00.000         00:00.001         00:00.001         00:00.001         00:00.001         00:00.001         00:00.001         00:00.001         00:00.001         00:00.001         00:00.001         00:00.001         00:00.001         00:00.001         00:00.001         00:00.001         00:00.001         00:00.001         00:00.001         00:00.001         00:00.001         00:00.001         00:00.001         00:00.001         00:00.001         00:00.001         00:00.001         00:00.001         00:00.001         00:00.001         00:00.001         00:00.001         00:00.001         00:00.001         00:00.001         00:00.001         00:00.001         00:00.001         00:00.001         00:00.001         00:00.001         00:00.001         00:00.001         00:00.001         00:00.001         00:00.001         00:00.001                                                                                                    | jquery.nivo.slider.pack.js        | 00:00.119 | 16.3 KB       | 200    | 406 B           | 15.9 KB          | 00:00.012           | 00:00.000            | 00:00.010 |
| jquery.jcarousel.min.js 00:00.078 16.0 KB 200 391 B 15.6 KB 00:00.001 00:00.001 00:00.040<br>imac_1-90x90.jpg 00:00.008 4.5 KB 200 400 B 4.1 KB 00:00.001 00:00.000 00:00.007<br>apple_loge-80x80.jpg 00:00.007 5.1 KB 200 402 B 4.7 KB 00:00.001 00:00.000 00:00.007<br>apple_loge-80x80.jpg 00:00.009 7.4 KB 200 403 B 7.0 KB 00:00.001 00:00.000 00:00.008<br>ipod_classic_1-90x90.jpg 00:00.012 6.2 KB 200 403 B 7.0 KB 00:00.001 00:00.000 00:00.003<br>canon_loge-80x80.jpg 00:00.031 6.7 KB 200 402 B 6.3 KB 00:00.001 00:00.000 00:00.031<br>ipod_shuffle_1-90x90.jpg 00:00.031 6.7 KB 200 402 B 6.3 KB 00:00.000 00:00.000 00:00.031<br>ipod_shuffle_1-90x90.jpg 00:00.031 3.8 KB 200 402 B 6.3 KB 00:00.000 00:00.001 00:00.031<br>logo.png 00:00.037 4.7 KB 200 402 B 6.3 KB 00:00.000 00:00.010 00:00.034<br>logo.png 00:00.037 4.7 KB 200 403 B 4.6 KB 00:00.000 00:00.010 00:00.034<br>logo.png 00:00.037 4.7 KB 200 403 B 5.7 KB 00:00.000 00:00.010 00:00.034<br>logo.png 00:00.042 6.4 KB 200 405 B 5.7 KB 00:00.000 00:00.010 00:00.034<br>logo.png 00:00.042 6.4 KB 200 405 B 5.7 KB 00:00.000 00:00.010 00:00.034<br>logo-shore.j=90x90.jpg 00:00.042 7.0 KB 200 403 B 3.3 KB 00:00.001 00:00.010 00:00.034<br>lpod_shorer_190x90.jpg 00:00.042 7.0 KB 200 403 B 3.3 KB 00:00.001 00:00.010 00:00.034<br>background_png 00:00.051 131.0 KB 200 403 B 3.3 KB 00:00.001 00:00.010 00:00.034<br>background_png 00:00.005 1.2 KB 200 466 B 555 B 00:00.000 00:00.010 00:00.022<br>button-right.png 00:00.021 1.2 KB 200 466 B 555 B 00:00.001 00:00.010 00:00.022<br>button-right.png 00:00.021 1.2 KB 200 466 B 555 B 00:00.001 00:00.001 00:00.022<br>button-rewious.png 00:00.021 1.2 KB 200 466 B 555 B 00:00.001 00:00.001 00:00.025<br>button-rett.png 00:00.021 1.2 KB 200 466 B 555 B 00:00.001 00:00.001 00:00.025<br>button-rett.png 00:00.021 1.2 KB 200 466 B 555 B 00:00.001 00:00.001 00:00.002<br>button-rett.png 00:00.021 1.2 KB 200 466 B 730 B 00:00.001 00:00.001 00:00.002<br>indicalmsty [4] 00:00.009 540 B 200 502 B 38 B 38 B 00:00.000 00:00.001 00:00.004<br>(localhost) [5] 00:00.022 576 B 200 538 B 38 B 00:00.000 00:00.001 00:00.004<br>(localhost) [6] 0 | cart.png                          | 00:00.039 | 1.1 KB        | 200    | 381 B           | 728 B            | 00:00.001           | 00:00.001            | 00:00.029 |
| imac_1-90x90.jpg         00:00.008         4.5 KB         200         400 B         4.1 KB         00:00.001         00:00.000         00:00.000           htc_loge-80x80.jpg         00:00.007         5.1 KB         200         402 B         4.7 KB         00:00.000         00:00.000         00:00.000         00:00.000         00:00.000         00:00.000         00:00.000         00:00.000         00:00.000         00:00.000         00:00.000         00:00.000         00:00.000         00:00.000         00:00.000         00:00.000         00:00.000         00:00.000         00:00.000         00:00.000         00:00.000         00:00.000         00:00.000         00:00.000         00:00.000         00:00.000         00:00.000         00:00.000         00:00.000         00:00.000         00:00.000         00:00.000         00:00.000         00:00.001         00:00.000         00:00.001         00:00.001         00:00.001         00:00.001         00:00.001         00:00.001         00:00.001         00:00.001         00:00.001         00:00.001         00:00.001         00:00.001         00:00.001         00:00.001         00:00.001         00:00.001         00:00.001         00:00.001         00:00.001         00:00.001         00:00.001         00:00.001         00:00.001         00:00.001         00:00.001                                                                                                    | jquery.jcarousel.min.js           | 00:00.078 | 16.0 KB       | 200    | 391 B           | 15.6 KB          | 00:00.001           | 00:00.001            | 00:00.040 |
| htc_logo-80x80.jpg         00:00.007         5.1 KB         200         402 B         4.7 KB         00:00.000         00:00.001         00:00.001           apple_logo-80x80.jpg         00:00.009         7.4 KB         200         404 B         4.3 KB         00:00.001         00:00.001         00:00.001         00:00.001         00:00.001         00:00.001         00:00.001         00:00.001         00:00.000         00:00.001         00:00.001         00:00.001         00:00.001         00:00.001         00:00.001         00:00.001         00:00.001         00:00.002         ipod_lassic_1*90x90.jpg         00:00.013         3.8 KB         200         402 B         5.3 KB         00:00.000         00:00.001         00:00.001         00:00.001         00:00.003           ipod_shuffle_1=90x90.jpg         00:00.037         4.7 KB         200         408 B         4.6 KB         00:00.000         00:00.010         00:00.033           ipod_snuf_1=0x90x0.jpg         00:00.037         4.7 KB         200         408 B         5.7 KB         00:00.000         00:00.010         00:00.033           ipod_tout_1=1*90x90.jpg         00:00.051         131.0 KB         200         403 B         3.3 KB         00:00.001         00:00.022         00:00.033           ipod_sous_1_10x1KB                                                                                                    | imac_1-90x90.jpg                  | 00:00.008 | 4.5 KB        | 200    | 400 B           | 4.1 KB           | 00:00.001           | 00:00.000            | 00:00.007 |
| apple_logo-80x80.jpg         00:00.010         4.7 KB         200         404 B         4.3 KB         00:00.01         00:00.001         00:00.003           palm_logo-80x80.jpg         00:00.025         6.2 KB         200         403 B         7.0 KB         00:00.011         00:00.000         00:00.000         00:00.000         00:00.000         00:00.000         00:00.000         00:00.000         00:00.000         00:00.000         00:00.000         00:00.000         00:00.000         00:00.000         00:00.000         00:00.000         00:00.000         00:00.000         00:00.000         00:00.000         00:00.000         00:00.000         00:00.000         00:00.000         00:00.000         00:00.000         00:00.000         00:00.001         00:00.000         00:00.001         00:00.0031         0:00         00:00.001         00:00.001         00:00.001         00:00.001         00:00.001         00:00.001         00:00.001         00:00.001         00:00.001         00:00.001         00:00.001         00:00.001         00:00.001         00:00.001         00:00.001         00:00.001         00:00.001         00:00.001         00:00.001         00:00.001         00:00.001         00:00.001         00:00.001         00:00.001         00:00.001         00:00.001         00:00.001         00:00.001                                                                                                    | htc_logo-80x80.jpg                | 00:00.007 | 5.1 KB        | 200    | 402 B           | 4.7 KB           | 00:00.000           | 00:00.000            | 00:00.007 |
| palm_logo-80x80.jpg         00:00.009         7.4 KB         200         403 B         7.0 KB         00:00.01         00:00.000         00:00.001         00:00.000         00:00.001         00:00.001         00:00.000         00:00.001         00:00.000         00:00.001         00:00.000         00:00.001         00:00.000         00:00.001         00:00.000         00:00.000         00:00.000         00:00.001         00:00.000         00:00.001         00:00.000         00:00.001         00:00.000         00:00.001         00:00.000         00:00.001         00:00.000         00:00.001         00:00.000         00:00.001         00:00.001         00:00.0031         00:00.001         00:00.001         00:00.001         00:00.001         00:00.001         00:00.001         00:00.001         00:00.001         00:00.001         00:00.001         00:00.001         00:00.001         00:00.001         00:00.001         00:00.001         00:00.001         00:00.001         00:00.001         00:00.001         00:00.001         00:00.001         00:00.001         00:00.001         00:00.001         00:00.001         00:00.001         00:00.001         00:00.001         00:00.001         00:00.001         00:00.001         00:00.001         00:00.001         00:00.001         00:00.001         00:00.001         00:00.001         00:0                                                                                                    | apple_logo-80x80.jpg              | 00:00.010 | 4.7 KB        | 200    | 404 B           | 4.3 KB           | 00:00.001           | 00:00.001            | 00:00.008 |
| ipod_classic_1-90x90.jpg         00:00.025         6.2 KB         200         408 B         5.8 KB         00:00.01         00:00.000         00:00.001         00:00.003           canon_logo-80x80.jpg         00:00.031         3.8 KB         200         402 B         6.3 KB         00:00.000         00:00.001         00:00.003           ipod_shuffle_1-90x90.jpg         00:00.035         5.0 KB         200         408 B         4.6 KB         00:00.000         00:00.031           ipod_snuffle_1-90x90.jpg         00:00.037         4.7 KB         200         408 B         4.6 KB         00:00.000         00:00.031           ipod_touch_1-90x90.jpg         00:00.042         6.4 KB         200         406 B         6.0 KB         00:00.001         00:00.031           samsung_banner-         00:00.042         6.4 KB         200         403 B         3.3 KB         00:00.01         00:00.022         00:00.023           sony_logo-80x80.jpg         00:00.042         7.7 KB         200         403 B         3.3 KB         00:00.01         00:00.01         00:00.022           background.png         00:00.007         1.2 KB         200         466 B         515 B         00:00.001         00:00.001         00:00.001         00:00.001         00:00.001                                                                                                    | palm_logo-80x80.jpg               | 00:00.009 | 7.4 KB        | 200    | 403 B           | 7.0 KB           | 00:00.001           | 00:00.000            | 00:00.008 |
| iphone_1-90x90.jpg         00:00.031         6.7 KB         200         402 B         6.3 KB         00:00.000         00:00.001         00:00.030           canon_logo-80x80.jpg         00:00.31         3.8 KB         200         404 B         3.4 KB         00:00.000         00:00.001         00:00.031           ipod_shuffle_1-90x90.jpg         00:00.35         5.0 KB         200         408 B         4.6 KB         00:00.000         00:00.011         00:00.034           logo_ng         00:00.037         4.7 KB         200         386 B         4.3 KB         00:00.000         00:00.011         00:00.030           ipod_nano_1-90x90.jpg         00:00.040         6.1 KB         200         405 B         5.7 KB         00:00.000         00:00.011         00:00.031           ipod_nano_1-90x90.jpg         00:00.042         6.4 KB         200         401 B         130.5 KB         00:00.001         00:00.022         00:00.22           samsung_banner-         90:00.042         3.7 KB         200         401 B         6.6 KB         00:00.01         00:00.01         00:00.01         00:00.01         00:00.01         00:00.01         00:00.01         00:00.02         00:00.01         00:00.01         00:00.001         00:00.001         00:00.001 <t< td=""><td>ipod_classic_1-90x90.jpg</td><td>00:00.025</td><td>6.2 KB</td><td>200</td><td>408 B</td><td>5.8 KB</td><td>00:00.001</td><td>00:00.000</td><td>00:00.024</td></t<>                                                                                                    | ipod_classic_1-90x90.jpg          | 00:00.025 | 6.2 KB        | 200    | 408 B           | 5.8 KB           | 00:00.001           | 00:00.000            | 00:00.024 |
| canon_logo-80x80.jpg         00:00.031         3.8 KB         200         404 B         3.4 KB         00:00.000         00:00.000         00:00.001         00:00.001         00:00.001         00:00.001         00:00.001         00:00.001         00:00.001         00:00.001         00:00.001         00:00.001         00:00.001         00:00.001         00:00.001         00:00.001         00:00.001         00:00.001         00:00.001         00:00.001         00:00.001         00:00.001         00:00.001         00:00.001         00:00.001         00:00.001         00:00.001         00:00.001         00:00.001         00:00.001         00:00.001         00:00.001         00:00.001         00:00.001         00:00.001         00:00.001         00:00.001         00:00.001         00:00.001         00:00.001         00:00.001         00:00.001         00:00.001         00:00.001         00:00.001         00:00.001         00:00.001         00:00.001         00:00.001         00:00.001         00:00.001         00:00.001         00:00.001         00:00.001         00:00.001         00:00.001         00:00.001         00:00.001         00:00.001         00:00.001         00:00.001         00:00.001         00:00.001         00:00.001         00:00.001         00:00.001         00:00.001         00:00.001         00:00.001         00:                                                                                                    | iphone_1-90x90.jpg                | 00:00.031 | 6.7 KB        | 200    | 402 B           | 6.3 KB           | 00:00.000           | 00:00.001            | 00:00.030 |
| ipod_shuffle_1-90x90.jpg       00:00.035       5.0 KB       200       408 B       4.6 KB       00:00.000       00:00.01       00:00.034         logo.png       00:00.037       4.7 KB       200       386 B       4.3 KB       00:00.000       00:00.01       00:00.036         ipod_nano_1-90x90.jpg       00:00.040       6.1 KB       200       406 B       6.0 KB       00:00.000       00:00.01       00:00.01       00:00.01       00:00.022       00:00.022       00:00.028         samsung_banner-       00:00.042       3.7 KB       200       403 B       3.3 KB       00:00.01       00:00.01       00:00.022       00:00.028         sony_logo-80x80.jpg       00:00.042       7.0 KB       200       401 B       6.6 KB       00:00.01       00:00.01       00:00.022       00:00.033         hp_logo-80x80.jpg       00:00.07       1,021 B       200       466 B       555 B       00:00.001       00:00.010       00:00.010       00:00.020         button-right.png       00:00.022       1.2 KB       200       466 B       515 B       00:00.001       00:00.001       00:00.020         button-search.png       00:00.026       1.1 KB       200       469 B       650 B       00:00.001       00:00.020       00:00.0                                                                                                    | canon_logo-80x80.jpg              | 00:00.031 | 3.8 KB        | 200    | 404 B           | 3.4 KB           | 00:00.000           | 00:00.000            | 00:00.031 |
| logo.png         00:00.037         4.7 KB         200         386 B         4.3 KB         00:00.000         00:00.01         00:00.036           ipod_nano_1-90x90.jpg         00:00.040         6.1 KB         200         405 B         5.7 KB         00:00.000         00:00.010         00:00.039           ipod_touch_1-90x90.jpg         00:00.042         6.4 KB         200         406 B         6.0 KB         00:00.000         00:00.01         00:00.041           samsung_banner-<br>980x280.jpg         00:00.042         3.7 KB         200         410 B         130.5 KB         00:00.01         00:00.022         00:00.033           hp_logo-80x80.jpg         00:00.042         7.7 KB         200         401 B         6.6 KB         00:00.001         00:00.001         00:00.033           hp_logo-80x80.jpg         00:00.007         1.021 B         200         466 B         555 B         00:00.001         00:00.001         00:00.002           background.png         00:00.005         1.2 KB         200         466 B         515 B         00:00.001         00:00.001         00:00.002           button-right.png         00:00.022         1.2 KB         200         467 B         628 B         00:00.001         00:00.002         00:00.002                                                                                                    | ipod_shuffle_1-90x90.jpg          | 00:00.035 | 5.0 KB        | 200    | 408 B           | 4.6 KB           | 00:00.000           | 00:00.001            | 00:00.034 |
| ipod_nano_1-90x90.jpg         00:00.040         6.1 KB         200         405 B         5.7 KB         00:00.000         00:00.001         00:00.039           ipod_touch_1-90x90.jpg         00:00.042         6.4 KB         200         406 B         6.0 KB         00:00.000         00:00.001         00:00.001         00:00.001           samsung_banner-<br>980x280.jpg         00:00.042         3.7 KB         200         403 B         3.3 KB         00:00.001         00:00.022         00:00.033           hp_logo-80x80.jpg         00:00.042         7.0 KB         200         401 B         6.6 KB         00:00.001         00:00.001         00:00.031           background.png         00:00.007         1,021 B         200         466 B         555 B         00:00.001         00:00.001         00:00.002           button-right.png         00:00.005         1.2 KB         200         468 B         720 B         00:00.001         00:00.002           button-search.png         00:00.022         1.2 KB         200         469 B         574 B         00:00.001         00:00.001         00:00.002           button-revious.png         00:00.026         1.1 KB         200         469 B         650 B         0:00.000         00:00.002         00:00.001 <t< td=""><td>logo.png</td><td>00:00.037</td><td>4.7 KB</td><td>200</td><td>386 B</td><td>4.3 KB</td><td>00:00.000</td><td>00:00.001</td><td>00:00.036</td></t<>                                                                                                    | logo.png                          | 00:00.037 | 4.7 KB        | 200    | 386 B           | 4.3 KB           | 00:00.000           | 00:00.001            | 00:00.036 |
| ipod_touch_1-90x90.jpg         00:00.042         6.4 KB         200         406 B         6.0 KB         00:00.000         00:00.01         00:00.01           samsung_banner-<br>980x280.jpg         00:00.051         131.0 KB         200         410 B         130.5 KB         00:00.001         00:00.022         00:00.028           sony_logo-80x80.jpg         00:00.042         3.7 KB         200         403 B         3.3 KB         00:00.001         00:00.01         00:00.033           hp_logo-80x80.jpg         00:00.042         7.0 KB         200         466 B         555 B         00:00.001         00:00.001         00:00.003           background.png         00:00.005         1.2 KB         200         466 B         555 B         00:00.001         00:00.001         00:00.002           button-right.png         00:00.022         1.2 KB         200         466 B         515 B         00:00.001         00:00.002           button-rigerious.png         00:00.022         1.2 KB         200         469 B         650 B         00:00.000         00:00.002           button-restrong         00:00.021         1.1 KB         200         467 B         628 B         00:00.000         00:00.002           button-rest.png         00:00.010         1.                                                                                                    | ipod_nano_1-90x90.jpg             | 00:00.040 | 6.1 KB        | 200    | 405 B           | 5.7 KB           | 00:00.000           | 00:00.001            | 00:00.039 |
| samsung_banner-<br>980x280.jpg         00:00.051         131.0 KB         200         410 B         130.5 KB         00:00.001         00:00.022         00:00.028           sony_logo-80x80.jpg         00:00.042         3.7 KB         200         403 B         3.3 KB         00:00.01         00:00.001         00:00.001         00:00.001         00:00.001         00:00.001         00:00.001         00:00.033           hp_logo-80x80.jpg         00:00.07         1,021 B         200         466 B         555 B         00:00.001         00:00.001         00:00.001         00:00.002           button-right.png         00:00.005         1.2 KB         200         466 B         515 B         00:00.001         00:00.001         00:00.001         00:00.002           button-right.png         00:00.022         1.2 KB         200         466 B         515 B         00:00.001         00:00.001         00:00.002           button-search.png         00:00.022         1.2 KB         200         469 B         650 B         00:00.001         00:00.002         00:00.021         00:00.002         00:00.001         00:00.001         00:00.002         00:00.021         00:00.002         00:00.001         00:00.002         00:00.001         00:00.002         00:00.002         00:00.001                                                                                                    | ipod_touch_1-90x90.jpg            | 00:00.042 | 6.4 KB        | 200    | 406 B           | 6.0 KB           | 00:00.000           | 00:00.001            | 00:00.041 |
| sony_log-80x80.jpg         00:00.042         3.7 KB         200         403 B         3.3 KB         00:00.001         00:00.001         00:00.001         00:00.003           hp_logo-80x80.jpg         00:00.042         7.0 KB         200         401 B         6.6 KB         00:00.001         00:00.001         00:00.001         00:00.001         00:00.001         00:00.001         00:00.002           button-right.png         00:00.005         1.2 KB         200         466 B         515 B         00:00.001         00:00.001         00:00.001         00:00.002           button-right.png         00:00.031         981 B         200         466 B         515 B         00:00.001         00:00.001         00:00.001         00:00.002           button-reach.png         00:00.022         1.2 KB         200         469 B         774 B         00:00.001         00:00.001         00:00.002           button-revious.png         00:00.021         1.1 KB         200         467 B         628 B         00:00.000         00:00.000         00:00.000         00:00.001         00:00.002           button-next.png         00:00.0036         1.1 KB         200         465 B         668 B         00:00.001         00:00.000         00:00.000         00:00.000         00                                                                                                    | samsung_banner-<br>980x280.jpg    | 00:00.051 | 131.0 KB      | 200    | 410 B           | 130.5 KB         | 00:00.001           | 00:00.022            | 00:00.028 |
| hp_logo-80x80.jpg         00:00.042         7.0 KB         200         401 B         6.6 KB         00:00.001         00:00.001         00:00.001         00:00.003           background.png         00:00.007         1,021 B         200         466 B         555 B         00:00.004         00:00.001         00:00.002           button-right.png         00:00.005         1.2 KB         200         466 B         515 B         00:00.001         00:00.001         00:00.004           arrow-down.png         00:00.022         1.2 KB         200         466 B         515 B         00:00.001         00:00.001         00:00.002           button-search.png         00:00.022         1.2 KB         200         469 B         650 B         00:00.001         00:00.002         00:00.020           button-search.png         00:00.021         1.1 KB         200         467 B         628 B         00:00.000         00:00.002         00:00.021           button-next.png         00:00.026         1.1 KB         200         465 B         668 B         00:00.000         00:00.001         00:00.001         00:00.002           button-next.png         00:00.009         1.6 KB         200         461 B         1.1 KB         00:00.001         00:00.001 <td< td=""><td>sony_logo-80x80.jpg</td><td>00:00.042</td><td>3.7 KB</td><td>200</td><td>403 B</td><td>3.3 KB</td><td>00:00.001</td><td>00:00.001</td><td>00:00.033</td></td<>                                                                                                    | sony_logo-80x80.jpg               | 00:00.042 | 3.7 KB        | 200    | 403 B           | 3.3 KB           | 00:00.001           | 00:00.001            | 00:00.033 |
| background.png         00:00.007         1,021 B         200         466 B         555 B         00:00.004         00:00.001         00:00.002           button-right.png         00:00.005         1.2 KB         200         468 B         720 B         00:00.000         00:00.001         00:00.002           arrow-down.png         00:00.031         981 B         200         466 B         515 B         00:00.001         00:00.001         00:00.002           button-search.png         00:00.022         1.2 KB         200         469 B         774 B         00:00.001         00:00.002         00:00.020           button-previous.png         00:00.026         1.1 KB         200         469 B         650 B         00:00.001         00:00.002         00:00.020           button-rest.png         00:00.021         1.1 KB         200         467 B         628 B         00:00.000         00:00.001         00:00.021           button-next.png         00:00.036         1.1 KB         200         465 B         668 B         00:00.001         00:00.001         00:00.002           button-next.png         00:00.001         1.2 KB         200         461 B         1.1 KB         00:00.001         00:00.001         00:00.001         00:00.000         0                                                                                                    | hp_logo-80x80.jpg                 | 00:00.042 | 7.0 KB        | 200    | 401 B           | 6.6 KB           | 00:00.001           | 00:00.001            | 00:00.034 |
| button-right.png         00:00.005         1.2 KB         200         468 B         720 B         00:00.000         00:00.001         00:00.001           arrow-down.png         00:00.031         981 B         200         466 B         515 B         00:00.001         00:00.001         00:00.029           button-search.png         00:00.022         1.2 KB         200         469 B         774 B         00:00.001         00:00.001         00:00.002           button-previous.png         00:00.026         1.1 KB         200         469 B         650 B         00:00.001         00:00.000         00:00.020           button-revious.png         00:00.021         1.1 KB         200         467 B         628 B         00:00.000         00:00.001         00:00.021           button-rext.png         00:00.036         1.1 KB         200         465 B         668 B         00:00.000         00:00.001         00:00.021           button-next.png         00:00.036         1.1 KB         200         461 B         1.1 KB         00:00.001         00:00.001         00:00.001         00:00.001         00:00.001         00:00.001         00:00.001         00:00.001         00:00.001         00:00.001         00:00.001         00:00.000         00:00.001         00:00.                                                                                                    | background.png                    | 00:00.007 | 1,021 B       | 200    | 466 B           | 555 B            | 00:00.004           | 00:00.001            | 00:00.002 |
| arrow-down.png         00:00.031         981 B         200         466 B         515 B         00:00.001         00:00.001         00:00.001         00:00.029           button-search.png         00:00.022         1.2 KB         200         469 B         774 B         00:00.001         00:00.001         00:00.001         00:00.002           button-previous.png         00:00.026         1.1 KB         200         469 B         650 B         00:00.001         00:00.000         00:00.025           button-left.png         00:00.021         1.1 KB         200         467 B         628 B         00:00.000         00:00.002           button-next.png         00:00.036         1.1 KB         200         465 B         668 B         00:00.000         00:00.001         00:00.001           button-next.png         00:00.009         1.6 KB         200         461 B         1.1 KB         00:00.001         00:00.001         00:00.007           menu.png         00:00.010         1.2 KB         200         460 B         730 B         00:00.001         00:00.008           bullets.png         00:00.009         2.1 KB         200         462 B         1.7 KB         00:00.001         00:00.000         00:00.000         00:00.004         00:00.004 <td>button-right.png</td> <td>00:00.005</td> <td>1.2 KB</td> <td>200</td> <td>468 B</td> <td>720 B</td> <td>00:00.000</td> <td>00:00.001</td> <td>00:00.004</td>                                                                                                    | button-right.png                  | 00:00.005 | 1.2 KB        | 200    | 468 B           | 720 B            | 00:00.000           | 00:00.001            | 00:00.004 |
| button-search.png         00:00.022         1.2 KB         200         469 B         774 B         00:00.001         00:00.001         00:00.001         00:00.001         00:00.001         00:00.001         00:00.001         00:00.002           button-previous.png         00:00.026         1.1 KB         200         469 B         650 B         00:00.001         00:00.000         00:00.0021           button-left.png         00:00.021         1.1 KB         200         467 B         628 B         00:00.000         00:00.000         00:00.001         00:00.0021           button-next.png         00:00.036         1.1 KB         200         465 B         668 B         00:00.000         00:00.000         00:00.001         00:00.001         00:00.001         00:00.001         00:00.001         00:00.007         menu.png         00:00.001         1.2 KB         200         460 B         730 B         00:00.001         00:00.007         menu.png         00:00.001         00:00.001         00:00.001         00:00.001         00:00.001         00:00.001         00:00.008         menu.png         00:00.001         00:00.001         00:00.001         00:00.000         00:00.000         00:00.000         00:00.000         00:00.000         00:00.000         00:00.000         00:00.000         <                                                                                                    | arrow-down.png                    | 00:00.031 | 981 B         | 200    | 466 B           | 515 B            | 00:00.001           | 00:00.001            | 00:00.029 |
| button-previous.png         00:00.026         1.1 KB         200         469 B         650 B         00:00.001         00:00.000         00:00.025           button-left.png         00:00.021         1.1 KB         200         467 B         628 B         00:00.000         00:00.000         00:00.001         00:00.000         00:00.001         00:00.000         00:00.001         00:00.001         00:00.001         00:00.001         00:00.001         00:00.001         00:00.001         00:00.001         00:00.001         00:00.001         00:00.001         00:00.001         00:00.001         00:00.001         00:00.001         00:00.001         00:00.007         menu.png         00:00.010         1.2 KB         200         460 B         730 B         00:00.001         00:00.001         00:00.001         00:00.001         00:00.001         00:00.001         00:00.001         00:00.001         00:00.001         00:00.001         00:00.008         menu.png         00:00.001         00:00.001         00:00.001         00:00.000         00:00.008         iulets.png         00:00.001         00:00.000         00:00.001         00:00.000         00:00.004         00:00.004         iulets.png         00:00.002         576 B         200         502 B         38 B         00:00.000         00:00.001         00:00.                                                                                                    | button-search.png                 | 00:00.022 | 1.2 KB        | 200    | 469 B           | 774 B            | 00:00.001           | 00:00.001            | 00:00.020 |
| button-left.png         00:00.021         1.1 KB         200         467 B         628 B         00:00.000         00:00.000         00:00.001           button-next.png         00:00.036         1.1 KB         200         465 B         668 B         00:00.000         00:00.000         00:00.000         00:00.000         00:00.001         00:00.001         00:00.001         00:00.001         00:00.007           menu.png         00:00.010         1.2 KB         200         460 B         730 B         00:00.001         00:00.001         00:00.007           menu.png         00:00.010         1.2 KB         200         460 B         730 B         00:00.001         00:00.008           bullets.png         00:00.009         2.1 KB         200         462 B         1.7 KB         00:00.001         00:00.000         00:00.000           (localhost) [4]         00:00.009         540 B         200         502 B         38 B         00:00.000         00:00.001         00:00.004           (localhost) [5]         00:00.022         576 B         200         538 B         38 B         00:00.000         00:00.004         00:00.003           (localhost) [6]         00:00.030         605 B         200         567 B         38 B         00:                                                                                                    | button-previous.png               | 00:00.026 | 1.1 KB        | 200    | 469 B           | 650 B            | 00:00.001           | 00:00.000            | 00:00.025 |
| button-next.png         00:00.036         1.1 KB         200         465 B         668 B         00:00.000         00:00.000         00:00.000         00:00.000         00:00.000         00:00.000         00:00.001         00:00.001         00:00.001         00:00.001         00:00.001         00:00.001         00:00.001         00:00.001         00:00.001         00:00.001         00:00.007         menu.png         00:00.010         1.2 KB         200         460 B         730 B         00:00.001         00:00.001         00:00.001         00:00.003         00:00.003         00:00.001         00:00.001         00:00.003         00:00.003         00:00.003         00:00.001         00:00.001         00:00.003         00:00.003         00:00.003         00:00.003         00:00.003         00:00.003         00:00.003         00:00.003         00:00.004         00:00.004         00:00.004         00:00.004         00:00.004         00:00.004         00:00.004         00:00.004         00:00.004         00:00.003         00:00.003         00:00.004         00:00.004         00:00.004         00:00.004         00:00.004         00:00.004         00:00.003         00:00.004         00:00.004         00:00.003         00:00.003         00:00.003         00:00.003         00:00.003         00:00.003         00:00.003                                                                                                    | button-left.png                   | 00:00.021 | 1.1 KB        | 200    | 467 B           | 628 B            | 00:00.000           | 00:00.000            | 00:00.021 |
| arrows.png         00:00.009         1.6 kB         200         461 B         1.1 kB         00:00.001         00:00.001         00:00.001         00:00.001         00:00.001         00:00.001         00:00.001         00:00.001         00:00.001         00:00.001         00:00.001         00:00.001         00:00.001         00:00.001         00:00.001         00:00.001         00:00.001         00:00.001         00:00.001         00:00.001         00:00.001         00:00.001         00:00.001         00:00.001         00:00.001         00:00.001         00:00.001         00:00.001         00:00.001         00:00.001         00:00.001         00:00.001         00:00.001         00:00.001         00:00.001         00:00.001         00:00.001         00:00.001         00:00.001         00:00.001         00:00.001         00:00.001         00:00.001         00:00.001         00:00.001         00:00.001         00:00.003         00:00.004         00:00.004         00:00.004         00:00.004         00:00.004         00:00.004         00:00.004         00:00.004         00:00.004         00:00.003         00:00.003         00:00.003         00:00.003         00:00.003         00:00.003         00:00.003         00:00.003         00:00.004         00:00.003         00:00.003         00:00.003         00:00.003         00:00.003 <td>button-next.png</td> <td>00:00.036</td> <td>1.1 KB</td> <td>200</td> <td>465 B</td> <td>668 B</td> <td>00:00.000</td> <td>00:00.000</td> <td>00:00.036</td>                                                                                                    | button-next.png                   | 00:00.036 | 1.1 KB        | 200    | 465 B           | 668 B            | 00:00.000           | 00:00.000            | 00:00.036 |
| menu.png         00:00.010         1.2 KB         200         460 B         730 B         00:00.001         00:00.001         00:00.001         00:00.001         00:00.001         00:00.001         00:00.001         00:00.001         00:00.001         00:00.001         00:00.001         00:00.001         00:00.001         00:00.001         00:00.001         00:00.001         00:00.008         bullets.png         00:00.009         2.1 KB         200         462 B         1.7 KB         00:00.001         00:00.000         00:00.008         00:00.001         00:00.000         00:00.008         00:00.001         00:00.000         00:00.008         00:00.001         00:00.000         00:00.000         00:00.000         00:00.000         00:00.000         00:00.000         00:00.000         00:00.001         00:00.000         00:00.001         00:00.004         00:00.004         00:00.004         00:00.004         00:00.004         00:00.003         00:00.002         S76 B         200         58 B         38 B         00:00.000         00:00.001         00:00.003         00:00.002         00:00.002         00:00.003         00:00.003         00:00.003         00:00.003         00:00.003         00:00.003         00:00.003         00:00.003         00:00.003         00:00.003         00:00.003         00:00.003                                                                                                    | arrows.png                        | 00:00.009 | 1.6 KB        | 200    | 461 B           | 1.1 KB           | 00:00.001           | 00:00.001            | 00:00.007 |
| menu.png         00:00.010         1.2 KB         200         460 B         730 B         00:00.001         00:00.001         00:00.001         00:00.008           bullets.png         00:00.009         2.1 KB         200         462 B         1.7 KB         00:00.001         00:00.000         00:00.008           (localhost) [4]         00:00.009         540 B         200         502 B         38 B         00:00.000         00:00.001         00:00.004           (localhost) [5]         00:00.022         576 B         200         538 B         38 B         00:00.000         00:00.001         00:00.004           (localhost) [5]         00:00.022         576 B         200         538 B         38 B         00:00.000         00:00.001         00:00.004           (localhost) [5]         00:00.0324         15.6 KB         200         489 B         15.1 KB         00:00.000         00:00.004         00:00.320           (localhost) [6]         00:00.030         605 B         200         567 B         38 B         00:00.000         00:00.003         00:00.009           (localhost) [7]         00:00.026         576 B         200         538 B         38 B         00:00.000         00:00.001         00:00.001         00:00.001                                                                                                    | menu.png                          | 00:00.010 | 1.2 KB        | 200    | 460 B           | 730 B            | 00:00.001           | 00:00.001            | 00:00.008 |
| Interlight         Octoor of the field         The field         Toto         Toto         Octoor of the field         Octoor of the field                                                                                                    | menu.png                          | 00:00.010 | 1.2 KB        | 200    | 460 B           | 730 B            | 00:00.001           | 00:00.001            | 00:00.008 |
| Interview         Interview         Interview <thinterview< th="">         Interview         Interview         <thinterview< th="">         Interview         Interview         Interview         Interview         Interview         Interview         Interview         Interview         Interview         Interview         Interview         Interview         Interview         Interview         Interview         Interview         <thinterview< th=""> <thinterview< th=""> <thint< td=""><td>hullets nng</td><td>00.00.009</td><td>2.1 KB</td><td>200</td><td>462 B</td><td>1.7 KB</td><td>00.00.001</td><td>00.00.000</td><td>00.00.008</td></thint<></thinterview<></thinterview<></thinterview<></thinterview<>                                                                                                    | hullets nng                       | 00.00.009 | 2.1 KB        | 200    | 462 B           | 1.7 KB           | 00.00.001           | 00.00.000            | 00.00.008 |
| (localhost) [5]         00:00.022         576 B         200         538 B         38 B         00:00.000         00:00.001         00:00.001           Account Login         00:00.0324         15.6 KB         200         489 B         15.1 KB         00:00.000         00:00.004         00:00.002           (localhost) [6]         00:00.030         605 B         200         567 B         38 B         00:00.000         00:00.004         00:00.009           (localhost) [6]         00:00.026         576 B         200         567 B         38 B         00:00.000         00:00.001         00:00.009           (localhost) [7]         00:00.026         576 B         200         538 B         38 B         00:00.000         00:00.001         00:00.001                                                                                                    | (localhost) [4]                   | 00.00.009 | 540 B         | 200    | 502 B           | 38 B             | 00.00.000           | 00.00.001            | 00.00.004 |
| Account Login         00:00.324         15.6 KB         200         489 B         15.1 KB         00:00.000         00:00.004         00:00.004           (localhost) [6]         00:00.030         605 B         200         567 B         38 B         00:00.000         00:00.000         00:00.000         00:00.000         00:00.000         00:00.000         00:00.000         00:00.000         00:00.000         00:00.000         00:00.000         00:00.000         00:00.000         00:00.000         00:00.000         00:00.000         00:00.000         00:00.000         00:00.000         00:00.000         00:00.000         00:00.000         00:00.000         00:00.000         00:00.000         00:00.000         00:00.000         00:00.000         00:00.000         00:00.000         00:00.000         00:00.000         00:00.000         00:00.000         00:00.000         00:00.000         00:00.000         00:00.000         00:00.000         00:00.000         00:00.000         00:00.000         00:00.000         00:00.000         00:00.000         00:00.000         00:00.000         00:00.000         00:00.000         00:00.000         00:00.000         00:00.000         00:00.000         00:00.000         00:00.000         00:00.000         00:00.000         00:00.000         00:00.000         00:00.000         00                                                                                                    | (localhost) [5]                   | 00.00.022 | 576 P         | 200    | 538 R           | 38.8             | 00.00.000           | 00.00.001            | 00.00.014 |
| Incoding Logini         Option 324         First RB         Option 400         Option 400         Opti                                                                                                    | Account Login                     | 00.00.324 | 15.6 KR       | 200    | 480 R           | 15.1 KR          | 00.00.000           | 00.00.001            | 00.00.010 |
| (localhost) [2]         00:00.026         576 B         200         537 B         38 B         00:00.000         00:00.001         00:00.003           (localhost) [7]         00:00.026         576 B         200         538 B         38 B         00:00.000         00:00.001         00:00.001         00:00.003           (localhost) [7]         00:00.026         576 B         200         538 B         38 B         00:00.000         00:00.001         00:00.001                                                                                                    | (localhost) [6]                   | 00:00 030 | 605 B         | 200    | 567 B           | 38 R             | 00:00.000           | 00:00 003            | 00:00.009 |
| (localhost) [7] 00:00:020 5:05 200 5:50 5:05 00:00:00 00:00:00 00:00:00                                                                                                    | (localhost) [7]                   | 00.00.030 | 576 R         | 200    | 538 R           | 38 8             | 00.00.000           | 00.00.003            | 00.00.009 |
| 100/00/00 00/00 00/00 10/06/16 SKK 00/00/00/00/00/00/00/00/00/                                                                                                    | (localhost) [8]                   | 00:00.004 | 605 B         | 200    | 567 R           | 38 R             | 00:00.000           | 00:00 000            | 00:00 002 |

#### URLs for page: (localhost) [9]

| Title       | Duration  | Total<br>size | Status | Request<br>Size | Response<br>Size | Request<br>Duration | Response<br>Duration | TTFB      |
|-------------|-----------|---------------|--------|-----------------|------------------|---------------------|----------------------|-----------|
| (localhost) | 00:00.005 | 605 B         | 200    | 567 B           | 38 B             | 00:00.000           | 00:00.000            | 00:00.001 |

URLs for page: My Account

|                             |           |               |        | -               | -                | -                   | -                    |           |
|-----------------------------|-----------|---------------|--------|-----------------|------------------|---------------------|----------------------|-----------|
| Title                       | Duration  | Total<br>size | Status | Request<br>Size | Response<br>Size | Request<br>Duration | Response<br>Duration | TTFB      |
| index.php [1]               | 00:00.244 | 1.3 KB        | 302    | 887 B           | 441 B            | 00:00.000           | 00:00.001            | 00:00.238 |
| My Account                  | 00:00.358 | 15.5 KB       | 200    | 520 B           | 15.0 KB          | 00:00.000           | 00:00.004            | 00:00.347 |
| (localhost) [10]            | 00:00.035 | 607 B         | 200    | 569 B           | 38 B             | 00:00.000           | 00:00.001            | 00:00.019 |
| Your Store [2]              | 00:00.362 | 18.9 KB       | 200    | 518 B           | 18.4 KB          | 00:00.000           | 00:00.005            | 00:00.353 |
| (localhost) [11]            | 00:00.005 | 607 B         | 200    | 569 B           | 38 B             | 00:00.000           | 00:00.000            | 00:00.001 |
| (localhost) [12]            | 00:00.017 | 603 B         | 200    | 565 B           | 38 B             | 00:00.000           | 00:00.001            | 00:00.011 |
| (localhost) [13]            | 00:00.008 | 607 B         | 200    | 569 B           | 38 B             | 00:00.000           | 00:00.001            | 00:00.003 |
| (localhost) [14]            | 00:00.006 | 603 B         | 200    | 565 B           | 38 B             | 00:00.000           | 00:00.000            | 00:00.002 |
| button-left-<br>active.png  | 00:00.011 | 1.1 KB        | 200    | 537 B           | 639 B            | 00:00.000           | 00:00.001            | 00:00.005 |
| button-right-<br>active.png | 00:00.011 | 1.2 KB        | 200    | 538 B           | 742 B            | 00:00.000           | 00:00.001            | 00:00.006 |
| index.php [2]               | 00:00.150 | 2.5 KB        | 200    | 681 B           | 1.8 KB           | 00:00.000           | 00:00.001            | 00:00.149 |
| close.png                   | 00:00.006 | 1.0 KB        | 200    | 499 B           | 530 B            | 00:00.000           | 00:00.001            | 00:00.005 |
| attention.png               | 00:00.019 | 1.5 KB        | 200    | 528 B           | 972 B            | 00:00.000           | 00:00.001            | 00:00.018 |
| (localhost) [15]            | 00:00.007 | 603 B         | 200    | 565 B           | 38 B             | 00:00.000           | 00:00.001            | 00:00.002 |

#### URLs for page: index.php [3]

| Title                        | Duration  | Total<br>size | Status | Request<br>Size | Response<br>Size | Request<br>Duration | Response<br>Duration | TTFB      |
|------------------------------|-----------|---------------|--------|-----------------|------------------|---------------------|----------------------|-----------|
| index.php [3]                | 00:00.118 | 2.1 KB        | 200    | 540 B           | 1.6 KB           | 00:00.000           | 00:00.001            | 00:00.117 |
| ipod_classic_1-<br>40x40.jpg | 00:00.014 | 2.9 KB        | 200    | 498 B           | 2.4 KB           | 00:00.002           | 00:00.001            | 00:00.011 |

#### URLs for page: Checkout

| Title               | Duration  | Total<br>size | Status | Request<br>Size | Response<br>Size | Request<br>Duration | Response<br>Duration | TTFB      |
|---------------------|-----------|---------------|--------|-----------------|------------------|---------------------|----------------------|-----------|
| Checkout            | 00:00.336 | 41.4 KB       | 200    | 520 B           | 40.9 KB          | 00:00.000           | 00:00.005            | 00:00.331 |
| index.php<br>[4]    | 00:00.215 | 24.2 KB       | 200    | 550 B           | 23.7 KB          | 00:00.000           | 00:00.004            | 00:00.206 |
| index.php<br>[5]    | 00:00.116 | 5.3 KB        | 200    | 538 B           | 4.8 KB           | 00:00.001           | 00:00.001            | 00:00.114 |
| (localhost)<br>[16] | 00:00.014 | 609 B         | 200    | 571 B           | 38 B             | 00:00.000           | 00:00.001            | 00:00.007 |
| (localhost)<br>[17] | 00:00.006 | 609 B         | 200    | 571 B           | 38 B             | 00:00.000           | 00:00.000            | 00:00.002 |

Copyright<sup>©</sup> by Chiang Mai University All rights reserved URLs for page: index.php [6]

| Title               | Duration  | Total<br>size | Status | Request<br>Size | Response<br>Size | Request<br>Duration | Response<br>Duration | TTFB      |
|---------------------|-----------|---------------|--------|-----------------|------------------|---------------------|----------------------|-----------|
| (localhost)<br>[18] | 00:00.006 | 609 B         | 200    | 571 B           | 38 B             | 00:00.000           | 00:00.001            | 00:00.001 |
| loading.gif         | 00:00.038 | 1.5 KB        | 200    | 507 B           | 1.0 KB           | 00:00.000           | 00:00.001            | 00:00.033 |
| index.php<br>[6]    | 00:00.093 | 1.2 KB        | 200    | 808 B           | 381 B            | 00:00.000           | 00:00.001            | 00:00.087 |
| index.php<br>[7]    | 00:00.114 | 24.3 KB       | 200    | 551 B           | 23.7 KB          | 00:00.001           | 00:00.004            | 00:00.109 |
| index.php<br>[8]    | 00:00.233 | 24.2 KB       | 200    | 550 B           | 23.7 KB          | 00:00.001           | 00:00.001            | 00:00.231 |
| index.php<br>[9]    | 00:00.177 | 5.3 KB        | 200    | 538 B           | 4.8 KB           | 00:00.001           | 00:00.001            | 00:00.175 |
| index.php<br>[10]   | 00:00.100 | 5.3 KB        | 200    | 538 B           | 4.8 KB           | 00:00.001           | 00:00.001            | 00:00.098 |

#### URLs for page: index.php [11]

| Title             | Duration  | Total<br>size | Status | Request<br>Size | Response<br>Size | Request<br>Duration | Response<br>Duration | TTFB      |
|-------------------|-----------|---------------|--------|-----------------|------------------|---------------------|----------------------|-----------|
| index.php<br>[11] | 00:00.083 | 1.2 KB        | 200    | 810 B           | 380 B            | 00:00.000           | 00:00.001            | 00:00.082 |
| index.php<br>[12] | 00:00.178 | 1.7 KB        | 200    | 543 B           | 1.2 KB           | 00:00.001           | 00:00.001            | 00:00.176 |
| index.php<br>[13] | 00:00.141 | 24.3 KB       | 200    | 551 B           | 23.7 KB          | 00:00.001           | 00:00.002            | 00:00.138 |
| index.php<br>[14] | 00:00.100 | 5.3 KB        | 200    | 538 B           | 4.8 KB           | 00:00.001           | 00:00.001            | 00:00.098 |

URLs for page: index.php [15]

| Title             | Duration  | Total<br>size | Status | Request<br>Size | Response<br>Size | Request<br>Duration | Response<br>Duration | TTFB      |
|-------------------|-----------|---------------|--------|-----------------|------------------|---------------------|----------------------|-----------|
| index.php<br>[15] | 00:00.079 | 1.1 KB        | 200    | 705 B           | 380 B            | 00:00.000           | 00:00.001            | 00:00.078 |
| index.php<br>[16] | 00:00.235 | 2.4 KB        | 200    | 542 B           | 1.9 KB           | 00:00.001           | 00:00.001            | 00:00.233 |

URLs for page: index.php [17]

| Title             | Duration  | Total<br>size | Status | Request<br>Size | Response<br>Size | Request<br>Duration | Response<br>Duration | TTFB      |
|-------------------|-----------|---------------|--------|-----------------|------------------|---------------------|----------------------|-----------|
| index.php<br>[17] | 00:00.085 | 1.1 KB        | 200    | 715 B           | 380 B            | 00:00.001           | 00:00.001            | 00:00.083 |
| index.php<br>[18] | 00:00.259 | 3.0 KB        | 200    | 542 B           | 2.4 KB           | 00:00.001           | 00:00.001            | 00:00.257 |

#### URLs for page: Your Order Has Been Processed!

| Title                             | Duration  | Total<br>size | Status | Request<br>Size | Response<br>Size | Request<br>Duration | Response<br>Duration | TTFB      |
|-----------------------------------|-----------|---------------|--------|-----------------|------------------|---------------------|----------------------|-----------|
| index.php [19]                    | 00:01.171 | 1.1 KB        | 200    | 512 B           | 658 B            | 00:00.000           | 00:00.001            | 00:01.170 |
| Your Order Has<br>Been Processed! | 00:00.341 | 14.0 KB       | 200    | 525 B           | 13.5 KB          | 00:00.001           | 00:00.004            | 00:00.336 |
| (localhost) [19]                  | 00:00.018 | 608 B         | 200    | 570 B           | 38 B             | 00:00.000           | 00:00.001            | 00:00.012 |
| (localhost) [20]                  | 00:00.005 | 608 B         | 200    | 570 B           | 38 B             | 00:00.000           | 00:00.000            | 00:00.001 |
#### URLs for page: (localhost) [21]

| Title               | Duration  | Total<br>size | Status | Request<br>Size | Response<br>Size | Request<br>Duration | Response<br>Duration | TTFB      |
|---------------------|-----------|---------------|--------|-----------------|------------------|---------------------|----------------------|-----------|
| (localhost)<br>[21] | 00:00.012 | 608 B         | 200    | 570 B           | 38 B             | 00:00.000           | 00:00.001            | 00:00.007 |

URLs for page: [1]

| Title                   | Duration  | Total<br>size | Status | Request<br>Size | Response<br>Size | Request<br>Duration | Response<br>Duration | TTFB      |
|-------------------------|-----------|---------------|--------|-----------------|------------------|---------------------|----------------------|-----------|
| <webpage> [1]</webpage> | 00:00.020 | 487 B         | 200    | 398 B           | 89 B             | 00:00.002           | 00:00.001            | 00:00.010 |
| <webpage> [2]</webpage> | 00:00.008 | 531 B         | 200    | 396 B           | 135 B            | 00:00.000           | 00:00.001            | 00:00.002 |
| <webpage> [3]</webpage> | 00:00.007 | 752 B         | 200    | 655 B           | 97 B             | 00:00.000           | 00:00.001            | 00:00.002 |
| (localhost)<br>[1]      | 00:00.011 | 494 B         | 200    | 456 B           | 38 B             | 00:00.000           | 00:00.001            | 00:00.003 |
| (localhost)<br>[2]      | 00:00.014 | 494 B         | 200    | 456 B           | 38 B             | 00:00.000           | 00:00.000            | 00:00.007 |

#### URLs for page: (localhost) [3]

| Title              | Duration  | Total<br>size | Status | Request<br>Size | Response<br>Size | Request<br>Duration | Response<br>Duration | TTFB      |
|--------------------|-----------|---------------|--------|-----------------|------------------|---------------------|----------------------|-----------|
| (localhost)<br>[3] | 00:00.006 | 494 B         | 200    | 456 B           | 38 B             | 00:00.000           | 00:00.000            | 00:00.002 |

ลิ<mark>ฮสิทธิ์มหาวิทยาลัยเชียงใหม่</mark> Copyright<sup>©</sup> by Chiang Mai University All rights reserved

### URLs for page: Your Store [1]

| Title                             | Duration  | Total<br>size | Status | Request<br>Size | Response<br>Size | Request<br>Duration | Response<br>Duration | TTFB      |
|-----------------------------------|-----------|---------------|--------|-----------------|------------------|---------------------|----------------------|-----------|
| 301 Moved Permanently             | 00:00.006 | 934 B         | 301    | 350 B           | 584 B            | 00:00.000           | 00:00.000            | 00:00.002 |
| Your Store [1]                    | 00:00.332 | 18.9 KB       | 200    | 351 B           | 18.6 KB          | 00:00.001           | 00:00.004            | 00:00.327 |
| stylesheet.css                    | 00:00.013 | 31.4 KB       | 200    | 404 B           | 31.0 KB          | 00:00.002           | 00:00.002            | 00:00.009 |
| jquery-1.6.1.min.js               | 00:00.047 | 89.9 KB       | 200    | 387 B           | 89.5 KB          | 00:00.000           | 00:00.007            | 00:00.034 |
| slideshow.css                     | 00:00.049 | 3.1 KB        | 200    | 403 B           | 2.7 KB           | 00:00.000           | 00:00.000            | 00:00.049 |
| jquery.cookie.js                  | 00:00.049 | 4.3 KB        | 200    | 396 B           | 3.9 KB           | 00:00.000           | 00:00.001            | 00:00.041 |
| jquery.fancybox-<br>1.3.4.pack.js | 00:00.045 | 16.0 KB       | 200    | 406 B           | 15.6 KB          | 00:00.002           | 00:00.000            | 00:00.028 |
| carousel.css                      | 00:00.058 | 3.2 KB        | 200    | 402 B           | 2.8 KB           | 00:00.000           | 00:00.000            | 00:00.053 |
| jquery-ui-<br>1.8.9.custom.css    | 00:00.068 | 34.1 KB       | 200    | 432 B           | 33.6 KB          | 00:00.000           | 00:00.000            | 00:00.040 |
| common.js                         | 00:00.044 | 6.2 KB        | 200    | 370 B           | 5.8 KB           | 00:00.000           | 00:00.000            | 00:00.034 |
| jquery.fancybox-1.3.4.css         | 00:00.082 | 9.4 KB        | 200    | 417 B           | 8.9 KB           | 00:00.000           | 00:00.000            | 00:00.047 |
| tabs.js                           | 00:00.081 | 1.1 KB        | 200    | 375 B           | 796 B            | 00:00.000           | 00:00.001            | 00:00.055 |
| jquery.nivo.slider.pack.js        | 00:00.063 | 16.3 KB       | 200    | 406 B           | 15.9 KB          | 00:00.001           | 00:00.001            | 00:00.032 |
| cart.png                          | 00:00.033 | 1.1 KB        | 200    | 381 B           | 728 B            | 00:00.001           | 00:00.001            | 00:00.018 |
| jquery-ui-<br>1.8.9.custom.min.js | 00:00.091 | 203.0 KB      | 200    | 400 B           | 202.6 KB         | 00:00.000           | 00:00.013            | 00:00.058 |
| jquery.jcarousel.min.js           | 00:00.080 | 16.0 KB       | 200    | 391 B           | 15.6 KB          | 00:00.001           | 00:00.001            | 00:00.038 |
| htc logo-80x80.jpg                | 00:00.007 | 5.1 KB        | 200    | 402 B           | 4.7 KB           | 00:00.003           | 00:00.001            | 00:00.003 |
| imac_1-90x90.jpg                  | 00:00.035 | 4.5 KB        | 200    | 400 B           | 4.1 KB           | 00:00.004           | 00:00.000            | 00:00.031 |
| palm_logo-80x80.jpg               | 00:00.032 | 7.4 KB        | 200    | 403 B           | 7.0 KB           | 00:00.009           | 00:00.000            | 00:00.023 |
| ipod_nano_1-90x90.jpg             | 00:00.007 | 6.1 KB        | 200    | 405 B           | 5.7 KB           | 00:00.003           | 00:00.000            | 00:00.004 |
| ipod touch 1-90x90.jpg            | 00:00.021 | 6.4 KB        | 200    | 406 B           | 6.0 KB           | 00:00.003           | 00:00.000            | 00:00.018 |
| canon_logo-80x80.jpg              | 00:00.014 | 3.8 KB        | 200    | 404 B           | 3.4 KB           | 00:00.003           | 00:00.000            | 00:00.011 |
| iphone_1-90x90.jpg                | 00:00.024 | 6.7 KB        | 200    | 402 B           | 6.3 KB           | 00:00.003           | 00:00.000            | 00:00.021 |
| sony_logo-80x80.jpg               | 00:00.039 | 3.7 KB        | 200    | 403 B           | 3.3 KB           | 00:00.001           | 00:00.000            | 00:00.038 |
| ipod_shuffle_1-90x90.jpg          | 00:00.018 | 5.0 KB        | 200    | 408 B           | 4.6 KB           | 00:00.003           | 00:00.000            | 00:00.015 |
| ipod_classic_1-90x90.jpg          | 00:00.052 | 6.2 KB        | 200    | 408 B           | 5.8 KB           | 00:00.000           | 00:00.001            | 00:00.051 |
| apple_logo-80x80.jpg              | 00:00.051 | 4.7 KB        | 200    | 404 B           | 4.3 KB           | 00:00.000           | 00:00.000            | 00:00.051 |
| logo.png                          | 00:00.054 | 4.7 KB        | 200    | 386 B           | 4.3 KB           | 00:00.001           | 00:00.002            | 00:00.051 |
| hp logo-80x80.ipg                 | 00:00.043 | 7.0 KB        | 200    | 401 B           | 6.6 KB           | 00:00.001           | 00:00.000            | 00:00.028 |
| samsung_banner-<br>980x280 ipg    | 00:00.067 | 131.0 KB      | 200    | 410 B           | 130.5 KB         | 00:00.001           | 00:00.014            | 00:00.052 |
| arrow-down png                    | 00.00 005 | 981 B         | 200    | 466 B           | 515 B            | 00.00 001           | 00.00 001            | 00.00 003 |
| hutton-search nng                 | 00.00.003 | 1 2 KB        | 200    | 469 B           | 774 B            | 00.00.000           | 00.00.001            | 00.00.000 |
| button-left png                   | 00.00.019 | 1.1 KB        | 200    | 467 B           | 628 B            | 00.00.000           | 00.00.001            | 00.00 018 |
| button-previous.png               | 00:00.019 | 1.1 KB        | 200    | 469 B           | 650 B            | 00:00.000           | 00:00.000            | 00:00.019 |
| background.png                    | 00:00.020 | 1.021 B       | 200    | 466 B           | 555 B            | 00:00.000           | 00:00.000            | 00:00.020 |
| button-right.png                  | 00:00.019 | 1.2 KB        | 200    | 468 B           | 720 B            | 00:00.000           | 00:00.000            | 00:00.019 |
| button-next nng                   | 00.00 022 | 1.1 KB        | 200    | 465 B           | 668 B            | 00.00 001           | 00.00.000            | 00.00.021 |
| menu.png                          | 00:00.016 | 1.2 KB        | 200    | 460 B           | 730 B            | 00:00.001           | 00:00.000            | 00:00.015 |
| arrows.png                        | 00:00.013 | 1.6 KB        | 200    | 461 B           | 1.1 KB           | 00:00.001           | 00:00.001            | 00:00.011 |
| bullets.png                       | 00:00.005 | 2.1 KB        | 200    | 462 B           | 1.7 KB           | 00:00.004           | 00:00.000            | 00:00.001 |
| (localhost) [4]                   | 00:00.009 | 540 B         | 200    | 502 B           | 38 B             | 00:00.000           | 00:00.001            | 00:00.004 |
| (localhost) [5]                   | 00:00.007 | 576 B         | 200    | 538 B           | 38 B             | 00:00.000           | 00:00.001            | 00:00.002 |
| Account Login                     | 00:00.279 | 15.6 KB       | 200    | 489 B           | 15.1 KB          | 00:00.000           | 00:00.004            | 00:00.275 |
| (localhost) [6]                   | 00:00.008 | 605 B         | 200    | 567 B           | 38 B             | 00:00.000           | 00:00.001            | 00:00.002 |
| (localhost) [7]                   | 00:00.008 | 576 B         | 200    | 538 B           | 38 B             | 00:00.000           | 00:00.001            | 00:00.002 |
| (localhost) [8]                   | 00:00.012 | 605 B         | 200    | 567 B           | 38 B             | 00:00.000           | 00:00.001            | 00:00.007 |

Co

#### URLs for page: (localhost) [9]

| Title              | Duration  | Total<br>size | Status | Request<br>Size | Response<br>Size | Request<br>Duration | Response<br>Duration | TTFB      |
|--------------------|-----------|---------------|--------|-----------------|------------------|---------------------|----------------------|-----------|
| (localhost)<br>[9] | 00:00.005 | 605 B         | 200    | 567 B           | 38 B             | 00:00.000           | 00:00.000            | 00:00.001 |

#### URLs for page: My Account

| Title                       | Duration  | Total<br>size | Status | Request<br>Size | Response<br>Size | Request<br>Duration | Response<br>Duration | TTFB      |
|-----------------------------|-----------|---------------|--------|-----------------|------------------|---------------------|----------------------|-----------|
| button-right-<br>active.png | 00:00.013 | 1.2 KB        | 200    | 538 B           | 742 B            | 00:00.000           | 00:00.001            | 00:00.006 |
| button-left-<br>active.png  | 00:00.021 | 1.1 KB        | 200    | 537 B           | 639 B            | 00:00.001           | 00:00.001            | 00:00.010 |
| index.php [1]               | 00:00.336 | 1.3 KB        | 302    | 899 B           | 440 B            | 00:00.001           | 00:00.001            | 00:00.334 |
| My Account                  | 00:00.427 | 15.5 KB       | 200    | 520 B           | 15.0 KB          | 00:00.001           | 00:00.001            | 00:00.425 |
| (localhost) [10]            | 00:00.009 | 607 B         | 200    | 569 B           | 38 B             | 00:00.000           | 00:00.001            | 00:00.002 |
| Your Store [2]              | 00:00.349 | 18.9 KB       | 200    | 518 B           | 18.4 KB          | 00:00.000           | 00:00.001            | 00:00.344 |
| (localhost) [11]            | 00:00.014 | 607 B         | 200    | 569 B           | 38 B             | 00:00.000           | 00:00.001            | 00:00.008 |
| (localhost) [12]            | 00:00.009 | 603 B         | 200    | 565 B           | 38 B             | 00:00.000           | 00:00.001            | 00:00.003 |
| (localhost) [13]            | 00:00.006 | 607 B         | 200    | 569 B           | 38 B             | 00:00.000           | 00:00.000            | 00:00.002 |
| (localhost) [14]            | 00:00.010 | 603 B         | 200    | 565 B           | 38 B             | 00:00.000           | 00:00.001            | 00:00.003 |

#### URLs for page: index.php [2]

| Title               | Duration  | Total<br>size | Status | Request<br>Size | Response<br>Size | Request<br>Duration | Response<br>Duration | TTFB      |
|---------------------|-----------|---------------|--------|-----------------|------------------|---------------------|----------------------|-----------|
| index.php [2]       | 00:00.435 | 2.5 KB        | 200    | 681 B           | 1.8 KB           | 00:00.000           | 00:00.001            | 00:00.430 |
| close.png           | 00:00.015 | 1.0 KB        | 200    | 499 B           | 530 B            | 00:00.001           | 00:00.002            | 00:00.012 |
| attention.png       | 00:00.026 | 1.5 KB        | 200    | 528 B           | 973 B            | 00:00.000           | 00:00.001            | 00:00.019 |
| (localhost)<br>[15] | 00:00.005 | 603 B         | 200    | 565 B           | 38 B             | 00:00.000           | 00:00.000            | 00:00.001 |

#### URLs for page: Checkout

| Title                        | Duration  | size    | Status | Size  | Size    | Duration  | Duration  | TTFB      |
|------------------------------|-----------|---------|--------|-------|---------|-----------|-----------|-----------|
| index.php [3]                | 00:00.123 | 2.1 KB  | 200    | 540 B | 1.6 KB  | 00:00.001 | 00:00.001 | 00:00.121 |
| ipod_classic_1-<br>40x40.jpg | 00:00.021 | 2.9 KB  | 200    | 498 B | 2.4 KB  | 00:00.001 | 00:00.001 | 00:00.019 |
| Checkout                     | 00:00.363 | 41.4 KB | 200    | 520 B | 40.9 KB | 00:00.001 | 00:00.004 | 00:00.358 |
| index.php [4]                | 00:00.182 | 24.2 KB | 200    | 550 B | 23.7 KB | 00:00.000 | 00:00.004 | 00:00.174 |
| index.php [5]                | 00:00.086 | 5.3 KB  | 200    | 538 B | 4.8 KB  | 00:00.001 | 00:00.001 | 00:00.084 |
| (localhost) [16]             | 00:00.010 | 609 B   | 200    | 571 B | 38 B    | 00:00.000 | 00:00.000 | 00:00.005 |
| (localhost) [17]             | 00:00.011 | 609 B   | 200    | 571 B | 38 B    | 00:00.000 | 00:00.001 | 00:00.005 |
| loading.gif                  | 00:00.027 | 1.5 KB  | 200    | 507 B | 1.0 KB  | 00:00.000 | 00:00.004 | 00:00.019 |
| index.php [6]                | 00:00.116 | 1.2 KB  | 200    | 808 B | 381 B   | 00:00.000 | 00:00.001 | 00:00.109 |
| index.php [7]                | 00:00.133 | 24.2 KB | 200    | 550 B | 23.7 KB | 00:00.001 | 00:00.025 | 00:00.107 |
| index.php [8]                | 00:00.228 | 24.3 KB | 200    | 551 B | 23.7 KB | 00:00.001 | 00:00.004 | 00:00.223 |
| index.php [9]                | 00:00.143 | 5.3 KB  | 200    | 538 B | 4.8 KB  | 00:00.001 | 00:00.001 | 00:00.141 |
| index.php [10]               | 00:00.090 | 5.3 KB  | 200    | 538 B | 4.8 KB  | 00:00.001 | 00:00.001 | 00:00.088 |
|                              |           |         |        |       |         |           |           |           |
|                              |           |         |        |       |         |           |           |           |
|                              |           |         |        |       |         |           |           |           |
|                              |           |         |        |       |         |           |           |           |

#### URLs for page: index.php [11]

| Title               | Duration  | Total<br>size | Status | Request<br>Size | Response<br>Size | Request<br>Duration | Response<br>Duration | TTFB      |
|---------------------|-----------|---------------|--------|-----------------|------------------|---------------------|----------------------|-----------|
| (localhost)<br>[18] | 00:00.006 | 609 B         | 200    | 571 B           | 38 B             | 00:00.000           | 00:00.000            | 00:00.002 |
| index.php<br>[11]   | 00:00.095 | 1.2 KB        | 200    | 810 B           | 380 B            | 00:00.001           | 00:00.001            | 00:00.093 |
| index.php<br>[12]   | 00:00.282 | 1.7 KB        | 200    | 543 B           | 1.2 KB           | 00:00.000           | 00:00.001            | 00:00.281 |
| index.php<br>[13]   | 00:00.135 | 24.3 KB       | 200    | 551 B           | 23.7 KB          | 00:00.001           | 00:00.002            | 00:00.132 |
| index.php<br>[14]   | 00:00.104 | 5.3 KB        | 200    | 538 B           | 4.8 KB           | 00:00.001           | 00:00.001            | 00:00.102 |

URLs for page: index.php [15]

| Title             | Duration  | Total<br>size | Status | Request<br>Size | Response<br>Size | Request<br>Duration | Response<br>Duration | TTFB      |
|-------------------|-----------|---------------|--------|-----------------|------------------|---------------------|----------------------|-----------|
| index.php<br>[15] | 00:00.075 | 1.1 KB        | 200    | 705 B           | 380 B            | 00:00.000           | 00:00.001            | 00:00.074 |
| index.php<br>[16] | 00:00.369 | 2.4 KB        | 200    | 542 B           | 1.9 KB           | 00:00.001           | 00:00.000            | 00:00.368 |

URLs for page: index.php [17]

| Title             | Duration  | Total<br>size | Status | Request<br>Size | Response<br>Size | Request<br>Duration | Response<br>Duration | TTFB      |
|-------------------|-----------|---------------|--------|-----------------|------------------|---------------------|----------------------|-----------|
| index.php<br>[17] | 00:00.090 | 1.1 KB        | 200    | 715 B           | 380 B            | 00:00.000           | 00:00.001            | 00:00.089 |
| index.php<br>[18] | 00:00.482 | 3.0 KB        | 200    | 542 B           | 2.4 KB           | 00:00.001           | 00:00.001            | 00:00.480 |

#### URLs for page: Your Order Has Been Processed!

| Title                             | Duration  | Total<br>size | Status | Request<br>Size | Response<br>Size | Request<br>Duration | Response<br>Duration | TTFB      |
|-----------------------------------|-----------|---------------|--------|-----------------|------------------|---------------------|----------------------|-----------|
| index.php [19]                    | 00:01.370 | 1.1 KB        | 200    | 512 B           | 658 B            | 00:00.000           | 00:00.001            | 00:01.369 |
| Your Order Has<br>Been Processed! | 00:00.344 | 14.0 KB       | 200    | 525 B           | 13.5 KB          | 00:00.001           | 00:00.004            | 00:00.339 |
| (localhost) [19]                  | 00:00.016 | 608 B         | 200    | 570 B           | 38 B             | 00:00.000           | 00:00.001            | 00:00.010 |
| (localhost) [20]                  | 00:00.011 | 608 B         | 200    | 570 B           | 38 B             | 00:00.000           | 00:00.001            | 00:00.005 |

ลิ<mark>ปสิทธิบหาวิทยาลัยเชียงไหบ</mark> Copyright<sup>©</sup> by Chiang Mai University All rights reserved URLs for page: [1]

| Title                             | Duration  | Total    | Status | Request | Response | Request   | Response  | TTFB      |
|-----------------------------------|-----------|----------|--------|---------|----------|-----------|-----------|-----------|
| webserger [4]                     | 00.00.070 | SIZE     | 200    | 51Ze    | Size     | Duration  | Duration  | 00.00 0/0 |
| <webpage> [1]</webpage>           | 00:00.079 | 487 B    | 200    | 398 B   | 89 B     | 00:00.014 | 00:00.000 | 00:00.060 |
| <webpage> [2]</webpage>           | 00:00.011 | 531 B    | 200    | 396 B   | 135 B    | 00:00.000 | 00:00.001 | 00:00.006 |
| <webpage> [3]</webpage>           | 00:00.009 | 752 B    | 200    | 655 B   | 97 B     | 00:00.000 | 00:00.001 | 00:00.004 |
| (localhost) [1]                   | 00:00.015 | 494 B    | 200    | 456 B   | 38 B     | 00:00.000 | 00:00.000 | 00:00.012 |
| (localhost) [2]                   | 00:00.033 | 494 B    | 200    | 456 B   | 38 B     | 00:00.000 | 00:00.001 | 00:00.027 |
| (localhost) [3]                   | 00:00.006 | 494 B    | 200    | 456 B   | 38 B     | 00:00.000 | 00:00.000 | 00:00.002 |
| 301 Moved Permanently             | 00:00.009 | 934 B    | 301    | 350 B   | 584 B    | 00:00.000 | 00:00.001 | 00:00.003 |
| Your Store                        | 00:00.364 | 18.9 KB  | 200    | 351 B   | 18.6 KB  | 00:00.001 | 00:00.004 | 00:00.359 |
| stylesheet.css                    | 00:00.020 | 31.4 KB  | 200    | 404 B   | 31.0 KB  | 00:00.000 | 00:00.000 | 00:00.020 |
| slideshow.css                     | 00:00.027 | 3.1 KB   | 200    | 403 B   | 2.7 KB   | 00:00.006 | 00:00.001 | 00:00.014 |
| carousel.css                      | 00:00.014 | 3.2 KB   | 200    | 402 B   | 2.8 KB   | 00:00.000 | 00:00.001 | 00:00.008 |
| jquery.fancybox-1.3.4.css         | 00:00.014 | 9.4 KB   | 200    | 417 B   | 8.9 KB   | 00:00.001 | 00:00.000 | 00:00.013 |
| jquery-1.6.1.min.js               | 00:00.135 | 89.9 KB  | 200    | 387 B   | 89.5 KB  | 00:00.000 | 00:00.001 | 00:00.130 |
| jquery-ui-<br>1.8.9.custom.css    | 00:00.112 | 34.1 KB  | 200    | 432 B   | 33.6 KB  | 00:00.000 | 00:00.000 | 00:00.071 |
| common.js                         | 00:00.077 | 6.2 KB   | 200    | 370 B   | 5.8 KB   | 00:00.001 | 00:00.000 | 00:00.076 |
| jquery.nivo.slider.pack.js        | 00:00.139 | 16.3 KB  | 200    | 406 B   | 15.9 KB  | 00:00.001 | 00:00.001 | 00:00.137 |
| jquery.cookie.js                  | 00:00.148 | 4.3 KB   | 200    | 396 B   | 3.9 KB   | 00:00.000 | 00:00.001 | 00:00.096 |
| tabs.js                           | 00:00.109 | 1.1 KB   | 200    | 375 B   | 796 B    | 00:00.000 | 00:00.001 | 00:00.099 |
| cart.png                          | 00:00.099 | 1.1 KB   | 200    | 381 B   | 728 B    | 00:00.006 | 00:00.001 | 00:00.055 |
| jquery.jcarousel.min.js           | 00:00.123 | 16.0 KB  | 200    | 391 B   | 15.6 KB  | 00:00.000 | 00:00.001 | 00:00.117 |
| jquery.fancybox-<br>1.3.4.pack.js | 00:00.152 | 16.0 KB  | 200    | 406 B   | 15.6 KB  | 00:00.000 | 00:00.001 | 00:00.137 |
| jquery-ui-<br>1.8.9.custom.min.js | 00:00.251 | 203.0 KB | 200    | 400 B   | 202.6 KB | 00:00.000 | 00:00.006 | 00:00.241 |
| logo.png                          | 00:00.024 | 4.7 KB   | 200    | 386 B   | 4.3 KB   | 00:00.004 | 00:00.001 | 00:00.019 |
| canon_logo-80x80.jpg              | 00:00.011 | 3.8 KB   | 200    | 404 B   | 3.4 KB   | 00:00.003 | 00:00.000 | 00:00.008 |
| ipod_classic_1-90x90.jpg          | 00:00.006 | 6.2 KB   | 200    | 408 B   | 5.8 KB   | 00:00.003 | 00:00.000 | 00:00.003 |
| ipod_shuffle_1-90x90.jpg          | 00:00.018 | 5.0 KB   | 200    | 408 B   | 4.6 KB   | 00:00.003 | 00:00.000 | 00:00.015 |
| imac_1-90x90.jpg                  | 00:00.009 | 4.5 KB   | 200    | 400 B   | 4.1 KB   | 00:00.003 | 00:00.000 | 00:00.006 |
| iphone_1-90x90.jpg                | 00:00.037 | 6.7 KB   | 200    | 402 B   | 6.3 KB   | 00:00.011 | 00:00.000 | 00:00.026 |
| htc logo-80x80.jpg                | 00:00.052 | 5.1 KB   | 200    | 402 B   | 4.7 KB   | 00:00.001 | 00:00.001 | 00:00.050 |
| samsung_banner-<br>980x280. ipg   | 00:00.045 | 131.0 KB | 200    | 410 B   | 130.5 KB | 00:00.001 | 00:00.014 | 00:00.030 |
| ipod touch 1-90x90.ipg            | 00:00.059 | 6.4 KB   | 200    | 406 B   | 6.0 KB   | 00:00.001 | 00:00.001 | 00:00.057 |
| hp logo-80x80.jpg                 | 00:00.061 | 7.0 KB   | 200    | 401 B   | 6.6 KB   | 00:00.000 | 00:00.001 | 00:00.060 |
| ipod nano 1-90x90.jpg             | 00:00.065 | 6.1 KB   | 200    | 405 B   | 5.7 KB   | 00:00.001 | 00:00.001 | 00:00.063 |
| palm_logo-80x80.jpg               | 00:00.127 | 7.4 KB   | 200    | 403 B   | 7.0 KB   | 00:00.000 | 00:00.001 | 00:00.067 |
| sonv logo-80x80.jpg               | 00:00.082 | 3.7 KB   | 200    | 403 B   | 3.3 KB   | 00:00.001 | 00:00.001 | 00:00.065 |
| apple logo-80x80, jpg             | 00:00.129 | 4.7 KB   | 200    | 404 B   | 4.3 KB   | 00:00.001 | 00:00.001 | 00:00.072 |
| button-right.png                  | 00:00.024 | 1.2 KB   | 200    | 468 B   | 720 B    | 00:00.001 | 00:00.001 | 00:00.022 |
| background.png                    | 00:00.026 | 1.021 B  | 200    | 466 B   | 555 B    | 00:00.001 | 00:00.001 | 00:00.024 |
| button-search.png                 | 00:00.025 | 1.2 KB   | 200    | 469 B   | 774 B    | 00:00.000 | 00:00.000 | 00:00.025 |
| button-previous.png               | 00:00.024 | 1.1 KB   | 200    | 469 B   | 650 B    | 00:00.000 | 00:00.000 | 00:00.024 |
| button-left.png                   | 00:00.025 | 1.1 KB   | 200    | 467 B   | 628 B    | 00:00.000 | 00:00.000 | 00:00.025 |
| arrow down and                    | 00.00 027 | 091 P    | 200    | 444 P   | 515 D    | 00-00 001 | 00:00.000 | 00.00 026 |
| arrow-down.png                    | 00:00.037 | 981 B    | 200    | 400 B   | 010 B    | 00:00.001 | 00:00.000 | 00:00.036 |
| bullots ppg                       | 00:00.011 | 1.1 KB   | 200    | 400 B   | 17/0     | 00:00.001 | 00:00.001 | 00:00.009 |
| buttets.png                       | 00:00.005 | 2.1 KB   | 200    | 402 B   | 1.7 KB   | 00:00.001 | 00:00.001 | 00:00.003 |
| an ows.png                        | 00:00.009 | 1.0 KB   | 200    | 401 8   | 1.1 KB   | 00.00.000 | 00:00.001 | 00.00.000 |
| (localbest) [4]                   | 00:00.010 | 1.2 KB   | 200    | 460 B   | /30 B    | 00:00.000 | 00:00.001 | 00:00.009 |
| (localhost) [4]                   | 00:00.011 | 540 B    | 200    | 502 B   | 38 B     | 00:00.000 | 00:00.001 | 00:00.005 |
| (localnost) [5]                   | 00:00.005 | 5/6 B    | 200    | 538 B   | 38 B     | 00:00.000 | 00:00.000 | 00:00.001 |

URLs for page: (localhost) [6]

| Title              | Duration  | Total<br>size | Status | Request<br>Size | Response<br>Size | Request<br>Duration | Response<br>Duration | TTFB      |
|--------------------|-----------|---------------|--------|-----------------|------------------|---------------------|----------------------|-----------|
| (localhost)<br>[6] | 00:00.005 | 576 B         | 200    | 538 B           | 38 B             | 00:00.000           | 00:00.000            | 00:00.001 |

URLs for page: Account Login

| Title              | Duration  | Total<br>size | Status | Request<br>Size | Response<br>Size | Request<br>Duration | Response<br>Duration | TTFB      |
|--------------------|-----------|---------------|--------|-----------------|------------------|---------------------|----------------------|-----------|
| Account<br>Login   | 00:00.305 | 15.6 KB       | 200    | 489 B           | 15.1 KB          | 00:00.000           | 00:00.004            | 00:00.297 |
| (localhost)<br>[7] | 00:00.063 | 605 B         | 200    | 567 B           | 38 B             | 00:00.000           | 00:00.001            | 00:00.057 |
| (localhost)<br>[8] | 00:00.006 | 605 B         | 200    | 567 B           | 38 B             | 00:00.000           | 00:00.000            | 00:00.002 |

URLs for page: (localhost) [9]

| Title              | Duration  | Total<br>size | Status | Request<br>Size | Response<br>Size | Request<br>Duration | Response<br>Duration | TTFB      |
|--------------------|-----------|---------------|--------|-----------------|------------------|---------------------|----------------------|-----------|
| (localhost)<br>[9] | 00:00.005 | 605 B         | 200    | 567 B           | 38 B             | 00:00.000           | 00:00.000            | 00:00.001 |

URLs for page: My Account

| Title               | Duration  | Total<br>size | Status | Request<br>Size | Response<br>Size | Request<br>Duration | Response<br>Duration | TTFB      |
|---------------------|-----------|---------------|--------|-----------------|------------------|---------------------|----------------------|-----------|
| index.php<br>[1]    | 00:00.120 | 1.3 KB        | 302    | 899 B           | 441 B            | 00:00.000           | 00:00.000            | 00:00.115 |
| My Account          | 00:00.274 | 15.5 KB       | 200    | 520 B           | 15.0 KB          | 00:00.000           | 00:00.004            | 00:00.266 |
| (localhost)<br>[10] | 00:00.008 | 607 B         | 200    | 569 B           | 38 B             | 00:00.000           | 00:00.001            | 00:00.003 |
| (localhost)<br>[11] | 00:00.004 | 607 B         | 200    | 569 B           | 38 B             | 00:00.000           | 00:00.000            | 00:00.001 |

URLs for page: (localhost) [12]

| Title       | Duration  | Total<br>size | Status | Request<br>Size | Response<br>Size | Request<br>Duration | Response<br>Duration | TTFB      |
|-------------|-----------|---------------|--------|-----------------|------------------|---------------------|----------------------|-----------|
| (localhost) | 00:00.005 | 607 B         | 200    | 569 B           | 38 B             | 00:00.000           | 00:00.000            | 00:00.001 |

ลิ<mark>ปสิทธิ์มหาวิทยาลัยเชียงใหม่</mark> Copyright<sup>©</sup> by Chiang Mai University AII rights reserved URLs for page: Checkout

| Title                        | Duration  | Total<br>size | Status | Request<br>Size | Response<br>Size | Request<br>Duration | Response<br>Duration | TTFB      |
|------------------------------|-----------|---------------|--------|-----------------|------------------|---------------------|----------------------|-----------|
| index.php [2]                | 00:00.129 | 2.1 KB        | 200    | 544 B           | 1.6 KB           | 00:00.000           | 00:00.001            | 00:00.124 |
| ipod_classic_1-<br>40x40.jpg | 00:00.023 | 2.9 KB        | 200    | 502 B           | 2.4 KB           | 00:00.001           | 00:00.001            | 00:00.021 |
| close.png                    | 00:00.030 | 1.0 KB        | 200    | 503 B           | 531 B            | 00:00.000           | 00:00.001            | 00:00.024 |
| button-left-<br>active.png   | 00:00.005 | 1.1 KB        | 200    | 537 B           | 638 B            | 00:00.001           | 00:00.001            | 00:00.003 |
| button-right-<br>active.png  | 00:00.005 | 1.2 KB        | 200    | 538 B           | 741 B            | 00:00.000           | 00:00.001            | 00:00.004 |
| Checkout                     | 00:00.320 | 41.4 KB       | 200    | 524 B           | 40.9 KB          | 00:00.000           | 00:00.004            | 00:00.316 |
| index.php [3]                | 00:00.103 | 24.2 KB       | 200    | 550 B           | 23.7 KB          | 00:00.001           | 00:00.001            | 00:00.101 |
| index.php [4]                | 00:00.085 | 5.3 KB        | 200    | 538 B           | 4.8 KB           | 00:00.001           | 00:00.001            | 00:00.083 |
| (localhost) [13]             | 00:00.015 | 609 B         | 200    | 571 B           | 38 B             | 00:00.000           | 00:00.001            | 00:00.003 |
| loading.gif                  | 00:00.020 | 1.5 KB        | 200    | 507 B           | 1.0 KB           | 00:00.000           | 00:00.001            | 00:00.015 |
| index.php [5]                | 00:00.090 | 1.2 KB        | 200    | 808 B           | 381 B            | 00:00.000           | 00:00.001            | 00:00.084 |
| index.php [6]                | 00:00.140 | 24.3 KB       | 200    | 551 B           | 23.7 KB          | 00:00.001           | 00:00.005            | 00:00.134 |
| index.php [7]                | 00:00.275 | 24.2 KB       | 200    | 550 B           | 23.7 KB          | 00:00.001           | 00:00.006            | 00:00.268 |
| index.php [8]                | 00:00.154 | 5.3 KB        | 200    | 538 B           | 4.8 KB           | 00:00.001           | 00:00.001            | 00:00.152 |
| index.php [9]                | 00:00.094 | 5.3 KB        | 200    | 538 B           | 4.8 KB           | 00:00.001           | 00:00.001            | 00:00.092 |
| (localhost) [14]             | 00:00.008 | 609 B         | 200    | 571 B           | 38 B             | 00:00.000           | 00:00.001            | 00:00.002 |
| index.php [10]               | 00:00.077 | 1.2 KB        | 200    | 810 B           | 380 B            | 00:00.000           | 00:00.001            | 00:00.076 |
| index.php [11]               | 00:00.113 | 1.7 KB        | 200    | 543 B           | 1.2 KB           | 00:00.001           | 00:00.001            | 00:00.111 |
| index.php [12]               | 00:00.123 | 24.3 KB       | 200    | 551 B           | 23.7 KB          | 00:00.001           | 00:00.006            | 00:00.116 |
| index.php [13]               | 00:00.105 | 5.3 KB        | 200    | 538 B           | 4.8 KB           | 00:00.001           | 00:00.001            | 00:00.103 |
| (localhost) [15]             | 00:00.006 | 609 B         | 200    | 571 B           | 38 B             | 00:00.000           | 00:00.000            | 00:00.002 |
| index.php [14]               | 00:00.068 | 1.1 KB        | 200    | 705 B           | 380 B            | 00:00.000           | 00:00.001            | 00:00.067 |
| index.php [15]               | 00:00.135 | 2.4 KB        | 200    | 542 B           | 1.9 KB           | 00:00.001           | 00:00.001            | 00:00.133 |

URLs for page: index.php [16]

| Title             | Duration  | Total<br>size | Status | Request<br>Size | Response<br>Size | Request<br>Duration | Response<br>Duration | TTFB      |
|-------------------|-----------|---------------|--------|-----------------|------------------|---------------------|----------------------|-----------|
| index.php<br>[16] | 00:00.071 | 1.1 KB        | 200    | 715 B           | 380 B            | 00:00.000           | 00:00.001            | 00:00.070 |
| index.php<br>[17] | 00:00.229 | 3.0 KB        | 200    | 542 B           | 2.4 KB           | 00:00.001           | 00:00.001            | 00:00.227 |

URLs for page: Your Order Has Been Processed!

| Title                             | Duration  | Total<br>size | Status | Request<br>Size | Response<br>Size | Request<br>Duration | Response<br>Duration | TTFB      |  |
|-----------------------------------|-----------|---------------|--------|-----------------|------------------|---------------------|----------------------|-----------|--|
| index.php [18]                    | 00:01.099 | 1.1 KB        | 200    | 512 B           | 658 B            | 00:00.000           | 00:00.001            | 00:01.098 |  |
| Your Order Has<br>Been Processed! | 00:00.284 | 14.0 KB       | 200    | 525 B           | 13.5 KB          | 00:00.001           | 00:00.004            | 00:00.279 |  |
| (localhost) [16]                  | 00:00.008 | 608 B         | 200    | 570 B           | 38 B             | 00:00.000           | 00:00.001            | 00:00.002 |  |
| (localhost) [17]                  | 00:00.006 | 608 B         | 200    | 570 B           | 38 B             | 00:00.000           | 00:00.000            | 00:00.002 |  |
|                                   |           |               |        |                 |                  |                     |                      |           |  |
|                                   |           |               |        |                 |                  |                     |                      |           |  |

URLs for page: [1]

| Duration  | Total<br>size                                                                                                | Status                                                                                                    | Request<br>Size                                                                                                    | Response<br>Size                                                                                                    | Request<br>Duration                                                                                                    | Response<br>Duration                                                                                                    | TTFB                                                                                                    |
|-----------|----------------------------------------------------------------------------------------------------|----------------------------------------------------------------------------------------------------|----------------------------------------------------------------------------------------------------|----------------------------------------------------------------------------------------------------|----------------------------------------------------------------------------------------------------|----------------------------------------------------------------------------------------------------|----------------------------------------------------------------------------------------------------|
| 00:00.047 | 487 B                                                                                                    | 200                                                                                                    | 398 B                                                                                                    | 89 B                                                                                                    | 00:00.001                                                                                                    | 00:00.000                                                                                                    | 00:00.001                                                                                                    |
| 00:00.025 | 531 B                                                                                                    | 200                                                                                                    | 396 B                                                                                                    | 135 B                                                                                                    | 00:00.000                                                                                                    | 00:00.001                                                                                                    | 00:00.015                                                                                                    |
| 00:00.017 | 752 B                                                                                                    | 200                                                                                                    | 655 B                                                                                                    | 97 B                                                                                                    | 00:00.000                                                                                                    | 00:00.001                                                                                                    | 00:00.009                                                                                                    |
| 00:00.056 | 494 B                                                                                                    | 200                                                                                                    | 456 B                                                                                                    | 38 B                                                                                                    | 00:00.000                                                                                                    | 00:00.001                                                                                                    | 00:00.045                                                                                                    |
| 00:00.009 | 494 B                                                                                                    | 200                                                                                                    | 456 B                                                                                                    | 38 B                                                                                                    | 00:00.000                                                                                                    | 00:00.000                                                                                                    | 00:00.003                                                                                                    |
|           | Duration           00:00.047           00:00.025           00:00.017           00:00.056           00:00.009 | Duration         Total size           00:00.047         487 B           00:00.025         531 B           00:00.017         752 B           00:00.056         494 B           00:00.009         494 B | Duration         Total size         Status           00:00.047         487 B         200           00:00.025         531 B         200           00:00.017         752 B         200           00:00.056         494 B         200           00:00.009         494 B         200 | Duration         Total size         Status         Request Size           00:00.047         487 B         200         398 B           00:00.025         531 B         200         396 B           00:00.017         752 B         200         655 B           00:00.056         494 B         200         456 B           00:00.009         494 B         200         456 B | Duration         Total size         Status         Request Size         Response Size           00:00.047         487 B         200         398 B         89 B           00:00.025         531 B         200         396 B         135 B           00:00.017         752 B         200         655 B         97 B           00:00.056         494 B         200         456 B         38 B | Duration         Total size         Status         Request Size         Response Size         Request Duration           00:00.047         487 B         200         398 B         89 B         00:00.001           00:00.025         531 B         200         396 B         135 B         00:00.000           00:00.017         752 B         200         655 B         97 B         00:00.000           00:00.056         494 B         200         456 B         38 B         00:00.000           00:00.009         494 B         200         456 B         38 B         00:00.000 | Duration         Total size         Status         Request Size         Response Size         Request Duration         Response Duration           00:00.047         487 B         200         398 B         89 B         00:00.001         00:00.000           00:00.025         531 B         200         396 B         135 B         00:00.000         00:00.001           00:00.017         752 B         200         655 B         97 B         00:00.000         00:00.001           00:00.056         494 B         200         456 B         38 B         00:00.000         00:00.001           00:00.009         494 B         200         456 B         38 B         00:00.000         00:00.001 |

URLs for page: Your Store [1]

| Title                             | Duration  | size     | Status | Size  | Size     | Duration  | Duration  | TTFE      |
|-----------------------------------|-----------|----------|--------|-------|----------|-----------|-----------|-----------|
| (localhost) [3]                   | 00:00.006 | 494 B    | 200    | 456 B | 38 B     | 00:00.000 | 00:00.000 | 00:00.002 |
| 301 Moved Permanently             | 00:01.178 | 934 B    | 301    | 350 B | 584 B    | 00:00.000 | 00:00.001 | 00:00.153 |
| Your Store [1]                    | 00:00.810 | 18.9 KB  | 200    | 351 B | 18.6 KB  | 00:00.001 | 00:00.004 | 00:00.805 |
| stylesheet.css                    | 00:00.299 | 31.4 KB  | 200    | 404 B | 31.0 KB  | 00:00.003 | 00:00.002 | 00:00.294 |
| slideshow.css                     | 00:01.053 | 3.1 KB   | 200    | 403 B | 2.7 KB   | 00:00.000 | 00:00.001 | 00:01.044 |
| carousel.css                      | 00:01.086 | 3.2 KB   | 200    | 402 B | 2.8 KB   | 00:00.000 | 00:00.001 | 00:01.073 |
| cart.png                          | 00:01.166 | 1.1 KB   | 200    | 381 B | 728 B    | 00:00.000 | 00:00.001 | 00:01.151 |
| common.js                         | 00:01.307 | 6.2 KB   | 200    | 370 B | 5.8 KB   | 00:00.000 | 00:00.001 | 00:01.295 |
| jquery.jcarousel.min.js           | 00:01.518 | 16.0 KB  | 200    | 391 B | 15.6 KB  | 00:00.002 | 00:00.001 | 00:01.494 |
| tabs.js                           | 00:01.562 | 1.1 KB   | 200    | 375 B | 796 B    | 00:00.000 | 00:00.001 | 00:01.556 |
| jquery.nivo.slider.pack.js        | 00:01.615 | 16.3 KB  | 200    | 406 B | 15.9 KB  | 00:00.000 | 00:00.001 | 00:01.603 |
| jquery-1.6.1.min.js               | 00:01.810 | 89.9 KB  | 200    | 387 B | 89.5 KB  | 00:00.000 | 00:00.009 | 00:01.787 |
| jquery.fancybox-1.3.4.css         | 00:01.794 | 9.4 KB   | 200    | 417 B | 8.9 KB   | 00:00.000 | 00:00.001 | 00:01.786 |
| jquery-ui-<br>1.8.9.custom.css    | 00:01.884 | 34.1 KB  | 200    | 432 B | 33.6 KB  | 00:00.000 | 00:00.001 | 00:01.867 |
| jquery.fancybox-<br>1.3.4.pack.js | 00:01.906 | 16.0 KB  | 200    | 406 B | 15.6 KB  | 00:00.000 | 00:00.001 | 00:01.901 |
| jquery.cookie.js                  | 00:02.074 | 4.3 KB   | 200    | 396 B | 3.9 KB   | 00:00.000 | 00:00.001 | 00:02.065 |
| jquery-ui-<br>1.8.9.custom.min.js | 00:02.169 | 203.0 KB | 200    | 400 B | 202.6 KB | 00:00.000 | 00:00.007 | 00:02.144 |
| ipod_nano_1-90x90.jpg             | 00:00.130 | 6.1 KB   | 200    | 405 B | 5.7 KB   | 00:00.001 | 00:00.001 | 00:00.128 |
| hp_logo-80x80.jpg                 | 00:00.139 | 7.0 KB   | 200    | 401 B | 6.6 KB   | 00:00.001 | 00:00.001 | 00:00.137 |
| iphone_1-90x90.jpg                | 00:00.151 | 6.7 KB   | 200    | 402 B | 6.3 KB   | 00:00.001 | 00:00.001 | 00:00.149 |
| imac_1-90x90.jpg                  | 00:00.229 | 4.5 KB   | 200    | 400 B | 4.1 KB   | 00:00.001 | 00:00.001 | 00:00.227 |
| palm_logo-80x80.jpg               | 00:00.294 | 7.4 KB   | 200    | 403 B | 7.0 KB   | 00:00.001 | 00:00.001 | 00:00.292 |
| htc_logo-80x80.jpg                | 00:00.295 | 5.1 KB   | 200    | 402 B | 4.7 KB   | 00:00.001 | 00:00.001 | 00:00.293 |
| samsung_banner-<br>980x280.jpg    | 00:00.433 | 131.0 KB | 200    | 410 B | 130.5 KB | 00:00.001 | 00:00.045 | 00:00.387 |
| ipod_shuffle_1-90x90.jpg          | 00:00.509 | 5.0 KB   | 200    | 408 B | 4.6 KB   | 00:00.001 | 00:00.001 | 00:00.507 |
| sony_logo-80x80.jpg               | 00:00.571 | 3.7 KB   | 200    | 403 B | 3.3 KB   | 00:00.001 | 00:00.001 | 00:00.569 |
| apple_logo-80x80.jpg              | 00:00.651 | 4.7 KB   | 200    | 404 B | 4.3 KB   | 00:00.001 | 00:00.001 | 00:00.649 |
|                                   |           |          |        |       |          |           |           |           |

| ipod_classic_1-90x90.jpg | 00:00.670 | 6.2 KB  | 200 | 408 B | 5.8 KB | 00:00.001 | 00:00.001 | 00:00.668 |
|--------------------------|-----------|---------|-----|-------|--------|-----------|-----------|-----------|
| ipod_touch_1-90x90.jpg   | 00:00.714 | 6.4 KB  | 200 | 406 B | 6.0 KB | 00:00.001 | 00:00.001 | 00:00.712 |
| button-right.png         | 00:00.432 | 1.2 KB  | 200 | 468 B | 720 B  | 00:00.001 | 00:00.001 | 00:00.430 |
| button-previous.png      | 00:00.436 | 1.1 KB  | 200 | 469 B | 650 B  | 00:00.001 | 00:00.001 | 00:00.434 |
| button-search.png        | 00:00.448 | 1.2 KB  | 200 | 469 B | 774 B  | 00:00.001 | 00:00.001 | 00:00.446 |
| button-next.png          | 00:00.498 | 1.1 KB  | 200 | 465 B | 669 B  | 00:00.000 | 00:00.001 | 00:00.472 |
| arrow-down.png           | 00:00.559 | 981 B   | 200 | 466 B | 515 B  | 00:00.001 | 00:00.001 | 00:00.557 |
| button-left.png          | 00:00.538 | 1.1 KB  | 200 | 467 B | 628 B  | 00:00.001 | 00:00.001 | 00:00.536 |
| logo.png                 | 00:00.992 | 4.7 KB  | 200 | 386 B | 4.3 KB | 00:00.001 | 00:00.001 | 00:00.990 |
| background.png           | 00:00.604 | 1,021 B | 200 | 466 B | 555 B  | 00:00.001 | 00:00.001 | 00:00.602 |
| menu.png                 | 00:00.622 | 1.2 KB  | 200 | 460 B | 731 B  | 00:00.000 | 00:00.001 | 00:00.609 |
| arrows.png               | 00:00.714 | 1.6 KB  | 200 | 461 B | 1.1 KB | 00:00.000 | 00:00.001 | 00:00.690 |
| bullets.png              | 00:00.771 | 2.1 KB  | 200 | 462 B | 1.7 KB | 00:00.000 | 00:00.001 | 00:00.752 |
| canon_logo-80x80.jpg     | 00:01.289 | 3.8 KB  | 200 | 404 B | 3.4 KB | 00:00.001 | 00:00.001 | 00:01.287 |

URLs for page: Account Login

| Title              | Duration  | Total<br>size | Status | Request<br>Size | Response<br>Size | Request<br>Duration | Response<br>Duration | TTFB      |
|--------------------|-----------|---------------|--------|-----------------|------------------|---------------------|----------------------|-----------|
| (localhost)<br>[5] | 00:00.086 | 576 B         | 200    | 538 B           | 38 B             | 00:00.000           | 00:00.001            | 00:00.080 |
| Account<br>Login   | 00:01.258 | 15.6 KB       | 200    | 489 B           | 15.1 KB          | 00:00.001           | 00:00.001            | 00:01.256 |
| (localhost)<br>[6] | 00:00.010 | 576 B         | 200    | 538 B           | 38 B             | 00:00.000           | 00:00.001            | 00:00.003 |
| (localhost)<br>[7] | 00:00.085 | 605 B         | 200    | 567 B           | 38 B             | 00:00.000           | 00:00.001            | 00:00.070 |
| (localhost)<br>[8] | 00:00.012 | 605 B         | 200    | 567 B           | 38 B             | 00:00.000           | 00:00.001            | 00:00.006 |

URLs for page: (localhost) [9]

| Title              | Duration  | Total<br>size | Status | Request<br>Size | Response<br>Size | Request<br>Duration | Response<br>Duration | TTFB      |
|--------------------|-----------|---------------|--------|-----------------|------------------|---------------------|----------------------|-----------|
| (localhost)<br>[9] | 00:00.009 | 605 B         | 200    | 567 B           | 38 B             | 00:00.000           | 00:00.001            | 00:00.003 |

URLs for page: My Account

| Title                       | Duration  | Total<br>size | Status | Request<br>Size | Response<br>Size | Request<br>Duration | Response<br>Duration | TTFB      |
|-----------------------------|-----------|---------------|--------|-----------------|------------------|---------------------|----------------------|-----------|
| button-left-<br>active.png  | 00:00.118 | 1.1 KB        | 200    | 537 B           | 639 B            | 00:00.000           | 00:00.001            | 00:00.108 |
| button-right-<br>active.png | 00:00.248 | 1.2 KB        | 200    | 538 B           | 742 B            | 00:00.000           | 00:00.001            | 00:00.242 |
| index.php [1]               | 00:00.464 | 1.3 KB        | 302    | 899 B           | 440 B            | 00:00.001           | 00:00.001            | 00:00.462 |
| My Account                  | 00:01.294 | 15.5 KB       | 200    | 520 B           | 15.0 KB          | 00:00.002           | 00:00.017            | 00:01.275 |
| (localhost) [10]            | 00:00.017 | 607 B         | 200    | 569 B           | 38 B             | 00:00.000           | 00:00.001            | 00:00.007 |
| (localhost) [11]            | 00:00.009 | 607 B         | 200    | 569 B           | 38 B             | 00:00.000           | 00:00.001            | 00:00.003 |
| (localhost) [12]            | 00:00.032 | 607 B         | 200    | 569 B           | 38 B             | 00:00.000           | 00:00.001            | 00:00.025 |
| Your Store [2]              | 00:00.622 | 18.9 KB       | 200    | 518 B           | 18.4 KB          | 00:00.000           | 00:00.005            | 00:00.612 |
| (localhost) [13]            | 00:00.013 | 603 B         | 200    | 565 B           | 38 B             | 00:00.000           | 00:00.001            | 00:00.007 |
| (localhost) [14]            | 00:00.036 | 603 B         | 200    | 565 B           | 38 B             | 00:00.001           | 00:00.001            | 00:00.029 |
| index.php [2]               | 00:00.644 | 2.5 KB        | 200    | 681 B           | 1.8 KB           | 00:00.000           | 00:00.001            | 00:00.637 |
| attention.png               | 00:00.085 | 1.5 KB        | 200    | 528 B           | 972 B            | 00:00.001           | 00:00.001            | 00:00.083 |
| close.png                   | 00:00.105 | 1.0 KB        | 200    | 499 B           | 531 B            | 00:00.000           | 00:00.001            | 00:00.095 |
|                             |           |               |        |                 |                  |                     |                      |           |

### URLs for page: index.php [3]

| Title                        | Duration  | Total<br>size | Status | Request<br>Size | Response<br>Size | Request<br>Duration | Response<br>Duration | TTFB      |
|------------------------------|-----------|---------------|--------|-----------------|------------------|---------------------|----------------------|-----------|
| (localhost) [15]             | 00:00.009 | 603 B         | 200    | 565 B           | 38 B             | 00:00.000           | 00:00.001            | 00:00.003 |
| index.php [3]                | 00:00.188 | 2.1 KB        | 200    | 540 B           | 1.6 KB           | 00:00.001           | 00:00.001            | 00:00.186 |
| ipod_classic_1-<br>40x40.jpg | 00:00.017 | 2.9 KB        | 200    | 498 B           | 2.4 KB           | 00:00.001           | 00:00.001            | 00:00.015 |

URLs for page: Checkout

| Title               | Duration  | Total<br>size | Status | Request<br>Size | Response<br>Size | Request<br>Duration | Response<br>Duration | TTFB      |
|---------------------|-----------|---------------|--------|-----------------|------------------|---------------------|----------------------|-----------|
| Checkout            | 00:00.557 | 41.4 KB       | 200    | 520 B           | 40.9 KB          | 00:00.001           | 00:00.007            | 00:00.549 |
| index.php<br>[4]    | 00:00.344 | 24.2 KB       | 200    | 550 B           | 23.7 KB          | 00:00.000           | 00:00.006            | 00:00.333 |
| index.php<br>[5]    | 00:00.281 | 5.3 KB        | 200    | 538 B           | 4.8 KB           | 00:00.001           | 00:00.001            | 00:00.279 |
| (localhost)<br>[16] | 00:00.045 | 609 B         | 200    | 571 B           | 38 B             | 00:00.000           | 00:00.001            | 00:00.037 |
| (localhost)<br>[17] | 00:00.009 | 609 B         | 200    | 571 B           | 38 B             | 00:00.000           | 00:00.001            | 00:00.003 |
| loading.gif         | 00:00.123 | 1.5 KB        | 200    | 507 B           | 1.0 KB           | 00:00.000           | 00:00.001            | 00:00.117 |
| index.php<br>[6]    | 00:00.207 | 1.2 KB        | 200    | 808 B           | 381 B            | 00:00.000           | 00:00.001            | 00:00.201 |
| index.php<br>[7]    | 00:00.122 | 24.2 KB       | 200    | 550 B           | 23.7 KB          | 00:00.001           | 00:00.006            | 00:00.115 |
| index.php<br>[8]    | 00:00.108 | 5.3 KB        | 200    | 538 B           | 4.8 KB           | 00:00.001           | 00:00.001            | 00:00.106 |
| index.php<br>[9]    | 00:00.699 | 24.3 KB       | 200    | 551 B           | 23.7 KB          | 00:00.002           | 00:00.022            | 00:00.675 |
| index.php<br>[10]   | 00:00.155 | 5.3 KB        | 200    | 538 B           | 4.8 KB           | 00:00.001           | 00:00.001            | 00:00.153 |
| (localhost)<br>[18] | 00:00.007 | 609 B         | 200    | 571 B           | 38 B             | 00:00.000           | 00:00.001            | 00:00.002 |
| index.php<br>[11]   | 00:00.116 | 1.2 KB        | 200    | 810 B           | 380 B            | 00:00.001           | 00:00.001            | 00:00.114 |
| index.php<br>[12]   | 00:00.222 | 1.7 KB        | 200    | 543 B           | 1.2 KB           | 00:00.000           | 00:00.001            | 00:00.221 |
| index.php<br>[13]   | 00:00.352 | 24.3 KB       | 200    | 551 B           | 23.7 KB          | 00:00.001           | 00:00.011            | 00:00.340 |
| index.php<br>[14]   | 00:00.172 | 5.3 KB        | 200    | 538 B           | 4.8 KB           | 00:00.001           | 00:00.001            | 00:00.170 |
| index.php<br>[15]   | 00:00.126 | 1.1 KB        | 200    | 705 B           | 380 B            | 00:00.001           | 00:00.001            | 00:00.124 |
| index.php<br>[16]   | 00:00.295 | 2.4 KB        | 200    | 542 B           | 1.9 KB           | 00:00.001           | 00:00.001            | 00:00.293 |
|                     |           |               |        |                 |                  |                     |                      |           |

URLs for page: index.php [17]

| Title             | Duration  | Total<br>size | Status | Request<br>Size | Response<br>Size | Request<br>Duration | Response<br>Duration | TTFB      |
|-------------------|-----------|---------------|--------|-----------------|------------------|---------------------|----------------------|-----------|
| index.php<br>[17] | 00:00.125 | 1.1 KB        | 200    | 715 B           | 380 B            | 00:00.001           | 00:00.001            | 00:00.123 |
| index.php<br>[18] | 00:00.884 | 3.0 KB        | 200    | 542 B           | 2.4 KB           | 00:00.000           | 00:00.001            | 00:00.883 |

URLs for page: Your Order Has Been Processed!

| Title                             | Duration  | Total<br>size | Status | Request<br>Size | Response<br>Size | Request<br>Duration | Response<br>Duration | TTFB      |
|-----------------------------------|-----------|---------------|--------|-----------------|------------------|---------------------|----------------------|-----------|
| index.php [19]                    | 00:01.544 | 1.1 KB        | 200    | 512 B           | 659 B            | 00:00.000           | 00:00.001            | 00:01.539 |
| Your Order Has<br>Been Processed! | 00:00.637 | 14.0 KB       | 200    | 525 B           | 13.5 KB          | 00:00.001           | 00:00.030            | 00:00.606 |
| (localhost) [19]                  | 00:00.072 | 608 B         | 200    | 570 B           | 38 B             | 00:00.000           | 00:00.001            | 00:00.049 |
| (localhost) [20]                  | 00:00.007 | 608 B         | 200    | 570 B           | 38 B             | 00:00.000           | 00:00.001            | 00:00.002 |
| (localhost) [21]                  | 00:00.029 | 608 B         | 200    | 570 B           | 38 B             | 00:00.000           | 00:00.001            | 00:00.022 |

URLs for page: [1]

| Title                             | Duration  | Total    | Status | Request | Response | Request   | Response  | TTFB      |
|-----------------------------------|-----------|----------|--------|---------|----------|-----------|-----------|-----------|
| curchanges [1]                    | 00-00 011 | ANT D    | 200    | 209 P   | 51Ze     | Duration  | Duration  | 00.00 001 |
| <webpage> [1]</webpage>           | 00:00.011 | 407 D    | 200    | 390 D   | 09 D     | 00:00.000 | 00:00.003 | 00:00.001 |
| <webpage> [2]</webpage>           | 00:00.015 | 221 D    | 200    | 390 D   | 133 D    | 00:00.000 | 00:00.001 | 00:00.007 |
| <wedpage> [3]</wedpage>           | 00:00.011 | /52 B    | 200    | 600 B   | 97.8     | 00:00.000 | 00:00.010 | 00:00.007 |
| (localhost) [1]                   | 00:00.052 | 494 B    | 200    | 400 B   | 38 8     | 00:00.000 | 00:00.018 | 00:00.029 |
| (localnost) [2]                   | 00:00.031 | 494 B    | 200    | 400 B   | 38 B     | 00:00.000 | 00:00.000 | 00:00.019 |
| (localnost) [3]                   | 00:00.013 | 494 B    | 200    | 406 B   | 38 B     | 00:00.000 | 00:00.001 | 00:00.004 |
| 301 Moved Permanently             | 00:01.034 | 934 B    | 301    | 300 B   | 19.6 VP  | 00:00.000 | 00:00.001 | 00:00.021 |
| tour store [1]                    | 00:00.002 | 10.9 KD  | 200    | 301 D   | 10.0 KD  | 00:00.000 | 00:00.006 | 00:00.011 |
| stytesheet.css                    | 00:00.012 | 31.4 KD  | 200    | 404 D   | 31.0 KD  | 00:00.000 | 00:00.001 | 00:00.011 |
| stidesnow.css                     | 00:00.040 | 3.1 KB   | 200    | 403 B   | 2.7 KB   | 00:00.000 | 00:00.001 | 00:00.039 |
| carousel.css                      | 00:00.038 | 3.2 KB   | 200    | 40Z B   | 2.8 KB   | 00:00.000 | 00:00.001 | 00:00.010 |
| tabs.js                           | 00:00.046 | 1.1 KB   | 200    | 3/3 B   | /96 B    | 00:00.000 | 00:00.001 | 00:00.017 |
| jquery.nivo.suder.pack.js         | 00:00.062 | 10.3 KB  | 200    | 406 B   | 10.9 KB  | 00:00.000 | 00:00.001 | 00:00.030 |
| cart.png                          | 00:00.040 | 1.1 KB   | 200    | 381 B   | 727 B    | 00:00.001 | 00:00.000 | 00:00.039 |
| 1.8.9.custom.css                  | 00:00.062 | 34.1 KB  | 200    | 432 B   | 33.6 KB  | 00:00.000 | 00:00.001 | 00:00.039 |
| jquery-1.6.1.min.js               | 00:00.060 | 89.9 KB  | 200    | 387 B   | 89.5 KB  | 00:00.000 | 00:00.004 | 00:00.052 |
| jquery.jcarousel.min.js           | 00:00.115 | 16.0 KB  | 200    | 391 B   | 15.6 KB  | 00:00.000 | 00:00.001 | 00:00.083 |
| common.js                         | 00:00.115 | 6.2 KB   | 200    | 370 B   | 5.8 KB   | 00:00.000 | 00:00.001 | 00:00.086 |
| jquery.fancybox-<br>1.3.4.pack.js | 00:00.119 | 16.0 KB  | 200    | 406 B   | 15.6 KB  | 00:00.000 | 00:00.001 | 00:00.095 |
| jquery.cookie.js                  | 00:00.133 | 4.3 KB   | 200    | 396 B   | 3.9 KB   | 00:00.000 | 00:00.001 | 00:00.103 |
| jquery-ui-<br>1.8.9.custom.min.is | 00:00.141 | 203.0 KB | 200    | 400 B   | 202.6 KB | 00:00.000 | 00:00.006 | 00:00.110 |
| iquery.fancybox-1.3.4.css         | 00:00.176 | 9.4 KB   | 200    | 417 B   | 8.9 KB   | 00:00.000 | 00:00.001 | 00:00.150 |
| logo.png                          | 00:00.016 | 4.7 KB   | 200    | 386 B   | 4.3 KB   | 00:00.000 | 00:00.000 | 00:00.016 |
| ipod_classic_1-90x90.jpg          | 00:00.015 | 6.2 KB   | 200    | 408 B   | 5.8 KB   | 00:00.001 | 00:00.001 | 00:00.013 |
| ipod nano 1-90x90.ipg             | 00:00.015 | 6.1 KB   | 200    | 405 B   | 5.7 KB   | 00:00.001 | 00:00.000 | 00:00.014 |
| iphone 1-90x90, ipg               | 00:00.013 | 6.7 KB   | 200    | 402 B   | 6.3 KB   | 00:00.000 | 00:00.000 | 00:00.013 |
| ipod_shuffle_1-90x90.jpg          | 00:00.013 | 5.0 KB   | 200    | 408 B   | 4.6 KB   | 00:00.000 | 00:00.000 | 00:00.013 |
| palm_logo-80x80.jpg               | 00:00.015 | 7.4 KE   | 3 200  | 403 B   | 7.0 KB   | 00:00.001 | 00:00.001 | 00:00.013 |
| htc_logo-80x80.jpg                | 00:00.013 | 5.1 KB   | 3 200  | 402 B   | 4.7 KB   | 00:00.000 | 00:00.000 | 00:00.013 |
| ipod_touch_1-90x90.jpg            | 00:00.013 | 6.4 KB   | 3 200  | ) 406 B | 6.0 KB   | 00:00.000 | 00:00.000 | 00:00.013 |
| sonv_logo-80x80.jpg               | 00:00.015 | 3.7 KB   | 3 200  | 403 B   | 3.3 KB   | 00:00.000 | 00:00.000 | 00:00.015 |
| apple logo-80x80.jpg              | 00:00.030 | 4.7 KB   | 3 200  | 404 B   | 4.3 KB   | 00:00.000 | 00:00.001 | 00:00.029 |
| canon logo-80x80.jpg              | 00:00.033 | 3.8 KE   | 3 200  | ) 404 B | 3.4 KB   | 00:00.000 | 00:00.001 | 00:00.032 |
| imac 1-90x90.jpg                  | 00:00.043 | 4.5 KB   | 3 200  | 400 B   | 4.1 KB   | 00:00.000 | 00:00.000 | 00:00.043 |
| samsung_banner-<br>980x280 ipg    | 00:00.052 | 131.0 KE | 200    | ) 410 B | 130.5 KB | 00:00.000 | 00:00.009 | 00:00.043 |
| hp logo-80x80.ipg                 | 00:00.046 | 7.0 KF   | 200    | 401 B   | 6.6 KB   | 00:00.000 | 00:00.001 | 00:00.034 |
| arrow-down png                    | 00.00 013 | 981 8    | 200    | 466 B   | 515 B    | 00.00 002 | 00.00.000 | 00.00.006 |
| button-previous png               | 00.00.008 | 1 1 KB   | 200    | 469 B   | 650 B    | 00.00.004 | 00.00.001 | 00.00.003 |
| button-right.png                  | 00:00.033 | 1.2 KF   | 200    | 468 B   | 720 B    | 00:00.004 | 00:00.001 | 00:00.028 |
| background.png                    | 00:00.025 | 1.021 F  | 200    | ) 466 B | 555 B    | 00:00.000 | 00:00.001 | 00:00.024 |
| button-left.png                   | 00:00.027 | 1.1 KP   | 200    | ) 467 B | 628 B    | 00:00.001 | 00:00.000 | 00:00.026 |
| button-next ppg                   | 00.00 026 | 1.1 KR   | 200    | 465 R   | 668 P    | 00.00 000 | 00.00 000 | 00.00.026 |
| button-search ppg                 | 00.00.020 | 1.1 KD   | 200    | 4 COP-  | 774 P    | 00.00.000 | 00.00.000 | 00:00.020 |
| menu png                          | 00.00.002 | 1.2 KD   | 200    | 407 D   | 730 P    | 00.00.000 | 00.00.000 | 00.00.002 |
| arrows ppg                        | 00.00.007 | 1.4 KP   | 200    | 461 P   | 11 //P   | 00.00.004 | 00.00.000 | 00.00.003 |
| bullets ppg                       | 00.00.009 | 2 1 1/1  | 200    | 401.0   | 1.1 KD   | 00:00.001 | 00.00.001 | 00.00.011 |
| (localbost) [4]                   | 00.00.013 | 540 P    | 200    | 402 D   | 1.7 ND   | 00.00.001 | 00.00.001 | 00.00.011 |
| (localhost) [4]                   | 00.00.042 | 576 R    | 200    | 538 P   | 28 B     | 00.00.000 | 00.00.000 | 00.00.028 |
| (recurrence) [2]                  | 30.00.023 | 370 0    | 200    | 330 0   | 30.0     | 30.00.000 | 201001001 | 00.00.010 |

#### URLs for page: (localhost) [6]

| Title              | Duration  | Total<br>size | Status | Request<br>Size | Response<br>Size | Request<br>Duration | Response<br>Duration | TTFB      |
|--------------------|-----------|---------------|--------|-----------------|------------------|---------------------|----------------------|-----------|
| (localhost)<br>[6] | 00:00.010 | 576 B         | 200    | 538 B           | 38 B             | 00:00.000           | 00:00.000            | 00:00.005 |

URLs for page: Account Login

| Title              | Duration  | Total<br>size | Status | Request<br>Size | Response<br>Size | Request<br>Duration | Response<br>Duration | TTFB      |
|--------------------|-----------|---------------|--------|-----------------|------------------|---------------------|----------------------|-----------|
| Account<br>Login   | 00:00.409 | 15.6 KB       | 200    | 489 B           | 15.1 KB          | 00:00.000           | 00:00.007            | 00:00.398 |
| (localhost)<br>[7] | 00:00.064 | 605 B         | 200    | 567 B           | 38 B             | 00:00.000           | 00:00.000            | 00:00.059 |
| (localhost)<br>[8] | 00:00.015 | 605 B         | 200    | 567 B           | 38 B             | 00:00.000           | 00:00.001            | 00:00.009 |

URLs for page: (localhost) [9]

| Title              | Duration  | Total<br>size | Status | Request<br>Size | Response<br>Size | Request<br>Duration | Response<br>Duration | TTFB      |
|--------------------|-----------|---------------|--------|-----------------|------------------|---------------------|----------------------|-----------|
| (localhost)<br>[9] | 00:00.015 | 605 B         | 200    | 567 B           | 38 B             | 00:00.000           | 00:00.001            | 00:00.006 |

URLs for page: My Account

| Title                       | Duration  | Total<br>size | Status | Request<br>Size | Response<br>Size | Request<br>Duration | Response<br>Duration | TTFB      |
|-----------------------------|-----------|---------------|--------|-----------------|------------------|---------------------|----------------------|-----------|
| button-right-<br>active.png | 00:00.018 | 1.2 KB        | 200    | 538 B           | 742 B            | 00:00.000           | 00:00.001            | 00:00.012 |
| button-left-<br>active.png  | 00:00.032 | 1.1 KB        | 200    | 537 B           | 639 B            | 00:00.000           | 00:00.004            | 00:00.023 |
| index.php [1]               | 00:00.230 | 1.3 KB        | 302    | 899 B           | 440 B            | 00:00.001           | 00:00.001            | 00:00.228 |
| My Account                  | 00:00.362 | 15.5 KB       | 200    | 520 B           | 15.0 KB          | 00:00.001           | 00:00.004            | 00:00.357 |
| (localhost) [10]            | 00:00.021 | 607 B         | 200    | 569 B           | 38 B             | 00:00.000           | 00:00.001            | 00:00.016 |
| (localhost) [11]            | 00:00.006 | 607 B         | 200    | 569 B           | 38 B             | 00:00.000           | 00:00.000            | 00:00.001 |

URLs for page: (localhost) [12]

| Title               | Duration  | Total<br>size | Status | Request<br>Size | Response<br>Size | Request<br>Duration | Response<br>Duration | TTFB      |
|---------------------|-----------|---------------|--------|-----------------|------------------|---------------------|----------------------|-----------|
| (localhost)<br>[12] | 00:00.009 | 607 B         | 200    | 569 B           | 38 B             | 00:00.000           | 00:00.001            | 00:00.004 |

URLs for page: Your Store [2]

|           | Tatal                                                                                  |                                                                                                    | Descusses                                                                                                    | Deenerge                                                                                                    | Descusses                                                                                                    | December                                                                                                    |                                                                                                    |
|-----------|----------------------------------------------------------------------------------------|----------------------------------------------------------------------------------------------------|----------------------------------------------------------------------------------------------------|----------------------------------------------------------------------------------------------------|----------------------------------------------------------------------------------------------------|----------------------------------------------------------------------------------------------------|----------------------------------------------------------------------------------------------------|
| Duration  | size                                                                                   | Status                                                                                                    | Size                                                                                                    | Response<br>Size                                                                                                    | Duration                                                                                                    | Duration                                                                                                    | TTFB                                                                                                    |
| 00:00.415 | 18.9 KB                                                                                | 200                                                                                                    | 518 B                                                                                                    | 18.4 KB                                                                                                    | 00:00.000                                                                                                    | 00:00.006                                                                                                    | 00:00.404                                                                                                    |
| 00:00.011 | 603 B                                                                                  | 200                                                                                                    | 565 B                                                                                                    | 38 B                                                                                                    | 00:00.000                                                                                                    | 00:00.001                                                                                                    | 00:00.007                                                                                                    |
| 00:00.010 | 603 B                                                                                  | 200                                                                                                    | 565 B                                                                                                    | 38 B                                                                                                    | 00:00.000                                                                                                    | 00:00.001                                                                                                    | 00:00.004                                                                                                    |
| 00:00.162 | 2.5 KB                                                                                 | 200                                                                                                    | 681 B                                                                                                    | 1.8 KB                                                                                                    | 00:00.000                                                                                                    | 00:00.001                                                                                                    | 00:00.157                                                                                                    |
| 00:00.005 | 1.0 KB                                                                                 | 200                                                                                                    | 499 B                                                                                                    | 530 B                                                                                                    | 00:00.000                                                                                                    | 00:00.000                                                                                                    | 00:00.005                                                                                                    |
| 00:00.026 | 1.5 KB                                                                                 | 200                                                                                                    | 528 B                                                                                                    | 973 B                                                                                                    | 00.00.000                                                                                                    | 00.00 001                                                                                                    | 00.00 020                                                                                                    |
|           | Duration<br>00:00.415<br>00:00.011<br>00:00.010<br>00:00.162<br>00:00.005<br>00:00.026 | Duration         Total<br>size           00:00.415         18.9 KB           00:00.011         603 B           00:00.010         603 B           00:00.162         2.5 KB           00:00.005         1.0 KB | Duration         Total size         Status           00:00.415         18.9 KB         200           00:00.011         603 B         200           00:00.010         603 B         200           00:00.162         2.5 KB         200           00:00.005         1.0 KB         200 | Duration         Total size         Status         Request Size           00:00.415         18.9 KB         200         518 B           00:00.011         603 B         200         565 B           00:00.162         2.5 KB         200         681 B           00:00.026         1.0 KB         200         499 B | Duration         Total<br>size         Status         Request<br>Size         Response<br>Size           00:00.415         18.9 KB         200         518 B         18.4 KB           00:00.011         603 B         200         565 B         38 B           00:00.010         603 B         200         565 B         38 B           00:00.010         603 B         200         565 B         38 B           00:00.0162         2.5 KB         200         681 B         1.8 KB           00:00.005         1.0 KB         200         499 B         530 B           00:00.026         1.5 KB         200         528 B         933 B | Duration         Total<br>size         Status         Request<br>Size         Response<br>Size         Request<br>Duration           00:00.415         18.9 KB         200         518 B         18.4 KB         00:00.000           00:00.011         603 B         200         565 B         38 B         00:00.000           00:00.010         603 B         200         565 B         38 B         00:00.000           00:00.0162         2.5 KB         200         681 B         1.8 KB         00:00.000           00:00.005         1.0 KB         200         499 B         530 B         00:00.000           00:00.026         1.5 KB         200         528 B         973 B         00:00.000 | Duration         Total size         Status         Request Size         Response Size         Request Duration         Response Duration           00:00.415         18.9 KB         200         518 B         18.4 KB         00:00.000         00:00.006           00:00.011         603 B         200         565 B         38 B         00:00.000         00:00.001           00:00.010         603 B         200         565 B         38 B         00:00.000         00:00.001           00:00.0162         2.5 KB         200         681 B         1.8 KB         00:00.000         00:00.001           00:00.005         1.0 KB         200         528 B         973 B         00:00.000         00:00.001 |

URLs for page: Checkout

| Title                        | Duration  | Total<br>size | Status | Request<br>Size | Response<br>Size | Request<br>Duration | Response<br>Duration | TTFB      |
|------------------------------|-----------|---------------|--------|-----------------|------------------|---------------------|----------------------|-----------|
| (localhost) [15]             | 00:00.006 | 603 B         | 200    | 565 B           | 38 B             | 00:00.000           | 00:00.000            | 00:00.001 |
| index.php [3]                | 00:00.179 | 2.1 KB        | 200    | 540 B           | 1.6 KB           | 00:00.001           | 00:00.001            | 00:00.177 |
| ipod_classic_1-<br>40x40.jpg | 00:00.006 | 2.9 KB        | 200    | 498 B           | 2.4 KB           | 00:00.001           | 00:00.001            | 00:00.004 |
| Checkout                     | 00:00.438 | 41.4 KB       | 200    | 520 B           | 40.9 KB          | 00:00.001           | 00:00.006            | 00:00.431 |
| index.php [4]                | 00:00.111 | 24.2 KB       | 200    | 550 B           | 23.7 KB          | 00:00.000           | 00:00.004            | 00:00.102 |
| index.php [5]                | 00:00.128 | 5.3 KB        | 200    | 538 B           | 4.8 KB           | 00:00.000           | 00:00.001            | 00:00.127 |
| (localhost) [16]             | 00:00.020 | 609 B         | 200    | 571 B           | 38 B             | 00:00.000           | 00:00.001            | 00:00.010 |
| loading.gif                  | 00:00.010 | 1.5 KB        | 200    | 507 B           | 1.0 KB           | 00:00.000           | 00:00.001            | 00:00.005 |
| index.php [6]                | 00:00.128 | 1.2 KB        | 200    | 808 B           | 380 B            | 00:00.001           | 00:00.001            | 00:00.126 |
| index.php [7]                | 00:00.171 | 24.3 KB       | 200    | 551 B           | 23.7 KB          | 00:00.000           | 00:00.003            | 00:00.168 |
| index.php [8]                | 00:00.308 | 24.2 KB       | 200    | 550 B           | 23.7 KB          | 00:00.000           | 00:00.002            | 00:00.299 |
| index.php [9]                | 00:00.222 | 5.3 KB        | 200    | 538 B           | 4.8 KB           | 00:00.001           | 00:00.001            | 00:00.220 |
| index.php [10]               | 00:00.154 | 5.3 KB        | 200    | 538 B           | 4.8 KB           | 00:00.001           | 00:00.001            | 00:00.152 |
| (localhost) [17]             | 00:00.019 | 609 B         | 200    | 571 B           | 38 B             | 00:00.000           | 00:00.001            | 00:00.013 |
| JRLs for page:               | index.php | [11]          |        |                 |                  |                     |                      |           |

| Title               | Duration  | Total<br>size | Status | Request<br>Size | Response<br>Size | Request<br>Duration | Response<br>Duration | TTFB      |
|---------------------|-----------|---------------|--------|-----------------|------------------|---------------------|----------------------|-----------|
| index.php<br>[11]   | 00:00.107 | 1.2 KB        | 200    | 810 B           | 380 B            | 00:00.000           | 00:00.001            | 00:00.106 |
| index.php<br>[12]   | 00:00.143 | 1.7 KB        | 200    | 543 B           | 1.2 KB           | 00:00.000           | 00:00.001            | 00:00.142 |
| index.php<br>[13]   | 00:00.198 | 24.3 KB       | 200    | 551 B           | 23.7 KB          | 00:00.001           | 00:00.002            | 00:00.195 |
| (localhost)<br>[18] | 00:00.044 | 609 B         | 200    | 571 B           | 38 B             | 00:00.000           | 00:00.001            | 00:00.038 |
| index.php<br>[14]   | 00:00.144 | 5.3 KB        | 200    | 538 B           | 4.8 KB           | 00:00.001           | 00:00.001            | 00:00.142 |
| index.php<br>[15]   | 00:00.111 | 1.1 KB        | 200    | 705 B           | 380 B            | 00:00.001           | 00:00.001            | 00:00.109 |
| index.php<br>[16]   | 00:00.192 | 2.4 KB        | 200    | 542 B           | 1.9 KB           | 00:00.001           | 00:00.000            | 00:00.191 |

URLs for page: index.php [17]

| Title             | Duration  | Total<br>size | Status | Request<br>Size | Response<br>Size | Request<br>Duration | Response<br>Duration | TTFB      |
|-------------------|-----------|---------------|--------|-----------------|------------------|---------------------|----------------------|-----------|
| index.php<br>[17] | 00:00.109 | 1.1 KB        | 200    | 715 B           | 380 B            | 00:00.001           | 00:00.001            | 00:00.107 |
| index.php<br>[18] | 00:00.259 | 3.0 KB        | 200    | 542 B           | 2.4 KB           | 00:00.001           | 00:00.001            | 00:00.257 |

| Title                             | Duration  | Total<br>size | Status | Request<br>Size | Response<br>Size | Request<br>Duration | Response<br>Duration | TTFB      |
|-----------------------------------|-----------|---------------|--------|-----------------|------------------|---------------------|----------------------|-----------|
| index.php [19]                    | 00:01.155 | 1.1 KB        | 200    | 512 B           | 658 B            | 00:00.001           | 00:00.001            | 00:01.153 |
| Your Order Has<br>Been Processed! | 00:00.403 | 14.0 KB       | 200    | 525 B           | 13.5 KB          | 00:00.000           | 00:00.006            | 00:00.397 |
| (localhost) [19]                  | 00:00.014 | 608 B         | 200    | 570 B           | 38 B             | 00:00.000           | 00:00.001            | 00:00.007 |
| (localhost) [20]                  | 00:00.013 | 608 B         | 200    | 570 B           | 38 B             | 00:00.000           | 00:00.001            | 00:00.006 |

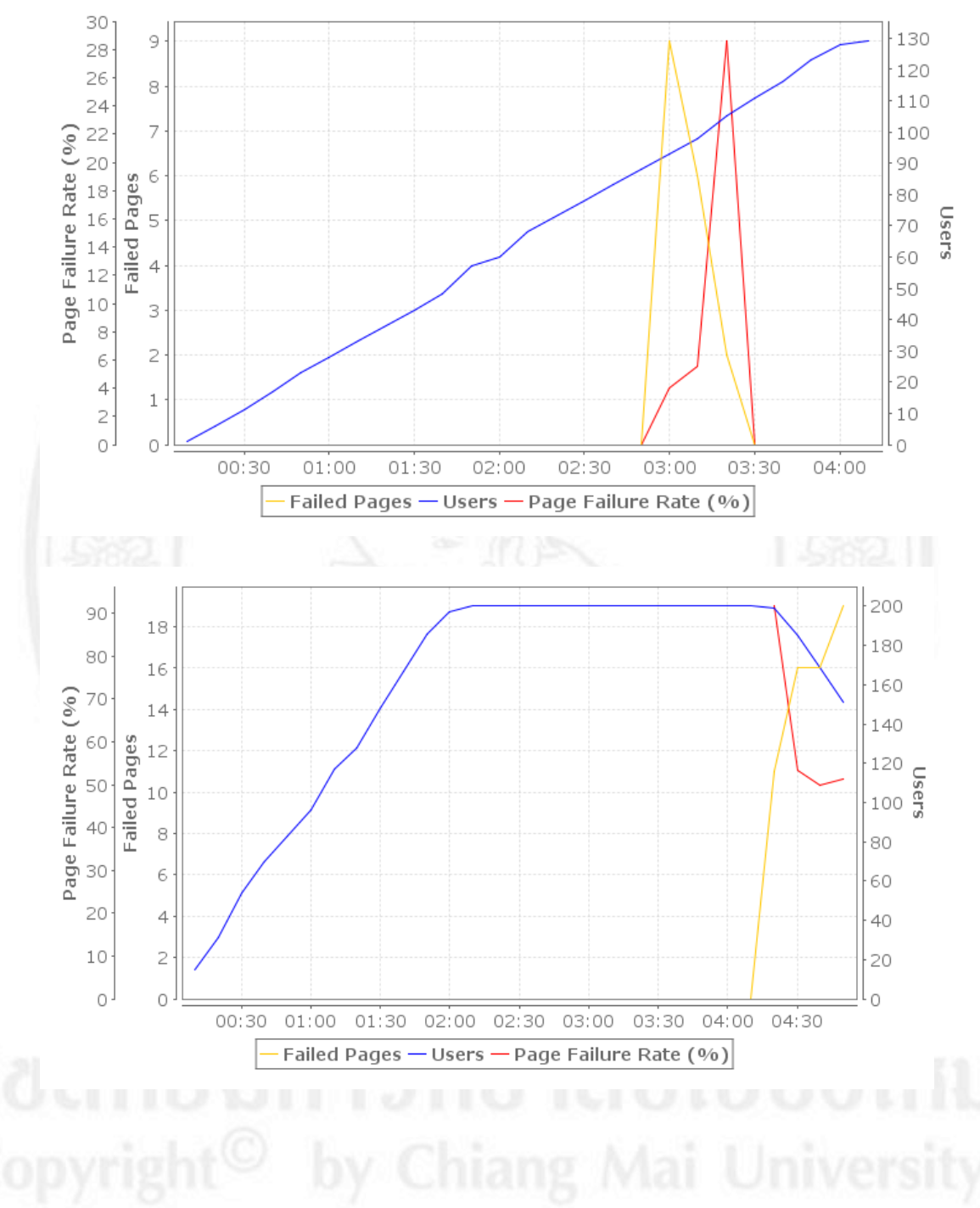

All rights reserved

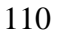

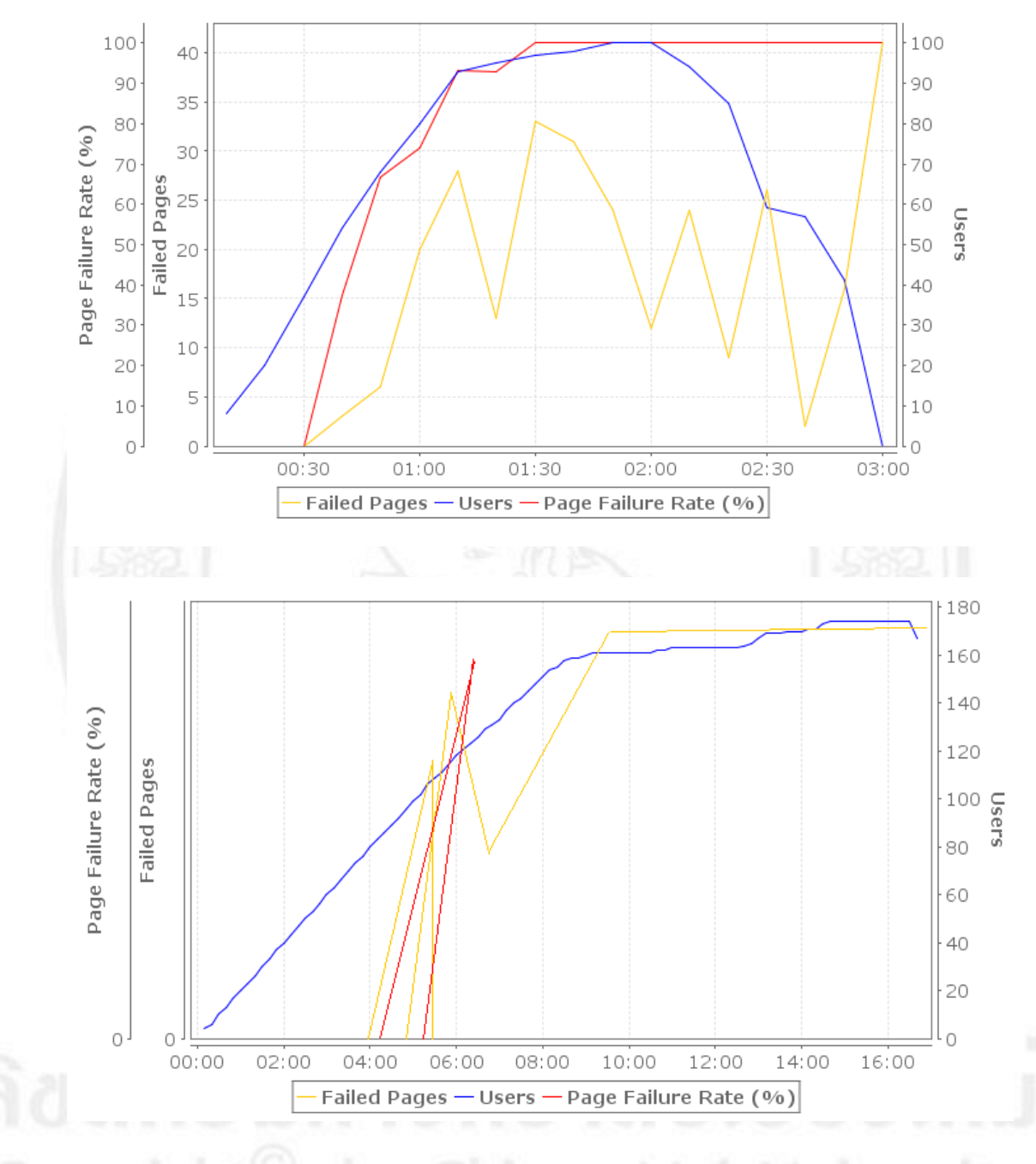

Copyright<sup>©</sup> by Chiang Mai University All rights reserved

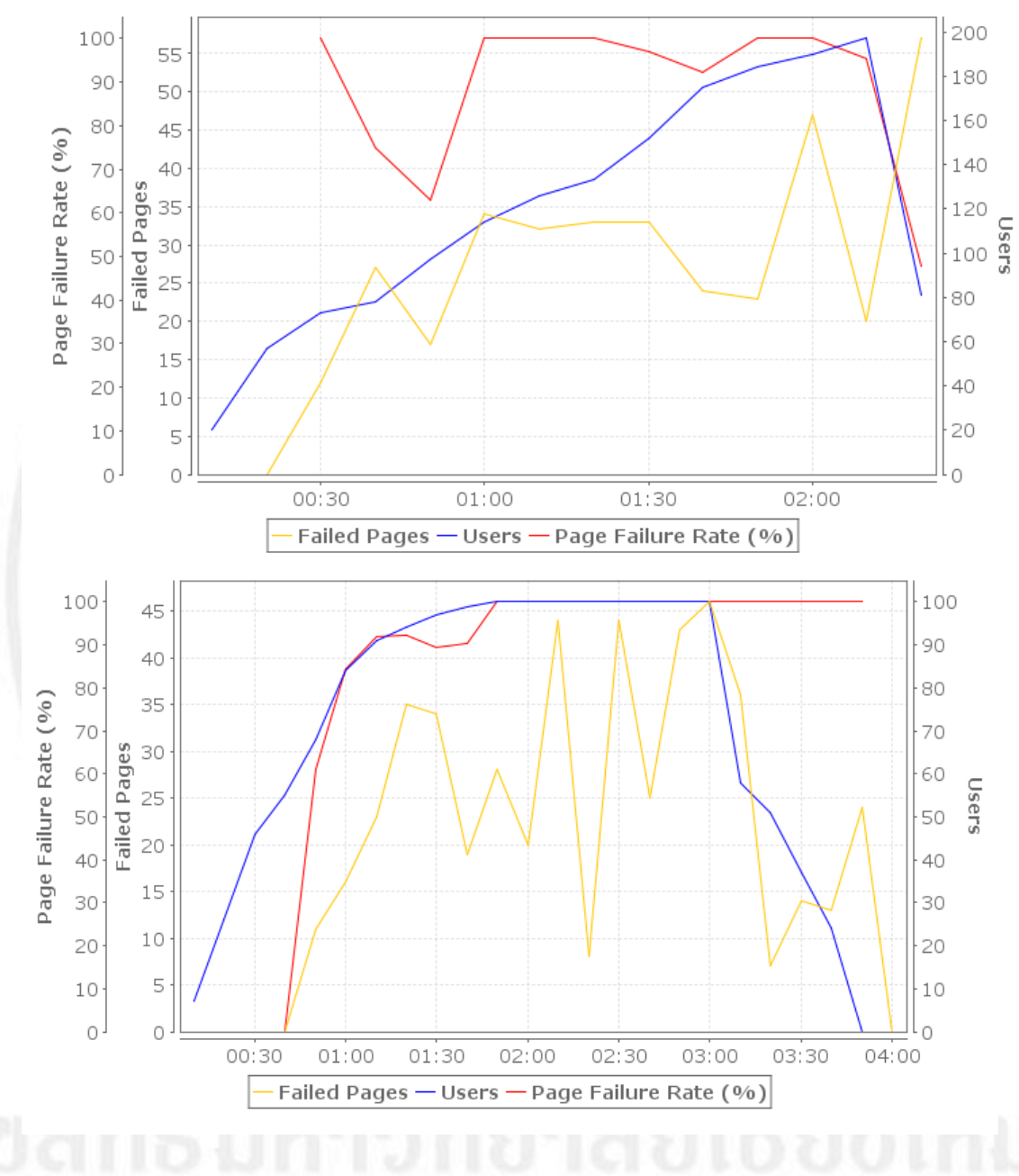

Copyright<sup>©</sup> by Chiang Mai University All rights reserved

## 2) ผลการทคสอบประสิทธิภาพของเว็บไซต์ที่อยู่บนระบบประมวลผลบนกลุ่มเมฆแบบ ส่วนตัว

#### URLs for page: Your Store [1]

| Title                             | Duration  | Total<br>size | Status | Request<br>Size | Response<br>Size | Request<br>Duration | Response<br>Duration | TTFB      |
|-----------------------------------|-----------|---------------|--------|-----------------|------------------|---------------------|----------------------|-----------|
| Your Store [1]                    | 00:00.041 | 19.2 KB       | 200    | 303 B           | 18.9 KB          | 00:00.003           | 00:00.002            | 00:00.030 |
| stylesheet.css                    | 00:00.023 | 31.3 KB       | 200    | 370 B           | 30.9 KB          | 00:00.001           | 00:00.000            | 00:00.008 |
| slideshow.css                     | 00:00.021 | 3.0 KB        | 200    | 369 B           | 2.6 KB           | 00:00.000           | 00:00.000            | 00:00.007 |
| jquery-1.6.1.min.js               | 00:00.028 | 89.9 KB       | 200    | 393 B           | 89.5 KB          | 00:00.001           | 00:00.000            | 00:00.014 |
| carousel.css                      | 00:00.030 | 3.1 KB        | 200    | 368 B           | 2.8 KB           | 00:00.000           | 00:00.000            | 00:00.015 |
| jquery-ui-<br>1.8.9.custom.min.js | 00:00.041 | 202.9 KB      | 200    | 406 B           | 202.5 KB         | 00:00.001           | 00:00.010            | 00:00.016 |
| jquery-ui-<br>1.8.9.custom.css    | 00:00.037 | 34.0 KB       | 200    | 398 B           | 33.6 KB          | 00:00.001           | 00:00.001            | 00:00.011 |
| jquery.cookie.js                  | 00:00.029 | 4.2 KB        | 200    | 402 B           | 3.8 KB           | 00:00.001           | 00:00.000            | 00:00.010 |
| jquery.fancybox-<br>1.3.4.pack.js | 00:00.022 | 15.9 KB       | 200    | 412 B           | 15.5 KB          | 00:00.002           | 00:00.001            | 00:00.004 |
| jquery.fancybox-1.3.4.css         | 00:00.009 | 9.3 KB        | 200    | 383 B           | 8.9 KB           | 00:00.001           | 00:00.002            | 00:00.002 |
| tabs.js                           | 00:00.013 | 1.1 KB        | 200    | 381 B           | 736 B            | 00:00.001           | 00:00.000            | 00:00.004 |
| common.js                         | 00:00.013 | 6.2 KB        | 200    | 376 B           | 5.8 KB           | 00:00.000           | 00:00.000            | 00:00.005 |
| jquery.nivo.slider.pack.js        | 00:00.026 | 16.2 KB       | 200    | 412 B           | 15.8 KB          | 00:00.001           | 00:00.001            | 00:00.005 |
| jquery.jcarousel.min.js           | 00:00.025 | 15.9 KB       | 200    | 397 B           | 15.5 KB          | 00:00.000           | 00:00.000            | 00:00.008 |
| imac_1-90x90.jpg                  | 00:00.044 | 4.5 KB        | 200    | 393 B           | 4.1 KB           | 00:00.001           | 00:00.000            | 00:00.020 |
| samsung_banner-<br>980x280.jpg    | 00:00.050 | 130.9 KB      | 200    | 403 B           | 130.5 KB         | 00:00.001           | 00:00.013            | 00:00.010 |
| logo.png                          | 00:00.039 | 4.7 KB        | 200    | 379 B           | 4.3 KB           | 00:00.005           | 00:00.000            | 00:00.018 |
| ipod_classic_1-90x90.jpg          | 00:00.086 | 6.1 KB        | 200    | 401 B           | 5.7 KB           | 00:00.002           | 00:00.000            | 00:00.068 |
| iphone_1-90x90.jpg                | 00:00.101 | 6.6 KB        | 200    | 395 B           | 6.3 KB           | 00:00.001           | 00:00.000            | 00:00.080 |
| ipod_nano_1-90x90.jpg             | 00:00.087 | 6.1 KB        | 200    | 398 B           | 5.7 KB           | 00:00.003           | 00:00.000            | 00:00.007 |
| ipod_touch_1-90x90.jpg            | 00:00.013 | 6.3 KB        | 200    | 399 B           | 5.9 KB           | 00:00.001           | 00:00.000            | 00:00.004 |
| ipod_shuffle_1-90x90.jpg          | 00:00.030 | 4.9 KB        | 200    | 401 B           | 4.5 KB           | 00:00.001           | 00:00.000            | 00:00.008 |
| hp_logo-80x80.jpg                 | 00:00.019 | 6.9 KB        | 200    | 394 B           | 6.5 KB           | 00:00.001           | 00:00.000            | 00:00.007 |
| htc_logo-80x80.jpg                | 00:00.047 | 5.0 KB        | 200    | 395 B           | 4.6 KB           | 00:00.001           | 00:00.000            | 00:00.041 |
| apple_logo-80x80.jpg              | 00:00.036 | 4.7 KB        | 200    | 397 B           | 4.3 KB           | 00:00.001           | 00:00.000            | 00:00.005 |
| canon_logo-80x80.jpg              | 00:00.024 | 3.7 KB        | 200    | 397 B           | 3.3 KB           | 00:00.001           | 00:00.000            | 00:00.004 |
| sony_logo-80x80.jpg               | 00:00.024 | 3.7 KB        | 200    | 396 B           | 3.3 KB           | 00:00.001           | 00:00.001            | 00:00.002 |
| palm_logo-80x80.jpg               | 00:00.023 | 7.4 KB        | 200    | 396 B           | 7.0 KB           | 00:00.001           | 00:00.002            | 00:00.004 |
| menu.png                          | 00:00.015 | 1.1 KB        | 200    | 401 B           | 678 B            | 00:00.001           | 00:00.000            | 00:00.005 |
| button-next.png                   | 00:00.021 | 1.0 KB        | 200    | 408 B           | 616 B            | 00:00.001           | 00:00.001            | 00:00.004 |
| arrow-down.png                    | 00:00.016 | 870 B         | 200    | 407 B           | 463 B            | 00:00.001           | 00:00.000            | 00:00.004 |
| button-previous.png               | 00:00.025 | 1,010 B       | 200    | 412 B           | 598 B            | 00:00.001           | 00:00.000            | 00:00.012 |
| button-search.png                 | 00:00.039 | 1.1 KB        | 200    | 410 B           | 722 B            | 00:00.001           | 00:00.000            | 00:00.003 |
| background.png                    | 00:00.035 | 910 B         | 200    | 407 B           | 503 B            | 00:00.003           | 00:00.001            | 00:00.005 |
| button-left.png                   | 00:00.024 | 984 B         | 200    | 408 B           | 576 B            | 00:00.001           | 00:00.001            | 00:00.003 |
| button-right.png                  | 00:00.019 | 1.1 KB        | 200    | 409 B           | 668 B            | 00:00.001           | 00:00.001            | 00:00.001 |
| bullets.png                       | 00:00.009 | 2.0 KB        | 200    | 404 B           | 1.6 KB           | 00:00.001           | 00:00.001            | 00:00.002 |
|                                   |           |               |        |                 |                  |                     |                      |           |

### URLs for page: Account Login

| Title            | Duration  | Total<br>size | Status | Request<br>Size | Response<br>Size | Request<br>Duration | Response<br>Duration | TTFB      |
|------------------|-----------|---------------|--------|-----------------|------------------|---------------------|----------------------|-----------|
| Account<br>Login | 00:00.034 | 15.7 KB       | 200    | 376 B           | 15.4 KB          | 00:00.001           | 00:00.002            | 00:00.026 |

#### URLs for page: My Account

| Title                       | Duration  | Total<br>size | Status | Request<br>Size | Response<br>Size | Request<br>Duration | Response<br>Duration | TTFB      |
|-----------------------------|-----------|---------------|--------|-----------------|------------------|---------------------|----------------------|-----------|
| button-right-<br>active.png | 00:00.012 | 1.1 KB        | 200    | 445 B           | 689 B            | 00:00.001           | 00:00.001            | 00:00.001 |
| button-left-<br>active.png  | 00:00.015 | 1.0 KB        | 200    | 444 B           | 586 B            | 00:00.000           | 00:00.001            | 00:00.007 |
| index.php [1]               | 00:00.014 | 1.2 KB        | 302    | 788 B           | 415 B            | 00:00.001           | 00:00.001            | 00:00.006 |
| My Account                  | 00:00.033 | 15.7 KB       | 200    | 425 B           | 15.3 KB          | 00:00.000           | 00:00.002            | 00:00.026 |

URLs for page: Your Store [2]

| Title             | Duration  | Total<br>size | Status | Request<br>Size | Response<br>Size | Request<br>Duration | Response<br>Duration | TTFB      |
|-------------------|-----------|---------------|--------|-----------------|------------------|---------------------|----------------------|-----------|
| Your Store<br>[2] | 00:00.039 | 19.1 KB       | 200    | 405 B           | 18.7 KB          | 00:00.000           | 00:00.002            | 00:00.032 |

URLs for page: arrows.png

| Title      | Duration  | Total<br>size | Status | Request<br>Size | Response<br>Size | Request<br>Duration | Response<br>Duration | TTFB      |
|------------|-----------|---------------|--------|-----------------|------------------|---------------------|----------------------|-----------|
| arrows.png | 00:00.007 | 1.5 KB        | 200    | 430 B           | 1.1 KB           | 00:00.000           | 00:00.000            | 00:00.002 |

URLs for page: index.php [2]

| Title         | Duration  | Total<br>size | Status | Request<br>Size | Response<br>Size | Request<br>Duration | Response<br>Duration | TTFB      |
|---------------|-----------|---------------|--------|-----------------|------------------|---------------------|----------------------|-----------|
| index.php [2] | 00:00.017 | 2.3 KB        | 200    | 527 B           | 1.8 KB           | 00:00.000           | 00:00.001            | 00:00.012 |
| close.png     | 00:00.009 | 907 B         | 200    | 429 B           | 478 B            | 00:00.000           | 00:00.001            | 00:00.003 |
| attention.png | 00:00.007 | 1.3 KB        | 200    | 433 B           | 920 B            | 00:00.000           | 00:00.001            | 00:00.002 |

URLs for page: Checkout

| Title                        | Duration  | Total<br>size | Status | Request<br>Size | Response<br>Size | Request<br>Duration | Response<br>Duration | TTFB      |
|------------------------------|-----------|---------------|--------|-----------------|------------------|---------------------|----------------------|-----------|
| index.php [3]                | 00:00.015 | 2.0 KB        | 200    | 426 B           | 1.6 KB           | 00:00.000           | 00:00.001            | 00:00.011 |
| ipod_classic_1-<br>40x40.jpg | 00:00.013 | 2.8 KB        | 200    | 428 B           | 2.3 KB           | 00:00.001           | 00:00.001            | 00:00.003 |
| Checkout                     | 00:00.042 | 41.5 KB       | 200    | 407 B           | 41.1 KB          | 00:00.001           | 00:00.004            | 00:00.032 |
| index.php [4]                | 00:00.017 | 24.0 KB       | 200    | 430 B           | 23.6 KB          | 00:00.001           | 00:00.002            | 00:00.009 |
| index.php [5]                | 00:00.014 | 5.1 KB        | 200    | 418 B           | 4.7 KB           | 00:00.001           | 00:00.002            | 00:00.006 |

URLs for page: index.php [6]

| Title             | Duration  | Total<br>size | Status | Request<br>Size | Response<br>Size | Request<br>Duration | Response<br>Duration | TTFB      |
|-------------------|-----------|---------------|--------|-----------------|------------------|---------------------|----------------------|-----------|
| loading.gif       | 00:00.010 | 1.4 KB        | 200    | 437 B           | 987 B            | 00:00.001           | 00:00.000            | 00:00.001 |
| index.php<br>[6]  | 00:00.020 | 984 B         | 200    | 648 B           | 336 B            | 00:00.000           | 00:00.001            | 00:00.013 |
| index.php<br>[7]  | 00:00.018 | 24.0 KB       | 200    | 430 B           | 23.6 KB          | 00:00.000           | 00:00.003            | 00:00.010 |
| index.php<br>[8]  | 00:00.048 | 24.1 KB       | 200    | 431 B           | 23.6 KB          | 00:00.001           | 00:00.022            | 00:00.018 |
| index.php<br>[9]  | 00:00.015 | 5.1 KB        | 200    | 418 B           | 4.7 KB           | 00:00.001           | 00:00.001            | 00:00.008 |
| index.php<br>[10] | 00:00.026 | 5.1 KB        | 200    | 418 B           | 4.7 KB           | 00:00.001           | 00:00.001            | 00:00.006 |

#### URLs for page: index.php [11]

| Title             | Duration  | Total<br>size | Status | Request<br>Size | Response<br>Size | Request<br>Duration | Response<br>Duration | TTFB      |
|-------------------|-----------|---------------|--------|-----------------|------------------|---------------------|----------------------|-----------|
| index.php<br>[11] | 00:00.015 | 986 B         | 200    | 650 B           | 336 B            | 00:00.001           | 00:00.001            | 800.00    |
| index.php<br>[12] | 00:00.014 | 1.6 KB        | 200    | 423 B           | 1.1 KB           | 00:00.001           | 00:00.001            | 00:00.008 |
| index.php<br>[13] | 00:00.027 | 24.1 KB       | 200    | 431 B           | 23.6 KB          | 00:00.001           | 00:00.001            | 00:00.016 |
| index.php<br>[14] | 00:00.012 | 5.1 KB        | 200    | 418 B           | 4.7 KB           | 00:00.001           | 00:00.001            | 00:00.006 |
| index.php<br>[15] | 00:00.014 | 881 B         | 200    | 545 B           | 336 B            | 00:00.001           | 00:00.001            | 00:00.007 |
| index.php<br>[16] | 00:00.016 | 2.1 KB        | 200    | 422 B           | 1.7 KB           | 00:00.000           | 00:00.001            | 00:00.012 |

URLs for page: index.php [17]

| Title             | Duration  | Total<br>size | Status | Request<br>Size | Response<br>Size | Request<br>Duration | Response<br>Duration | TTFB      |
|-------------------|-----------|---------------|--------|-----------------|------------------|---------------------|----------------------|-----------|
| index.php<br>[17] | 00:00.015 | 891 B         | 200    | 555 B           | 336 B            | 00:00.001           | 00:00.001            | 00:00.008 |
| index.php<br>[18] | 00:00.025 | 2.8 KB        | 200    | 422 B           | 2.4 KB           | 00:00.001           | 00:00.001            | 00:00.017 |

URLs for page: Your Order Has Been Processed!

| Title                             | Duration  | Total<br>size | Status | Request<br>Size | Response<br>Size | Request<br>Duration | Response<br>Duration | TTFB      |
|-----------------------------------|-----------|---------------|--------|-----------------|------------------|---------------------|----------------------|-----------|
| index.php [19]                    | 00:00.184 | 720 B         | 200    | 392 B           | 328 B            | 00:00.000           | 00:00.001            | 00:00.179 |
| Your Order Has<br>Been Processed! | 00:00.033 | 14.2 KB       | 200    | 412 B           | 13.8 KB          | 00:00.001           | 00:00.001            | 00:00.026 |

ลิ<mark>ปสิทธิ์มหาวิทยาลัยเชียงใหม่</mark> Copyright<sup>©</sup> by Chiang Mai University AII rights reserved

#### URLs for page: Your Store [1]

| Title                             | Duration  | Total<br>size | Status | Request<br>Size | Response<br>Size | Request<br>Duration | Response<br>Duration | TTFB      |
|-----------------------------------|-----------|---------------|--------|-----------------|------------------|---------------------|----------------------|-----------|
| Your Store [1]                    | 00:00.041 | 19.2 KB       | 200    | 303 B           | 18.9 KB          | 00:00.001           | 00:00.002            | 00:00.031 |
| stylesheet.css                    | 00:00.023 | 31.3 KB       | 200    | 370 B           | 30.9 KB          | 00:00.001           | 00:00.000            | 00:00.010 |
| carousel.css                      | 00:00.019 | 3.1 KB        | 200    | 368 B           | 2.8 KB           | 00:00.000           | 00:00.000            | 00:00.012 |
| slideshow.css                     | 00:00.023 | 3.0 KB        | 200    | 369 B           | 2.6 KB           | 00:00.002           | 00:00.000            | 00:00.011 |
| jquery-1.6.1.min.js               | 00:00.027 | 89.9 KB       | 200    | 393 B           | 89.5 KB          | 00:00.000           | 00:00.000            | 00:00.018 |
| jquery-ui-<br>1.8.9.custom.min.js | 00:00.038 | 202.9 KB      | 200    | 406 B           | 202.5 KB         | 00:00.001           | 00:00.016            | 00:00.006 |
| jquery.cookie.js                  | 00:00.026 | 4.2 KB        | 200    | 402 B           | 3.8 KB           | 00:00.003           | 00:00.001            | 00:00.004 |
| jquery-ui-<br>1.8.9.custom.css    | 00:00.036 | 34.0 KB       | 200    | 398 B           | 33.6 KB          | 00:00.001           | 00:00.000            | 00:00.013 |
| jquery.fancybox-1.3.4.css         | 00:00.035 | 9.3 KB        | 200    | 383 B           | 8.9 KB           | 00:00.001           | 00:00.001            | 00:00.003 |
| jquery.fancybox-<br>1.3.4.pack.js | 00:00.039 | 15.9 KB       | 200    | 412 B           | 15.5 KB          | 00:00.000           | 00:00.000            | 00:00.003 |
| jquery.nivo.slider.pack.js        | 00:00.021 | 16.2 KB       | 200    | 412 B           | 15.8 KB          | 00:00.001           | 00:00.000            | 00:00.011 |
| jquery.jcarousel.min.js           | 00:00.021 | 15.9 KB       | 200    | 397 B           | 15.5 KB          | 00:00.001           | 00:00.000            | 800.00:00 |
| common.js                         | 00:00.027 | 6.2 KB        | 200    | 376 B           | 5.8 KB           | 00:00.001           | 00:00.000            | 00:00.017 |
| tabs.js                           | 00:00.030 | 1.1 KB        | 200    | 381 B           | 736 B            | 00:00.001           | 00:00.000            | 00:00.005 |
| logo.png                          | 00:00.024 | 4.7 KB        | 200    | 379 B           | 4.3 KB           | 00:00.001           | 00:00.000            | 00:00.005 |
| samsung_banner-<br>980x280.jpg    | 00:00.034 | 130.9 KB      | 200    | 403 B           | 130.5 KB         | 00:00.001           | 00:00.015            | 00:00.002 |
| imac_1-90x90.jpg                  | 00:00.015 | 4.5 KB        | 200    | 393 B           | 4.1 KB           | 00:00.001           | 00:00.001            | 00:00.004 |
| iphone_1-90x90.jpg                | 00:00.015 | 6.6 KB        | 200    | 395 B           | 6.3 KB           | 00:00.000           | 00:00.001            | 00:00.006 |
| ipod_classic_1-90x90.jpg          | 00:00.014 | 6.1 KB        | 200    | 401 B           | 5.7 KB           | 00:00.001           | 00:00.001            | 00:00.002 |
| ipod_nano_1-90x90.jpg             | 00:00.012 | 6.1 KB        | 200    | 398 B           | 5.7 KB           | 00:00.001           | 00:00.001            | 00:00.003 |
| ipod_shuffle_1-90x90.jpg          | 00:00.007 | 4.9 KB        | 200    | 401 B           | 4.5 KB           | 00:00.000           | 00:00.001            | 00:00.002 |
| ipod_touch_1-90x90.jpg            | 00:00.020 | 6.3 KB        | 200    | 399 B           | 5.9 KB           | 00:00.001           | 00:00.000            | 00:00.005 |
| hp_logo-80x80.jpg                 | 00:00.010 | 6.9 KB        | 200    | 394 B           | 6.5 KB           | 00:00.001           | 00:00.001            | 00:00.001 |
| htc_logo-80x80.jpg                | 00:00.016 | 5.0 KB        | 200    | 395 B           | 4.6 KB           | 00:00.001           | 00:00.001            | 00:00.004 |
| apple_logo-80x80.jpg              | 00:00.007 | 4.7 KB        | 200    | 397 B           | 4.3 KB           | 00:00.000           | 00:00.001            | 00:00.002 |
| canon_logo-80x80.jpg              | 00:00.013 | 3.7 KB        | 200    | 397 B           | 3.3 KB           | 00:00.001           | 00:00.000            | 00:00.005 |
| sony_logo-80x80.jpg               | 00:00.014 | 3.7 KB        | 200    | 396 B           | 3.3 KB           | 00:00.001           | 00:00.001            | 00:00.002 |
| palm_logo-80x80.jpg               | 00:00.010 | 7.4 KB        | 200    | 396 B           | 7.0 KB           | 00:00.001           | 00:00.001            | 00:00.002 |
| button-next.png                   | 00:00.012 | 1.0 KB        | 200    | 408 B           | 616 B            | 00:00.001           | 00:00.001            | 00:00.002 |
| menu.png                          | 00:00.018 | 1.1 KB        | 200    | 401 B           | 678 B            | 00:00.001           | 00:00.000            | 00:00.006 |
| button-previous.png               | 00:00.022 | 1,010 B       | 200    | 412 B           | 598 B            | 00:00.001           | 00:00.001            | 00:00.008 |
| arrow-down.png                    | 00:00.014 | 870 B         | 200    | 407 B           | 463 B            | 00:00.002           | 00:00.001            | 00:00.002 |
| button-search.png                 | 00:00.014 | 1.1 KB        | 200    | 410 B           | 722 B            | 00:00.001           | 00:00.000            | 00:00.005 |
| background.png                    | 00:00.025 | 910 B         | 200    | 407 B           | 503 B            | 00:00.001           | 00:00.001            | 00:00.016 |
| button-left.png                   | 00:00.022 | 984 B         | 200    | 408 B           | 576 B            | 00:00.002           | 00:00.001            | 00:00.001 |
| button-right.png                  | 00:00.007 | 1.1 KB        | 200    | 409 B           | 668 B            | 00:00.001           | 00:00.001            | 00:00.001 |
| bullets.png                       | 00:00.011 | 2.0 KB        | 200    | 404 B           | 1.6 KB           | 00:00.001           | 00:00.001            | 00:00.003 |
| arrows.png                        | 00:00.012 | 1.4 KB        | 200    | 403 B           | 1.1 KB           | 00:00.001           | 00:00.004            | 00:00.001 |

| anows.pr         | 15         | 00.00.        | 012    | 1.4 KD 20       | 0 403 0          | 1.1 KD 00.00.0      | 00.00.004            |
|------------------|------------|---------------|--------|-----------------|------------------|---------------------|----------------------|
| URLs for         | page: Acco | unt Log       | in     |                 |                  |                     |                      |
| Title            | Duration   | Total<br>size | Status | Request<br>Size | Response<br>Size | Request<br>Duration | Response<br>Duration |
| Account<br>Login | 00:00.035  | 15.7 KB       | 200    | 376 B           | 15.4 KB          | 00:00.001           | 00:00.002            |

#### URLs for page: My Account

| Title                       | Duration  | Total<br>size | Status | Request<br>Size | Response<br>Size | Request<br>Duration | Response<br>Duration | TTFB      |
|-----------------------------|-----------|---------------|--------|-----------------|------------------|---------------------|----------------------|-----------|
| button-right-<br>active.png | 00:00.010 | 1.1 KB        | 200    | 445 B           | 689 B            | 00:00.001           | 00:00.001            | 00:00.002 |
| button-left-<br>active.png  | 00:00.012 | 1.0 KB        | 200    | 444 B           | 586 B            | 00:00.001           | 00:00.003            | 00:00.003 |
| index.php [1]               | 00:00.014 | 1.2 KB        | 302    | 796 B           | 415 B            | 00:00.000           | 00:00.001            | 00:00.007 |
| My Account                  | 00:00.035 | 15.7 KB       | 200    | 425 B           | 15.3 KB          | 00:00.001           | 00:00.002            | 00:00.026 |

URLs for page: Your Store [2]

| Title             | Duration  | Total<br>size | Status | Request<br>Size | Response<br>Size | Request<br>Duration | Response<br>Duration | TTFB      |
|-------------------|-----------|---------------|--------|-----------------|------------------|---------------------|----------------------|-----------|
| Your Store<br>[2] | 00:00.039 | 19.1 KB       | 200    | 405 B           | 18.7 KB          | 00:00.001           | 00:00.002            | 00:00.032 |

URLs for page: index.php [2]

| Title         | Duration  | Total<br>size | Status | Request<br>Size | Response<br>Size | Request<br>Duration | Response<br>Duration | TTFB      |
|---------------|-----------|---------------|--------|-----------------|------------------|---------------------|----------------------|-----------|
| index.php [2] | 00:00.018 | 2.3 KB        | 200    | 527 B           | 1.8 KB           | 00:00.001           | 00:00.001            | 00:00.012 |
| close.png     | 00:00.009 | 907 B         | 200    | 429 B           | 478 B            | 00:00.001           | 00:00.001            | 00:00.001 |
| attention.png | 00:00.008 | 1.3 KB        | 200    | 433 B           | 920 B            | 00:00.001           | 00:00.001            | 00:00.001 |

#### URLs for page: Checkout

| Title                        | Duration  | Total<br>size | Status | Request<br>Size | Response<br>Size | Request<br>Duration | Response<br>Duration | TTFB      |
|------------------------------|-----------|---------------|--------|-----------------|------------------|---------------------|----------------------|-----------|
| index.php [3]                | 00:00.018 | 2.0 KB        | 200    | 426 B           | 1.6 KB           | 00:00.000           | 00:00.003            | 00:00.012 |
| ipod_classic_1-<br>40x40.jpg | 00:00.011 | 2.8 KB        | 200    | 428 B           | 2.3 KB           | 00:00.001           | 00:00.001            | 00:00.002 |
| Checkout                     | 00:00.042 | 41.5 KB       | 200    | 407 B           | 41.1 KB          | 00:00.001           | 00:00.004            | 00:00.032 |
| index.php [4]                | 00:00.023 | 24.0 KB       | 200    | 430 B           | 23.6 KB          | 00:00.001           | 00:00.003            | 00:00.013 |
| index.php [5]                | 00:00.013 | 5.1 KB        | 200    | 418 B           | 4.7 KB           | 00:00.000           | 00:00.001            | 00:00.006 |

#### URLs for page: index.php [6]

| Title             | Duration  | Total<br>size | Status | Request<br>Size | Response<br>Size | Request<br>Duration | Response<br>Duration | TTFB      |
|-------------------|-----------|---------------|--------|-----------------|------------------|---------------------|----------------------|-----------|
| loading.gif       | 00:00.012 | 1.4 KB        | 200    | 437 B           | 987 B            | 00:00.001           | 00:00.001            | 00:00.002 |
| index.php<br>[6]  | 00:00.014 | 984 B         | 200    | 648 B           | 336 B            | 00:00.001           | 00:00.001            | 00:00.007 |
| index.php<br>[7]  | 00:00.021 | 24.1 KB       | 200    | 431 B           | 23.6 KB          | 00:00.001           | 00:00.003            | 00:00.010 |
| index.php<br>[8]  | 00:00.025 | 24.0 KB       | 200    | 430 B           | 23.6 KB          | 00:00.001           | 00:00.005            | 00:00.013 |
| index.php<br>[9]  | 00:00.023 | 5.1 KB        | 200    | 418 B           | 4.7 KB           | 00:00.001           | 00:00.001            | 00:00.008 |
| index.php<br>[10] | 00:00.016 | 5.1 KB        | 200    | 418 B           | 4.7 KB           | 00:00.001           | 00:00.001            | 00:00.006 |

# URLs for page: index.php [11]

| Title             | Duration  | Total<br>size | Status | Request<br>Size | Response<br>Size | Request<br>Duration | Response<br>Duration | TTFB      |
|-------------------|-----------|---------------|--------|-----------------|------------------|---------------------|----------------------|-----------|
| index.php<br>[11] | 00:00.015 | 986 B         | 200    | 650 B           | 336 B            | 00:00.001           | 00:00.001            | 00:00.008 |
| index.php<br>[12] | 00:00.014 | 1.6 KB        | 200    | 423 B           | 1.1 KB           | 00:00.001           | 00:00.001            | 00:00.008 |
| index.php<br>[13] | 00:00.019 | 24.1 KB       | 200    | 431 B           | 23.6 KB          | 00:00.001           | 00:00.003            | 00:00.009 |
| index.php<br>[14] | 00:00.012 | 5.1 KB        | 200    | 418 B           | 4.7 KB           | 00:00.000           | 00:00.001            | 00:00.006 |

#### URLs for page: index.php [15]

| Title             | Duration  | Total<br>size | Status | Request<br>Size | Response<br>Size | Request<br>Duration | Response<br>Duration | TTFB      |
|-------------------|-----------|---------------|--------|-----------------|------------------|---------------------|----------------------|-----------|
| index.php<br>[15] | 00:00.013 | 881 B         | 200    | 545 B           | 336 B            | 00:00.001           | 00:00.001            | 00:00.007 |
| index.php<br>[16] | 00:00.018 | 2.1 KB        | 200    | 422 B           | 1.7 KB           | 00:00.001           | 00:00.001            | 00:00.011 |

URLs for page: index.php [17]

| Title             | Duration  | Total<br>size | Status | Request<br>Size | Response<br>Size | Request<br>Duration | Response<br>Duration | TTFB      |
|-------------------|-----------|---------------|--------|-----------------|------------------|---------------------|----------------------|-----------|
| index.php<br>[17] | 00:00.013 | 891 B         | 200    | 555 B           | 336 B            | 00:00.001           | 00:00.001            | 00:00.007 |
| index.php<br>[18] | 00:00.023 | 2.8 KB        | 200    | 422 B           | 2.4 KB           | 00:00.000           | 00:00.001            | 00:00.017 |

URLs for page: Your Order Has Been Processed!

| Title                             | Duration  | Total<br>size | Status | Request<br>Size | Response<br>Size | Request<br>Duration | Response<br>Duration | TTFB      |
|-----------------------------------|-----------|---------------|--------|-----------------|------------------|---------------------|----------------------|-----------|
| index.php [19]                    | 00:00.175 | 720 B         | 200    | 392 B           | 328 B            | 00:00.001           | 00:00.001            | 00:00.169 |
| Your Order Has<br>Been Processed! | 00:00.032 | 14.2 KB       | 200    | 412 B           | 13.8 KB          | 00:00.001           | 00:00.001            | 00:00.026 |

#### URLs for page: Your Store [1]

| Title                             | Duration  | Total<br>size | Status | Request<br>Size | Response<br>Size | Request<br>Duration | Response<br>Duration | TTFB      |
|-----------------------------------|-----------|---------------|--------|-----------------|------------------|---------------------|----------------------|-----------|
| Your Store [1]                    | 00:00.041 | 19.2 KB       | 200    | 303 B           | 18.9 KB          | 00:00.001           | 00:00.002            | 00:00.032 |
| stylesheet.css                    | 00:00.013 | 31.3 KB       | 200    | 370 B           | 30.9 KB          | 00:00.001           | 00:00.002            | 00:00.003 |
| slideshow.css                     | 00:00.010 | 3.0 KB        | 200    | 369 B           | 2.6 KB           | 00:00.001           | 00:00.000            | 00:00.004 |
| carousel.css                      | 00:00.010 | 3.1 KB        | 200    | 368 B           | 2.8 KB           | 00:00.001           | 00:00.001            | 00:00.002 |
| jquery-1.6.1.min.js               | 00:00.025 | 89.9 KB       | 200    | 393 B           | 89.5 KB          | 00:00.001           | 00:00.012            | 00:00.002 |
| jquery-ui-<br>1.8.9.custom.min.js | 00:00.027 | 202.9 KB      | 200    | 406 B           | 202.5 KB         | 00:00.001           | 00:00.020            | 00:00.002 |
| jquery.cookie.js                  | 00:00.030 | 4.2 KB        | 200    | 402 B           | 3.8 KB           | 00:00.001           | 00:00.000            | 00:00.003 |
| jquery-ui-<br>1.8.9.custom.css    | 00:00.038 | 34.0 KB       | 200    | 398 B           | 33.6 KB          | 00:00.001           | 00:00.000            | 00:00.010 |
| tabs.js                           | 00:00.010 | 1.1 KB        | 200    | 381 B           | 736 B            | 00:00.001           | 00:00.001            | 00:00.002 |
| jquery.fancybox-1.3.4.css         | 00:00.019 | 9.3 KB        | 200    | 383 B           | 8.9 KB           | 00:00.000           | 00:00.000            | 00:00.007 |
| jquery.fancybox-<br>1.3.4.pack.js | 00:00.028 | 15.9 KB       | 200    | 412 B           | 15.5 KB          | 00:00.000           | 00:00.000            | 00:00.009 |
| common.js                         | 00:00.028 | 6.2 KB        | 200    | 376 B           | 5.8 KB           | 00:00.001           | 00:00.001            | 00:00.013 |
| jquery.nivo.slider.pack.js        | 00:00.010 | 16.2 KB       | 200    | 412 B           | 15.8 KB          | 00:00.002           | 00:00.002            | 00:00.002 |
| logo.png                          | 00:00.015 | 4.7 KB        | 200    | 379 B           | 4.3 KB           | 00:00.001           | 00:00.000            | 00:00.006 |
| jquery.jcarousel.min.js           | 00:00.015 | 15.9 KB       | 200    | 397 B           | 15.5 KB          | 00:00.002           | 00:00.001            | 00:00.004 |
| samsung_banner-<br>980x280.jpg    | 00:00.023 | 130.9 KB      | 200    | 403 B           | 130.5 KB         | 00:00.001           | 00:00.011            | 00:00.003 |
| imac_1-90x90.jpg                  | 00:00.018 | 4.5 KB        | 200    | 393 B           | 4.1 KB           | 00:00.001           | 00:00.001            | 00:00.011 |
| iphone_1-90x90.jpg                | 00:00.010 | 6.6 KB        | 200    | 395 B           | 6.3 KB           | 00:00.001           | 00:00.001            | 00:00.003 |
| ipod_classic_1-90x90.jpg          | 00:00.030 | 6.1 KB        | 200    | 401 B           | 5.7 KB           | 00:00.001           | 00:00.000            | 00:00.008 |
| ipod_nano_1-90x90.jpg             | 00:00.027 | 6.1 KB        | 200    | 398 B           | 5.7 KB           | 00:00.000           | 00:00.000            | 00:00.013 |
| ipod_shuffle_1-90x90.jpg          | 00:00.025 | 4.9 KB        | 200    | 401 B           | 4.5 KB           | 00:00.001           | 00:00.000            | 00:00.011 |
| ipod_touch_1-90x90.jpg            | 00:00.035 | 6.3 KB        | 200    | 399 B           | 5.9 KB           | 00:00.001           | 00:00.006            | 00:00.013 |
| hp_logo-80x80.jpg                 | 00:00.040 | 6.9 KB        | 200    | 394 B           | 6.5 KB           | 00:00.001           | 00:00.000            | 00:00.024 |
| apple_logo-80x80.jpg              | 00:00.029 | 4.7 KB        | 200    | 397 B           | 4.3 KB           | 00:00.001           | 00:00.000            | 00:00.005 |
| htc_logo-80x80.jpg                | 00:00.034 | 5.0 KB        | 200    | 395 B           | 4.6 KB           | 00:00.000           | 00:00.000            | 00:00.009 |
| canon_logo-80x80.jpg              | 00:00.012 | 3.7 KB        | 200    | 397 B           | 3.3 KB           | 00:00.001           | 00:00.001            | 00:00.002 |

| sony_logo-80x80.jpg | 00:00.020 | 3.7 KB  | 200 | 396 B | 3.3 KB | 00:00.000 | 00:00.001 | 00:00.011 |
|---------------------|-----------|---------|-----|-------|--------|-----------|-----------|-----------|
| palm_logo-80x80.jpg | 00:00.024 | 7.4 KB  | 200 | 396 B | 7.0 KB | 00:00.004 | 00:00.001 | 00:00.002 |
| button-previous.png | 00:00.010 | 1,010 B | 200 | 412 B | 598 B  | 00:00.001 | 00:00.000 | 00:00.003 |
| menu.png            | 00:00.017 | 1.1 KB  | 200 | 401 B | 678 B  | 00:00.001 | 00:00.000 | 00:00.006 |
| button-next.png     | 00:00.018 | 1.0 KB  | 200 | 408 B | 616 B  | 00:00.002 | 00:00.001 | 00:00.002 |
| arrow-down.png      | 00:00.013 | 870 B   | 200 | 407 B | 463 B  | 00:00.001 | 00:00.001 | 00:00.003 |
| button-search.png   | 00:00.013 | 1.1 KB  | 200 | 410 B | 722 B  | 00:00.001 | 00:00.001 | 00:00.001 |
| background.png      | 00:00.008 | 910 B   | 200 | 407 B | 503 B  | 00:00.001 | 00:00.001 | 00:00.002 |
| button-right.png    | 00:00.010 | 1.1 KB  | 200 | 409 B | 668 B  | 00:00.001 | 00:00.001 | 00:00.001 |
| button-left.png     | 00:00.011 | 984 B   | 200 | 408 B | 576 B  | 00:00.001 | 00:00.001 | 00:00.003 |
| bullets.png         | 00:00.008 | 2.0 KB  | 200 | 404 B | 1.6 KB | 00:00.001 | 00:00.001 | 00:00.002 |
| arrows.png          | 00:00.008 | 1.4 KB  | 200 | 403 B | 1.1 KB | 00:00.001 | 00:00.001 | 00:00.001 |

URLs for page: Account Login

| Title            | Duration  | Total<br>size | Status | Request<br>Size | Response<br>Size | Request<br>Duration | Response<br>Duration | TTFB      |
|------------------|-----------|---------------|--------|-----------------|------------------|---------------------|----------------------|-----------|
| Account<br>Login | 00:00.039 | 15.7 KB       | 200    | 376 B           | 15.4 KB          | 00:00.001           | 00:00.002            | 00:00.031 |

URLs for page: My Account

| Title                       | Duration  | Total<br>size | Status | Request<br>Size | Response<br>Size | Request<br>Duration | Response<br>Duration | TTFB      |
|-----------------------------|-----------|---------------|--------|-----------------|------------------|---------------------|----------------------|-----------|
| button-right-<br>active.png | 00:00.012 | 1.1 KB        | 200    | 445 B           | 689 B            | 00:00.002           | 00:00.001            | 00:00.002 |
| button-left-<br>active.png  | 00:00.015 | 1.0 KB        | 200    | 444 B           | 586 B            | 00:00.001           | 00:00.001            | 00:00.006 |
| index.php [1]               | 00:00.024 | 1.2 KB        | 302    | 796 B           | 415 B            | 00:00.001           | 00:00.001            | 00:00.017 |
| My Account                  | 00:00.042 | 15.7 KB       | 200    | 425 B           | 15.3 KB          | 00:00.000           | 00:00.002            | 00:00.036 |

URLs for page: Your Store [2]

| Title             | Duration  | Total<br>size | Status | Request<br>Size | Response<br>Size | Request<br>Duration | Response<br>Duration | TTFB      |
|-------------------|-----------|---------------|--------|-----------------|------------------|---------------------|----------------------|-----------|
| Your Store<br>[2] | 00:00.041 | 19.1 KB       | 200    | 405 B           | 18.7 KB          | 00:00.001           | 00:00.002            | 00:00.033 |

URLs for page: index.php [2]

| Title         | Duration  | Total<br>size | Status | Request<br>Size | Response<br>Size | Request<br>Duration | Response<br>Duration | TTFB      |
|---------------|-----------|---------------|--------|-----------------|------------------|---------------------|----------------------|-----------|
| index.php [2] | 00:00.031 | 2.3 KB        | 200    | 527 B           | 1.8 KB           | 00:00.001           | 00:00.001            | 00:00.025 |
| close.png     | 00:00.009 | 907 B         | 200    | 429 B           | 478 B            | 00:00.001           | 00:00.001            | 00:00.002 |
| attention.png | 00:00.011 | 1.3 KB        | 200    | 433 B           | 920 B            | 00:00.001           | 00:00.001            | 00:00.002 |

| attention.png        | 00:00.011 | 1.3 KB        | 200    | 433 B           | 920 B            | 00:00.001           | 00:00.001            | 00:00.002 |
|----------------------|-----------|---------------|--------|-----------------|------------------|---------------------|----------------------|-----------|
| JRLs for pa          | ge: Check | out           |        |                 |                  |                     |                      |           |
| Title                | Duration  | Total<br>size | Status | Request<br>Size | Response<br>Size | Request<br>Duration | Response<br>Duration | TTF       |
| index.php [3]        | 00:00.018 | 1.9 KB        | 200    | 426 B           | 1.5 KB           | 00:00.001           | 00:00.001            | 00:00.01  |
| imac_1-<br>40x40.jpg | 00:00.010 | 2.3 KB        | 200    | 420 B           | 1.9 KB           | 00:00.001           | 00:00.001            | 00:00.00  |
| Checkout             | 00:00.043 | 41.5 KB       | 200    | 407 B           | 41.1 KB          | 00:00.001           | 00:00.004            | 00:00.03  |
| index.php [4]        | 00:00.035 | 24.0 KB       | 200    | 430 B           | 23.6 KB          | 00:00.001           | 00:00.003            | 00:00.00  |
| index.php [5]        | 00:00.021 | 5.1 KB        | 200    | 418 B           | 4.7 KB           | 00:00.000           | 00:00.001            | 00:00.0   |
|                      |           |               |        |                 |                  |                     |                      |           |

#### URLs for page: index.php [6]

| Title             | Duration  | Total<br>size | Status | Request<br>Size | Response<br>Size | Request<br>Duration | Response<br>Duration | TTFB      |
|-------------------|-----------|---------------|--------|-----------------|------------------|---------------------|----------------------|-----------|
| loading.gif       | 00:00.013 | 1.4 KB        | 200    | 437 B           | 987 B            | 00:00.001           | 00:00.001            | 00:00.002 |
| index.php<br>[6]  | 00:00.016 | 984 B         | 200    | 648 B           | 336 B            | 00:00.001           | 00:00.001            | 00:00.007 |
| index.php<br>[7]  | 00:00.019 | 24.0 KB       | 200    | 430 B           | 23.6 KB          | 00:00.000           | 00:00.003            | 00:00.010 |
| index.php<br>[8]  | 00:00.032 | 24.1 KB       | 200    | 431 B           | 23.6 KB          | 00:00.001           | 00:00.001            | 00:00.022 |
| index.php<br>[9]  | 00:00.017 | 5.1 KB        | 200    | 418 B           | 4.7 KB           | 00:00.001           | 00:00.001            | 00:00.010 |
| index.php<br>[10] | 00:00.016 | 5.1 KB        | 200    | 418 B           | 4.7 KB           | 00:00.000           | 00:00.001            | 00:00.007 |

URLs for page: index.php [11]

| Title             | Duration  | Total<br>size | Status | Request<br>Size | Response<br>Size | Request<br>Duration | Response<br>Duration | TTFB      |
|-------------------|-----------|---------------|--------|-----------------|------------------|---------------------|----------------------|-----------|
| index.php<br>[11] | 00:00.014 | 986 B         | 200    | 650 B           | 336 B            | 00:00.000           | 00:00.001            | 00:00.008 |
| index.php<br>[12] | 00:00.017 | 1.6 KB        | 200    | 423 B           | 1.1 KB           | 00:00.001           | 00:00.001            | 00:00.010 |
| index.php<br>[13] | 00:00.022 | 24.1 KB       | 200    | 431 B           | 23.6 KB          | 00:00.001           | 00:00.003            | 00:00.009 |
| index.php<br>[14] | 00:00.014 | 5.1 KB        | 200    | 418 B           | 4.7 KB           | 00:00.001           | 00:00.001            | 00:00.007 |

#### URLs for page: index.php [15]

| Title             | Duration  | Total<br>size | Status | Request<br>Size | Response<br>Size | Request<br>Duration | Response<br>Duration | TTFB      |
|-------------------|-----------|---------------|--------|-----------------|------------------|---------------------|----------------------|-----------|
| index.php<br>[15] | 00:00.014 | 881 B         | 200    | 545 B           | 336 B            | 00:00.001           | 00:00.001            | 00:00.007 |
| index.php<br>[16] | 00:00.022 | 2.1 KB        | 200    | 422 B           | 1.7 KB           | 00:00.001           | 00:00.001            | 00:00.015 |

#### URLs for page: index.php [17]

| Title             | Duration  | Total<br>size | Status | Request<br>Size | Response<br>Size | Request<br>Duration | Response<br>Duration | TTFB      |
|-------------------|-----------|---------------|--------|-----------------|------------------|---------------------|----------------------|-----------|
| index.php<br>[17] | 00:00.015 | 891 B         | 200    | 555 B           | 336 B            | 00:00.001           | 00:00.001            | 00:00.008 |
| index.php<br>[18] | 00:00.053 | 2.8 KB        | 200    | 422 B           | 2.4 KB           | 00:00.001           | 00:00.001            | 00:00.030 |

#### URLs for page: Your Order Has Been Processed!

| Title                             | Duration                                                     | Total<br>size                                                                  | Status                                                                                               | Request<br>Size                                                                                                    | Response<br>Size                                                                                                    | Request<br>Duration                                                                                                    | Response<br>Duration                                                                                                    | TTFB                                                                                                    |
|-----------------------------------|--------------------------------------------------------------|--------------------------------------------------------------------------------|----------------------------------------------------------------------------------------------------|----------------------------------------------------------------------------------------------------|----------------------------------------------------------------------------------------------------|----------------------------------------------------------------------------------------------------|----------------------------------------------------------------------------------------------------|----------------------------------------------------------------------------------------------------|
| index.php [19]                    | 00:00.276                                                    | 720 B                                                                          | 200                                                                                                  | 392 B                                                                                                    | 328 B                                                                                                    | 00:00.001                                                                                                    | 00:00.001                                                                                                    | 00:00.270                                                                                                    |
| Your Order Has<br>Been Processed! | 00:00.139                                                    | 14.2 KB                                                                        | 200                                                                                                  | 412 B                                                                                                    | 13.8 KB                                                                                                    | 00:00.001                                                                                                    | 00:00.002                                                                                                    | 00:00.132                                                                                                    |
|                                   |                                                              |                                                                                |                                                                                                    |                                                                                                    |                                                                                                    |                                                                                                    |                                                                                                    |                                                                                                    |
|                                   |                                                              |                                                                                |                                                                                                    |                                                                                                    |                                                                                                    |                                                                                                    |                                                                                                    |                                                                                                    |
|                                   |                                                              |                                                                                |                                                                                                    |                                                                                                    |                                                                                                    |                                                                                                    |                                                                                                    |                                                                                                    |
|                                   | Title<br>index.php [19]<br>Your Order Has<br>Been Processed! | TitleDurationindex.php [19]00:00.276Your Order Has<br>Been Processed!00:00.139 | TitleDurationTotal sizeindex.php [19]00:00.276720 BYour Order Has<br>Been Processed!00:00.13914.2 KB | TitleDurationTotal<br>sizeStatusindex.php [19]00:00.276720 B200Your Order Has<br>Been Processed!00:00.13914.2 KB200 | TitleDurationTotal<br>sizeStatusRequest<br>Sizeindex.php [19]00:00.276720 B200392 BYour Order Has<br>Been Processed!00:00.13914.2 KB200412 B | TitleDurationTotal<br>sizeStatusRequest<br>SizeResponse<br>Sizeindex.php [19]00:00.276720 B200392 B328 BYour Order Has<br>Been Processed!00:00.13914.2 KB200412 B13.8 KB | TitleDurationTotal sizeStatusRequest SizeResponse SizeRequest Durationindex.php [19]00:00.276720 B200392 B328 B00:00.001Your Order Has Been Processed!00:00.13914.2 KB200412 B13.8 KB00:00.001 | TitleDurationTotal<br>sizeStatusRequest<br>SizeResponse<br>SizeRequest<br>DurationResponse<br>Durationindex.php [19]00:00.276720 B200392 B328 B00:00.00100:00.001Your Order Has<br>Been Processed!00:00.13914.2 KB200412 B13.8 KB00:00.00100:00.002 |

#### URLs for page: Your Store [1]

| Title                             | Duration  | Total<br>size | Status | Request<br>Size | Response<br>Size | Request<br>Duration | Response<br>Duration | TTFB      |
|-----------------------------------|-----------|---------------|--------|-----------------|------------------|---------------------|----------------------|-----------|
| Your Store [1]                    | 00:00.041 | 19.2 KB       | 200    | 303 B           | 18.9 KB          | 00:00.001           | 00:00.002            | 00:00.031 |
| stylesheet.css                    | 00:00.023 | 31.3 KB       | 200    | 370 B           | 30.9 KB          | 00:00.001           | 00:00.000            | 00:00.010 |
| carousel.css                      | 00:00.019 | 3.1 KB        | 200    | 368 B           | 2.8 KB           | 00:00.000           | 00:00.000            | 00:00.012 |
| slideshow.css                     | 00:00.023 | 3.0 KB        | 200    | 369 B           | 2.6 KB           | 00:00.002           | 00:00.000            | 00:00.011 |
| jquery-1.6.1.min.js               | 00:00.027 | 89.9 KB       | 200    | 393 B           | 89.5 KB          | 00:00.000           | 00:00.000            | 00:00.018 |
| jquery-ui-<br>1.8.9.custom.min.js | 00:00.038 | 202.9 KB      | 200    | 406 B           | 202.5 KB         | 00:00.001           | 00:00.016            | 00:00.006 |
| jquery.cookie.js                  | 00:00.026 | 4.2 KB        | 200    | 402 B           | 3.8 KB           | 00:00.003           | 00:00.001            | 00:00.004 |
| jquery-ui-<br>1.8.9.custom.css    | 00:00.036 | 34.0 KB       | 200    | 398 B           | 33.6 KB          | 00:00.001           | 00:00.000            | 00:00.013 |
| jquery.fancybox-1.3.4.css         | 00:00.035 | 9.3 KB        | 200    | 383 B           | 8.9 KB           | 00:00.001           | 00:00.001            | 00:00.003 |
| jquery.fancybox-<br>1.3.4.pack.js | 00:00.039 | 15.9 KB       | 200    | 412 B           | 15.5 KB          | 00:00.000           | 00:00.000            | 00:00.003 |
| jquery.nivo.slider.pack.js        | 00:00.021 | 16.2 KB       | 200    | 412 B           | 15.8 KB          | 00:00.001           | 00:00.000            | 00:00.011 |
| jquery.jcarousel.min.js           | 00:00.021 | 15.9 KB       | 200    | 397 B           | 15.5 KB          | 00:00.001           | 00:00.000            | 00:00.008 |
| common.js                         | 00:00.027 | 6.2 KB        | 200    | 376 B           | 5.8 KB           | 00:00.001           | 00:00.000            | 00:00.017 |
| tabs.js                           | 00:00.030 | 1.1 KB        | 200    | 381 B           | 736 B            | 00:00.001           | 00:00.000            | 00:00.005 |
| logo.png                          | 00:00.024 | 4.7 KB        | 200    | 379 B           | 4.3 KB           | 00:00.001           | 00:00.000            | 00:00.005 |
| samsung_banner-<br>980x280.jpg    | 00:00.034 | 130.9 KB      | 200    | 403 B           | 130.5 KB         | 00:00.001           | 00:00.015            | 00:00.002 |
| imac_1-90x90.jpg                  | 00:00.015 | 4.5 KB        | 200    | 393 B           | 4.1 KB           | 00:00.001           | 00:00.001            | 00:00.004 |
| iphone_1-90x90.jpg                | 00:00.015 | 6.6 KB        | 200    | 395 B           | 6.3 KB           | 00:00.000           | 00:00.001            | 00:00.006 |
| ipod_classic_1-90x90.jpg          | 00:00.014 | 6.1 KB        | 200    | 401 B           | 5.7 KB           | 00:00.001           | 00:00.001            | 00:00.002 |
| ipod_nano_1-90x90.jpg             | 00:00.012 | 6.1 KB        | 200    | 398 B           | 5.7 KB           | 00:00.001           | 00:00.001            | 00:00.003 |
| ipod_shuffle_1-90x90.jpg          | 00:00.007 | 4.9 KB        | 200    | 401 B           | 4.5 KB           | 00:00.000           | 00:00.001            | 00:00.002 |
| ipod_touch_1-90x90.jpg            | 00:00.020 | 6.3 KB        | 200    | 399 B           | 5.9 KB           | 00:00.001           | 00:00.000            | 00:00.005 |
| hp_logo-80x80.jpg                 | 00:00.010 | 6.9 KB        | 200    | 394 B           | 6.5 KB           | 00:00.001           | 00:00.001            | 00:00.001 |
| htc_logo-80x80.jpg                | 00:00.016 | 5.0 KB        | 200    | 395 B           | 4.6 KB           | 00:00.001           | 00:00.001            | 00:00.004 |
| apple_logo-80x80.jpg              | 00:00.007 | 4.7 KB        | 200    | 397 B           | 4.3 KB           | 00:00.000           | 00:00.001            | 00:00.002 |
| canon_logo-80x80.jpg              | 00:00.013 | 3.7 KB        | 200    | 397 B           | 3.3 KB           | 00:00.001           | 00:00.000            | 00:00.005 |
| sony_logo-80x80.jpg               | 00:00.014 | 3.7 KB        | 200    | 396 B           | 3.3 KB           | 00:00.001           | 00:00.001            | 00:00.002 |
| palm_logo-80x80.jpg               | 00:00.010 | 7.4 KB        | 200    | 396 B           | 7.0 KB           | 00:00.001           | 00:00.001            | 00:00.002 |
| button-next.png                   | 00:00.012 | 1.0 KB        | 200    | 408 B           | 616 B            | 00:00.001           | 00:00.001            | 00:00.002 |
| menu.png                          | 00:00.018 | 1.1 KB        | 200    | 401 B           | 678 B            | 00:00.001           | 00:00.000            | 00:00.006 |
| button-previous.png               | 00:00.022 | 1,010 B       | 200    | 412 B           | 598 B            | 00:00.001           | 00:00.001            | 00:00.008 |
| arrow-down.png                    | 00:00.014 | 870 B         | 200    | 407 B           | 463 B            | 00:00.002           | 00:00.001            | 00:00.002 |
| button-search.png                 | 00:00.014 | 1.1 KB        | 200    | 410 B           | 722 B            | 00:00.001           | 00:00.000            | 00:00.005 |
| background.png                    | 00:00.025 | 910 B         | 200    | 407 B           | 503 B            | 00:00.001           | 00:00.001            | 00:00.016 |
| button-left.png                   | 00:00.022 | 984 B         | 200    | 408 B           | 576 B            | 00:00.002           | 00:00.001            | 00:00.001 |
| button-right.png                  | 00:00.007 | 1.1 KB        | 200    | 409 B           | 668 B            | 00:00.001           | 00:00.001            | 00:00.001 |
| bullets.png                       | 00:00.011 | 2.0 KB        | 200    | 404 B           | 1.6 KB           | 00:00.001           | 00:00.001            | 00:00.003 |
| arrows.png                        | 00:00.012 | 1.4 KB        | 200    | 403 B           | 1.1 KB           | 00:00.001           | 00:00.004            | 00:00.001 |

| rrows.png           | }                            | 00:00.0                            | 012                                                                                                    | 1.4 KB                                                                                                    | 200                                                                                                    | 403 B                                                                                                    | 1.1 KB                                                                                                    | 00:00.001                                                                                                    | 00:00.004                                                                                                    | 00:00.001                                                                                                    |
|---------------------|------------------------------|------------------------------------|----------------------------------------------------------------------------------------------------|----------------------------------------------------------------------------------------------------|----------------------------------------------------------------------------------------------------|----------------------------------------------------------------------------------------------------|----------------------------------------------------------------------------------------------------|----------------------------------------------------------------------------------------------------|----------------------------------------------------------------------------------------------------|----------------------------------------------------------------------------------------------------|
| URLs for page: Acco |                              | unt Login                          |                                                                                                    |                                                                                                    |                                                                                                    |                                                                                                    |                                                                                                    |                                                                                                    |                                                                                                    |                                                                                                    |
| itle                | Duration                     | Total<br>size                      | Status                                                                                                   | Red                                                                                                    | uest<br>Size                                                                                                    | Response<br>Size                                                                                                   | Re<br>Du                                                                                                    | equest                                                                                                    | Response<br>Duration                                                                                                    | TTFB                                                                                                    |
| ccount              | 00:00.035                    | 15.7 KB                            | 200                                                                                                    |                                                                                                    | 376 B                                                                                                    | 15.4 KB                                                                                                    | 00:0                                                                                                    | 00.001                                                                                                    | 00:00.002                                                                                                    | 00:00.027                                                                                                    |
|                     | rrows.png<br>RLs for<br>itle | RLs for page: Acco<br>the Duration | rrows.png 00:00.<br>RLs for page: Account Log<br>itle Duration Total<br>size<br>ccount 00:00.035 15.7 KB | rrows.png 00:00.012<br>RLs for page: Account Login<br>itle Duration Total<br>size Status<br>count 00:00.035 15.7 KB 200 | rrows.png 00:00.012 1.4 KB<br>RLs for page: Account Login<br>itle Duration Total size Status Rec<br>ccount 00:00.035 15.7 KB 200 | Duration     Total size     Status     Request Size       ccount op:on     00:00.035     15.7 KB     200     376 B | Duration     Total size     Status     Request Size     Response Size       ccount     00:00.035     15.7 KB     200     376 B     15.4 KB | rrows.png 00:00.012 1.4 KB 200 403 B 1.1 KB<br>RLs for page: Account Login<br>itle Duration Total size Status Request Size Du<br>ccount 00:00.035 15.7 KB 200 376 B 15.4 KB 00: | Duration         Total size         Status         Request Size         Response Size         Duration           ccount op:in         00:00.035         15.7 KB         200         376 B         15.4 KB         00:00.001 | Duration         Total size         Status         Request Size         Response Size         Duration         Response Duration           ccount op:         00:00.035         15.7 KB         200         376 B         15.4 KB         00:00.001         00:00.002 |

#### URLs for page: My Account

| Title                       | Duration  | Total<br>size | Status | Request<br>Size | Response<br>Size | Request<br>Duration | Response<br>Duration | TTFB      |
|-----------------------------|-----------|---------------|--------|-----------------|------------------|---------------------|----------------------|-----------|
| button-right-<br>active.png | 00:00.010 | 1.1 KB        | 200    | 445 B           | 689 B            | 00:00.001           | 00:00.001            | 00:00.002 |
| button-left-<br>active.png  | 00:00.012 | 1.0 KB        | 200    | 444 B           | 586 B            | 00:00.001           | 00:00.003            | 00:00.003 |
| index.php [1]               | 00:00.014 | 1.2 KB        | 302    | 796 B           | 415 B            | 00:00.000           | 00:00.001            | 00:00.007 |
| My Account                  | 00:00.035 | 15.7 KB       | 200    | 425 B           | 15.3 KB          | 00:00.001           | 00:00.002            | 00:00.026 |

URLs for page: Your Store [2]

| Title             | Duration  | Total<br>size | Status | Request<br>Size | Response<br>Size | Request<br>Duration | Response<br>Duration | TTFB      |
|-------------------|-----------|---------------|--------|-----------------|------------------|---------------------|----------------------|-----------|
| Your Store<br>[2] | 00:00.039 | 19.1 KB       | 200    | 405 B           | 18.7 KB          | 00:00.001           | 00:00.002            | 00:00.032 |

URLs for page: index.php [2]

| Title         | Duration  | Total<br>size | Status | Request<br>Size | Response<br>Size | Request<br>Duration | Response<br>Duration | TTFB      |
|---------------|-----------|---------------|--------|-----------------|------------------|---------------------|----------------------|-----------|
| index.php [2] | 00:00.018 | 2.3 KB        | 200    | 527 B           | 1.8 KB           | 00:00.001           | 00:00.001            | 00:00.012 |
| close.png     | 00:00.009 | 907 B         | 200    | 429 B           | 478 B            | 00:00.001           | 00:00.001            | 00:00.001 |
| attention.png | 00:00.008 | 1.3 KB        | 200    | 433 B           | 920 B            | 00:00.001           | 00:00.001            | 00:00.001 |

#### URLs for page: Checkout

| Title                        | Duration  | Total<br>size | Status | Request<br>Size | Response<br>Size | Request<br>Duration | Response<br>Duration | TTFB      |
|------------------------------|-----------|---------------|--------|-----------------|------------------|---------------------|----------------------|-----------|
| index.php [3]                | 00:00.018 | 2.0 KB        | 200    | 426 B           | 1.6 KB           | 00:00.000           | 00:00.003            | 00:00.012 |
| ipod_classic_1-<br>40x40.jpg | 00:00.011 | 2.8 KB        | 200    | 428 B           | 2.3 KB           | 00:00.001           | 00:00.001            | 00:00.002 |
| Checkout                     | 00:00.042 | 41.5 KB       | 200    | 407 B           | 41.1 KB          | 00:00.001           | 00:00.004            | 00:00.032 |
| index.php [4]                | 00:00.023 | 24.0 KB       | 200    | 430 B           | 23.6 KB          | 00:00.001           | 00:00.003            | 00:00.013 |
| index.php [5]                | 00:00.013 | 5.1 KB        | 200    | 418 B           | 4.7 KB           | 00:00.000           | 00:00.001            | 00:00.006 |

### URLs for page: index.php [6]

| Title             | Duration  | Total<br>size | Status | Request<br>Size | Response<br>Size | Request<br>Duration | Response<br>Duration | TTFB      |
|-------------------|-----------|---------------|--------|-----------------|------------------|---------------------|----------------------|-----------|
| loading.gif       | 00:00.012 | 1.4 KB        | 200    | 437 B           | 987 B            | 00:00.001           | 00:00.001            | 00:00.002 |
| index.php<br>[6]  | 00:00.014 | 984 B         | 200    | 648 B           | 336 B            | 00:00.001           | 00:00.001            | 00:00.007 |
| index.php<br>[7]  | 00:00.021 | 24.1 KB       | 200    | 431 B           | 23.6 KB          | 00:00.001           | 00:00.003            | 00:00.010 |
| index.php<br>[8]  | 00:00.025 | 24.0 KB       | 200    | 430 B           | 23.6 KB          | 00:00.001           | 00:00.005            | 00:00.013 |
| index.php<br>[9]  | 00:00.023 | 5.1 KB        | 200    | 418 B           | 4.7 KB           | 00:00.001           | 00:00.001            | 00:00.008 |
| index.php<br>[10] | 00:00.016 | 5.1 KB        | 200    | 418 B           | 4.7 KB           | 00:00.001           | 00:00.001            | 00:00.006 |
|                   |           |               |        |                 |                  |                     |                      |           |

| 1 · · ·           |                               |               |        |                 |                  |                     |                      |           |  |  |  |  |  |
|-------------------|-------------------------------|---------------|--------|-----------------|------------------|---------------------|----------------------|-----------|--|--|--|--|--|
| index.php<br>[10] | 00:00.016                     | 5.1 KB        | 200    | 418 B           | 4.7 KB           | 00:00.001           | 00:00.001            | 00:00.006 |  |  |  |  |  |
| URLs for p        | URLs for page: index.php [11] |               |        |                 |                  |                     |                      |           |  |  |  |  |  |
| Title             | Duration                      | Total<br>size | Status | Request<br>Size | Response<br>Size | Request<br>Duration | Response<br>Duration | TTFB      |  |  |  |  |  |
| index.php<br>[11] | 00:00.015                     | 986 B         | 200    | 650 B           | 336 B            | 00:00.001           | 00:00.001            | 00:00.008 |  |  |  |  |  |
| index.php<br>[12] | 00:00.014                     | 1.6 KB        | 200    | 423 B           | 1.1 KB           | 00:00.001           | 00:00.001            | 00:00.008 |  |  |  |  |  |
| index.php<br>[13] | 00:00.019                     | 24.1 KB       | 200    | 431 B           | 23.6 KB          | 00:00.001           | 00:00.003            | 00:00.009 |  |  |  |  |  |
| index.php<br>[14] | 00:00.012                     | 5.1 KB        | 200    | 418 B           | 4.7 KB           | 00:00.000           | 00:00.001            | 00:00.006 |  |  |  |  |  |

#### URLs for page: index.php [15]

| Title             | Duration  | Total<br>size | Status | Request<br>Size | Response<br>Size | Request<br>Duration | Response<br>Duration | TTFB      |
|-------------------|-----------|---------------|--------|-----------------|------------------|---------------------|----------------------|-----------|
| index.php<br>[15] | 00:00.013 | 881 B         | 200    | 545 B           | 336 B            | 00:00.001           | 00:00.001            | 00:00.007 |
| index.php<br>[16] | 00:00.018 | 2.1 KB        | 200    | 422 B           | 1.7 KB           | 00:00.001           | 00:00.001            | 00:00.011 |

URLs for page: index.php [17]

| Title             | Duration  | Total<br>size | Status | Request<br>Size | Response<br>Size | Request<br>Duration | Response<br>Duration | TTFB      |
|-------------------|-----------|---------------|--------|-----------------|------------------|---------------------|----------------------|-----------|
| index.php<br>[17] | 00:00.013 | 891 B         | 200    | 555 B           | 336 B            | 00:00.001           | 00:00.001            | 00:00.007 |
| index.php<br>[18] | 00:00.023 | 2.8 KB        | 200    | 422 B           | 2.4 KB           | 00:00.000           | 00:00.001            | 00:00.017 |

URLs for page: Your Order Has Been Processed!

| Title                             | Duration  | Total<br>size | Status | Request<br>Size | Response<br>Size | Request<br>Duration | Response<br>Duration | TTFB      |
|-----------------------------------|-----------|---------------|--------|-----------------|------------------|---------------------|----------------------|-----------|
| index.php [19]                    | 00:00.175 | 720 B         | 200    | 392 B           | 328 B            | 00:00.001           | 00:00.001            | 00:00.169 |
| Your Order Has<br>Been Processed! | 00:00.032 | 14.2 KB       | 200    | 412 B           | 13.8 KB          | 00:00.001           | 00:00.001            | 00:00.026 |

#### URLs for page: Your Store [1]

| Title                             | Duration  | Total<br>size | Status | Request<br>Size | Response<br>Size | Request<br>Duration | Response<br>Duration | TTFB      |
|-----------------------------------|-----------|---------------|--------|-----------------|------------------|---------------------|----------------------|-----------|
| Your Store [1]                    | 00:00.039 | 19.2 KB       | 200    | 303 B           | 18.9 KB          | 00:00.001           | 00:00.002            | 00:00.031 |
| stylesheet.css                    | 00:00.012 | 31.3 KB       | 200    | 370 B           | 30.9 KB          | 00:00.000           | 00:00.000            | 00:00.006 |
| slideshow.css                     | 00:00.017 | 3.0 KB        | 200    | 369 B           | 2.6 KB           | 00:00.001           | 00:00.001            | 00:00.002 |
| carousel.css                      | 00:00.014 | 3.1 KB        | 200    | 368 B           | 2.8 KB           | 00:00.001           | 00:00.001            | 00:00.003 |
| jquery-1.6.1.min.js               | 00:00.024 | 89.9 KB       | 200    | 393 B           | 89.5 KB          | 00:00.000           | 00:00.006            | 00:00.011 |
| jquery-ui-<br>1.8.9.custom.min.js | 00:00.036 | 202.9 KB      | 200    | 406 B           | 202.5 KB         | 00:00.001           | 00:00.019            | 00:00.010 |
| jquery-ui-<br>1.8.9.custom.css    | 00:00.018 | 34.0 KB       | 200    | 398 B           | 33.6 KB          | 00:00.001           | 00:00.000            | 00:00.005 |
| jquery.cookie.js                  | 00:00.043 | 4.2 KB        | 200    | 402 B           | 3.8 KB           | 00:00.001           | 00:00.000            | 00:00.008 |
| tabs.js                           | 00:00.028 | 1.1 KB        | 200    | 381 B           | 736 B            | 00:00.001           | 00:00.000            | 00:00.007 |
| jquery.fancybox-<br>1.3.4.pack.js | 00:00.026 | 15.9 KB       | 200    | 412 B           | 15.5 KB          | 00:00.001           | 00:00.000            | 00:00.005 |
| common.js                         | 00:00.036 | 6.2 KB        | 200    | 376 B           | 5.8 KB           | 00:00.000           | 00:00.000            | 00:00.009 |
| jquery.nivo.slider.pack.js        | 00:00.025 | 16.2 KB       | 200    | 412 B           | 15.8 KB          | 00:00.005           | 00:00.000            | 00:00.004 |
| jquery.fancybox-1.3.4.css         | 00:00.058 | 9.3 KB        | 200    | 383 B           | 8.9 KB           | 00:00.001           | 00:00.000            | 00:00.017 |
| logo.png                          | 00:00.023 | 4.7 KB        | 200    | 379 B           | 4.3 KB           | 00:00.001           | 00:00.000            | 00:00.007 |
| jquery.jcarousel.min.js           | 00:00.032 | 15.9 KB       | 200    | 397 B           | 15.5 KB          | 00:00.001           | 00:00.000            | 00:00.004 |
| imac_1-90x90.jpg                  | 00:00.018 | 4.5 KB        | 200    | 393 B           | 4.1 KB           | 00:00.001           | 00:00.001            | 00:00.002 |
| samsung_banner-<br>980x280.jpg    | 00:00.021 | 130.9 KB      | 200    | 403 B           | 130.5 KB         | 00:00.001           | 00:00.012            | 00:00.003 |
| ipod_touch_1-90x90.jpg            | 00:00.023 | 6.3 KB        | 200    | 399 B           | 5.9 KB           | 00:00.001           | 00:00.000            | 00:00.005 |
| ipod_classic_1-90x90.jpg          | 00:00.040 | 6.1 KB        | 200    | 401 B           | 5.7 KB           | 00:00.000           | 00:00.000            | 00:00.005 |
| ipod_shuffle_1-90x90.jpg          | 00:00.026 | 4.9 KB        | 200    | 401 B           | 4.5 KB           | 00:00.001           | 00:00.000            | 00:00.008 |
| iphone_1-90x90.jpg                | 00:00.051 | 6.6 KB        | 200    | 395 B           | 6.3 KB           | 00:00.001           | 00:00.000            | 00:00.014 |
| hp_logo-80x80.jpg                 | 00:00.029 | 6.9 KB        | 200    | 394 B           | 6.5 KB           | 00:00.001           | 00:00.000            | 00:00.007 |
| ipod_nano_1-90x90.jpg             | 00:00.051 | 6.1 KB        | 200    | 398 B           | 5.7 KB           | 00:00.001           | 00:00.000            | 00:00.025 |
| htc_logo-80x80.jpg                | 00:00.025 | 5.0 KB        | 200    | 395 B           | 4.6 KB           | 00:00.001           | 00:00.001            | 00:00.003 |
| apple_logo-80x80.jpg              | 00:00.028 | 4.7 KB        | 200    | 397 B           | 4.3 KB           | 00:00.000           | 00:00.000            | 00:00.015 |
| canon_logo-80x80.jpg              | 00:00.031 | 3.7 KB        | 200    | 397 B           | 3.3 KB           | 00:00.002           | 00:00.000            | 00:00.007 |

| palm_logo-80x80.jpg | 00:00.019 | 7.4 KB  | 200 | 396 B | 7.0 KB | 00:00.002 | 00:00.001 | 00:00.006 |
|---------------------|-----------|---------|-----|-------|--------|-----------|-----------|-----------|
| sony_logo-80x80.jpg | 00:00.030 | 3.7 KB  | 200 | 396 B | 3.3 KB | 00:00.001 | 00:00.001 | 00:00.003 |
| menu.png            | 00:00.020 | 1.1 KB  | 200 | 401 B | 678 B  | 00:00.001 | 00:00.000 | 00:00.009 |
| button-next.png     | 00:00.014 | 1.0 KB  | 200 | 408 B | 616 B  | 00:00.001 | 00:00.000 | 00:00.004 |
| button-previous.png | 00:00.017 | 1,010 B | 200 | 412 B | 598 B  | 00:00.001 | 00:00.000 | 00:00.004 |
| button-search.png   | 00:00.018 | 1.1 KB  | 200 | 410 B | 722 B  | 00:00.001 | 00:00.000 | 00:00.006 |
| arrow-down.png      | 00:00.029 | 870 B   | 200 | 407 B | 463 B  | 00:00.000 | 00:00.000 | 00:00.009 |
| background.png      | 00:00.020 | 910 B   | 200 | 407 B | 503 B  | 00:00.004 | 00:00.000 | 00:00.010 |
| button-left.png     | 00:00.010 | 984 B   | 200 | 408 B | 576 B  | 00:00.000 | 00:00.001 | 00:00.001 |
| button-right.png    | 00:00.011 | 1.1 KB  | 200 | 409 B | 668 B  | 00:00.001 | 00:00.001 | 00:00.003 |
| bullets.png         | 00:00.008 | 2.0 KB  | 200 | 404 B | 1.6 KB | 00:00.001 | 00:00.001 | 00:00.001 |
| arrows.png          | 00:00.014 | 1.4 KB  | 200 | 403 B | 1.1 KB | 00:00.000 | 00:00.001 | 00:00.004 |

URLs for page: Account Login

| Title            | Duration  | Total<br>size | Status | Request<br>Size | Response<br>Size | Request<br>Duration | Response<br>Duration | TTFB      |
|------------------|-----------|---------------|--------|-----------------|------------------|---------------------|----------------------|-----------|
| Account<br>Login | 00:00.034 | 15.7 KB       | 200    | 376 B           | 15.4 KB          | 00:00.001           | 00:00.002            | 00:00.026 |

URLs for page: My Account

| Title                       | Duration  | Total<br>size | Status | Request<br>Size | Response<br>Size | Request<br>Duration | Response<br>Duration | TTFB      |
|-----------------------------|-----------|---------------|--------|-----------------|------------------|---------------------|----------------------|-----------|
| button-left-<br>active.png  | 00:00.011 | 1.0 KB        | 200    | 444 B           | 586 B            | 00:00.000           | 00:00.001            | 00:00.001 |
| button-right-<br>active.png | 00:00.010 | 1.1 KB        | 200    | 445 B           | 689 B            | 00:00.000           | 00:00.002            | 00:00.003 |
| index.php [1]               | 00:00.016 | 1.2 KB        | 302    | 796 B           | 415 B            | 00:00.001           | 00:00.001            | 00:00.006 |
| My Account                  | 00:00.033 | 15.7 KB       | 200    | 425 B           | 15.3 KB          | 00:00.000           | 00:00.002            | 00:00.027 |

URLs for page: Your Store [2]

| Title             | Duration  | Total<br>size | Status | Request<br>Size | Response<br>Size | Request<br>Duration | Response<br>Duration | TTFB      |
|-------------------|-----------|---------------|--------|-----------------|------------------|---------------------|----------------------|-----------|
| Your Store<br>[2] | 00:00.040 | 19.1 KB       | 200    | 405 B           | 18.7 KB          | 00:00.001           | 00:00.002            | 00:00.032 |
|                   | and in da | waha F        | 21     |                 |                  |                     |                      |           |

URLs for page: index.php [2]

| Title         | Duration  | Total<br>size | Status | Request<br>Size | Response<br>Size | Request<br>Duration | Response<br>Duration | TTFB      |
|---------------|-----------|---------------|--------|-----------------|------------------|---------------------|----------------------|-----------|
| index.php [2] | 00:00.016 | 2.3 KB        | 200    | 527 B           | 1.8 KB           | 00:00.000           | 00:00.001            | 00:00.012 |
| close.png     | 00:00.011 | 907 B         | 200    | 429 B           | 478 B            | 00:00.001           | 00:00.001            | 00:00.004 |
| attention.png | 00:00.008 | 1.3 KB        | 200    | 433 B           | 920 B            | 00:00.001           | 00:00.001            | 00:00.001 |

URLs for page: index.php [3]

| Title                        | Duration  | Total<br>size | Status | Request<br>Size | Response<br>Size | Request<br>Duration | Response<br>Duration | TTFB      |
|------------------------------|-----------|---------------|--------|-----------------|------------------|---------------------|----------------------|-----------|
| index.php [3]                | 00:00.018 | 2.0 KB        | 200    | 426 B           | 1.6 KB           | 00:00.001           | 00:00.001            | 00:00.011 |
| ipod_classic_1-<br>40x40.jpg | 00:00.007 | 2.8 KB        | 200    | 428 B           | 2.3 KB           | 00:00.000           | 00:00.001            | 00:00.002 |

### URLs for page: Checkout

| Title            | Duration  | Total<br>size | Status | Request<br>Size | Response<br>Size | Request<br>Duration | Response<br>Duration | TTFB      |
|------------------|-----------|---------------|--------|-----------------|------------------|---------------------|----------------------|-----------|
| Checkout         | 00:00.041 | 41.5 KB       | 200    | 407 B           | 41.1 KB          | 00:00.000           | 00:00.004            | 00:00.031 |
| index.php<br>[4] | 00:00.019 | 24.0 KB       | 200    | 430 B           | 23.6 KB          | 00:00.001           | 00:00.001            | 00:00.012 |
| index.php<br>[5] | 00:00.014 | 5.1 KB        | 200    | 418 B           | 4.7 KB           | 00:00.001           | 00:00.001            | 00:00.007 |

```
URLs for page: index.php [6]
```

| Title             | Duration  | Total<br>size | Status | Request<br>Size | Response<br>Size | Request<br>Duration | Response<br>Duration | TTFB      |
|-------------------|-----------|---------------|--------|-----------------|------------------|---------------------|----------------------|-----------|
| loading.gif       | 00:00.007 | 1.4 KB        | 200    | 437 B           | 987 B            | 00:00.000           | 00:00.000            | 00:00.001 |
| index.php<br>[6]  | 00:00.013 | 984 B         | 200    | 648 B           | 336 B            | 00:00.000           | 00:00.001            | 00:00.008 |
| index.php<br>[7]  | 00:00.024 | 24.1 KB       | 200    | 431 B           | 23.6 KB          | 00:00.001           | 00:00.003            | 00:00.011 |
| index.php<br>[8]  | 00:00.025 | 24.0 KB       | 200    | 430 B           | 23.6 KB          | 00:00.001           | 00:00.001            | 00:00.017 |
| index.php<br>[9]  | 00:00.015 | 5.1 KB        | 200    | 418 B           | 4.7 KB           | 00:00.001           | 00:00.001            | 00:00.006 |
| index.php<br>[10] | 00:00.015 | 5.1 KB        | 200    | 418 B           | 4.7 KB           | 00:00.000           | 00:00.001            | 00:00.006 |

URLs for page: index.php [11]

| Title             | Duration  | Total<br>size | Status | Request<br>Size | Response<br>Size | Request<br>Duration | Response<br>Duration | TTFB      |
|-------------------|-----------|---------------|--------|-----------------|------------------|---------------------|----------------------|-----------|
| index.php<br>[11] | 00:00.013 | 986 B         | 200    | 650 B           | 336 B            | 00:00.000           | 00:00.001            | 00:00.008 |
| index.php<br>[12] | 00:00.013 | 1.6 KB        | 200    | 423 B           | 1.1 KB           | 00:00.001           | 00:00.001            | 00:00.007 |
| index.php<br>[13] | 00:00.023 | 24.1 KB       | 200    | 431 B           | 23.6 KB          | 00:00.000           | 00:00.008            | 00:00.010 |
| index.php<br>[14] | 00:00.013 | 5.1 KB        | 200    | 418 B           | 4.7 KB           | 00:00.001           | 00:00.001            | 00:00.006 |

URLs for page: index.php [15]

| Title             | Duration  | Total<br>size | Status | Request<br>Size | Response<br>Size | Request<br>Duration | Response<br>Duration | TTFB      |
|-------------------|-----------|---------------|--------|-----------------|------------------|---------------------|----------------------|-----------|
| index.php<br>[15] | 00:00.012 | 881 B         | 200    | 545 B           | 336 B            | 00:00.000           | 00:00.001            | 00:00.007 |
| index.php<br>[16] | 00:00.018 | 2.1 KB        | 200    | 422 B           | 1.7 KB           | 00:00.001           | 00:00.001            | 00:00.011 |

URLs for page: index.php [17]

| Title             | Duration  | Total<br>size | Status | Request<br>Size | Response<br>Size | Request<br>Duration | Response<br>Duration | TTFB      |
|-------------------|-----------|---------------|--------|-----------------|------------------|---------------------|----------------------|-----------|
| index.php<br>[17] | 00:00.014 | 891 B         | 200    | 555 B           | 336 B            | 00:00.001           | 00:00.001            | 00:00.008 |
| index.php<br>[18] | 00:00.024 | 2.8 KB        | 200    | 422 B           | 2.4 KB           | 00:00.000           | 00:00.001            | 00:00.017 |

#### URLs for page: Your Order Has Been Processed!

| Title                          | Duration     | Total<br>size | Status | Request<br>Size | Response<br>Size | Request<br>Duration | Response<br>Duration | TTFB      |
|--------------------------------|--------------|---------------|--------|-----------------|------------------|---------------------|----------------------|-----------|
| index.php [19                  | ] 00:00.225  | 720 B         | 200    | 392 B           | 328 B            | 00:00.000           | 00:00.001            | 00:00.221 |
| Your Order Ha<br>Been Processe | as 00:00.033 | 14.2 KB       | 200    | 412 B           | 13.8 KB          | 00:00.001           | 00:00.002            | 00:00.026 |
|                                |              |               |        |                 |                  |                     |                      |           |
|                                |              |               |        |                 |                  |                     |                      |           |

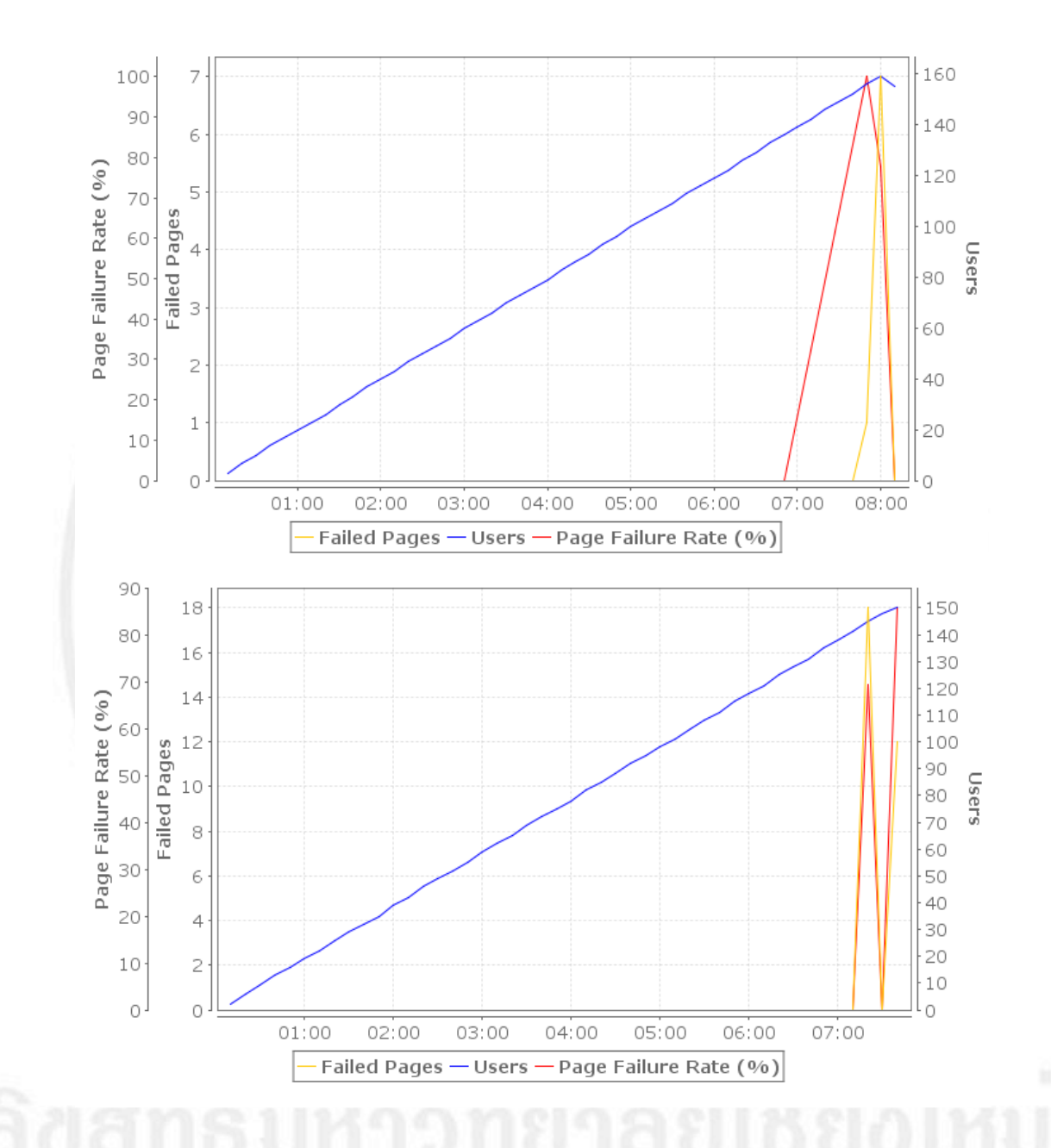

Copyright<sup>©</sup> by Chiang Mai University AII rights reserved

125

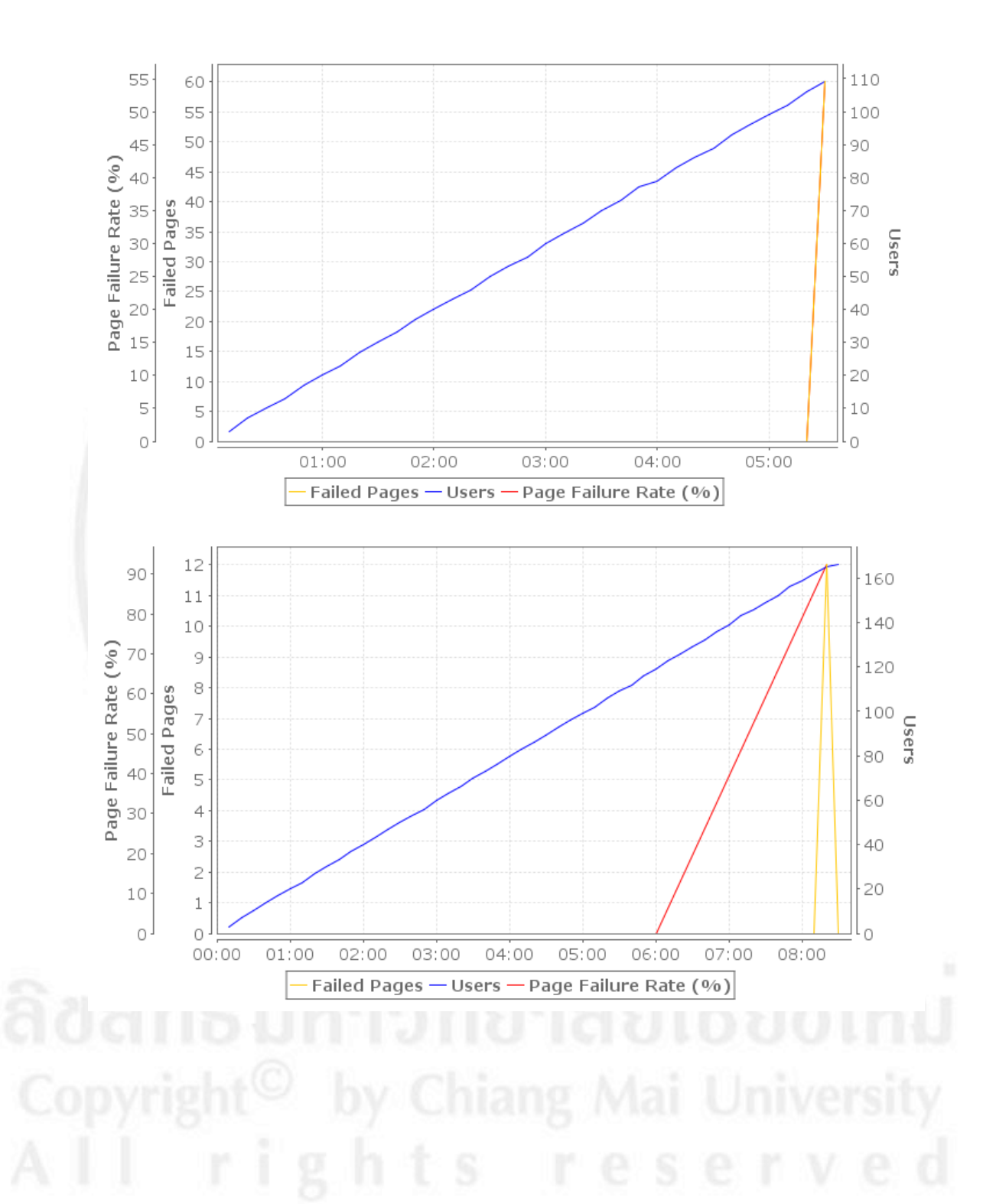

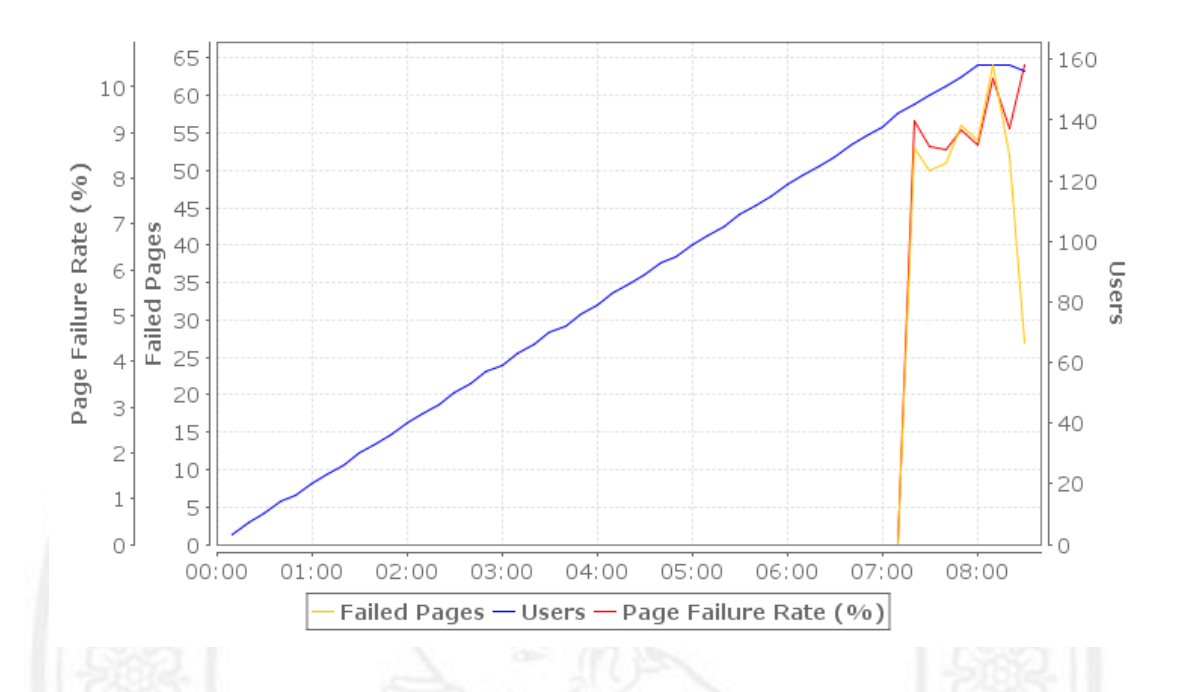

# ง.2) ข้อมูลดิบของผลการทดสอบประสิทธิภาพของเว็บไซต์จากโปรแกรมโหลดยูไอ

# 1) ผลการทคสอบประสิทธิภาพของเว็บไซต์ที่อยู่บนเซิร์ฟเวอร์ทั่วไป

| Time | Time to first byte | Virtual users |
|------|--------------------|---------------|
| 0    | 0                  | 0             |
| 3 s  | 0.40 s             | 1             |
| 4 s  | 60 ms              | 1             |
| 5 s  | 59 ms              | 1             |
| 6 s  | 46 ms              | 1             |
| 7 s  | 0                  | 1             |
| 8 s  | 0.28 s             | 1             |
| 9 s  | 0                  | 1             |
| 23 s | 0.33 s             | 1             |
| 24 s | 0                  | 1             |
| 26 s | 0.21 s             | 1             |
| 27 s | 0                  | 1             |
| 29 s | 0.36 s             | 1             |
| 30 s | 0                  | 1             |
| 32 s | 85 ms              | 1             |
| 33 s | 0                  | 1             |
| 35 s | 0.14 s             | 1             |
| 36 s | 0.33 s             | 1             |
| 37 s | 93 ms              | 1             |
| 38 s | 94 ms              | 1             |
| 39 s | 86 ms              | 1             |
| 40 s | 0                  | 1             |
| 41 s | 94 ms              | 1             |
| 43 s | 93 ms              | 1             |
| 44 s | 78 ms              | 1             |
| 45 s | 0                  | 1             |
| 46 s | 78 ms              | 1             |
| 47 s | 0.14 s             | 1             |

127

| 48 s         | 0                   |                                                                                                    | 1 |
|--------------|---------------------|----------------------------------------------------------------------------------------------------|---|
| 50 s         | 94 ms               |                                                                                                    | 1 |
| 51 s         | 0                   |                                                                                                    | 1 |
| 52 s         | 0.19 s              |                                                                                                    | 1 |
| 53 s         | 0                   |                                                                                                    | 1 |
| 54 s         | 1.15 s              |                                                                                                    | 1 |
| 55 s<br>56 s | SMARTBEAR SMARTBEAR | SMARTREAR                                                                                                    | 1 |
| 57 s         |                     | under and a prove of provide and a provide and a second second se | 1 |

| Time | Request Throughput (MB/sec.) | Virtual users |
|------|------------------------------|---------------|
| 0    | 0.0                          | 0             |
| 3 s  | 0.24                         | 1             |
| 4 s  | 0.19                         | 1             |
| 5 s  | 0.28                         | 1             |
| 6 s  | 0.5                          | 1             |
| 7 s  | 0.43                         | 1             |
| 8 s  | 0.38                         | 1             |
| 9 s  | 0.27                         | 1             |
| 10 s | 0.0                          | 1             |
| 23 s | 0.07                         | 1             |
| 24 s | 0.0                          | 1             |
| 26 s | 0.61                         | 1             |
| 27 s | 0.0                          | 1             |
| 29 s | 0.41                         | 1             |
| 30 s | 0.0                          | 1             |
| 32 s | 0.53                         | 1             |
| 33 s | 0.0                          | 1             |
| 35 s | 0.48                         | 1             |
| 36 s | 0.41                         | 1             |
| 37 s | 0.43                         | 1             |
| 38 s | 0.54                         | 1             |
| 39 s | 0.43                         | 1             |
| 40 s | 0.0                          | 1             |
| 41 s | 0.65                         | 1             |
| 42 s | 0.42                         | 1             |
| 43 s | 0.43                         | 1             |
| 44 s | 0.42                         | 1             |
| 45 s | 0.0                          | 1             |
| 46 s | 0.55                         | 1             |
| 47 s | 0.42                         | 1             |
| 48 s | 0.0                          | 1             |
| 50 s | 0.56                         | 1             |
| 51 s | 0.0                          | 1             |
| 52 s | 0.42                         | 1             |
|      | SCHAPTREAD                   | 100000        |
|      |                              |               |
| 55 s | 0.0                          | 4             |
| 5    | 0.41                         | 1             |
| 1/ 5 | 0.0                          | 1             |

Copyright by Chiang Mai University All rights reserved

| Time          | Response Throughput (MB/sec.) | Virtual users |
|---------------|-------------------------------|---------------|
| 0             | 0.0                           | 0             |
| 3 s           | 0.193                         | 1             |
| 4 s           | 0.006                         | 1             |
| 7 s           | 0.009                         | 1             |
| 8 s           | 0.159                         | 1             |
| 9 s           | 0.015                         | 1             |
| 10 s          | 0.0                           | 1             |
| 23 s          | 0.215                         | 1             |
| 24 s          | 0.0                           | 1             |
| 26 s          | 0.12                          | 1             |
| 27 s          | 0.0                           | 1             |
| 29 s          | 0.193                         | 1             |
| 30 s          | 0.0                           | 1             |
| 32 s          | 0.023                         | 1             |
| 33 s          | 0.0                           | 1             |
| 35 s          | 0.028                         | 1             |
| 36 s          | 0.214                         | 1             |
| 37 s          | 0.224                         | 1             |
| 38 s          | 0.022                         | 1             |
| 39 s          | 0.198                         | 1             |
| 40 s          | 0.0                           | 1             |
| 41 s          | 0.012                         | 1             |
| 42 s          | 0.037                         | 1             |
| 43 s          | 0.185                         | 1             |
| 44 s          | 0.15                          | 1             |
| 45 s          | 0.0                           | 1             |
| 46 s          | 0.012                         | 1             |
| 47 s          | 0.06                          | 1             |
|               |                               |               |
| 48 s          | 0.0                           | 1             |
| 50 s          | 0.012                         | 1             |
| 51 s          | 0.0                           | 1             |
| 52 s          | 0.077                         | 1             |
| 53 s          | 0.0                           | 1             |
| 54 s          | 0.02                          | 1             |
| 55 s          |                               |               |
| 563 SMARTBEAR | SMARTBEAR (30.142/) A         | RIBEAR 1      |
| 57 s          | 0,0                           | 1             |

ลิ<mark>ปสิทธิ์มหาวิทยาลัยเชียงใหม่</mark> Copyright<sup>©</sup> by Chiang Mai University AII rights reserved

| 1 | 30 |  |
|---|----|--|
|   |    |  |

| Time | Time to first byte | Virtual users               |
|------|--------------------|-----------------------------|
| 0    | 0                  | 0                           |
| 2 s  | 0.40 s             | 1                           |
| 3 s  | 54 ms              | 1                           |
| 4 s  | 45 ms              | 1                           |
| 5 s  | 15 ms              | 1                           |
| 6 s  | 0                  | 1                           |
| 8 s  | 0.19 s             | 1                           |
| 9 s  | 0                  | 1                           |
| 21 s | 0.14 s             | 1                           |
| 22 s | 0                  | 1                           |
| 24 s | 0.36 s             | 1                           |
| 25 s | 0                  | 1                           |
| 28 s | 0.16 s             | 1                           |
| 29 s | 0                  | 1                           |
| 31 s | 0.12 s             | 1                           |
| 32 s | 0                  | 1                           |
| 33 s | 0.23 s             | 1                           |
| 34 s | 78 ms              | 1                           |
| 35 s | 0                  | 1                           |
| 37 s | 0.12 s             | 1                           |
| 38 s | 86 ms              | 1                           |
| 39 s | 93 ms              | 1                           |
| 40 s | 94 ms              | 1                           |
| 41 s | 0.11 s             | 1                           |
| 42 s | 0                  | 1                           |
| 43 s | 78 ms              | 1                           |
| 44 s | 0.11 s             | 1                           |
| 45 s | 0.16 s             | 1                           |
| 46 s | 0                  | 1                           |
| 47 s | 94 ms              | 1                           |
| 48 s | 0.19 s             | 1                           |
| 49 s | 0                  | 1                           |
| 51 s | 1.14 s             | 1                           |
| 52 s | 0                  | 1                           |
| 53 s |                    | All dis a summer prove on 1 |

🐼 SMARTBEAR 🗇 SMARTBEAR 📀 SMARTBEAR 🧃

ลิ<mark>ปสิทธิ์มหาวิทยาลัยเชียงใหม่</mark> Copyright<sup>©</sup> by Chiang Mai University All rights reserved

| Time         | Request Throughput (MB/sec.) | Virtual users |
|--------------|------------------------------|---------------|
| 0            | 0.0                          | 0             |
| 2 s          | 0.36                         | 1             |
| 3 s          | 0.24                         | 1             |
| 4 s          | 0.26                         | 1             |
| 5 s          | 0.51                         | 1             |
| 6 s          | 0.38                         | 1             |
| 7 s          | 0.0                          | 1             |
| 8 s          | 0.32                         | 1             |
| 9 s          | 0.0                          | 1             |
| 21 s         | 0.58                         | 1             |
| 22 s         | 0.0                          | 1             |
| 24 s         | 0.41                         | 1             |
| 25 s         | 0.0                          | 1             |
| 28 s         | 0.53                         | 1             |
| 29 s         | 0.0                          | 1             |
| 31 s         | 0.48                         | 1             |
| 32 s         | 0.0                          | 1             |
| 33 s         | 0.42                         | 1             |
| 35 s         | 0.0                          | 1             |
| 36 s         | 0.53                         | 1             |
| 37 s         | 0.5                          | 1             |
| 38 s         | 0.42                         | 1             |
| 39 s         | 0.65                         | 1             |
| 40 s         | 0.42                         | 1             |
| 41 s         | 0.43                         | 1             |
| 42 s         | 0.0                          | 1             |
| 43 s         | 0.42                         | 1             |
| 44 s         | 0.55                         | 1             |
|              |                              |               |
| 45 s         | 0.42                         | 1             |
| 46 s         | 0.0                          | 1             |
| 47 s         | 0.56                         | 1             |
| 48 s         | 0.42                         | 1             |
| 49 s         | 0.0                          | 1             |
| 51 s         | 0.39                         | 1             |
| 52 SMARTBEAR | SMARTBEAR                    |               |
| 54 s         |                              | 1             |

ลิ<mark>ปสิทธิ์บหาวิทยาลัยเชียงใหบ่</mark> Copyright<sup>©</sup> by Chiang Mai University AII rights reserved
| Time           | Response Throughput (MB/sec.) | Virtual users |
|----------------|-------------------------------|---------------|
| 0              | 0.0                           | 0             |
| 2 s            | 0.146                         | 1             |
| 3 s            | 0.006                         | 1             |
| 6 s            | 0.011                         | 1             |
| 7 s            | 0.0                           | 1             |
| 8 s            | 0.122                         | 1             |
| 9 s            | 0.0                           | 1             |
| 21 s           | 0.083                         | 1             |
| 22 s           | 0.0                           | 1             |
| 24 s           | 0.191                         | 1             |
| 25 s           | 0.0                           | 1             |
| 28 s           | 0.023                         | 1             |
| 29 s           | 0.0                           | 1             |
| 31 s           | 0.028                         | 1             |
| 32 s           | 0.0                           | 1             |
| 33 s           | 0.202                         | 1             |
| 34 s           | 0.15                          | 1             |
| 35 s           | 0.0                           | 1             |
| 36 s           | 0.006                         | 1             |
| 37 s           | 0.167                         | 1             |
| 38 s           | 0.15                          | 1             |
| 39 s           | 0.011                         | 1             |
| 40 s           | 0.037                         | 1             |
| 41 s           | 0.185                         | 1             |
| 42 s           | 0.0                           | 1             |
| 43 s           | 0.15                          | 1             |
| 44 s           | 0.012                         | 1             |
| 45 s           | 0.06                          | 1             |
| 46 s           | 0.0                           | 1             |
| 47 s           | 0.012                         | 1             |
| 48 s           | 0.077                         | 1             |
| 49 s           | 0.0                           | 1             |
| 51 s           | 0.02                          | 1             |
| 52 s           | 0.0                           | 1             |
| 53 s           |                               |               |
| 543 SMARI BEAR | SY SMAKIBEAK SY MARIBEA       | 190 100       |

ลิ<mark>ปสิทธิ์บหาวิทยาลัยเชียงใหบ่</mark> Copyright<sup>©</sup> by Chiang Mai University AII rights reserved

MAI UNIVER

| Time         | Time to first byte                     | Virtual users             |
|--------------|----------------------------------------|---------------------------|
| 0            | 0                                      | 0                         |
| 3 s          | 0.35 s                                 | 1                         |
| 4 s          | 16 ms                                  | 1                         |
| 5 s          | 13 ms                                  | 1                         |
| 6 s          | 4 ms                                   | 1                         |
| 7 s          | 6 ms                                   | 1                         |
| 8 s          | 0.49 s                                 | 1                         |
| 9 s          | 7 ms                                   | 1                         |
| 10 s         | 0                                      | 1                         |
| 21 s         | 0.14 s                                 | 1                         |
| 22 s         | 0.22 s                                 | 1                         |
| 23 s         | 0                                      | 1                         |
| 25 s         | 0.39 s                                 | 1                         |
| 26 s         | 0                                      | 1                         |
| 28 s         | 74 ms                                  | 1                         |
| 29 s         | 40 ms                                  | 1                         |
| 30 s         | 0                                      | 1                         |
| 32 s         | 68 ms                                  | 1                         |
| 33 s         | 0.41 s                                 | 1                         |
| 34 s         | 84 ms                                  | 1                         |
| 35 s         | 0                                      | 1                         |
| 36 s         | 4 ms                                   | 1                         |
| 37 s         | 0.15 s                                 | 1                         |
| 38 s         | 86 ms                                  | 1                         |
| 39 s         | 0.10 s                                 | 1                         |
| 40 s         | 0                                      | 1                         |
| 41 s         | 0.11 s                                 | 1                         |
| 42 s         | 0.13 s                                 | 1                         |
| 43 s         | 77 ms                                  | 1                         |
| 44 s         | 90 ms                                  | 1                         |
| 45 s         | 0.16 s                                 | 1                         |
| 46 s         | 0                                      | 1                         |
| 48 s         | 90 ms                                  | 1                         |
| 49 s         | 0.20 s                                 | 1                         |
| 50 s         | en a sec. An en a se en energe se an o | A and a property of the 1 |
| SIS DWARI DI | EAR COMARIDEA.12s                      | STARIBEAR 1               |
| 52 s         | 0                                      | 1                         |
| 53 s         | 0.30 s                                 | 1                         |
| 54 s         | 0                                      | 1                         |
|              |                                        |                           |

ลิ<mark>ฮสิทธิ์มหาวิทยาลัยเชียงใหม่</mark> Copyright<sup>©</sup> by Chiang Mai University AII rights reserved

| Time          | Request Throughput (MB/sec.) | Virtual users      |
|---------------|------------------------------|--------------------|
| 0             | 0.0                          | 0                  |
| 3 s           | 0.21                         | 1                  |
| 4 s           | 0.26                         | 1                  |
| 5 s           | 0.41                         | 1                  |
| 6 s           | 0.5                          | 1                  |
| 7 s           | 0.38                         | 1                  |
| 9 s           | 0.27                         | 1                  |
| 10 s          | 0.0                          | 1                  |
| 21 s          | 0.54                         | 1                  |
| 22 s          | 0.61                         | 1                  |
| 23 s          | 0.0                          | 1                  |
| 25 s          | 0.41                         | 1                  |
| 26 s          | 0.0                          | 1                  |
| 28 s          | 0.53                         | 1                  |
| 30 s          | 0.0                          | 1                  |
| 32 s          | 0.48                         | 1                  |
| 33 s          | 0.41                         | 1                  |
| 34 s          | 0.43                         | 1                  |
| 35 s          | 0.0                          | 1                  |
| 36 s          | 0.53                         | 1                  |
| 37 s          | 0.54                         | 1                  |
| 38 s          | 0.16                         | 1                  |
| 39 s          | 0.65                         | 1                  |
| 40 s          | 0.0                          | 1                  |
| 41 s          | 0.42                         | 1                  |
| 42 s          | 0.43                         | 1                  |
| 43 s          | 0.42                         | 1                  |
| 44 s          | 0.55                         | 1                  |
|               |                              |                    |
| 45 s          | 0.11                         | 1                  |
| 46 s          | 0.0                          | 1                  |
| 48 s          | 0.56                         | 1                  |
| 49 s          | 0.42                         | 1                  |
| 50 s          | 0.0                          | 1                  |
| 51 s          | 0.39                         | 1                  |
| 52 s          | A CLARTSTRAM A 0.0 LARSE     | - and pro at and 1 |
| SF OMAKI DEAK | TO DIMAKIDEAK TO MAKI        | DEAK 1             |
| 54 s          | 0.0                          | 1                  |

ลิ<mark>ขสิทธิ์มหาวิทยาลัยเชียงใหม่</mark> Copyright<sup>©</sup> by Chiang Mai University AII rights reserved

| Time                 | Response Throughput (MB/sec.)     | Virtual users                                                                                                   |
|----------------------|-----------------------------------|----------------------------------------------------------------------------------------------------|
| 0                    | 0.0                               | 0                                                                                                    |
| 3 s                  | 0.218                             | 1                                                                                                    |
| 4 s                  | 0.01                              | 1                                                                                                    |
| 5 s                  | 0.009                             | 1                                                                                                    |
| 6 s                  | 0.01                              | 1                                                                                                    |
| 7 s                  | 0.017                             | 1                                                                                                    |
| 8 s                  | 0.246                             | 1                                                                                                    |
| 9 s                  | 0.025                             | 1                                                                                                    |
| 10 s                 | 0.0                               | 1                                                                                                    |
| 21 s                 | 0.009                             | 1                                                                                                    |
| 22 s                 | 0.188                             | 1                                                                                                    |
| 23 s                 | 0.0                               | 1                                                                                                    |
| 25 s                 | 0.299                             | 1                                                                                                    |
| 26 s                 | 0.0                               | 1                                                                                                    |
| 28 s                 | 0.048                             | 1                                                                                                    |
| 29 s                 | 0.009                             | 1                                                                                                    |
| 30 s                 | 0.0                               | 1                                                                                                    |
| 32 s                 | 0.043                             | 1                                                                                                    |
| 33 s                 | 0.333                             | 1                                                                                                    |
| 34 s                 | 0.232                             | 1                                                                                                    |
| 35 s                 | 0.0                               | 1                                                                                                    |
| 36 s                 | 0.01                              | 1                                                                                                    |
| 37 s                 | 0.235                             | 1                                                                                                    |
| 38 s                 | 0.268                             | 1                                                                                                    |
| 39 s                 | 0.018                             | 1                                                                                                    |
| 40 s                 | 0.0                               | 1                                                                                                    |
| 41 s                 | 0.058                             | 1                                                                                                    |
| 42 s                 | 0.374                             | 1                                                                                                    |
|                      |                                   |                                                                                                    |
| 43 s                 | 0.232                             | 1                                                                                                    |
| 44 s                 | 0.018                             | 1                                                                                                    |
| 45 s                 | 0.089                             | 1                                                                                                    |
| 46 s                 | 0.0                               | 1                                                                                                    |
| 48 s                 | 0.018                             | 1                                                                                                    |
| 49 s                 | 0.119                             | 1                                                                                                    |
|                      | A CALAPTREAD A. & LADTE           | 1                                                                                                    |
| AN TAILART I THE WAY | A STATISTICS AND AND A STATISTICS | Phase and a state of the second second second second second second second second second second second second se |
| 52 S                 | 0.0                               | 1                                                                                                    |
| 53 5                 | 0.22                              | 1                                                                                                    |
| 54 S                 | 0.0                               | 1                                                                                                    |

ลิ<mark>ฮสิทธิ์มหาวิทยาลัยเชียงใหม่</mark> Copyright<sup>©</sup> by Chiang Mai University AII rights reserved

| Time                                                                                                    | Time to first byte                                                                                                    | Virtual users                                                                                                    |
|----------------------------------------------------------------------------------------------------|----------------------------------------------------------------------------------------------------|----------------------------------------------------------------------------------------------------|
| 0                                                                                                    | 0                                                                                                    | 0                                                                                                    |
| 2 s                                                                                                    | 0.13 s                                                                                                    | 1                                                                                                    |
| 3 s                                                                                                    | 45 ms                                                                                                    | 1                                                                                                    |
| 4 s                                                                                                    | 46 ms                                                                                                    | 1                                                                                                    |
| 5 s                                                                                                    | 0                                                                                                    | 1                                                                                                    |
| 18 s                                                                                                    | 0.31 s                                                                                                    | 1                                                                                                    |
| 19 s                                                                                                    | 0                                                                                                    | 1                                                                                                    |
| 31 s                                                                                                    | 62 ms                                                                                                    | 1                                                                                                    |
| 32 s                                                                                                    | 0.28 s                                                                                                    | 1                                                                                                    |
| 33 s                                                                                                    | 0                                                                                                    | 1                                                                                                    |
| 37 s                                                                                                    | 94 ms                                                                                                    | 1                                                                                                    |
| 40 s                                                                                                    | 78 ms                                                                                                    | 1                                                                                                    |
| 41 s                                                                                                    | 0                                                                                                    | 1                                                                                                    |
| 43 s                                                                                                    | 78 ms                                                                                                    | 1                                                                                                    |
| 44 s                                                                                                    | 0.11 s                                                                                                    | 1                                                                                                    |
| 45 s                                                                                                    | 78 ms                                                                                                    | 1                                                                                                    |
| 46 s                                                                                                    | 0                                                                                                    | 1                                                                                                    |
| 47 s                                                                                                    | 78 ms                                                                                                    | 1                                                                                                    |
| 50 s                                                                                                    | 63 ms                                                                                                    | 1                                                                                                    |
| 51 s                                                                                                    | 0.14 s                                                                                                    | 1                                                                                                    |
| 52 s                                                                                                    | 0                                                                                                    | 1                                                                                                    |
| 54 s                                                                                                    | 78 ms                                                                                                    | 1                                                                                                    |
| 55 s                                                                                                    | 94 ms                                                                                                    | 1                                                                                                    |
| 56 s                                                                                                    | 0                                                                                                    | 1                                                                                                    |
| 57 s                                                                                                    | 1.14 s                                                                                                    | 1                                                                                                    |
| 58 s                                                                                                    | 0                                                                                                    | 1                                                                                                    |
| 59 s                                                                                                    | 0.30 s                                                                                                    | 1                                                                                                    |
| 1 m                                                                                                    | 0                                                                                                    | 1                                                                                                    |
|                                                                                                    |                                                                                                    |                                                                                                    |
| Time                                                                                                    | Request Throughput (MB/se                                                                                                    | c.) Virtual users                                                                                                    |
| Time<br>0                                                                                                    | Request Throughput (MB/se                                                                                                    | c.) Virtual users                                                                                                    |
| Time<br>0<br>2 s                                                                                                    | Request Throughput (MB/se<br>(<br>0.                                                                                                    | c.) Virtual users                                                                                                    |
| Time<br>0<br>2 s<br>3 s                                                                                                    | Request Throughput (MB/se<br>(<br>0.<br>0.                                                                                                    | Virtual users           0.0         0           42         1           49         1                                                                                                    |
| Time           0           2 s           3 s           4 s                                                                                                    | Request Throughput (MB/se<br>0<br>0.<br>0.                                                                                                    | Virtual users           0.0         0           42         1           49         1           0.5         1                                                                                                    |
| Time           0           2 s           3 s           4 s           5 s                                                                                                    | Request Throughput (MB/se<br>0.<br>0.<br>0.<br>0.<br>0.<br>0.<br>0.<br>0.                                                                                                    | Virtual users           0.0         0           42         1           49         1           0.5         1           27         1                                                                                                    |
| Time           0           2 s           3 s           4 s           5 s           6 s                                                                                                    | Request Throughput (MB/se<br>0.<br>0.<br>0.<br>0.<br>0.<br>0.<br>0.                                                                                                    | Virtual users           0.0         0           42         1           49         1           0.5         1           27         1           0.0         1                                                                                                    |
| Time           0           2 s           3 s           4 s           5 s           6 s           16 s                                                                                                    | Request Throughput (MB/sec<br>0.<br>0.<br>0.<br>0.<br>0.<br>0.<br>0.<br>0.<br>0.<br>0.<br>0.<br>0.<br>0.                                                                                                    | Virtual users           0.0         0           42         1           49         1           0.5         1           27         1           0.0         1           0.5         1                                                                                                    |
| Time           0           2 s           3 s           4 s           5 s           6 s           16 s           17 s                                                                                                    | Request Throughput (MB/sec<br>0.<br>0.<br>0.<br>0.<br>0.<br>0.<br>0.<br>0.<br>0.<br>0.<br>0.<br>0.<br>0.                                                                                                    | Virtual users           0.0         0           42         1           49         1           0.5         1           27         1           0.0         1           0.5         1           0.0         1           0.0         1           0.0         1                                                                                                    |
| Time           0           2 s           3 s           4 s           5 s           6 s           16 s           17 s           18 s                                                                                                    | Request Throughput (MB/sec<br>0.<br>0.<br>0.<br>0.<br>0.<br>0.<br>0.<br>0.<br>0.<br>0.<br>0.<br>0.<br>0.                                                                                                    | Virtual users           0.0         0           42         1           49         1           0.5         1           27         1           0.0         1           0.5         1           0.0         1           0.0         1           0.2         1           0.3         1                                                                                                    |
| Time           0           2 s           3 s           4 s           5 s           6 s           16 s           17 s           18 s           19 s                                                                                                    | Request Throughput (MB/sec<br>0.<br>0.<br>0.<br>0.<br>0.<br>0.<br>0.<br>0.<br>0.<br>0.<br>0.<br>0.<br>0.                                                                                                    | Virtual users           0.0         0           42         1           49         1           0.5         1           0.0         1           0.5         1           0.0         1           0.0         1           0.0         1           0.0         1           0.0         1           0.0         1           0.0         1           0.0         1                                                                                                    |
| Time           0           2 s           3 s           4 s           5 s           6 s           16 s           17 s           18 s           19 s           31 s                                                                                                    | Request Throughput (MB/sec           0           0           0           0           0           0           0           0           0           0           0           0           0           0           0           0           0           0           0           0           0           0           0           0           0           0                                                                                                    | Virtual users           0.0         0           42         1           49         1           0.5         1           27         1           0.0         1           0.5         1           0.0         1           0.0         1           0.0         1           0.0         1           0.0         1           0.0         1           0.0         1           0.0         1           0.0         1                                                                                                    |
| Time           0           2 s           3 s           4 s           5 s           6 s           16 s           17 s           18 s           19 s           31 s           32 s                                                                                                    | Request Throughput (MB/sec           0           0           0           0           0           0           0           0           0           0           0           0           0           0           0           0           0           0           0           0           0           0           0           0           0           0           0                                                                                                    | Virtual users           0.0         0           42         1           49         1           0.5         1           27         1           0.0         1           0.5         1           0.0         1           0.0         1           0.0         1           0.0         1           0.0         1           0.0         1           0.0         1           0.0         1           43         1                                                                                                    |
| Time           0           2 s           3 s           4 s           5 s           6 s           16 s           17 s           18 s           19 s           31 s           32 s           33 s                                                                                                    | Request Throughput (MB/sec           0           0           0           0           0           0           0           0           0           0           0           0           0           0           0           0           0           0           0           0           0           0           0           0           0           0           0           0           0                                                                                                    | Virtual users           0.0         0           42         1           49         1           0.5         1           27         1           0.0         1           0.5         1           0.0         1           0.0         1           0.0         1           0.0         1           0.0         1           0.0         1           0.0         1           0.0         1           0.0         1           0.0         1                                                                                                    |
| Time           0           2 s           3 s           4 s           5 s           6 s           16 s           17 s           18 s           19 s           31 s           32 s           33 s           37 s                                                                                                    | Request Throughput (MB/sec           0           0           0           0           0           0           0           0           0           0           0           0           0           0           0           0           0           0           0           0           0           0           0           0           0           0           0           0           0           0           0           0           0           0           0           0           0           0           0           0                                                                                                    | Virtual users           0.0         0           42         1           49         1           0.5         1           27         1           0.0         1           0.5         1           0.0         1           0.0         1           0.0         1           0.0         1           0.0         1           0.0         1           43         1           0.0         1           48         1                                                                                                    |
| Time           0           2 s           3 s           4 s           5 s           6 s           16 s           17 s           18 s           19 s           31 s           32 s           33 s           37 s           38 s                                                                                                    | Request Throughput (MB/sec           0           0           0           0           0           0           0           0           0           0           0           0           0           0           0           0           0           0           0           0           0           0           0           0           0           0           0           0           0           0           0           0           0           0           0           0           0           0           0           0           0           0                                                                                                    | Virtual users           0.0         0           42         1           49         1           0.5         1           27         1           0.0         1           0.5         1           0.0         1           0.0         1           0.0         1           0.0         1           0.0         1           0.0         1           43         1           0.0         1           48         1           47         1                                                                                                    |
| Time           0           2 s           3 s           4 s           5 s           6 s           16 s           17 s           18 s           19 s           31 s           32 s           33 s           37 s           38 s           39 s                                                                                                    | Request Throughput (MB/sec           0           0           0           0           0           0           0           0           0           0           0           0           0           0           0           0           0           0           0           0           0           0           0           0           0           0           0           0           0           0           0           0           0           0           0           0           0           0           0           0           0           0           0           0                                                                                                    | Virtual users           0.0         0           42         1           49         1           0.5         1           27         1           0.0         1           0.5         1           0.0         1           0.0         1           0.0         1           0.0         1           0.0         1           0.0         1           43         1           0.0         1           48         1           47         1           43         1                                                                                                    |
| Time           0           2 s           3 s           4 s           5 s           6 s           16 s           17 s           18 s           19 s           31 s           32 s           33 s           37 s           38 s           39 s           40 s                                                                                                    | Request Throughput (MB/sec           0           0           0           0           0           0           0           0           0           0           0           0           0           0           0           0           0           0           0           0           0           0           0           0           0           0           0           0           0           0           0           0           0           0           0           0           0           0           0           0           0           0           0           0           0           0           0           0           0           0                                                                                                    | Virtual users           0.0         0           42         1           49         1           0.5         1           27         1           0.0         1           0.5         1           0.0         1           0.0         1           0.0         1           0.0         1           0.0         1           0.0         1           43         1           0.0         1           48         1           47         1           43         1           42         1                                                                                                    |
| Time           0           2 s           3 s           4 s           5 s           6 s           16 s           17 s           18 s           19 s           31 s           32 s           33 s           37 s           38 s           39 s           40 s           41 s                                                                                                    | Request Throughput (MB/sec           0           0           0           0           0           0           0           0           0           0           0           0           0           0           0           0           0           0           0           0           0           0           0           0           0           0           0           0           0           0           0           0           0           0           0           0           0           0           0           0           0           0           0           0           0           0           0           0           0           0           0           0      <                                                                                                    | Virtual users           0.0         0           42         1           49         1           0.5         1           27         1           0.0         1           0.5         1           0.0         1           0.0         1           0.0         1           0.0         1           0.0         1           0.0         1           43         1           0.0         1           48         1           47         1           43         1           42         1           0.0         1                                                                                                    |
| Time           0           2 s           3 s           4 s           5 s           6 s           16 s           17 s           18 s           19 s           31 s           32 s           33 s           37 s           38 s           39 s           40 s           41 s           43 s                                                                                                    | Request Throughput (MB/sec           0           0           0           0           0           0           0           0           0           0           0           0           0           0           0           0           0           0           0           0           0           0           0           0           0           0           0           0           0           0           0           0           0           0           0           0           0           0           0           0           0           0           0           0           0           0           0           0           0           0           0           0 <td>Virtual users           0.0         0           42         1           49         1           0.5         1           27         1           0.0         1           0.5         1           0.0         1           0.0         1           0.0         1           0.0         1           0.0         1           0.0         1           43         1           0.0         1           43         1           44         1           47         1           43         1           42         1           0.0         1           59         1</td>                                                                                                    | Virtual users           0.0         0           42         1           49         1           0.5         1           27         1           0.0         1           0.5         1           0.0         1           0.0         1           0.0         1           0.0         1           0.0         1           0.0         1           43         1           0.0         1           43         1           44         1           47         1           43         1           42         1           0.0         1           59         1                                                                                                    |
| Time           0           2 s           3 s           4 s           5 s           6 s           16 s           17 s           18 s           19 s           31 s           32 s           33 s           37 s           38 s           39 s           40 s           41 s           43 s                                                                                                    | Request Throughput (MB/sec           0           0           0           0           0           0           0           0           0           0           0           0           0           0           0           0           0           0           0           0           0           0           0           0           0           0           0           0           0           0           0           0           0           0           0           0           0           0           0           0           0           0           0           0           0           0           0           0           0           0           0           0 <td>Virtual users           0.0         0           42         1           49         1           0.5         1           27         1           0.0         1           0.5         1           0.0         1           0.0         1           0.0         1           0.0         1           0.0         1           0.0         1           43         1           43         1           44         1           45         1           46         1           47         1           43         1           0.0         1           43         1           43         1           43         1</td>                                                                                                    | Virtual users           0.0         0           42         1           49         1           0.5         1           27         1           0.0         1           0.5         1           0.0         1           0.0         1           0.0         1           0.0         1           0.0         1           0.0         1           43         1           43         1           44         1           45         1           46         1           47         1           43         1           0.0         1           43         1           43         1           43         1                                                                                                    |
| Time           0           2 s           3 s           4 s           5 s           6 s           16 s           17 s           18 s           19 s           31 s           32 s           33 s           37 s           38 s           39 s           40 s           41 s           43 s           44 s           45 s                                                                                           | Request Throughput (MB/sec           0           0           0           0           0           0           0           0           0           0           0           0           0           0           0           0           0           0           0           0           0           0           0           0           0           0           0           0           0           0           0           0           0           0           0           0           0           0           0           0           0           0           0           0           0           0           0           0           0           0           0           0      <                                                                                                    | Virtual users           0.0         0           42         1           49         1           0.5         1           27         1           0.0         1           0.5         1           0.0         1           0.0         1           0.0         1           0.0         1           0.0         1           0.0         1           43         1           0.0         1           43         1           44         1           45         1           46         1           47         1           43         1           44         1           45         1           59         1           43         1           65         1                                                                                                    |
| Time           0           2 s           3 s           4 s           5 s           6 s           16 s           17 s           18 s           19 s           31 s           32 s           33 s           37 s           38 s           39 s           40 s           41 s           43 s           44 s           45 s           46 s                                                                            | Request Throughput (MB/sec           0           0           0           0           0           0           0           0           0           0           0           0           0           0           0           0           0           0           0           0           0           0           0           0           0           0           0           0           0           0           0           0           0           0           0           0           0           0           0           0           0           0           0           0           0           0           0           0           0           0           0           0      <                                                                                                    | Virtual users           0.0         0           42         1           49         1           0.5         1           27         1           0.0         1           0.5         1           0.0         1           0.0         1           0.0         1           0.0         1           0.0         1           0.0         1           43         1           0.0         1           43         1           44         1           45         1           65         1           0.0         1                                                                                                    |
| Time           0           2 s           3 s           4 s           5 s           6 s           16 s           17 s           18 s           19 s           31 s           32 s           33 s           37 s           38 s           39 s           40 s           41 s           43 s           44 s           45 s           46 s           47 s                                                             | Request Throughput (MB/sec           0           0           0           0           0           0           0           0           0           0           0           0           0           0           0           0           0           0           0           0           0           0           0           0           0           0           0           0           0           0           0           0           0           0           0           0           0           0           0           0           0           0           0           0           0           0           0           0           0           0           0           0 <td>Virtual users           0.0         0           42         1           49         1           0.5         1           0.5         1           0.0         1           0.5         1           0.0         1           0.0         1           0.0         1           0.0         1           0.0         1           0.0         1           0.0         1           43         1           0.0         1           43         1           0.0         1           43         1           44         1           45         1           0.0         1           43         1           42         1           43         1           43         1           43         1           43         1           43         1           43         1           43         1           44         1           45         1           42         1  </td> | Virtual users           0.0         0           42         1           49         1           0.5         1           0.5         1           0.0         1           0.5         1           0.0         1           0.0         1           0.0         1           0.0         1           0.0         1           0.0         1           0.0         1           43         1           0.0         1           43         1           0.0         1           43         1           44         1           45         1           0.0         1           43         1           42         1           43         1           43         1           43         1           43         1           43         1           43         1           43         1           44         1           45         1           42         1 |
| Time           0           2 s           3 s           4 s           5 s           6 s           16 s           17 s           18 s           19 s           31 s           32 s           33 s           37 s           38 s           39 s           40 s           41 s           43 s           44 s           45 s           46 s           47 s           48 s                                              | Request Throughput (MB/sec           0           0           0           0           0           0           0           0           0           0           0           0           0           0           0           0           0           0           0           0           0           0           0           0           0           0           0           0           0           0           0           0           0           0           0           0           0           0           0           0           0           0           0           0           0           0           0           0           0           0           0           0      <                                                                                                    | Virtual users           0.0         0           42         1           49         1           0.5         1           27         1           0.0         1           0.5         1           0.0         1           0.0         1           0.0         1           0.0         1           0.0         1           0.0         1           43         1           0.0         1           43         1           44         1           45         1           0.0         1           43         1           44         1           45         1           43         1           44         1           45         1           43         1           43         1                                                                                                    |
| Time           0           2 s           3 s           4 s           5 s           6 s           16 s           17 s           18 s           19 s           31 s           32 s           33 s           37 s           38 s           39 s           40 s           41 s           43 s           44 s           45 s           46 s           47 s           48 s           49 s                               | Request Throughput (MB/sec           0.           0.           0.           0.           0.           0.           0.           0.           0.           0.           0.           0.           0.           0.           0.           0.           0.           0.           0.           0.           0.           0.           0.           0.           0.           0.           0.           0.           0.           0.           0.           0.           0.           0.           0.           0.           0.           0.           0.           0.           0.           0.           0.           0.           0.           0.           0.           0.           0.           0.           0.                                                                                                    | Virtual users           0.0         0           42         1           49         1           0.5         1           27         1           0.0         1           0.5         1           0.0         1           0.0         1           0.0         1           0.0         1           0.0         1           0.0         1           0.0         1           43         1           44         1           47         1           43         1           0.0         1           59         1           43         1           42         1           43         1           42         1           43         1           42         1                                                                                                    |
| Time           0           2 s           3 s           4 s           5 s           6 s           16 s           17 s           18 s           19 s           31 s           32 s           33 s           37 s           38 s           39 s           40 s           41 s           43 s           44 s           45 s           46 s           47 s           48 s           49 s           50 s                | Request Throughput (MB/sec           0.           0.           0.           0.           0.           0.           0.           0.           0.           0.           0.           0.           0.           0.           0.           0.           0.           0.           0.           0.           0.           0.           0.           0.           0.           0.           0.           0.           0.           0.           0.           0.           0.           0.           0.           0.           0.           0.           0.           0.           0.           0.           0.           0.           0.           0.           0.           0.           0.           0.           0.                                                                                                    | Virtual users           0.0         0           42         1           49         1           0.5         1           27         1           0.0         1           0.5         1           0.0         1           0.0         1           0.0         1           0.0         1           0.0         1           0.0         1           0.0         1           43         1           44         1           47         1           43         1           42         1           0.0         1           43         1           44         1           45         1           0.0         1           43         1           43         1           43         1           42         1           43         1           42         1           55         1                                                                        |
| Time           0           2 s           3 s           4 s           5 s           6 s           16 s           17 s           18 s           19 s           31 s           32 s           33 s           37 s           38 s           39 s           40 s           41 s           43 s           44 s           45 s           46 s           47 s           48 s           49 s           50 s           51 s | Request Throughput (MB/sec           0           0           0           0           0           0           0           0           0           0           0           0           0           0           0           0           0           0           0           0           0           0           0           0           0           0           0           0           0           0           0           0           0           0           0           0           0           0           0           0           0           0           0           0           0           0           0           0           0           0           0           0      <                                                                                                    | Virtual users           0.0         0           42         1           49         1           0.5         1           27         1           0.0         1           0.5         1           0.0         1           0.0         1           0.0         1           0.0         1           0.0         1           0.0         1           0.0         1           43         1           0.0         1           43         1           0.0         1           43         1           44         1           45         1           0.0         1           43         1           44         1           45         1           43         1           44         1           45         1           42         1           42         1                                                                                              |

ີຄິດ Co A

| 54 s                            | 0.56                          | 1             |
|---------------------------------|-------------------------------|---------------|
| 55 s                            | 0.42                          | 1             |
| 56 s                            | 0.0                           | 1             |
| 57 s                            | 0.39                          | 1             |
| 58 s                            | 0.0                           | 1             |
| 59 s                            | 0.41                          | 1             |
| 1.m and a at the term term term |                               | 1             |
| 6-3 % NAX 12 1 KH 21 8          | CƏ SMARIKEAR CƏ SMARI         | KH-2112 (     |
| Time                            | Response Throughput (MB/sec.) | Virtual users |
| 0                               | 0.0                           | 0             |
| 2 s                             | 0.069                         | 1             |
| 3 s                             | 0.006                         | 1             |
| 5 s                             | 0.016                         | 1             |
| 6 s                             | 0.0                           | 1             |
| 16 s                            | 0.006                         | 1             |
| 17 s                            | 0.0                           | 1             |
| 18 s                            | 0.122                         | 1             |
| 19 s                            | 0.0                           | 1             |
| 31 s                            | 0.009                         | 1             |
| 32 s                            | 0.156                         | 1             |
| 33 s                            | 0.0                           | 1             |
| 37 s                            | 0.011                         | 1             |
| 38 s                            | 0.01                          | 1             |
| 39 s                            | 0.186                         | 1             |
| 40 s                            | 0.15                          | 1             |
| 41 s                            | 0.0                           | 1             |
| 43 s                            | 0.01                          | 1             |
| 44 s                            | 0.199                         | 1             |
| 45 s                            | 0.014                         | 1             |
| 46 s                            | 0.0                           | 1             |
| 47 s                            | 0.042                         | 1             |
| 48 s                            | 0.247                         | 1             |
| 49 s                            | 0.145                         | 1             |
| 50 s                            | 0.018                         | 1             |
| 51 s                            | 0.06                          | 1             |
| 52 s                            | 0.0                           | 1             |
| 54 s                            | 0.017                         | 1             |
| 55 s                            | 0.029                         | 1             |
| 56 s                            | 0.0                           | 1             |
| 57 s                            | 0.02                          | 1             |
| 58 s                            | 0.0                           | 1             |
| 59 s                            | 0.141                         | 1             |
| 1 m                             | 0.0                           | 1             |
|                                 |                               |               |

ลิ<mark>ปสิทธิ์มหาวิทยาลัยเชียงใหม่</mark> Copyright<sup>©</sup> by Chiang Mai University AII rights reserved

| Time | Time to first byte           | Virtual users |
|------|------------------------------|---------------|
| 0    | 0                            | 0             |
| 3 s  | 0.22 s                       | 1             |
| 4 s  | 24 ms                        | 1             |
| 5 s  | 4 ms                         | 1             |
| 6 s  | 0.30 s                       | 1             |
| 7 s  | 0                            | 1             |
| 8 s  | 4 ms                         | 1             |
| 9 s  | 58 ms                        | 1             |
| 10 s | 4 ms                         | 1             |
| 12 s | 14 ms                        | 1             |
| 13 s | 0.17 s                       | 1             |
| 14 s | 2 ms                         | 1             |
| 15 s | 0                            | 1             |
| 17 s | 0.28 s                       | 1             |
| 18 s | 0                            | 1             |
| 19 s | 4 ms                         | 1             |
| 20 s | 0.20 s                       | 1             |
| 21 s | 0                            | 1             |
| 23 s | 0.21 s                       | 1             |
| 24 s | 64 ms                        | 1             |
| 25 s | 43 ms                        | 1             |
| 26 s | 0.17 s                       | 1             |
| 27 s | 0                            | 1             |
| 28 s | 88 ms                        | 1             |
| 29 s | 80 ms                        | 1             |
| 30 s | 100 ms                       | 1             |
| 31 s | 0                            | 1             |
| 32 s | 0.12 s                       | 1             |
| 33 s | 0                            | 1             |
| 34 s | 89 ms                        | 1             |
| 35 s | 0.66 s                       | 1             |
| 36 s | 0.32 s                       | 1             |
| 37 s | 0                            | 1             |
| Time | Request Throughput (MB/sec.) | Virtual users |
| 0    | 0.0                          | 0             |
| 3 s  | 0.31                         | 1             |
| 4 s  | 0.4                          | 1             |
| 5 s  | 0.37                         | 1             |
| 6 s  | 0.06                         | 1             |
| 7 s  | 0.0                          | 1             |
| 8 s  | 0.24                         | 1             |
| 9 s  | 0.34                         | 1             |
| 10 s | 0.32                         | 1             |
| 11 s | 0.41                         | 1             |
| 12 s | 0.27                         | 1             |
| 13 s | 0.32                         | 1             |
| 14 s | 0.27                         | 1             |
| 15 s | 0.0                          | 1             |
| 17 s | 0.11                         | 1             |
| 18 s | 0.0                          | 1             |
| 19 s | 0.44                         | 1             |
| 20 s | 0.61                         | 1             |
| 21 s | 0.0                          | 1             |
| 23 s | 0.42                         | 1             |
| 24 s | 0.48                         | 1             |
| 25 s | 0.26                         | 1             |
| 26 s | 0.42                         | 1             |
| 27 s | 0.0                          | 1             |
| 28 s | 0.51                         | 1             |
| 29 s | 0.14                         | 1             |
| 30 s | 0.48                         | 1             |
| 31 s | 0.0                          | 1             |

| 32 s | 0.49                          | 1             |
|------|-------------------------------|---------------|
| 33 s | 0.0                           | 1             |
| 34 s | 0.56                          | 1             |
| 35 s | 0.27                          | 1             |
| 36 s | 0.03                          | 1             |
| 37 s | 0.0                           | 1             |
|      |                               |               |
| lime | Response Throughput (MB/sec.) | Virtual users |
| 0    | 0.0                           | 0             |
| 3 s  | 0.283                         | 1             |
| 4 s  | 0.336                         | 1             |
| 5 s  | 0.138                         | 1             |
| 6 s  | 0.492                         | 1             |
| 7 s  | 0.0                           | 1             |
| 8 s  | 0.37                          | 1             |
| 9 s  | 0.297                         | 1             |
| 10 s | 0.129                         | 1             |
| 11 s | 0.081                         | 1             |
| 12 s | 0.025                         | 1             |
| 13 s | 0.277                         | 1             |
| 14 s | 0.025                         | 1             |
| 15 s | 0.0                           | 1             |
| 17 s | 0.215                         | 1             |
| 18 s | 0.0                           | 1             |
| 19 s | 0.033                         | 1             |
| 20 s | 0.188                         | 1             |
| 21 s | 0.0                           | 1             |
| 23 s | 0.235                         | 1             |
| 24 s | 0.057                         | 1             |
| 25 s | 0.08                          | 1             |
| 26 s | 0.339                         | 1             |
| 27 s | 0.0                           | 1             |
| 28 s | 0.24                          | 1             |
| 29 s | 0.324                         | 1             |
| 30 s | 0.209                         | 1             |
| 31 s | 0.0                           | 1             |
|      |                               |               |
| 32 s | 0.054                         | 1             |
| 33 s | 0.0                           | 1             |
| 34 s | 0.018                         | 1             |
| 35 s | 0.075                         | 1             |
| 36 s | 0.22                          | 1             |
| 37 s | 0.0                           | 1             |

ลิ<mark>ปสิทธิบหาวิทยาลัยเชียงไหบ</mark> Copyright<sup>©</sup> by Chiang Mai University All rights reserved

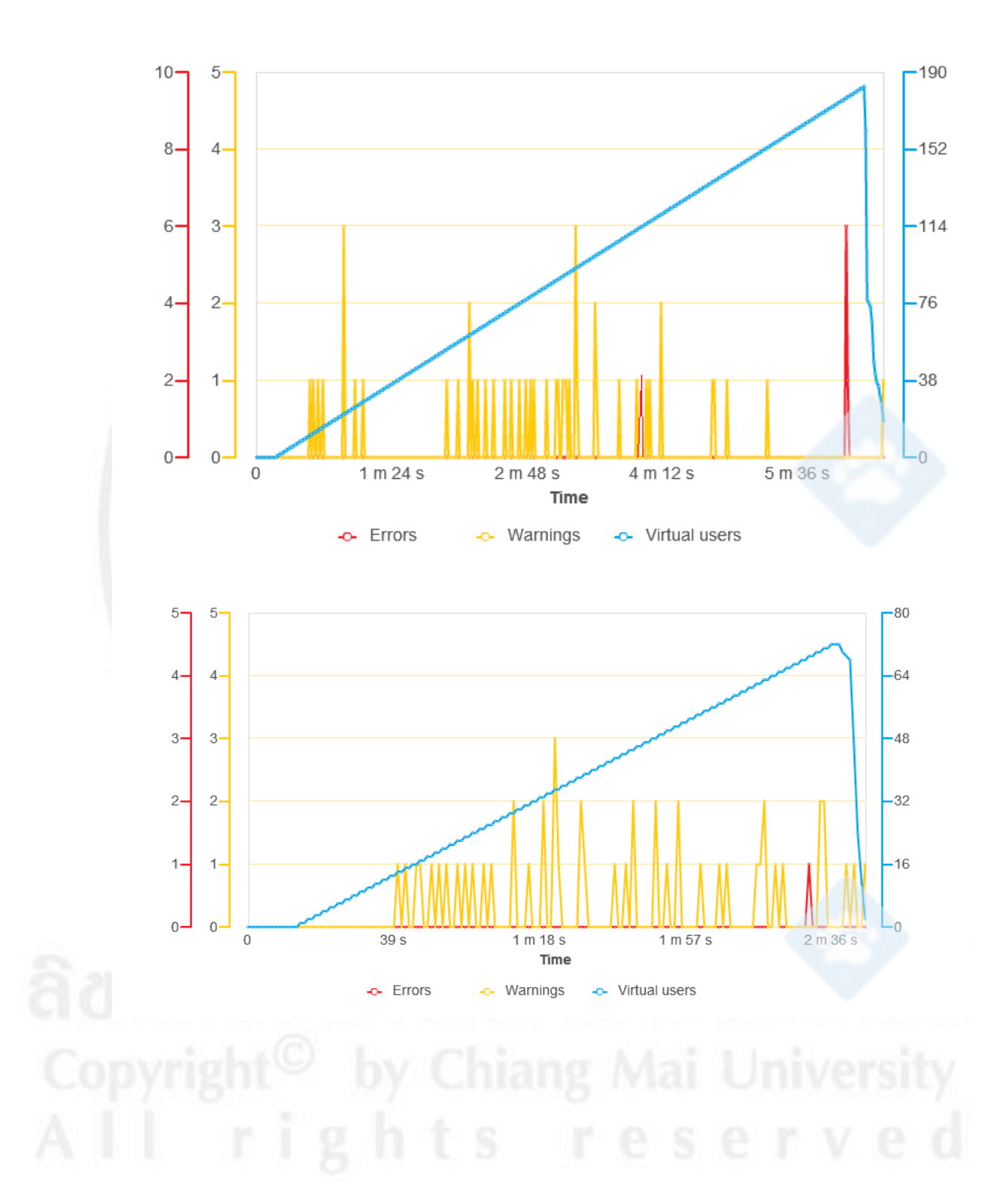

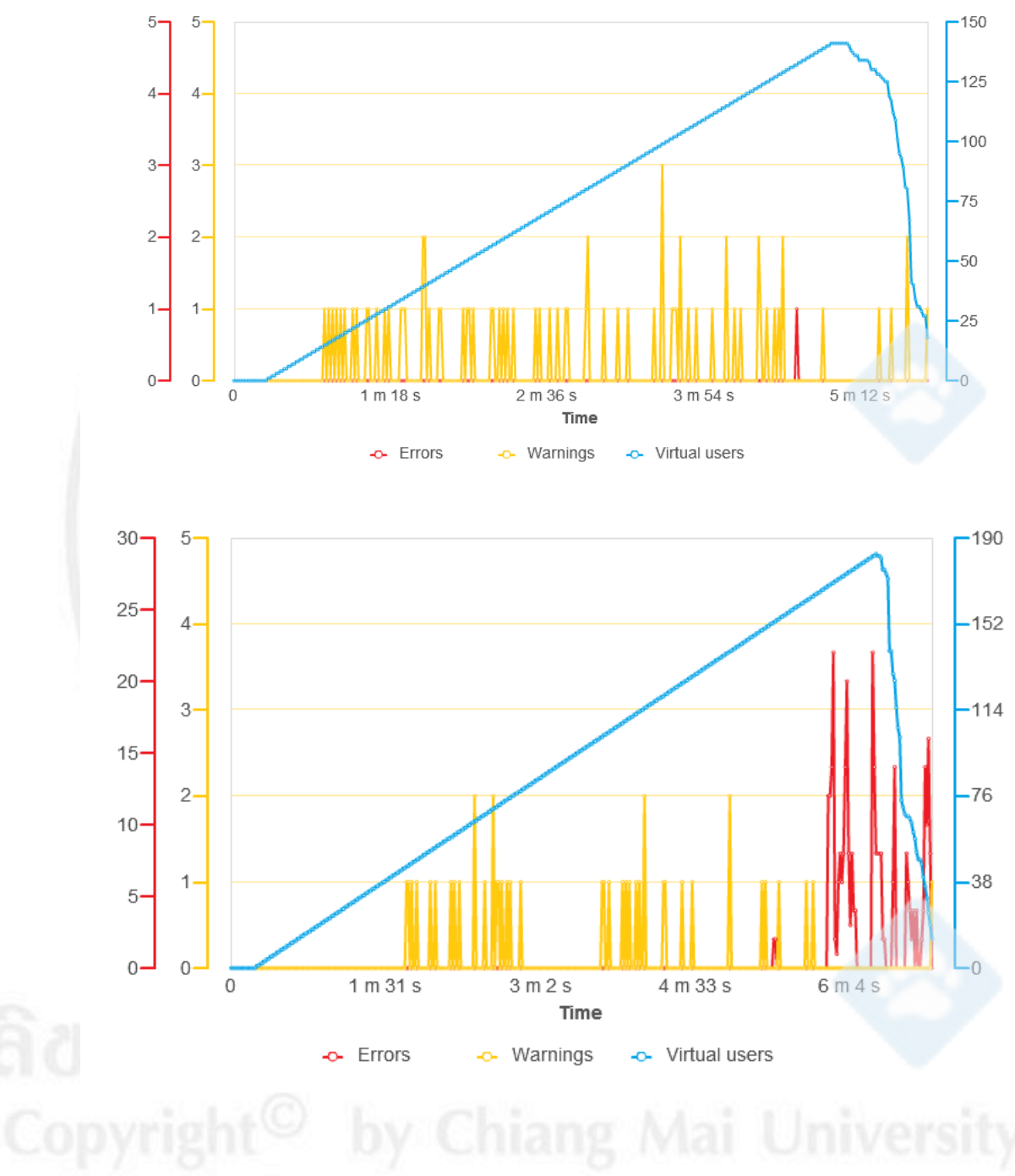

All rights reserved

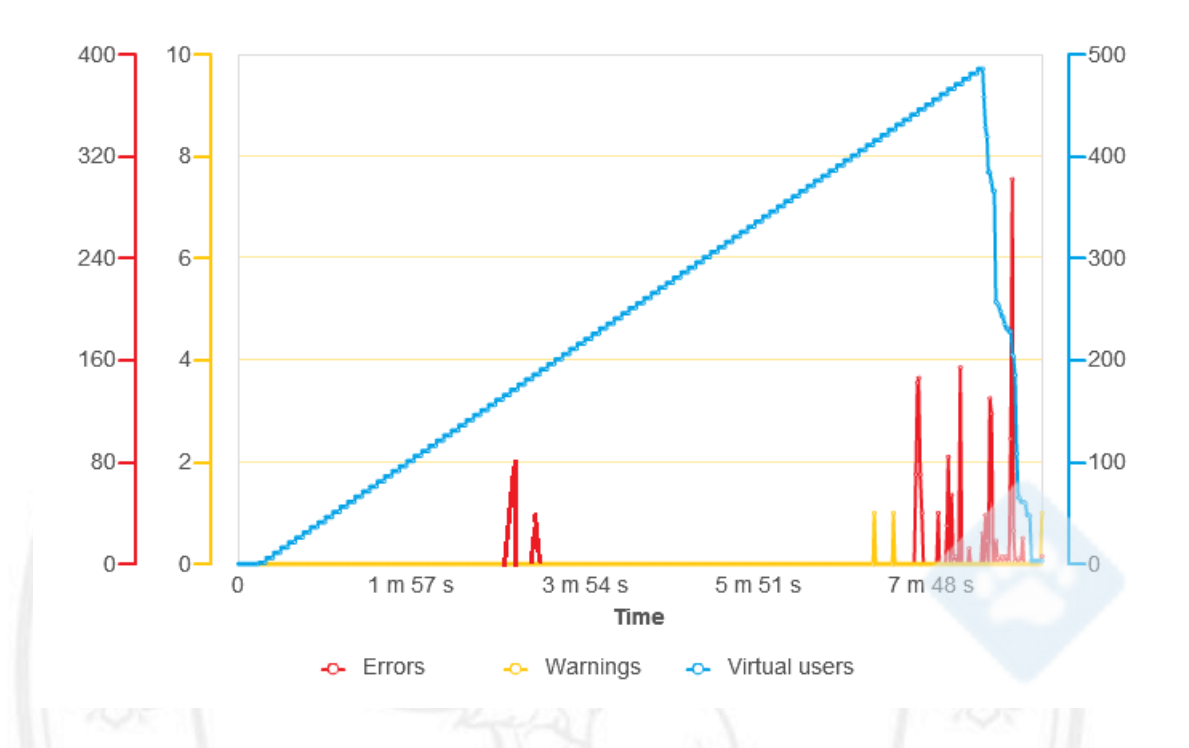

2) ผลการทคสอบประสิทธิภาพของเว็บไซต์ที่อยู่บนระบบประมวลผลบนกลุ่มเมฆแบบ

ส่วนตัว

| Time | Time to first byte | Virtual users |
|------|--------------------|---------------|
| 0    | 0                  | 0             |
| 3 s  | 65 ms              | 1             |
| 4 s  | 60 ms              | 1             |
| 5 s  | 59 ms              | 1             |
| 6 s  | 52 ms              | 1             |
| 7 s  | 56 ms              | 1             |
| 8 s  | 50 ms              | 1             |
| 9 s  | 56 ms              | 1             |
| 10 s | 65 ms              | 1             |
| 11 s | 0                  | 1             |
| 14 s | 60 ms              | 1             |
| 15 s | 0                  | 1             |
| 16 s | 66 ms              | 1             |
| 17 s | 65 ms              | 1             |
| 18 s | 50 ms              | 1             |
| 19 s | 0                  | 1             |
| 20 s | 43 ms              | 1             |
| 21 s | 47 ms              | 1             |
| 22 s | 0                  | 1             |
| 23 s | 45 ms              | 1             |
| 24 s | 0                  | 1             |
| 25 s | 0.12 s             | 1             |
| 6 s  | 50 ms              | 1             |
|      |                    |               |

142

| Time                 | Request Throughput (MB/sec.)  | Virtual users    |
|----------------------|-------------------------------|------------------|
| 0                    | 0.0                           | 0                |
| 3 s                  | 0.36                          | 1                |
| 4 s                  | 0.21                          | 1                |
| 5 s                  | 0.26                          | 1                |
| 6 s                  | 0.19                          | 1                |
| 7 s                  | 0.47                          | 1                |
| 8 s                  | 0.38                          | 1                |
| 9 s                  | 0.44                          | 1                |
| 10 s                 | 0.61                          | 1                |
| 11 s                 | 0.0                           | 1                |
| 14 s                 | 0.41                          | 1                |
| 15 s                 | 0.0                           | 1                |
| 16 s                 | 0.52                          | 1                |
| 17 s                 | 0.47                          | 1                |
| 18 s                 | 0.42                          | 1                |
| 19 s                 | 0.0                           | 1                |
| 20 s                 | 0.48                          | 1                |
| 22 s                 | 0.0                           | 1                |
| 23 s                 | 0.49                          | 1                |
| 24 s                 | 0.0                           | 1                |
| 25 s                 | 0.46                          | 1                |
| 26 s                 | 0.42                          | 1                |
| Time                 | Response Throughput (MB/sec.) | Virtual users    |
| 0                    |                               | 0                |
| 3 e                  | 0.0                           | 1                |
| 4.                   | 0.14                          | 1                |
| 45                   | 0.14                          | 1                |
| 7 S                  | 0.18                          | 1                |
| 0 6                  | 0.36                          | 1                |
| 10 c                 | 0.24                          | 1                |
| 11 c                 | 0.0                           | 1                |
| 14 s                 | 0.3                           | 1                |
| 15 c                 | 0.0                           | 1                |
| 16 c                 | 0.0                           | 1                |
| 17 c                 | 0.00                          | 1                |
| 18 c                 | 0.37                          | 1                |
| 19 *                 | 0.0                           | 1                |
| 20 s                 | 0.0                           | 1                |
| 20.5                 | 24.0                          | 1                |
| 21.5                 | 0.40                          | 1                |
| 22.3                 |                               |                  |
| 22 6                 | 0.0                           | 4                |
| 23 s                 | 0.0                           | 1                |
| 23 s<br>24 s         | 0.0<br>1.08<br>0.0            | 1<br>1<br>1      |
| 23 s<br>24 s<br>25 s | 0.0<br>1.08<br>0.0<br>1.0     | 1<br>1<br>1<br>1 |

**aansumpersonalesse** Copyright<sup>©</sup> by Chiang Mai University All rights reserved

| Time                                                                 | Time to first byte                                                                              | Virtual users                                                      |
|----------------------------------------------------------------------|-------------------------------------------------------------------------------------------------|--------------------------------------------------------------------|
| 0                                                                    | 0                                                                                               | 0                                                                  |
| 1 s                                                                  | 65 ms                                                                                           | 1                                                                  |
| 2 s                                                                  | 0                                                                                               | 1                                                                  |
| 11 s                                                                 | 50 ms                                                                                           | 1                                                                  |
| 12 s                                                                 | 30 ms                                                                                           | 1                                                                  |
| 13 s                                                                 | 0                                                                                               | 1                                                                  |
| 24 s                                                                 | 70 ms                                                                                           | 1                                                                  |
| 25 s                                                                 | 60 ms                                                                                           | 1                                                                  |
| 26 s                                                                 | 0                                                                                               | 1                                                                  |
| 27 s                                                                 | 60 ms                                                                                           | 1                                                                  |
| 28 s                                                                 | 0                                                                                               | 1                                                                  |
| 30 s                                                                 | 60 ms                                                                                           | 1                                                                  |
| 31 s                                                                 | 50 ms                                                                                           | 1                                                                  |
| 32 s                                                                 | 0                                                                                               | 1                                                                  |
| 34 s                                                                 | 44 ms                                                                                           | 1                                                                  |
| 35 s                                                                 | 0                                                                                               | 1                                                                  |
| 36 s                                                                 | 52 ms                                                                                           | 1                                                                  |
| 37 s                                                                 | 60 ms                                                                                           | 1                                                                  |
| 39 s                                                                 | 0                                                                                               | 1                                                                  |
| 41 s                                                                 | 0.13 s                                                                                          | 1                                                                  |
| 42 s                                                                 | 50 ms                                                                                           | 1                                                                  |
| Time                                                                 | Request Throughput (MB/sec.)                                                                    | Virtual users                                                      |
| 0                                                                    | 0.0                                                                                             | 0                                                                  |
| 1 s                                                                  | 0.26                                                                                            | 1                                                                  |
| 2 s                                                                  | 0.0                                                                                             | 1                                                                  |
| 11 s                                                                 | 0.38                                                                                            | 1                                                                  |
| 12 s                                                                 | 0.27                                                                                            | 1                                                                  |
| 13 s                                                                 | 0.0                                                                                             | 1                                                                  |
| 24 s                                                                 | 0.79                                                                                            | 1                                                                  |
| 25 s                                                                 | 0.43                                                                                            | 1                                                                  |
| 26 s                                                                 | 0.0                                                                                             | 1                                                                  |
| 27 s                                                                 | 0.41                                                                                            | 1                                                                  |
| 28 s                                                                 | 0.0                                                                                             | 1                                                                  |
| 30 s                                                                 | 0.0                                                                                             |                                                                    |
|                                                                      | 0.48                                                                                            | 1                                                                  |
| 31 s                                                                 | 0.48                                                                                            | 1<br>1                                                             |
| 31 s<br>32 s                                                         | 0.48 0.42 0.0                                                                                   | 1<br>1<br>1                                                        |
| 31 s<br>32 s<br>34 s                                                 | 0.48<br>0.42<br>0.0<br>0.0                                                                      | 1<br>1<br>1<br>1<br>1                                              |
| 31 s<br>32 s<br>34 s<br>35 s                                         | 0.0<br>0.48<br>0.42<br>0.0<br>0.47<br>0.0                                                       | 1<br>1<br>1<br>1<br>1<br>1                                         |
| 31 s<br>32 s<br>34 s<br>35 s<br>36 s                                 | 0.48<br>0.42<br>0.0<br>0.0<br>0.47<br>0.0<br>0.15                                               | 1<br>1<br>1<br>1<br>1<br>1<br>1                                    |
| 31 s<br>32 s<br>34 s<br>35 s<br>36 s<br>37 s                         | 0.48<br>0.42<br>0.0<br>0.0<br>0.47<br>0.0<br>0.15<br>0.55                                       | 1<br>1<br>1<br>1<br>1<br>1<br>1<br>1<br>1                          |
| 31 s<br>32 s<br>34 s<br>35 s<br>36 s<br>37 s<br>38 s                 | 0.48<br>0.42<br>0.0<br>0.0<br>0.47<br>0.0<br>0.15<br>0.55<br>0.43                               | 1<br>1<br>1<br>1<br>1<br>1<br>1<br>1<br>1<br>1<br>1                |
| 31 s<br>32 s<br>34 s<br>35 s<br>36 s<br>37 s<br>38 s<br>39 s         | 0.0<br>0.48<br>0.42<br>0.0<br>0.47<br>0.0<br>0.47<br>0.0<br>0.15<br>0.55<br>0.43<br>0.0         | 1<br>1<br>1<br>1<br>1<br>1<br>1<br>1<br>1<br>1<br>1<br>1<br>1      |
| 31 s<br>32 s<br>34 s<br>35 s<br>36 s<br>37 s<br>38 s<br>39 s<br>41 s | 0.0<br>0.48<br>0.42<br>0.0<br>0.47<br>0.0<br>0.47<br>0.0<br>0.15<br>0.55<br>0.43<br>0.0<br>0.46 | 1<br>1<br>1<br>1<br>1<br>1<br>1<br>1<br>1<br>1<br>1<br>1<br>1<br>1 |

37 s 38 s 39 s 41 s 42 s

> Copyright<sup>©</sup> by Chiang Mai University All rights reserved

| Time | Response Throughput (MB/sec.) | Virtual users |
|------|-------------------------------|---------------|
| 0    | 0.0                           | 0             |
| 1 s  | 0.31                          | 1             |
| 2 s  | 0.0                           | 1             |
| 11 s | 0.38                          | 1             |
| 12 s | 0.45                          | 1             |
| 13 s | 0.0                           | 1             |
| 24 s | 0.4                           | 1             |
| 25 s | 0.37                          | 1             |
| 26 s | 0.0                           | 1             |
| 27 s | 0.3                           | 1             |
| 28 s | 0.0                           | 1             |
| 30 s | 1.65                          | 1             |
| 31 s | 0.37                          | 1             |
| 32 s | 0.0                           | 1             |
| 34 s | 0.45                          | 1             |
| 35 s | 0.0                           | 1             |
| 36 s | 0.46                          | 1             |
| 37 s | 0.32                          | 1             |
| 38 s | 1.83                          | 1             |
| 39 s | 0.0                           | 1             |
| 41 s | 1.0                           | 1             |
| 42 s | 0.22                          | 1             |

| Time | Time to first byte | Virtual users |
|------|--------------------|---------------|
| 0    | 0                  | 0             |
| 2 s  | 57 ms              | 1             |
| 3 s  | 56 ms              | 1             |
| 4 s  | 62 ms              | 1             |
| 5 s  | 61 ms              | 1             |
| ó s  | 55 ms              | 1             |
| 's   | 50 ms              | 1             |
| 3 s  | 56 ms              | 1             |
| s    | 0                  | 1             |
| 1 s  | 60 ms              | 1             |
| 12 s | 0                  | 1             |
| 6 s  | 56 ms              | 1             |
| 7 s  | 50 ms              | 1             |
| 8 s  | 51 ms              | 1             |
| 9 s  | 0                  | 1             |
| 20 s | 45 ms              | 1             |
| 21 s | 0                  | 1             |
| 28 s | 55 ms              | 1             |
| 9 s  | 0                  | 1             |
| 4 s  | 100 ms             | 1             |
| F .  | 0                  |               |

35 0 100 ms 1 35 0 11 100 ms 1 100 ms 1 10

| Virtual users                                                                                           | Request Throughput (MB/sec.)                                                                                                    | Time                                                                                                    |
|----------------------------------------------------------------------------------------------------|----------------------------------------------------------------------------------------------------|----------------------------------------------------------------------------------------------------|
| 0                                                                                                    | 0.0                                                                                                    | 0                                                                                                    |
| 1                                                                                                    | 0.45                                                                                                    | 2 s                                                                                                    |
| 1                                                                                                    | 0.49                                                                                                    | 3 s                                                                                                    |
| 1                                                                                                    | 0.25                                                                                                    | 5 s                                                                                                    |
| 1                                                                                                    | 0.38                                                                                                    | 6 s                                                                                                    |
| 1                                                                                                    | 0.51                                                                                                    | 8 s                                                                                                    |
| 1                                                                                                    | 0.0                                                                                                    | 9 s                                                                                                    |
| 1                                                                                                    | 0.41                                                                                                    | 11 s                                                                                                    |
| 1                                                                                                    | 0.0                                                                                                    | 12 s                                                                                                    |
| 1                                                                                                    | 0.5                                                                                                    | 16 s                                                                                                    |
| 1                                                                                                    | 0.42                                                                                                    | 17 s                                                                                                    |
| 1                                                                                                    | 0.13                                                                                                    | 18 s                                                                                                    |
| 1                                                                                                    | 0.0                                                                                                    | 19 s                                                                                                    |
| 1                                                                                                    | 0.48                                                                                                    | 20 s                                                                                                    |
| 1                                                                                                    | 0.0                                                                                                    | 21 s                                                                                                    |
| 1                                                                                                    | 0.49                                                                                                    | 28 s                                                                                                    |
| 1                                                                                                    | 0.0                                                                                                    | 29 s                                                                                                    |
| 1                                                                                                    | 0.45                                                                                                    | 34 s                                                                                                    |
| 1                                                                                                    | 0.0                                                                                                    | 35 s                                                                                                    |
|                                                                                                    |                                                                                                    |                                                                                                    |
|                                                                                                    |                                                                                                    |                                                                                                    |
| Virtual users                                                                                           | Response Throughput (MB/sec.)                                                                                                    | Time                                                                                                    |
| Virtual users<br>0                                                                                      | Response Throughput (MB/sec.) 0.0                                                                                                    | Time<br>0                                                                                                    |
| Virtual users<br>0<br>1                                                                                 | Response Throughput (MB/sec.)<br>0.0<br>0.29                                                                                                    | Time<br>0<br>2 s                                                                                                    |
| Virtual users<br>0<br>1<br>1                                                                            | Response Throughput (MB/sec.)<br>0.0<br>0.29<br>0.14                                                                                                    | Time<br>0<br>2 s<br>3 s                                                                                                    |
| Virtual users<br>0<br>1<br>1<br>1                                                                       | Response Throughput (MB/sec.)           0.0           0.29           0.14           0.29                                                                                                    | Time<br>0<br>2 s<br>3 s<br>6 s                                                                                                    |
| Virtual users<br>0<br>1<br>1<br>1<br>1<br>1                                                             | Response Throughput (MB/sec.)           0.0           0.29           0.14           0.29           0.38                                                                                                    | Time<br>0<br>2 s<br>3 s<br>6 s<br>7 s                                                                                                    |
| Virtual users<br>0<br>1<br>1<br>1<br>1<br>1<br>1                                                        | Response Throughput (MB/sec.)           0.0           0.29           0.14           0.29           0.38           0.36                                                                                                    | Time<br>0<br>2 s<br>3 s<br>6 s<br>7 s<br>8 s                                                                                                    |
| Virtual users<br>0<br>1<br>1<br>1<br>1<br>1<br>1<br>1<br>1                                              | Response Throughput (MB/sec.)           0.0           0.29           0.14           0.29           0.38           0.36           0.0                                                                                                    | Time<br>0<br>2 s<br>3 s<br>6 s<br>7 s<br>8 s<br>9 s                                                                                                    |
| Virtual users<br>0<br>1<br>1<br>1<br>1<br>1<br>1<br>1<br>1<br>1<br>1                                    | Response Throughput (MB/sec.)           0.0           0.29           0.14           0.29           0.38           0.36           0.0           0.3                                                                                                    | Time<br>0<br>2 s<br>3 s<br>6 s<br>7 s<br>8 s<br>9 s<br>11 s                                                                                                    |
| Virtual users<br>0<br>1<br>1<br>1<br>1<br>1<br>1<br>1<br>1<br>1<br>1<br>1                               | Response Throughput (MB/sec.)           0.0           0.29           0.14           0.29           0.38           0.36           0.3           0.3           0.0                                                                                                    | Time<br>0<br>2 s<br>3 s<br>6 s<br>7 s<br>8 s<br>9 s<br>11 s<br>12 s                                                                                                    |
| Virtual users<br>0<br>1<br>1<br>1<br>1<br>1<br>1<br>1<br>1<br>1<br>1<br>1<br>1<br>1                     | Response Throughput (MB/sec.)           0.0           0.29           0.14           0.29           0.38           0.36           0.3           0.3           0.3           0.3           0.3           0.3                                                                                                    | Time<br>0<br>2 s<br>3 s<br>6 s<br>7 s<br>8 s<br>9 s<br>11 s<br>12 s<br>16 s                                                                                                    |
| Virtual users<br>0<br>1<br>1<br>1<br>1<br>1<br>1<br>1<br>1<br>1<br>1<br>1<br>1<br>1<br>1                | Response Throughput (MB/sec.)           0.0           0.29           0.14           0.29           0.38           0.36           0.0           0.3           0.0           0.74           0.35                                                                                                    | Time<br>0<br>2 s<br>3 s<br>6 s<br>7 s<br>8 s<br>9 s<br>11 s<br>12 s<br>16 s<br>17 s                                                                                                    |
| Virtual users<br>0<br>1<br>1<br>1<br>1<br>1<br>1<br>1<br>1<br>1<br>1<br>1<br>1<br>1<br>1<br>1<br>1      | Response Throughput (MB/sec.)           0.0           0.29           0.14           0.29           0.38           0.36           0.0           0.3           0.0           0.3           0.0           0.74           0.35           0.48                                                                                           | Time<br>0<br>2 s<br>3 s<br>6 s<br>7 s<br>8 s<br>9 s<br>11 s<br>12 s<br>16 s<br>17 s<br>18 s                                                                                                    |
| Virtual users<br>0<br>1<br>1<br>1<br>1<br>1<br>1<br>1<br>1<br>1<br>1<br>1<br>1<br>1<br>1<br>1<br>1      | Response Throughput (MB/sec.)           0.0           0.29           0.14           0.29           0.38           0.36           0.0           0.3           0.0           0.3           0.0           0.3           0.0           0.3           0.0           0.35           0.48           0.0                                    | Time<br>0<br>2 s<br>3 s<br>6 s<br>7 s<br>8 s<br>9 s<br>11 s<br>12 s<br>16 s<br>17 s<br>18 s<br>19 s                                                                                                    |
| Virtual users<br>0<br>1<br>1<br>1<br>1<br>1<br>1<br>1<br>1<br>1<br>1<br>1<br>1<br>1<br>1<br>1<br>1<br>1 | Response Throughput (MB/sec.)           0.0           0.29           0.14           0.29           0.38           0.36           0.0           0.36           0.0           0.374           0.35           0.48           0.0           0.46                                                                                        | Time<br>0<br>2 s<br>3 s<br>6 s<br>7 s<br>8 s<br>9 s<br>11 s<br>12 s<br>16 s<br>17 s<br>18 s<br>19 s<br>20 s                                                                                                    |
| Virtual users<br>0<br>1<br>1<br>1<br>1<br>1<br>1<br>1<br>1<br>1<br>1<br>1<br>1<br>1                     | Response Throughput (MB/sec.)           0.0           0.29           0.14           0.29           0.38           0.36           0.0           0.3           0.0           0.3           0.0           0.3           0.0           0.3           0.0           0.35           0.48           0.0           0.46                     | Time           0           2 s           3 s           6 s           7 s           8 s           9 s           11 s           12 s           16 s           17 s           18 s           19 s           20 s           21 s                                              |
| Virtual users<br>0<br>1<br>1<br>1<br>1<br>1<br>1<br>1<br>1<br>1<br>1<br>1<br>1<br>1                     | Response Throughput (MB/sec.)           0.0           0.29           0.14           0.29           0.38           0.36           0.0           0.3           0.0           0.3           0.0           0.3           0.0           0.35           0.48           0.0           0.46           0.0           1.08                    | Time           0           2 s           3 s           6 s           7 s           8 s           9 s           11 s           12 s           16 s           17 s           18 s           19 s           20 s           21 s           28 s                               |
| Virtual users<br>0<br>1<br>1<br>1<br>1<br>1<br>1<br>1<br>1<br>1<br>1<br>1<br>1<br>1                     | Response Throughput (MB/sec.)           0.0           0.29           0.14           0.29           0.38           0.36           0.0           0.36           0.0           0.374           0.35           0.48           0.0           0.48           0.0           0.48           0.0           0.46           0.0           0.0  | Time           0           2 s           3 s           6 s           7 s           8 s           9 s           11 s           12 s           16 s           17 s           18 s           19 s           20 s           21 s           28 s           29 s                |
| Virtual users<br>0<br>1<br>1<br>1<br>1<br>1<br>1<br>1<br>1<br>1<br>1<br>1<br>1<br>1                     | Response Throughput (MB/sec.)           0.0           0.29           0.14           0.29           0.38           0.36           0.0           0.36           0.0           0.374           0.35           0.48           0.0           0.48           0.0           0.48           0.0           0.46           0.0           0.38 | Time           0           2 s           3 s           6 s           7 s           8 s           9 s           11 s           12 s           16 s           17 s           18 s           19 s           20 s           21 s           28 s           29 s           34 s |

| ĩme  | Time to first byte | Virtual users |
|------|--------------------|---------------|
| 0    | 0                  | 0             |
| 1 s  | 70 ms              | 1             |
| 2 s  | 50 ms              | 1             |
| 3 s  | 0                  | 1             |
| 9 s  | 50 ms              | 1             |
| 10 s | 0                  | 1             |
| 21 s | 65 ms              | 1             |
| 2 s  | 0                  | 1             |
| :6 s | 90 ms              | 1             |
| 27 s | 0                  | 1             |
| 30 s | 60 ms              | 1             |
| 1 s  | 56 ms              | 1             |
| 12 s | 0                  | 1             |
| 36 s | 46 ms              | 1             |
| 37 s | 0                  | 1             |
| 8 s  | 47 ms              | 1             |
| 9 s  | 50 ms              | 1             |
| 0 s  | 0                  | 1             |
| 11 s | 0.11 s             | 1             |
| 2 s  | 50 ms              | 1             |

| Time | Request Throughput (MB/sec.)  | Virtual users |
|------|-------------------------------|---------------|
| 0    | 0.0                           | 0             |
| 1 s  | 0.25                          | 1             |
| 2 s  | 0.27                          | 1             |
| 3 s  | 0.0                           | 1             |
| 9 s  | 0.32                          | 1             |
| 10 s | 0.0                           | 1             |
| 21 s | 0.61                          | 1             |
| 22 s | 0.0                           | 1             |
| 26 s | 0.41                          | 1             |
| 27 s | 0.0                           | 1             |
| 30 s | 0.48                          | 1             |
| 31 s | 0.42                          | 1             |
| 32 s | 0.0                           | 1             |
| 36 s | 0.47                          | 1             |
| 37 s | 0.0                           | 1             |
| 38 s | 0.48                          | 1             |
| 39 s | 0.49                          | 1             |
| 40 s | 0.0                           | 1             |
| 41 s | 0.46                          | 1             |
| 42 s | 0.42                          | 1             |
| Time | Response Throughput (MB/sec.) | Virtual users |
| 0    | 0.0                           | 0             |
| 1 s  | 0.31                          | 1             |
| 2 s  | 0.45                          | 1             |
| 3 5  | 0.0                           | 1             |
| 9 s  | 0.38                          | 1             |
| 10 s | 0.0                           | 1             |
| 21 s | 0.37                          | 1             |
| 22 s | 0.0                           | 1             |
| 26 s | 0.3                           | 1             |
| 27 s | 0.0                           | 1             |
| 30 s | 1.65                          | 1             |
| 31 s | 0.37                          | 1             |
| 32 s | 0.0                           | 1             |
| 36 s | 0.45                          | 1             |
| 37 s | 0.0                           | 1             |
| 38 s | 0.0                           | 1             |
| 39 ¢ | 1.02                          | 1             |
| 40 s |                               |               |
| - VT | 0.0                           | 1             |
| 41 6 | 0.0                           | 1             |
| 41 s | 0.0                           | 1             |

ลิ<mark>ปสิทธิ์มหาวิทยาลัยเชียงใหม่</mark> Copyright<sup>©</sup> by Chiang Mai University AII rights reserved

| 1 | 4 | 8 |
|---|---|---|
|---|---|---|

| Time                                                                          | Time to first byte                                                                     | Virtual users                                                           |
|-------------------------------------------------------------------------------|----------------------------------------------------------------------------------------|-------------------------------------------------------------------------|
| 0                                                                             | 0                                                                                      | 0                                                                       |
| 1 s                                                                           | 0                                                                                      | 1                                                                       |
| 2 s                                                                           | 70 ms                                                                                  | 1                                                                       |
| 3 s                                                                           | 50 ms                                                                                  | 1                                                                       |
| 4 s                                                                           | 0                                                                                      | 1                                                                       |
| 10 s                                                                          | 60 ms                                                                                  | 1                                                                       |
| 11 s                                                                          | 50 ms                                                                                  | 1                                                                       |
| 12 s                                                                          | 0                                                                                      | 1                                                                       |
| 27 s                                                                          | 65 ms                                                                                  | 1                                                                       |
| 28 s                                                                          | 0                                                                                      | 1                                                                       |
| 29 s                                                                          | 60 ms                                                                                  | 1                                                                       |
| 30 s                                                                          | 0                                                                                      | 1                                                                       |
| 35 s                                                                          | 54 ms                                                                                  | 1                                                                       |
| 36 s                                                                          | 53 ms                                                                                  | 1                                                                       |
| 37 s                                                                          | 0                                                                                      | 1                                                                       |
| 40 s                                                                          | 44 ms                                                                                  | 1                                                                       |
| 41 s                                                                          | 46 ms                                                                                  | 1                                                                       |
| 42 s                                                                          | 60 ms                                                                                  | 1                                                                       |
| 43 s                                                                          | 50 ms                                                                                  | 1                                                                       |
| 44 s                                                                          | 0                                                                                      | 1                                                                       |
| 45 s                                                                          | 0.10 s                                                                                 | 1                                                                       |
| 46 s                                                                          | 0                                                                                      | 1                                                                       |
| Time                                                                          | Request Throughput (MB/sec.)                                                           | Virtual users                                                           |
| 0                                                                             | 0.0                                                                                    | 0                                                                       |
| 1 s                                                                           | 0.0                                                                                    | 1                                                                       |
| 2 s                                                                           | 0.25                                                                                   | 1                                                                       |
| 3 s                                                                           | 0.27                                                                                   | 1                                                                       |
| 4 s                                                                           | 0.0                                                                                    | 1                                                                       |
| 10 s                                                                          | 0.38                                                                                   | 1                                                                       |
| 11 s                                                                          | 0.27                                                                                   | 1                                                                       |
| 12 s                                                                          | 0.0                                                                                    | 1                                                                       |
| 27 s                                                                          | 0.61                                                                                   | 1                                                                       |
| 28 s                                                                          | 0.0                                                                                    | 1                                                                       |
| 29 s                                                                          | 0.41                                                                                   | 1                                                                       |
| 30 s                                                                          |                                                                                        |                                                                         |
| 25 c                                                                          | 0.0                                                                                    | 1                                                                       |
| 27.2                                                                          | 0.0                                                                                    | 1                                                                       |
| 36 s                                                                          | 0.0<br>0.16<br>0.42                                                                    | 1<br>1<br>1                                                             |
| 36 s<br>37 s                                                                  | 0.0<br>0.16<br>0.42<br>0.0                                                             | 1<br>1<br>1<br>1                                                        |
| 36 s<br>37 s<br>40 s                                                          | 0.0<br>0.16<br>0.42<br>0.0<br>0.47                                                     | 1<br>1<br>1<br>1<br>1                                                   |
| 36 s<br>37 s<br>40 s<br>41 s                                                  | 0.0<br>0.16<br>0.42<br>0.0<br>0.47<br>0.5                                              | 1<br>1<br>1<br>1<br>1<br>1<br>1                                         |
| 36 s<br>37 s<br>40 s<br>41 s<br>42 s                                          | 0.0<br>0.16<br>0.42<br>0.0<br>0.47<br>0.5<br>0.42                                      | 1<br>1<br>1<br>1<br>1<br>1<br>1<br>1<br>1                               |
| 36 s<br>37 s<br>40 s<br>41 s<br>42 s<br>43 s                                  | 0.0<br>0.16<br>0.42<br>0.0<br>0.47<br>0.5<br>0.42<br>0.42<br>0.49                      | 1<br>1<br>1<br>1<br>1<br>1<br>1<br>1<br>1<br>1                          |
| 33 s<br>36 s<br>37 s<br>40 s<br>41 s<br>42 s<br>43 s<br>44 s                  | 0.0<br>0.16<br>0.42<br>0.0<br>0.47<br>0.5<br>0.42<br>0.42<br>0.49<br>0.0               | 1<br>1<br>1<br>1<br>1<br>1<br>1<br>1<br>1<br>1<br>1<br>1                |
| 33 s<br>36 s<br>37 s<br>40 s<br>41 s<br>42 s<br>43 s<br>44 s<br>45 s          | 0.0<br>0.16<br>0.42<br>0.0<br>0.47<br>0.5<br>0.42<br>0.42<br>0.49<br>0.0<br>0.0        | 1<br>1<br>1<br>1<br>1<br>1<br>1<br>1<br>1<br>1<br>1<br>1<br>1           |
| 335 s<br>36 s<br>37 s<br>40 s<br>41 s<br>42 s<br>43 s<br>44 s<br>45 s<br>46 s | 0.0<br>0.16<br>0.42<br>0.0<br>0.47<br>0.5<br>0.42<br>0.49<br>0.0<br>0.0<br>0.45<br>0.0 | 1<br>1<br>1<br>1<br>1<br>1<br>1<br>1<br>1<br>1<br>1<br>1<br>1<br>1<br>1 |

All rights reserved

| 1<br>1<br>1<br>1<br>1<br>1<br>1<br>1<br>1<br>1<br>1<br>1<br>1<br>1<br>1<br>1<br>1<br>1<br>1 |
|---------------------------------------------------------------------------------------------|
| 1<br>1<br>1<br>1<br>1<br>1<br>1<br>1<br>1<br>1<br>1<br>1<br>1<br>1<br>1<br>1<br>1<br>1<br>1 |
| 1<br>1<br>1<br>1<br>1<br>1<br>1<br>1<br>1<br>1<br>1<br>1<br>1<br>1<br>1<br>1<br>1<br>1<br>1 |
| 1<br>1<br>1<br>1<br>1<br>1<br>1<br>1<br>1<br>1<br>1<br>1<br>1<br>1<br>1                     |
| 1<br>1<br>1<br>1<br>1<br>1<br>1<br>1<br>1<br>1<br>1<br>1                                    |
| 1                                                                                           |
| 1                                                                                           |
| 1 1 1 1 1 1 1 1 1 1 1 1 1 1 1 1 1 1 1 1                                                     |
| 1 1 1 1 1 1 1 1 1 1 1 1 1 1 1 1 1 1 1 1                                                     |
| 1                                                                                           |
| 1                                                                                           |
| 1                                                                                           |
| 1                                                                                           |
|                                                                                             |
| 1                                                                                           |
| 1                                                                                           |
| 1                                                                                           |
| 1                                                                                           |
| 1                                                                                           |
| 1                                                                                           |
| 1                                                                                           |
|                                                                                             |
| -150                                                                                        |
| -100                                                                                        |
| -75                                                                                         |
| -50                                                                                         |
| -25                                                                                         |
|                                                                                             |
|                                                                                             |
|                                                                                             |
|                                                                                             |
|                                                                                             |
|                                                                                             |
|                                                                                             |
|                                                                                             |
|                                                                                             |

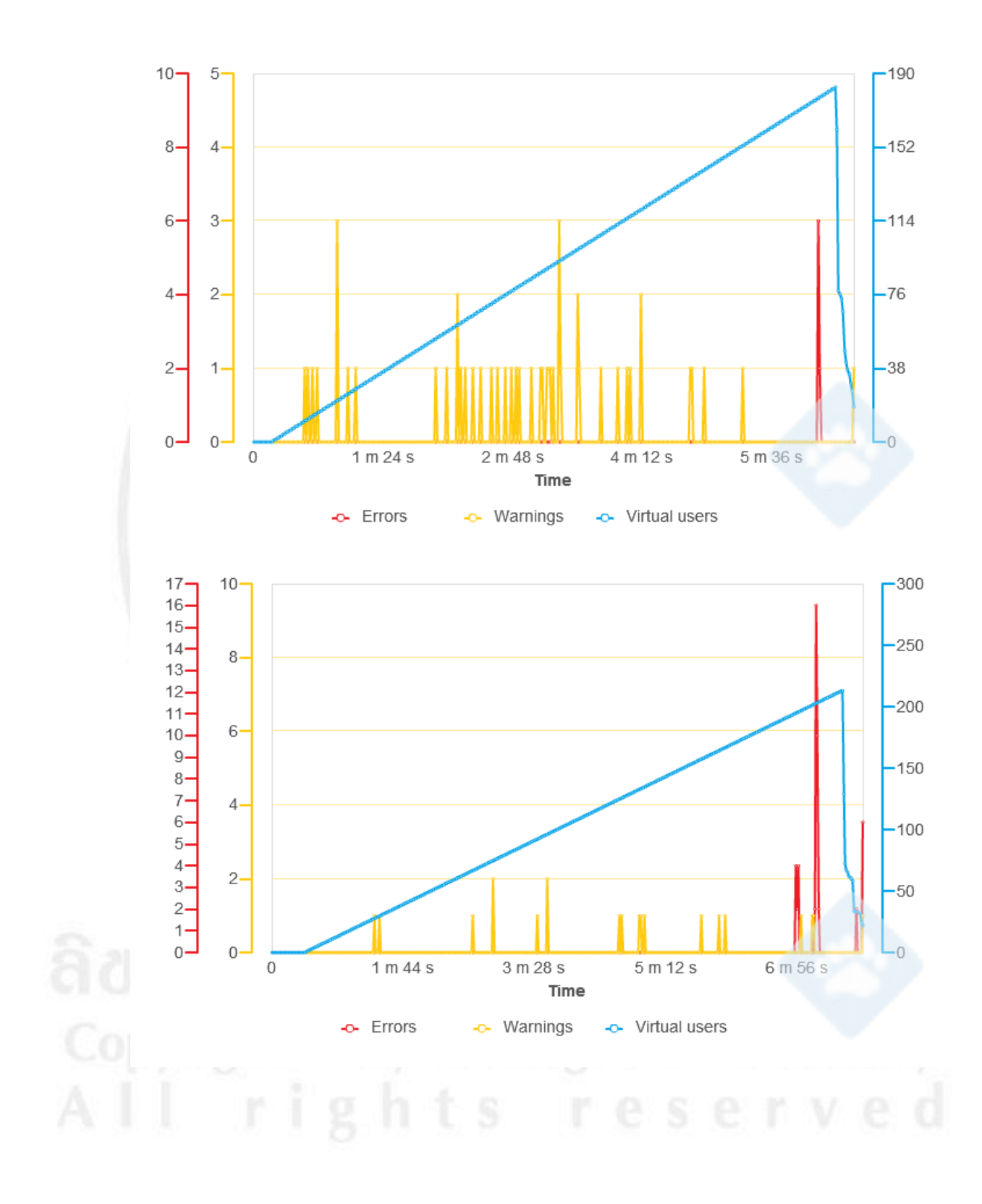

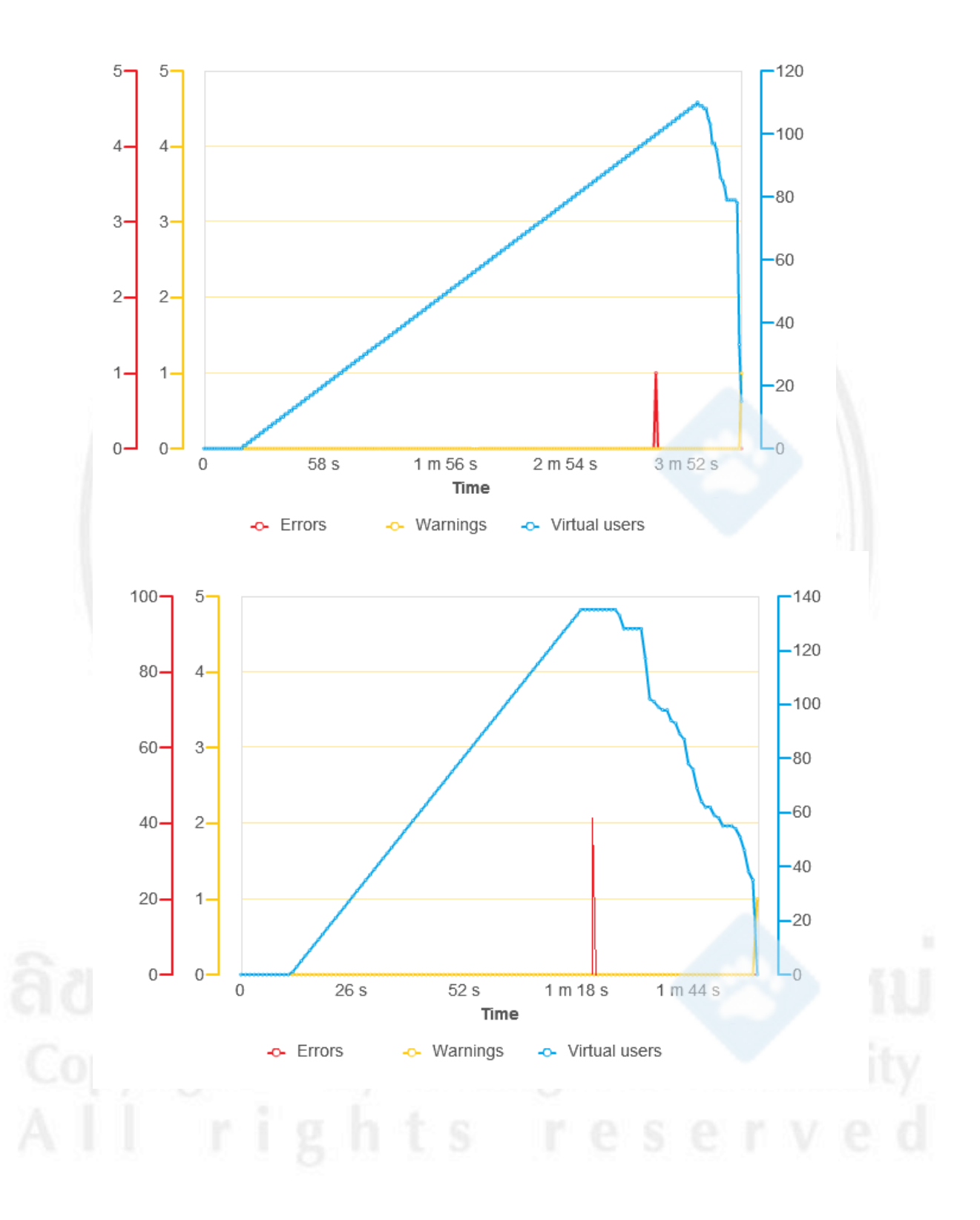

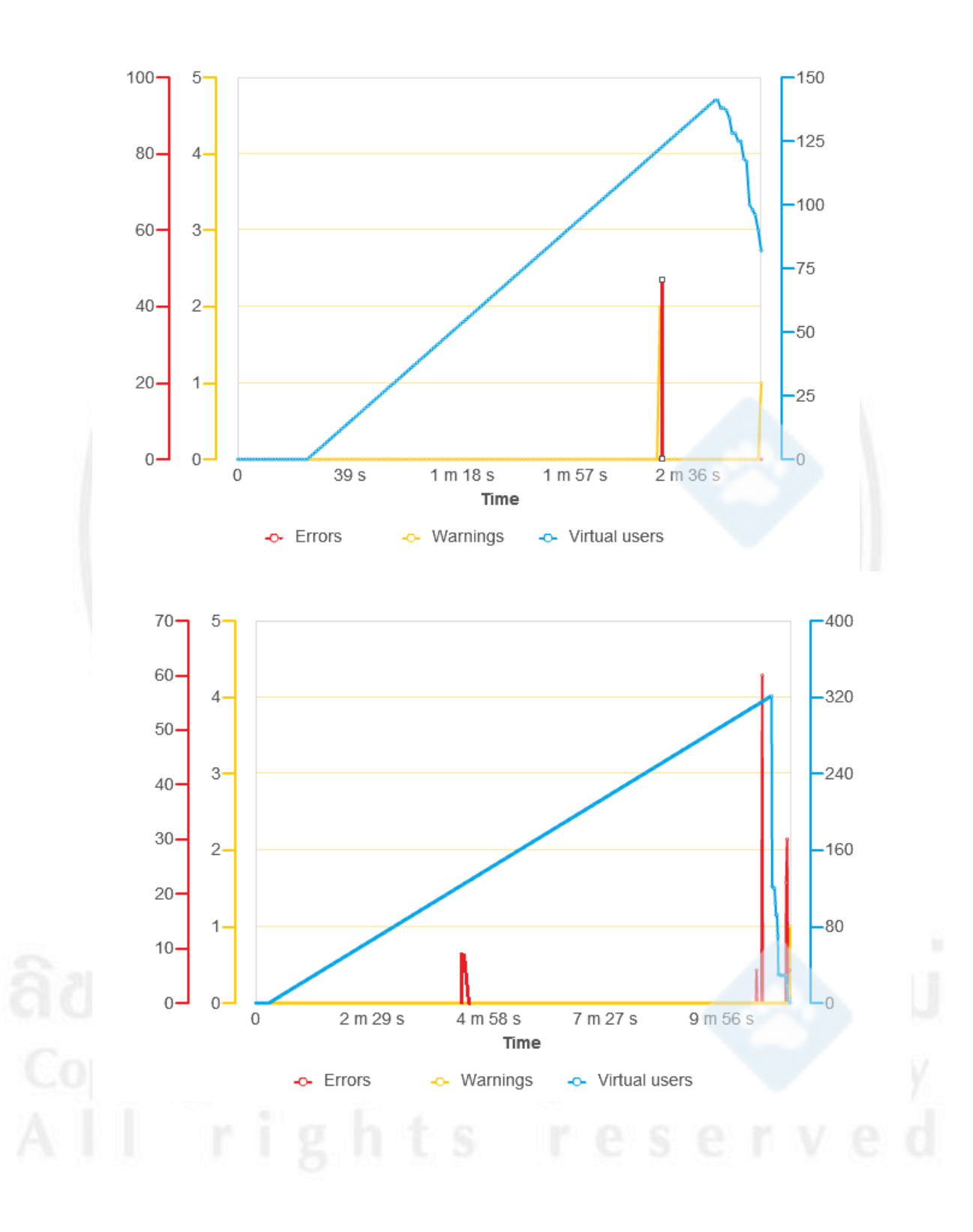

## ประวัติผู้เขียน

| ชื่อ-สกุล       | นางสาว              | แขมวดี เฉลียว                                                                                                    |
|-----------------|---------------------|----------------------------------------------------------------------------------------------------|
| วันเดือนปีเกิด  | 6 มีนาศ             | าม 2527                                                                                                    |
| ประวัติการศึกษา | สำเร็จกา<br>สาขาวิศ | ารการศึกษาระดับปริญญาตรี วิศวกรรมศาสตรบัณฑิต<br>วกรรมอุตสาหการ คณะวิศวกรรมศาสตร์                                      |
| ประสบการณ์      | มหาวท<br>2554       | ยาสอเซอง เหม บทาวหาาย 1 2549<br>ฝ่ายขาย                                                                               |
|                 | 2553                | บริษัท ที่ยูวีไรน์แลนด์ (ประเทศไทย) จำกัด<br>ฝ่ายขาย การตลาดและประชาสัมพันธ์<br>บริษัท เมษเทอ ลินเตอร์เนชั่นแนล ลำอัด |
|                 | 2551                | วิศวกร ฝ่ายประกันคุณภาพ<br>บริษัท โสย่า กลาสดิก (ประเทศไทย) จำกัด                                                     |
|                 | 2550                | วิศวกร                                                                                                    |
|                 | 2549                | บริษัทคริสเซ่น แอร์กราฟอินทีเรียซิสเทม (ประเทศไทย) จำกัด<br>ฝ่ายต้อนรับ                                               |
|                 |                     | โรงแรม แมนคาริน โอเรียนเต็ล คาราเทวี เชียงใหม่                                                                        |

ลิ<mark>ปสิทธิ์มหาวิทยาลัยเชียงใหม่</mark> Copyright<sup>©</sup> by Chiang Mai University AII rights reserved